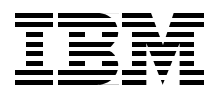

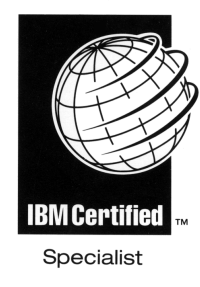

# **IBM Certification Study Guide AIX Problem Determination Tools and Techniques**

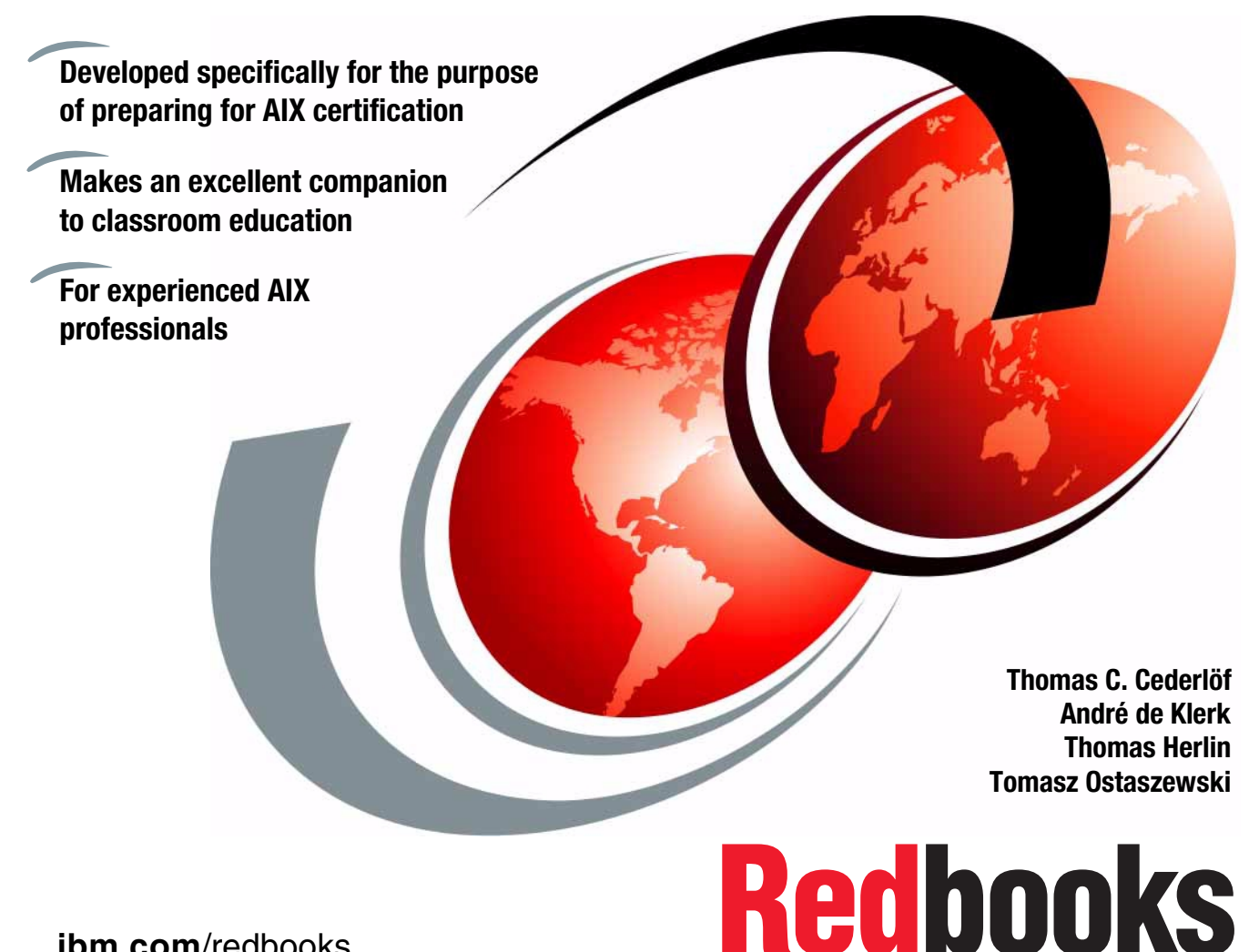

ibm.com/redbooks

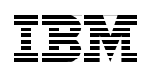

International Technical Support Organization

# IBM Certification Study Guide AIX Problem Determination Tools and Techniques

December 2000

#### – Take Note! –

Before using this information and the product it supports, be sure to read the general information in Appendix B, "Special notices" on page 263.

#### First Edition (December 2000)

This edition applies to AIX Version 4.3 (5765-C34) and subsequent releases running on an RS/6000 or pSeries server.

Comments may be addressed to: IBM Corporation, International Technical Support Organization Dept. JN9B Building 003 Internal Zip 2834 11400 Burnet Road Austin, Texas 78758-3493

When you send information to IBM, you grant IBM a non-exclusive right to use or distribute the information in any way it believes appropriate without incurring any obligation to you.

#### © Copyright International Business Machines Corporation 2000. All rights reserved.

Note to U.S Government Users – Documentation related to restricted rights – Use, duplication or disclosure is subject to restrictions set forth in GSA ADP Schedule Contract with IBM Corp.

# Contents

| Figures                                                                                                    |
|----------------------------------------------------------------------------------------------------|
| Tablesxiii                                                                                                    |
| Preface  xv    The team that wrote this redbook  xvi    Comments welcome  xvii                                                                                                    |
| Chapter 1. Certification overview  1    1.1 IBM Certified Advanced Technical Expert - RS/6000 AIX  1    1.1.1 Required prerequisite  1    1.1.2 Recommended prerequisite  1    1.1.3 Registration for the certification exam  1    1.1.4 Core requirement (select three of the following tests)  2    1.2 Certification education courses  16    1.3 Education on CD-ROM: IBM AIX Essentials  17                                                 |
| Chapter 2. Customer relations192.1 Defining the problem192.2 Collecting information from the user202.3 Collecting information about the system212.4 Quiz222.4.1 Answers22                                                                                                    |
| Chapter 3. Booting problem determination  23    3.1 A general overview of the boot process  23    3.2 BIST - POST  26    3.2.1 MCA systems  26    3.2.2 PCI systems  30    3.3 Boot phase 1  32    3.4 Boot phase 2  30    3.4.1 LED 551, 555, or 557  36    3.4.2 LED 552, 554, or 556  36    3.4.3 LED 518  38    3.4.4 The alog command  38    3.5.1 The /etc/inittab file  40    3.5.2 LED 553  41    3.5.3 LED c31  42    3.5.4 LED 581  42 |
|                                                                                                    |

© Copyright IBM Corp. 2000

| 3.7 Boot summary                                       | . 45 |
|--------------------------------------------------------|------|
| 3.8 Command summary                                    | . 47 |
| 3.8.1 The errpt command                                | . 47 |
| 3.8.2 The w command                                    | . 48 |
| 3.9 Quiz                                               | . 48 |
| 3.9.1 Answers                                          | . 49 |
| 3.10 Exercises                                         | . 49 |
| Chapter 4 Hardware problem determination               | 51   |
| 4 1 Hardware basics                                    | 51   |
| 4.1 1 Hardware inventory                               | 51   |
| 4.2 Bunning diagnostics                                | 53   |
| 4.2 1 Concurrent mode                                  | 54   |
| 4.2.2 Stand-alone diagnostics from disk - Service mode | . 57 |
| 4.2.3 Stand-alone diagnostics from CD-BOM              | 58   |
| 4.2.4 Task selection or service aids                   | 59   |
| 4.3 Serial Storage Architecture disks                  | 61   |
| 4.3.1 General SSA setur rules                          | 62   |
| 4.3.2 SSA devices                                      | 63   |
| 4.3.3 SSA disk considerations                          | 63   |
| 4.4 Three-digit display values                         | . 00 |
| 4 4 1 Common boot time I FDs                           | 65   |
| 4 4 2 888 in the three-digit display                   | 66   |
| 4.5 Command summary                                    | 68   |
| 4.5 1 The chdev command                                | 68   |
| 4.5.2 The lsattr command                               | 69   |
| 46 Quiz                                                | 69   |
| 4.6.1 Answers                                          | 70   |
| 47 Exercises                                           | 70   |
|                                                        |      |
| Chapter 5. System dumps                                | . 71 |
| 5.1 Configuring the dump device                        | . 71 |
| 5.2 Starting a system dump                             | . 73 |
| 5.2.1 Using the command line                           | . 74 |
| 5.2.2 Using the SMIT interface                         | . 75 |
| 5.2.3 Using the reset button                           | . 76 |
| 5.2.4 Using special key sequences                      | . 77 |
| 5.3 System dump status check                           | . 79 |
| 5.3.1 Status codes                                     | . 79 |
| 5.4 Increasing the size of the dump device             | . 81 |
| 5.5 Copying a system dump                              | . 82 |
| 5.6 Reading dumps                                      | . 84 |
| 5.7 Core dumps                                         | . 85 |
|                                                        |      |

iv IBM Certification Study Guide Problem Determination

|                                                                                                    | 85                                                                                                    |
|----------------------------------------------------------------------------------------------------|----------------------------------------------------------------------------------------------------|
| 5.7.2 Locating a core dump                                                                                                    | 87                                                                                                    |
| 5.7.3 Determining the program that caused the core dump                                                                                                    | 87                                                                                                    |
| 5.8 Command summary                                                                                                    | 87                                                                                                    |
| 5.8.1 The crash command                                                                                                    | 88                                                                                                    |
| 5.8.2 Types of crashes                                                                                                    | 100                                                                                                    |
| 5.8.3 The snap command                                                                                                    | 101                                                                                                    |
| 5.8.4 The strings command                                                                                                    | 102                                                                                                    |
| 5.8.5 The sysdumpdev command                                                                                                    | 103                                                                                                    |
| 5.8.6 The sysdumpstart command                                                                                                    | 105                                                                                                    |
| 5.9 Quiz                                                                                                    | 107                                                                                                    |
| 5.9.1 Answers                                                                                                    | 109                                                                                                    |
| 5.10 Exercises                                                                                                    | 109                                                                                                    |
|                                                                                                    |                                                                                                    |
| Chapter 6. Error reports                                                                                                    | 111                                                                                                    |
| 6.1 The error daemon                                                                                                    | 111                                                                                                    |
| 6.2 The errdemon command                                                                                                    | 111                                                                                                    |
| 6.3 The errpt command                                                                                                    | 114                                                                                                    |
| 6.4 The errclear command                                                                                                    | 124                                                                                                    |
| 6.5 Quiz                                                                                                    | 127                                                                                                    |
| 6.5.1 Answers                                                                                                    | 127                                                                                                    |
| 6.6 Exercises                                                                                                    | 127                                                                                                    |
|                                                                                                    |                                                                                                    |
|                                                                                                    |                                                                                                    |
| Chapter 7. LVM, file system, and disk problem determination                                                                                                    | 129                                                                                                    |
| Chapter 7. LVM, file system, and disk problem determination<br>7.1 LVM data                                                                                                    | 129<br>129                                                                                                    |
| Chapter 7. LVM, file system, and disk problem determination<br>7.1 LVM data<br>7.1.1 Physical volumes                                                                                                    | 129<br>129<br>129                                                                                                    |
| Chapter 7. LVM, file system, and disk problem determination     7.1 LVM data     7.1.1 Physical volumes     7.1.2 Volume groups                                                                                                    | 129<br>129<br>129<br>129<br>129                                                                                                    |
| Chapter 7. LVM, file system, and disk problem determination     7.1 LVM data     7.1.1 Physical volumes     7.1.2 Volume groups     7.1.3 Logical volumes                                                                                                    | 129<br>129<br>129<br>129<br>129<br>130                                                                                                   |
| Chapter 7. LVM, file system, and disk problem determination     7.1 LVM data     7.1.1 Physical volumes     7.1.2 Volume groups     7.1.3 Logical volumes     7.1.4 Object Data Manager (ODM)                                                                                                    | 129<br>129<br>129<br>129<br>129<br>130<br>130                                                                                            |
| Chapter 7. LVM, file system, and disk problem determination     7.1 LVM data     7.1.1 Physical volumes     7.1.2 Volume groups     7.1.3 Logical volumes     7.1.4 Object Data Manager (ODM)     7.2 LVM problem determination                                                                                                    | 129<br>129<br>129<br>129<br>130<br>130<br>131                                                                                            |
| Chapter 7. LVM, file system, and disk problem determination     7.1 LVM data     7.1.1 Physical volumes     7.1.2 Volume groups     7.1.3 Logical volumes     7.1.4 Object Data Manager (ODM)     7.2 LVM problem determination     7.2.1 Data relocation                                                                                                    | 129<br>129<br>129<br>129<br>130<br>130<br>131<br>131                                                                                     |
| Chapter 7. LVM, file system, and disk problem determination     7.1 LVM data     7.1.1 Physical volumes     7.1.2 Volume groups     7.1.3 Logical volumes     7.1.4 Object Data Manager (ODM)     7.2 LVM problem determination     7.2.1 Data relocation     7.2.2 Backup data                                                                                                    | 129<br>129<br>129<br>129<br>130<br>130<br>131<br>131<br>132                                                                              |
| Chapter 7. LVM, file system, and disk problem determination7.1 LVM data7.1.1 Physical volumes7.1.2 Volume groups7.1.3 Logical volumes7.1.4 Object Data Manager (ODM)7.2 LVM problem determination7.2.1 Data relocation7.2.2 Backup data7.2.3 ODM re-synchronization                                                                                                    | 129<br>129<br>129<br>129<br>130<br>130<br>131<br>131<br>132<br>132                                                                       |
| Chapter 7. LVM, file system, and disk problem determination7.1 LVM data7.1.1 Physical volumes7.1.2 Volume groups7.1.3 Logical volumes7.1.4 Object Data Manager (ODM)7.2 LVM problem determination7.2.1 Data relocation7.2.2 Backup data7.2.3 ODM re-synchronization7.2.4 Understanding importvg problems                                                                                                    | 129<br>129<br>129<br>129<br>130<br>130<br>131<br>131<br>132<br>132<br>132<br>133                                                         |
| Chapter 7. LVM, file system, and disk problem determination7.1 LVM data7.1.1 Physical volumes7.1.2 Volume groups7.1.3 Logical volumes7.1.4 Object Data Manager (ODM)7.2 LVM problem determination7.2.1 Data relocation7.2.2 Backup data7.2.3 ODM re-synchronization7.2.4 Understanding importvg problems7.2.5 Extending number of max physical partitions                                                                                                    | 129<br>129<br>129<br>129<br>130<br>130<br>131<br>131<br>132<br>132<br>133<br>134                                                         |
| Chapter 7. LVM, file system, and disk problem determination7.1 LVM data7.1.1 Physical volumes7.1.2 Volume groups7.1.3 Logical volumes7.1.4 Object Data Manager (ODM)7.2 LVM problem determination7.2.1 Data relocation7.2.2 Backup data7.2.3 ODM re-synchronization7.2.4 Understanding importvg problems7.2.5 Extending number of max physical partitions7.3 Disk replacement                                                                                                    | 129<br>129<br>129<br>129<br>130<br>130<br>131<br>131<br>132<br>132<br>132<br>133<br>134<br>135                                           |
| Chapter 7. LVM, file system, and disk problem determination7.1 LVM data7.1.1 Physical volumes7.1.2 Volume groups7.1.3 Logical volumes7.1.4 Object Data Manager (ODM)7.2 LVM problem determination7.2.1 Data relocation7.2.2 Backup data7.2.3 ODM re-synchronization7.2.4 Understanding importvg problems7.2.5 Extending number of max physical partitions7.3 Disk replacement7.3.1 Replacing a disk                                                                                                    | 129<br>129<br>129<br>129<br>130<br>130<br>131<br>131<br>132<br>132<br>133<br>134<br>135<br>136                                           |
| Chapter 7. LVM, file system, and disk problem determination7.1 LVM data7.1.1 Physical volumes7.1.2 Volume groups7.1.3 Logical volumes7.1.4 Object Data Manager (ODM)7.2 LVM problem determination7.2.1 Data relocation7.2.2 Backup data7.2.3 ODM re-synchronization7.2.4 Understanding importvg problems7.2.5 Extending number of max physical partitions7.3 Disk replacement7.3.1 Replacing a disk7.3.2 Recovering an incorrectly removed disk                                                                                                    | 129<br>129<br>129<br>129<br>130<br>130<br>131<br>131<br>132<br>132<br>132<br>133<br>134<br>135<br>136<br>140                             |
| Chapter 7. LVM, file system, and disk problem determination7.1 LVM data7.1.1 Physical volumes7.1.2 Volume groups7.1.3 Logical volumes7.1.4 Object Data Manager (ODM)7.2 LVM problem determination7.2.1 Data relocation7.2.2 Backup data7.2.3 ODM re-synchronization7.2.4 Understanding importvg problems7.2.5 Extending number of max physical partitions7.3 Disk replacement7.3.1 Replacing a disk7.4 The AIX JFS                                                                                                    | 129<br>129<br>129<br>129<br>130<br>130<br>131<br>131<br>132<br>132<br>132<br>133<br>134<br>135<br>136<br>140<br>141                      |
| Chapter 7. LVM, file system, and disk problem determination7.1 LVM data7.1.1 Physical volumes7.1.2 Volume groups7.1.3 Logical volumes7.1.4 Object Data Manager (ODM)7.2 LVM problem determination7.2.1 Data relocation7.2.2 Backup data7.2.3 ODM re-synchronization7.2.4 Understanding importvg problems7.2.5 Extending number of max physical partitions7.3 Disk replacement7.3.1 Replacing a disk7.3.2 Recovering an incorrectly removed disk7.4 The AIX JFS7.4.1 Creating a JFS                                                                                                    | 129<br>129<br>129<br>129<br>130<br>130<br>131<br>131<br>132<br>132<br>132<br>133<br>134<br>135<br>136<br>140<br>141<br>141               |
| Chapter 7. LVM, file system, and disk problem determination7.1 LVM data7.1.1 Physical volumes7.1.2 Volume groups7.1.3 Logical volumes7.1.4 Object Data Manager (ODM)7.2 LVM problem determination7.2.1 Data relocation7.2.2 Backup data7.2.3 ODM re-synchronization7.2.4 Understanding importvg problems7.2.5 Extending number of max physical partitions7.3 Disk replacement7.3.1 Replacing a disk7.3.2 Recovering an incorrectly removed disk7.4.1 Creating a JFS7.4.2 Increasing the file system size                                                                                       | 129<br>129<br>129<br>129<br>130<br>130<br>131<br>131<br>132<br>132<br>132<br>133<br>134<br>135<br>136<br>140<br>141<br>143               |
| Chapter 7. LVM, file system, and disk problem determination7.1 LVM data7.1.1 Physical volumes7.1.2 Volume groups7.1.3 Logical volumes7.1.4 Object Data Manager (ODM)7.2 LVM problem determination7.2.1 Data relocation7.2.2 Backup data7.2.3 ODM re-synchronization7.2.4 Understanding importvg problems7.2.5 Extending number of max physical partitions7.3 Disk replacement7.3.1 Replacing a disk7.3.2 Recovering an incorrectly removed disk7.4 The AIX JFS7.4.1 Creating a JFS7.4.3 File system verification and recovery                                                                  | 129<br>129<br>129<br>129<br>130<br>130<br>131<br>131<br>132<br>132<br>132<br>133<br>134<br>135<br>136<br>140<br>141<br>143<br>143<br>143 |
| Chapter 7. LVM, file system, and disk problem determination7.1 LVM data7.1.1 Physical volumes7.1.2 Volume groups7.1.3 Logical volumes7.1.4 Object Data Manager (ODM)7.2 LVM problem determination7.2.1 Data relocation7.2.2 Backup data7.2.3 ODM re-synchronization7.2.4 Understanding importvg problems7.2.5 Extending number of max physical partitions7.3 Disk replacement7.3.1 Replacing a disk7.3.2 Recovering an incorrectly removed disk7.4 The AIX JFS7.4.1 Creating a JFS7.4.2 Increasing the file system size7.4.3 File system verification and recovery7.4.4 Sparse file allocation | 129<br>129<br>129<br>130<br>130<br>131<br>131<br>132<br>132<br>133<br>134<br>135<br>136<br>140<br>141<br>141<br>143<br>143<br>143<br>145 |

| 7.4.5 Unmount problems                                           | 6      |
|------------------------------------------------------------------|--------|
| 7.4.6 Removing file systems147                                   | 7      |
| 7.5 Paging space                                                 | 7      |
| 7.5.1 Recommendations for creating or enlarging paging space 148 | 3      |
| 7.5.2 Determining if more paging space is needed                 | 3      |
| 7.5.3 Removing paging space 149                                  | 9      |
| 7.6 Command summary                                              | 1      |
| 7.6.1 The lsvg command                                           | 1      |
| 7.6.2 The chvg command15                                         | 1      |
| 7.6.3 The importvg command152                                    | 2      |
| 7.6.4 The rmlvcopy command                                       | 3      |
| 7.6.5 The reducevg command                                       | 3      |
| 7.6.6 The rmdev command                                          | 3      |
| 7.6.7 The syncvg command154                                      | 4      |
| 7.7 Quiz                                                         | 4      |
| 7.7.1 Answers                                                    | ō      |
| 7.8 Exercises                                                    | ō      |
| Chapter 9 Network problem determination 15                       | -      |
| Chapter 6. Network problem determination                         | 7      |
| 8.1 Network interface problems                                   | 1      |
| 8.2.1 Dynamia or static routing                                  | ן<br>ס |
| 8.2.1 Dynamic of static fouring                                  | 5      |
| 8.2.1 The tendump and intrace commande                           | 2      |
| 0.3.1 The loguring and ipitace commands                          | о<br>0 |
| 0.4 NFS troubleshould g                                          | о<br>0 |
| 8.4.1 General steps for NFS problem solving                      | о<br>О |
| 8.4.2 NFS mount problems                                         | ז<br>1 |
| 9.5.1 The abdev command                                          | 1      |
| 8.5.2 The expertise command                                      | 1      |
| 8.5.3 The exponse command                                        | 1      |
| 8.5.4 The intrace command                                        | י<br>כ |
| 8.5.5 The least command                                          | ر<br>م |
| 8.5.6 The netstat command                                        | ר<br>ק |
| 8.5.7 The route command                                          | 1      |
| 8.5.8 The todum command                                          | +<br>1 |
| 8.6 Ouiz                                                         | 5      |
| 8.6.1 Answers 176                                                | 6      |
| 8 7 Evercises 177                                                | 7<br>7 |
|                                                                  | '      |
| Chapter 9. System access problem determination                   | 9      |
| 9.1 User license problems                                        | 9      |
| 9.2 Telnet problems                                              | C      |
|                                                                  |        |

vi IBM Certification Study Guide Problem Determination

| 9.2.1 Network problems                                                                                                    | . 180                                                                                                    |
|----------------------------------------------------------------------------------------------------|----------------------------------------------------------------------------------------------------|
| 9.2.2 The telnet subserver                                                                                                    | . 181                                                                                                    |
| 9.2.3 Slow telnet login                                                                                                    | . 182                                                                                                    |
| 9.3 System settings                                                                                                    | . 183                                                                                                    |
| 9.3.1 Adjusting AIX kernel parameters                                                                                                    | . 183                                                                                                    |
| 9.3.2 The su command                                                                                                    | . 184                                                                                                    |
| 9.3.3 A full file system                                                                                                    | . 185                                                                                                    |
| 9.4 Tracing                                                                                                    | . 186                                                                                                    |
| 9.4.1 Trace hook IDs                                                                                                    | . 187                                                                                                    |
| 9.4.2 Starting a trace                                                                                                    | . 188                                                                                                    |
| 9.4.3 Trace reports                                                                                                    | . 188                                                                                                    |
| 9.4.4 Tracing example                                                                                                    | . 189                                                                                                    |
| 9.5 Command summary                                                                                                    | . 192                                                                                                    |
| 9.5.1 The Islicense command                                                                                                    | . 192                                                                                                    |
| 9.5.2 The lssrc command                                                                                                    | . 192                                                                                                    |
| 9.5.3 The startsrc command                                                                                                    | . 193                                                                                                    |
| 9.5.4 The trace command                                                                                                    | . 194                                                                                                    |
| 9.5.5 The trcrpt command                                                                                                    | . 195                                                                                                    |
| 9.6 Quiz                                                                                                    | . 196                                                                                                    |
| 9.6.1 Answers                                                                                                    | . 197                                                                                                    |
| 9.7 Exercises                                                                                                    | . 197                                                                                                    |
|                                                                                                    |                                                                                                    |
|                                                                                                    |                                                                                                    |
| Chapter 10. Performance problem determination                                                                                                    | . 199                                                                                                    |
| Chapter 10. Performance problem determination                                                                                                    | . 199<br>. 200                                                                                                    |
| Chapter 10. Performance problem determination.                                                                                                    | . 199<br>. 200<br>. 200                                                                                                    |
| Chapter 10. Performance problem determination.                                                                                                    | 199<br>200<br>200<br>202                                                                                                    |
| Chapter 10. Performance problem determination.                                                                                                    | 199<br>200<br>200<br>202<br>202                                                                                                    |
| Chapter 10. Performance problem determination.                                                                                                    | 199<br>200<br>200<br>202<br>202<br>206<br>208                                                                                                   |
| Chapter 10. Performance problem determination.<br>10.1 CPU bound system.<br>10.1.1 The sar command.<br>10.1.2 The vmstat command.<br>10.1.3 The ps command.<br>10.1.4 The tprof command.<br>10.2 Memory bound system.                                                                                                    | . 199<br>. 200<br>. 200<br>. 202<br>. 206<br>. 208<br>. 211                                                                                     |
| Chapter 10. Performance problem determination.    10.1 CPU bound system.    10.1.1 The sar command.    10.1.2 The vmstat command.    10.1.3 The ps command.    10.1.4 The tprof command.    10.2 Memory bound system.    10.2.1 The vmstat command.                                                                                                    | . 199<br>. 200<br>. 200<br>. 202<br>. 206<br>. 208<br>. 211<br>. 212                                                                            |
| Chapter 10. Performance problem determination.    10.1 CPU bound system.    10.1.1 The sar command.    10.1.2 The vmstat command.    10.1.3 The ps command.    10.1.4 The tprof command.    10.2 Memory bound system.    10.2.1 The vmstat command.    10.2.2 The ps command.                                                                                                    | . 199<br>. 200<br>. 200<br>. 202<br>. 206<br>. 208<br>. 211<br>. 212<br>. 216                                                                   |
| Chapter 10. Performance problem determination.    10.1 CPU bound system.    10.1.1 The sar command.    10.1.2 The vmstat command.    10.1.3 The ps command.    10.1.4 The tprof command.    10.2 Memory bound system.    10.2.1 The vmstat command.    10.2.2 The ps command.    10.2.3 The symon command.                                                                                                    | . 199<br>. 200<br>. 200<br>. 202<br>. 206<br>. 208<br>. 211<br>. 212<br>. 216<br>. 218                                                          |
| Chapter 10. Performance problem determination.    10.1 CPU bound system.    10.1.1 The sar command.    10.1.2 The vmstat command.    10.1.3 The ps command.    10.1.4 The tprof command.    10.2 Memory bound system.    10.2.1 The vmstat command.    10.2.2 The ps command.    10.2.3 The symon command.    10.3 Disk I/O bound system.                                                                                                    | . 199<br>. 200<br>. 202<br>. 206<br>. 208<br>. 211<br>. 212<br>. 216<br>. 218<br>. 219                                                          |
| Chapter 10. Performance problem determination.    10.1 CPU bound system.    10.1.1 The sar command.    10.1.2 The vmstat command.    10.1.3 The ps command.    10.1.4 The tprof command.    10.2 Memory bound system.    10.2.1 The vmstat command.    10.2.2 The ps command.    10.2.3 The svmon command.    10.3 Disk I/O bound system.    10.3 The iostat command.                                                                                                    | 199<br>200<br>202<br>202<br>206<br>208<br>211<br>212<br>216<br>218<br>218<br>219<br>222                                                         |
| Chapter 10. Performance problem determination.    10.1 CPU bound system.    10.1.1 The sar command.    10.1.2 The vmstat command.    10.1.3 The ps command.    10.1.4 The tprof command.    10.2 Memory bound system.    10.2.1 The vmstat command.    10.2.2 The ps command.    10.2.3 The svmon command.    10.3 Disk I/O bound system.    10.3.1 The iostat command.    10.3.2 The filemon command.                                                                                                    | 199<br>200<br>202<br>208<br>211<br>212<br>216<br>218<br>218<br>219<br>222<br>225                                                                |
| Chapter 10. Performance problem determination.    10.1 CPU bound system.    10.1.1 The sar command.    10.1.2 The vmstat command.    10.1.3 The ps command.    10.1.4 The tprof command.    10.2 Memory bound system.    10.2.1 The vmstat command.    10.2.2 The ps command.    10.2.3 The svmon command.    10.3 Disk I/O bound system.    10.3.1 The iostat command.    10.3.2 The filemon command.    10.3.3 The fileplace command.                                                                                                    | 199<br>200<br>202<br>202<br>208<br>211<br>212<br>216<br>218<br>218<br>219<br>222<br>225<br>225                                                  |
| Chapter 10. Performance problem determination.    10.1 CPU bound system.    10.1.1 The sar command.    10.1.2 The vmstat command.    10.1.3 The ps command.    10.1.4 The tprof command.    10.2 Memory bound system.    10.2.1 The vmstat command.    10.2.2 The ps command.    10.2.3 The svmon command.    10.3 Disk I/O bound system.    10.3.1 The iostat command.    10.3.2 The filemon command.    10.3.3 The fileplace command.    10.4 Network I/O bound system.                                                                                                    | 199<br>200<br>202<br>208<br>211<br>212<br>216<br>218<br>218<br>219<br>222<br>225<br>226<br>226                                                  |
| Chapter 10. Performance problem determination.    10.1 CPU bound system.    10.1.1 The sar command.    10.1.2 The vmstat command.    10.1.3 The ps command.    10.1.4 The tprof command.    10.2 Memory bound system.    10.2.1 The vmstat command.    10.2.2 The ps command.    10.2.3 The svmon command.    10.3 Disk I/O bound system.    10.3.1 The iostat command.    10.3.2 The filemon command.    10.3.3 The fileplace command.    10.4 Network I/O bound system.    10.4.1 The netstat command.                                                                                           | 199<br>200<br>202<br>202<br>206<br>208<br>211<br>212<br>216<br>218<br>219<br>222<br>225<br>226<br>226<br>226                                    |
| Chapter 10. Performance problem determination.    10.1 CPU bound system.    10.1.1 The sar command.    10.1.2 The vmstat command.    10.1.3 The ps command.    10.1.4 The tprof command.    10.2 Memory bound system    10.2.1 The vmstat command.    10.2.2 The ps command.    10.2.3 The svmon command.    10.3 Disk I/O bound system.    10.3.1 The iostat command.    10.3.2 The filemon command.    10.3.3 The fileplace command.    10.4 Network I/O bound system.    10.4.1 The netstat command.    10.4.2 The nfsstat command.                                                             | 199<br>200<br>202<br>208<br>211<br>212<br>216<br>218<br>218<br>219<br>222<br>225<br>226<br>226<br>226<br>226<br>226                             |
| Chapter 10. Performance problem determination.10.1 CPU bound system.10.1.1 The sar command.10.1.2 The vmstat command.10.1.3 The ps command.10.1.4 The tprof command.10.2 Memory bound system10.2.1 The vmstat command.10.2.2 The ps command.10.2.3 The svmon command.10.3 Disk I/O bound system10.3.1 The iostat command.10.3.2 The filemon command.10.3.3 The fileplace command.10.4.1 The netstat command.10.4.2 The nfsstat command.10.4.3 The netpmon command.                                                                                                    | 199<br>200<br>202<br>208<br>211<br>212<br>218<br>218<br>218<br>219<br>222<br>225<br>226<br>226<br>226<br>226<br>226<br>226<br>226               |
| Chapter 10. Performance problem determination.    10.1 CPU bound system.    10.1.1 The sar command.    10.1.2 The vmstat command.    10.1.3 The ps command.    10.1.4 The tprof command.    10.2 Memory bound system.    10.2.1 The vmstat command.    10.2.2 The ps command.    10.2.3 The svmon command.    10.3 Disk I/O bound system.    10.3.1 The iostat command.    10.3.2 The filemon command.    10.3.3 The fileplace command.    10.4.1 The netstat command.    10.4.1 The netstat command.    10.4.3 The netpmon command.    10.4.3 The netpmon command.    10.4.3 The netpmon command. | 199<br>200<br>202<br>202<br>208<br>211<br>212<br>216<br>218<br>219<br>225<br>225<br>225<br>226<br>226<br>226<br>226<br>226<br>226<br>226        |
| Chapter 10. Performance problem determination.10.1 CPU bound system.10.1.1 The sar command.10.1.2 The vmstat command.10.1.3 The ps command.10.1.4 The tprof command.10.2 Memory bound system.10.2.1 The vmstat command.10.2.2 The ps command.10.2.3 The svmon command.10.3 Disk I/O bound system.10.3.1 The iostat command.10.3.2 The filemon command.10.3.3 The fileplace command.10.4.1 The netstat command.10.4.2 The nfsstat command.10.4.3 The netpmon command.10.5 Summary.10.6 Command summary.                                                                                             | 199<br>200<br>202<br>202<br>208<br>208<br>211<br>212<br>216<br>218<br>219<br>225<br>225<br>226<br>226<br>226<br>226<br>226<br>226<br>226<br>226 |

|                                                                                                    | 235                                                  |
|----------------------------------------------------------------------------------------------------|------------------------------------------------------|
| 10.6.3 The netstat command                                                                                                    | 236                                                  |
| 10.6.4 The nfsstat command                                                                                                    | 236                                                  |
| 10.7 Quiz                                                                                                    | 237                                                  |
| 10.7.1 Answers                                                                                                    | 238                                                  |
| Chapter 11. Software updates                                                                                                    | 239                                                  |
| 11.1 Overview                                                                                                    | 239                                                  |
| 11.1.1 Terminology                                                                                                    | 239                                                  |
| 11.1.2 Software layout.                                                                                                    | 240                                                  |
| 11.1.3 Software states.                                                                                                    | 240                                                  |
| 11.2 Installing a software patch                                                                                                    | 242                                                  |
| 11.2.1 Software patch installation procedure                                                                                                    | 243                                                  |
| 11.3 Software inventory                                                                                                    | 245                                                  |
| 11.4 Command summary                                                                                                    | 246                                                  |
| 11.4.1 The Islpp command                                                                                                    | 246                                                  |
| 11.4.2 The installp command                                                                                                    | 247                                                  |
| 11.4.3 The instfix command                                                                                                    | 248                                                  |
| 11.4.4 The lppchk command                                                                                                    | 248                                                  |
| 11.5 Quiz                                                                                                    | 249                                                  |
| 11.5.1 Answers                                                                                                    | 249                                                  |
| 11.6 Exercises                                                                                                    | 249                                                  |
|                                                                                                    |                                                      |
| Chapter 12. Online documentation                                                                                                    | 251                                                  |
| 12.1 Installing the Web browser                                                                                                    | 252                                                  |
| 12.2 Installing the Web server                                                                                                    | 253                                                  |
| 12.3 Installing the Documentation Search Service                                                                                                    | 253                                                  |
| 12.4 Configuring the Documentation Search Service                                                                                                    | 254                                                  |
| 12.5 Installing online manuals                                                                                                    | 255                                                  |
| 12.6 Invoking the Documentation Search Service                                                                                                    | 256                                                  |
| 12.7 Exercises                                                                                                    | 258                                                  |
|                                                                                                    |                                                      |
|                                                                                                    | 261                                                  |
| Appendix A. Using the additional material                                                                                                    |                                                      |
| Appendix A. Using the additional materialA.1 Locating the additional material on the Internet                                                                                                    | 261                                                  |
| Appendix A. Using the additional materialA.1 Locating the additional material on the InternetA.2 Using the Web material.                                                                                                    |                                                      |
| Appendix A. Using the additional material    A.1 Locating the additional material on the Internet    A.2 Using the Web material.    A.2.1 System requirements for downloading the Web material.                                                                                                    |                                                      |
| Appendix A. Using the additional material    A.1 Locating the additional material on the Internet    A.2 Using the Web material.    A.2.1 System requirements for downloading the Web material.    A.2.2 How to use the Web material                                                                                                    |                                                      |
| Appendix A. Using the additional material    A.1 Locating the additional material on the Internet    A.2 Using the Web material.    A.2.1 System requirements for downloading the Web material.    A.2.2 How to use the Web material                                                                                                    | 261<br>261<br>261<br>261                             |
| Appendix A. Using the additional material    A.1 Locating the additional material on the Internet    A.2 Using the Web material.    A.2.1 System requirements for downloading the Web material.    A.2.2 How to use the Web material    Appendix B. Special notices                                                                                              |                                                      |
| Appendix A. Using the additional material    A.1 Locating the additional material on the Internet    A.2 Using the Web material.    A.2.1 System requirements for downloading the Web material.    A.2.2 How to use the Web material    Appendix B. Special notices                                                                                              | 261<br>261<br>261<br>261<br>263                      |
| Appendix A. Using the additional material    A.1 Locating the additional material on the Internet    A.2 Using the Web material.    A.2.1 System requirements for downloading the Web material.    A.2.2 How to use the Web material    A.2.2 How to use the Web material    Appendix B. Special notices    Appendix C. Related publications                     |                                                      |
| Appendix A. Using the additional material    A.1 Locating the additional material on the Internet    A.2 Using the Web material.    A.2.1 System requirements for downloading the Web material.    A.2.2 How to use the Web material    A.2.2 How to use the Web material    Appendix B. Special notices    Appendix C. Related publications    C.1 IBM Redbooks | 261<br>261<br>261<br>261<br>263<br>263<br>267<br>267 |
| Appendix A. Using the additional material    A.1 Locating the additional material on the Internet    A.2 Using the Web material.    A.2.1 System requirements for downloading the Web material.    A.2.2 How to use the Web material    Appendix B. Special notices    Appendix C. Related publications    C.1 IBM Redbooks    C.2 IBM Redbooks collections      | 261<br>261<br>261<br>263<br>263<br>267<br>267<br>267 |

| viii | IBM Certification Study Guide Problem Determination |
|------|-----------------------------------------------------|
|      |                                                     |

| C.4 Referenced Web sites   | 268        |
|----------------------------|------------|
| How to get IBM Redbooks    | 271<br>272 |
| Abbreviations and acronyms | 273        |
| Index                      | 279        |
| IBM Redbooks review        | 291        |

X IBM Certification Study Guide Problem Determination

# Figures

| 1.  | AIX and UNIX education roadmap16                                  | 5 |
|-----|-------------------------------------------------------------------|---|
| 2.  | Certification roadmaps17                                          | , |
| З.  | General boot order                                                | ŀ |
| 4.  | Function selection menu in diag 27                                | , |
| 5.  | Task selection menu in diag 28                                    | 3 |
| 6.  | Display/alter bootlist menu in diag 28                            | 3 |
| 7.  | SMS main menu                                                     |   |
| 8.  | Boot phase 1                                                      | 3 |
| 9.  | Boot phase 2, part one                                            | ŀ |
| 10. | Boot phase 2, part two                                            | ; |
| 11. | Boot phase 3                                                      | ) |
| 12. | Example of rc.boot 3 in /etc/inittab                              |   |
| 13. | Main Diagnostics menu                                             | ; |
| 14. | Format of the 103 code message                                    | , |
| 15. | SMIT dump screen                                                  | 5 |
| 16. | SMIT Add a TTY screen - Remote reboot options                     | 3 |
| 17. | The errpt command error log report process                        | 5 |
| 18. | The errpt command error record template repository process        | 3 |
| 19. | Disk problem mail from Automatic Error Log Analysis (diagela) 136 | 3 |
| 20. | JFS organization                                                  | ) |
| 21. | SMIT menu to change the number of licensed users                  | ) |
| 22. | SMIT screen for changing AIX operating system characteristics 183 | 3 |
| 23. | Output display of the topas command 190                           | ) |
| 24. | General performance tuning flowchart                              | ) |
| 25. | Performance tuning flowchart                                      | ŀ |
| 26. | SMIT Software Maintenance 242                                     | ) |
| 27. | Install and update software                                       | ŀ |
| 28. | Netscape filesets                                                 | 2 |
| 29. | Domino Go Webserver filesets 253                                  | 3 |
| 30. | Documentation Search Service filesets                             | ŀ |
| 31. | Documentation Search Service                                      | 7 |

# © Copyright IBM Corp. 2000

xii IBM Certification Study Guide Problem Determination

# Tables

| 1.  | Common MCA LED codes                            | . 29 |
|-----|-------------------------------------------------|------|
| 2.  | MCA POST LED                                    | . 45 |
| З.  | Boot phase 2 LED codes                          | . 46 |
| 4.  | Boot phase 3 LED codes                          | . 46 |
| 5.  | Commonly used flags of the errpt command        | . 47 |
| 6.  | Commonly used flags of the w command            | . 48 |
| 7.  | SSA adapter information                         | . 62 |
| 8.  | Common MCA LED codes                            | . 66 |
| 9.  | Location code mapping table                     | . 68 |
| 10. | Commonly used flags of the chdev command        | . 68 |
| 11. | Commonly used flags of the lsattr command       | . 69 |
| 12. | Remote reboot enable settings                   | . 78 |
| 13. | The vmmerrlog structure                         | . 99 |
| 14. | Commonly used flags of the snap command         | 101  |
| 15. | Commonly used flags of the strings command      | 103  |
| 16. | Commonly used flags of the sysdumpdev command   | 104  |
| 17. | Commonly used flags of the sysdumpstart command | 106  |
| 18. | Commonly used flags of the errdemon command     | 112  |
| 19. | Commonly used flags of the errpt command        | 116  |
| 20. | Commonly used flags of the errclear command     | 125  |
| 21. | Commonly used flags of the lsvg command         | 151  |
| 22. | Commonly used flags of the chvg command         | 152  |
| 23. | Commonly used flags of the importvg command     | 152  |
| 24. | Commonly used flags of the reducevg command     | 153  |
| 25. | Commonly used flags of the rmdev command        | 153  |
| 26. | Commonly used flags of the syncvg command       | 154  |
| 27. | Commonly used flags of the chdev command        | 171  |
| 28. | Commonly used flags of the exportfs command     | 171  |
| 29. | Commonly used flags of the ifconfig command     | 172  |
| 30. | Commonly used flags of the iptrace command      | 172  |
| 31. | Commonly used flags of the lsattr command       | 173  |
| 32. | Commonly used flags of the netstat command      | 173  |
| 33. | Commonly used flags of the route command        | 174  |
| 34. | Commonly used flags of the tcpdump command      | 174  |
| 35. | Commonly used flags of the lssrc command        | 192  |
| 36. | Commonly used flags of the startsrc command     | 193  |
| 37. | Commonly used flags of the trace command        | 194  |
| 38. | Commonly used flags of the trcrpt command       | 195  |
| 39. | CPU related ps output                           | 206  |
| 40. | Memory related ps output                        | 216  |

© Copyright IBM Corp. 2000

| 41. | Commonly used flags of the sar command 2    | 235 |
|-----|---------------------------------------------|-----|
| 42. | Commonly used flags of the ps command       | 235 |
| 43. | Commonly used flags of the netstat command  | 236 |
| 44. | Commonly used flags of the nfsstat command  | 237 |
| 45. | Commonly used flags of the lppchk command   | 245 |
| 46. | Commonly used flags of the lslpp command    | 246 |
| 47. | Commonly used flags of the installp command | 247 |
| 48. | Commonly used flags of the instfix command  | 248 |
| 49. | Commonly used flags of the lppchk command2  | 248 |
|     | 5 5 11                                      |     |

xiv IBM Certification Study Guide Problem Determination

# Preface

The AIX and RS/6000 certifications, offered through the Professional Certification Program from IBM are designed to validate the skills required of technical professionals who work in the powerful, and often complex, environments of the AIX operating system and RS/6000 and pSeries servers. A complete set of professional certifications are available. They include:

- IBM Certified AIX User
- IBM Certified Specialist AIX System Administration
- IBM Certified Specialist AIX System Support
- IBM Certified Specialist AIX HACMP
- IBM Certified Specialist Business Intelligence for RS/6000
- IBM Certified Specialist Domino for RS/6000
- IBM Certified Specialist RS/6000 Solution Sales
- IBM Certified Specialist RS/6000 SP and PSSP V3
- IBM Certified Specialist RS/6000 SP
- RS/6000 SP Sales Qualification
- IBM Certified Specialist Web Server for RS/6000
- IBM Certified Advanced Technical Expert RS/6000 AIX

Each certification is developed by following a thorough and rigorous process to ensure the exam is applicable to the job role and is a meaningful and appropriate assessment of skill. Subject matter experts who successfully perform the job participate throughout the entire development process. They bring a wealth of experience into the development process, making the exams much more meaningful than the typical test that only captures classroom knowledge and ensuring the exams are relevant to the *real world*. Thanks to their effort, the test content is both useful and valid. The result of this certification is the value of appropriate measurements of the skills required to perform the job role.

This IBM Redbook is designed as a study guide for professionals wishing to prepare for the AIX Problem Determination Tools and Techniques certification exam as a selected course of study in order to achieve the IBM Certified Advanced Technical Expert - RS/6000 AIX certification.

This IBM Redbook is designed to provide a combination of theory and practical experience needed for a general understanding of the subject matter. It also provides sample questions that will help in the evaluation of personal progress and provide familiarity with the types of questions that will be encountered in the exam.

© Copyright IBM Corp. 2000

This publication does not replace practical experience, nor is it designed to be a stand-alone guide for any subject. Instead, it is an effective tool that, when combined with education activities and experience, can be a very useful preparation guide for the exam.

For additional information about certification and instructions on *How to Register* for an exam, call IBM at 1-800-426-8322 or visit the Web site at: http://www.ibm.com/certify

#### The team that wrote this redbook

This redbook was produced by a team of specialists from around the world working at the International Technical Support Organization, Austin Center.

**Thomas C. Cederlöf** is an Education Specialist at IBM Learning Services in Sweden. After working various professions, he was hired as a System Support Specialist in April 1997 at the Nordic AIX Competence Center. After earning his Advanced Technical Expert Certification in 1998, he worked with level 2 support in Scandinavia and the Baltic States and also participated in the itrans program in 1999. Since January 2000, he has been the main instructor for the AIX curriculum in Sweden.

**André de Klerk** is a Senior IT Specialist at IBM Global Services in South Africa. He has been working for IBM since May 1996. He started his career as a field technician in 1991 and has performed various support roles, including application support and customer consulting. Currently, he is team leader for the Midrange UNIX team at IGS SA.

**Thomas Herlin** is an Advisory IT Specialist at IBM Global Services in Denmark. He has been working for IBM since May 1998. Before joining IBM, he worked as a Software Engineer designing and developing programs on UNIX platforms. His areas of expertise include system architecture and system integration of AIX-based solutions. He is also a certified SAP technical consultant.

**Tomasz Ostaszewski** is a computer network architect. He works for Prokom Software SA in Poland - IBM Business Partner. Prokom is the largest IT solution provider in Poland. They offer total solutions, which include application development or third party vendor support. He has three years of experience in RS/6000 and AIX. Currently, he is working on a network project for an insurance company.

xvi IBM Certification Study Guide Problem Determination

The project that produced this publication was managed by:

#### Scott Vetter IBM Austin

Special thanks to:

Darin Hartman

Program Manager, AIX Certification

Thanks to the following people for their invaluable contributions to this project:

| IBM Austin    |
|---------------|
| IBM U.K       |
| IBM Austin    |
| IBM Japan     |
| ILS Austin    |
| IBM Austin    |
| ILS Sweden    |
| IBM Austin    |
| IBM Australia |
| IBM Pakistan  |
| IBM U.K.      |
| IBM Austin    |
| IBM Austin    |
| ILS Sweden    |
| IBM Atlanta   |
| IBM Raleigh   |
| IBM Austin    |
| IBM Toronto   |
|               |

# **Comments welcome**

# Your comments are important to us!

We want our Redbooks to be as helpful as possible. Please send us your comments about this or other Redbooks in one of the following ways:

• Fax the evaluation form found in "IBM Redbooks review" on page 291 to the fax number shown on the form.

- Use the online evaluation form found at  $\verb"ibm.com/redbooks"$
- Send your comments in an Internet note to  ${\tt redbook@us.ibm.com}$

xviii IBM Certification Study Guide Problem Determination

# Chapter 1. Certification overview

This chapter provides an overview of the skill requirements needed to obtain an IBM AIX Specialist certification. The following chapters are designed to provide a comprehensive review of specific topics that are essential for obtaining the certification.

# 1.1 IBM Certified Advanced Technical Expert - RS/6000 AIX

This level certifies an advanced level of AIX knowledge and understanding, both in breadth and depth. It verifies the ability to perform in-depth analysis, apply complex AIX concepts, and provide resolution to critical problems, all in a variety of areas within RS/6000 AIX.

To attain the IBM Certified Advanced Technical Expert - RS/6000 AIX certification, you must pass four tests.

One test is the prerequisite in either AIX System Administration or AIX System Support. The other three tests are selected from a variety of AIX and RS/6000 topics. These requirements are explained in greater detail in the sections that follow.

# 1.1.1 Required prerequisite

Prior to attaining the IBM Certified Advanced Technical Expert - RS/6000 AIX certification, you must be certified as either an:

• IBM Certified Specialist - AIX System Administration

or

• IBM Certified Specialist - AIX System Support

# 1.1.2 Recommended prerequisite

A minimum of six to twelve months experience in performing in-depth analysis and applying complex AIX concepts in a variety of areas within RS/6000 AIX is a recommended prerequisite.

# 1.1.3 Registration for the certification exam

For information about *How to Register* for the certification exam, visit the following Web site:

http://www.ibm.com/certify

© Copyright IBM Corp. 2000

# **1.1.4 Core requirement (select three of the following tests)**

You will receive a Certificate of Proficiency for tests when passed.

# 1.1.4.1 AIX Installation and System Recovery

The following objectives were used as a basis when the certification test 183 was developed. Some of these topics have been regrouped to provide better organization when discussed in this publication.

Preparation for this exam is the topic of *IBM Certification Study Guide - AIX Installation and System Recovery*, SG24-6183.

# Section 1 - Installation and software maintenance

- Install or migrate the operating system.
- Install a licensed program product.
- Remove an LPP from the system.
- Update a system.
- Apply a selective fix.
- · Identify and resolve network install problems

# Section 2 - System backup and restore

- Perform a complete backup of the system.
- Implement backup using relative and absolute paths.
- Create a mksysb.
- Understand advanced mksysb concepts.
- Restore files.

#### Section 3 - System initialization (boot) failures

- Understand concepts of system initialization.
- Diagnose the cause of a system initialization failure.
- Resolve a system initialization failure.

#### Section 4 - File systems and LVM recovery

- Perform problem determination on a file system.
- Determine a suitable procedure for replacing a disk.
- Resolve problems caused by incorrect actions taken to change a disk drive.
- Create a new volume group.
- Create a logical volume.
- 2 IBM Certification Study Guide Problem Determination

- Understand LVM concepts.
- Resolve a complex LVM problem.

# 1.1.4.2 AIX Performance and System Tuning

The following objectives were used as a basis when the certification test 184 was developed.

Preparation for this exam is the topic of *IBM Certification Study Guide - AIX Performance and System Tuning*, SG24-6184.

#### Section 1 - Performance tools and techniques

- $\bullet$  Use the iostat command.
- Use the filemon command.
- Use the tprof command.
- Use the netpmon command.
- Interpret iostat output.
- Interpret lsps output.
- Interpret netstat output.
- Interpret vmstat output.
- Know about perfpmr.
- Know about performance diagnostic tool.
- Look at run queue.
- Look at system calls.

#### Section 2 - Correcting performance problems

- Correct disk bottlenecks.
- Correct NFS bottlenecks.
- · Correct network bottlenecks.
- Correct communications adapter bottlenecks.
- Understand random write-behind concepts.
- Understand async I/O performance concepts.
- Understand VMM I/O pacing.
- Understand file fragmentation.
- Understand logical volume fragmentation.

Chapter 1. Certification overview 3

# Section 3 - VMM

- Identify and correct VMM performance problems.
- Correct paging problems.
- Know about tuning file memory usage.
- Know about memory load control.
- Understand page space allocation issues.

#### Section 4 - Multiprocessor and process scheduling

- Know SMP commands.
- Use the bindprocessor command.
- Enable, disable, and show status of processors.
- List CPU utilization per processor.
- Know about ps command and threads.
- Understand locking issues in SMP.
- Know about process scheduling.
- Understand priority calculations.
- Understand the effect of schedtune on priorities.

#### Section 5 - Tuning and customization

- Tune a system for optimum performance.
- Use the no command.
- Customize a LV for optimum performance.
- Configure system parameters.
- Tune network parameters.
- Determine when application tuning is needed.
- Understand real-time tuning.
- Understand disk striping.
- Tune I/O performance with vmtune.
- Understand RAID performance issues.
- Perform capacity planning.
- Understand memory usage.

4 IBM Certification Study Guide Problem Determination

# 1.1.4.3 AIX Problem Determination Tools and Techniques

The following objectives were used as a basis when the certification test 185 was developed.

Preparation for this exam is the topic of this publication.

#### Section 1 - System dumps

- Create a system dump.
- Understand valid system dump devices.
- Determine the location of system dump data.
- Identify the status of a system dump by the LED codes.
- Identify appropriate action to take after a system dump.
- Determine if a system dump is successful.
- Use the snap command.

#### Section 2 - Crash

- $\bullet$  Understand the use and purpose of the  $\operatorname{crash}$  command.
- Verify the state of a system dump.
- Show the stack trace using crash.
- Use the stat subcommand in crash.
- Manipulate data in the process table.
- Interpret crash stack trace output.
- Interpret crash process output.
- Interpret crash TTY output.

#### Section 3 - Trace

- Start and stop trace.
- Run trace.
- Report trace information.
- Interpret trace output.
- Use trace to debug process problems.

#### Section 4 - File system and performance PD tools

- Use tools to identify and correct corrupted file systems.
- Understand file system characteristics.
- Resolve file system mounting problems.

Chapter 1. Certification overview 5

- Repair corrupted file systems.
- Use vmstat command.
- $\bullet$  Use iostat command.
- Use filemon command.

# Section 5 - Network problem determination

- Use PD tools to identify network problems.
- Resolve a network performance problem.
- Correct problems with host name resolution.
- Diagnose the cause of a problem with NFS mounts.
- Diagnose the cause of a routing problem.
- Resolve a router problem.

# Section 6 - Error logs and diagnostics

- Use error logging.
- Interpret error reports.
- Invoke and use diagnostic programs.

# Section 7 - Other problem determination tools

- Set breakpoints using dbx.
- Step through a program using dbx.
- Run a program with arguments using dbx.
- Read core files and locate traceback.
- Debug problem using core files.
- Read shell scripts.
- Debug shell script problems.

#### 1.1.4.4 AIX Communications

The following objectives were used as a basis when the certification test 186 was developed.

Preparation for this exam is the topic of *IBM Certification Study Guide - AIX Communications*, SG24-6186.

# Section 1 - TCP/IP implementation

- Know TCP/IP concepts.
- Understand TCP/IP broadcast packets.
- 6 IBM Certification Study Guide Problem Determination

- Use and implement name resolution.
- Understand TCP/IP protocols.
- Know IP address classes.
- Use interfaces available in LAN communications.
- Understand the relationship between an IP address and the network interface.
- Log into remote hosts using telnet and rologin.
- Construct /etc/hosts.equiv and ~/.rhosts for trusted users.
- Transfer files between systems using ftp or tftp.
- Run commands on remote machines.

# Section 2 - TCP/IP: DNS implementation

- Set up a primary name server.
- Set up a secondary name server.
- Set up a client in a domain network.

# Section 3 - Routing: implementation

- Apply knowledge of the IP routing algorithm.
- Set up and use the routing table and routes.
- Implement and use subnet masking.

# Section 4 - NFS: implementation

- Manipulate local and remote mounts using the automounter.
- Understand NFS daemons and their roles.
- Configure and tune an NFS server.
- Configure and tune an NFS client.
- Set up a file system for mounting.
- Understand the /etc/exports file.
- Invoke a predefined mount.

# Section 5 - NIS: implementation

- Understand the various NIS daemons.
- Implement NIS escapes.
- Create NIS map files.
- Transfer NIS maps.

#### Section 6 - Network problem determination

- Diagnose and resolve TCP/IP problems.
- Diagnose and resolve NFS problems.
- Diagnose and resolve NIS problems.

### Section 7 - Hardware related PD (modems)

- Determine appropriate diagnostic approach to resolve a modem connection problem.
- Resolve communication configuration problems.

# 1.1.4.5 HACMP for AIX V4.2

The following objectives were used as a basis when the certification test 167 was developed.

Preparation for this exam is the topic of *IBM Certification Study Guide - AIX HACMP*, SG24-5131.

# Section 1 - Pre-installation

- Conduct a planning session.
  - Set customer expectations at the beginning of the planning session.
  - Gather customer's availability requirements.
  - Articulate trade-offs of different HA configurations.
  - Assist customer in identifying HA applications.
- Evaluate customer environment and tailorable components.
  - Evaluate configuration and identify Single Points of Failure (SPOF).
  - Define and analyze NFS requirements.
  - Identify components affecting HACMP.
  - Identify HACMP event logic customizations.
- Plan for installation.
  - Develop disk management modification plan.
  - Understand issues regarding single adapter solutions.
  - Produce a test plan.

# Section 2 - HACMP implementation

- Configure HACMP solutions.
  - Install HACMP code.

- Configure IP Address Takeover (IPAT).
- Configure non-IP heartbeat paths.
- Configure network adapter.
- Customize and tailor AIX.
- Set up shared disk (SSA).
- Set up shared disk (SCSI).
- Verify a cluster configuration.
- Create an application server.
- Set up event notification.
  - Set up event notification and pre/post event scripts.
  - Set up error notification.
- Post configuration activities.
  - Configure client notification and ARP update.
  - Implement a test plan.
  - Create a snapshot.
  - Create a customization document.
- Testing and Troubleshooting.
  - Troubleshoot failed IPAT failover.
  - Troubleshoot failed shared volume groups.
  - Troubleshoot failed network configuration.
  - Troubleshoot failed shared disk tests.
  - Troubleshoot failed application.
  - Troubleshoot failed pre/post event scripts.
  - Troubleshoot failed error notifications.
  - Troubleshoot errors reported by cluster verification.

#### Section 3 - System management

- Communicate with customer.
  - Conduct turnover session.
  - Provide hands-on customer education.
  - Set customer expectations of their HACMP solution's capabilities.

- Perform systems maintenance.
  - Perform HACMP maintenance tasks (PTFs, adding products, replacing disks, adapters).
  - Perform AIX maintenance tasks.
  - Dynamically update cluster configuration.
  - Perform testing and troubleshooting as a result of changes.

# 1.1.4.6 RS/6000 SP and PSSP V2.4

The following objectives were used as a basis when the certification test 178 was developed.

Preparation for this exam is the topic of *IBM Certification Study Guide* - *RS/6000 SP*, SG24-5348.

# Section 1 - Implementation and planning

- Validate software/hardware capability and configuration
  - Determine required software levels (for example: version, release, and modification level).
  - Determine the size, model, and location of the control workstation.
  - Define disk, memory, and I/O (including disk placement).
  - Determine disk space requirements.
  - Understand multi-frame requirements and switch partitioning.
  - Determine the number and type of nodes needed (including features).
  - Determine the number of types of I/O devices (for example: SCSI, RAID, SSA, and so on) needed.
  - Configure external I/O connections.
  - Determine additional network connections required.
  - Create the logical plan for connecting into networks outside the SP.
  - Identify the purpose and bandwidth of connections.
- Plan implementation of key aspects of TCP/IP networking in the SP environment.
  - Create specific host names (both fully qualified and aliases) and TCP/IP address.
  - netmask value and default routes.
  - Determine the mechanism (for example, /etc/hosts, NIS, DNS) by which name resolution will be made across the system.

**10** IBM Certification Study Guide Problem Determination

- Choose the IP name/address resolver.
- Determine the appropriate common, distributed, and local files/file systems.
  - Determine the physical locations of the file system and home directories.
  - Determine the number of types of I/O devices (for example, SCSI, RAID, SSA, and so on) needed.
  - Configure internal I/O.
  - Determine the mechanism (for example, NFS, AFS, DFS, local) by which file systems will be made across the system.
- Configure and administer the Kerberos Authentication subsystem and manage user IDs on the SP system.
  - Define administrative functions.
  - Determine the Kerberos administration ID.
  - Define administrative functions.
  - Understand the options of end-user management.
  - Understand how to administer authenticated users and instances.
- Define a backup/recovery strategy for the SP which supports node images, control workstation images, applications, and data.
  - Determine backup strategy and understand the implications of multiple unique mksysb images.

#### Section 2 - Installation and configuration

- Configure an RS/6000 as an SP control workstation.
  - Verify the control workstation system configuration.
  - Configure the TCP/IP network on the control workstation.
  - Install PSSP.
  - Load the SDR with SP configuration information.
  - Configure the SP System Data Repository.
  - Verify control workstation software.
  - Configure TCP/IP name resolution (for example, /etc/hosts, DNS, NIS).
- Perform network installation of images on nodes, using any combination of boot/install servers.
  - Install the images on the nodes.

- Create boot/install servers
- Exercise the SP system resources to verify the correct operation of all required subsystems.
  - Verify all network connections.
  - Verify internal and external I/O connections.
  - Verify switch operations

# Section 3 - Application enablement

- Determine whether LoadLeveler would be beneficial to a given SP system configuration.
  - Understand the function of LoadLeveler.
- Define and implement application-specific FSs, VGs, and VSDs for a parallel application.
  - Define application-specific file systems, logical volumes, volume groups, or VSDs.
  - Implement application-specific file systems, logical volumes, volume groups, or VSDs.
- Install and configure problem management tools (for example: event manager, problem manager and perspectives)
  - Install and Configure user-management tools.

#### Section 4 - Support

- Utilize Problem Determination methodologies (for example, HOSTRESPONDS, SWITCHRESPONDS, error report, log files, DAEMONS, GUIs).
  - Handle resolution of critical problems.
  - Conduct SP-specific problem diagnosis.
  - Interpret error logs that are unique to SP.
- Isolate causes of degraded SP performance, and tune the system accordingly.
  - Understand performance analysis and tuning requirements

#### 1.1.4.7 RS/6000 SP and PSSP V3

The following objectives were used as a basis when the certification test 188 was developed.

12 IBM Certification Study Guide Problem Determination

Preparation for this exam is the topic of *IBM Certification Study Guide* - *RS/6000 SP*, SG24-5348.

# Section 1 - Implementation planning

- · Validate software/hardware capability and configuration
  - Determine required software levels (for example, version, release, and modification level)
  - Determine the size, model, and location of the control workstation.
  - Define disk, memory, and I/O (including disk replacement).
  - Define disk space requirements.
  - Understand multi-frame requirements and switch partitioning.
  - Determine the number and types of nodes needed (including features).
  - Determine the number and types of I/O devices (for example, SCSI, RAID, SSA, and so on) needed.
  - Configure external I/O connections.
  - Determine what additional network connections are required.
  - Create the logical plan for connecting into networks outside the SP.
  - Identify the purpose and bandwidth of connections.
  - Determine if boot/install servers are needed and, if needed, where they are located.
- Implement key aspects of TCP/IP networking in the SP environment.
  - Create specific host names (both fully qualified and aliases), TCP/IP address, netmask value and default routes.
  - Determine the mechanism (for example, /etc/hosts, NIS, DNS) by which name resolution will be made across the system.
  - Determine SP Ethernet topology (segmentation, routing).
  - Determine TCP/IP addressing for switch network.
- Determine the appropriate common, distributed, or local files and file systems.
  - Determine the physical locations of the file system and home directories.
  - Determine the mechanism (for example, NFS, AFS, DFS, local) by which file systems will be made across the system.
- Define a backup/recovery strategy for the SP which supports node image(s), control workstation images, applications, and data.

Chapter 1. Certification overview 13

- Determine backup strategy, including node and CWS images.
- Determine backup strategy and tools for application data.

# Section 2 - Installation and configuration

- Configure an RS/6000 as an SP control workstation.
  - Verify the control workstation system configuration.
  - Configure TCP/IP network on the control workstation.
  - Install PSSP.
  - Configure the SDR with SP configuration information.
  - Verify control workstation software.
- Perform network installation of images on nodes, using any combination of boot/install servers.
  - Install the images on the nodes.
  - Define and configure boot/install servers.
  - Check SDR information.
  - Check RSCT daemons (hats, hags, and haem).
- Thoroughly exercise the SP system resources to verify correct information of all required subsystems.
  - Verify all network connections.
  - Verify switch operations.
- Configure and administer the Kerberos Authentication subsystem and manage user IDs.
  - Plan and configure Kerberos functions and procedures.
  - Configure the Kerberos administration ID.
  - Understand and use the options of end-user management.
- Define and configure system partition and perform switch installation.

#### Section 3 - Application enablement

- Determine whether additional SP-related products (for example, Loadleveler, PTPE, HACWS, NetTAPE, CLIOS) would be beneficial.
- Understand the function of additional SP-related products.
- Define and implement application-specific file systems, logical volumes, VGs and VSDs.
- Install and configure problem management tools (for example, event manager, problem manager, and perspectives).
- 14 IBM Certification Study Guide Problem Determination

• Define and manage monitors.

# Section 4 - Ongoing support

- Perform software maintenance.
  - Perform system software recovery.
  - Upgrade and migrate system software (applying PTFs and migration).
- Perform SP reconfiguration.
  - Add frames.
  - Add nodes.
  - Migrate nodes.
  - Add/replace switch.
- Utilize Problem Determination methodologies (for example, HOSTRESPONDS, SWITCHRESPONDS, error report, log files, DAEMONS, GUIs).
  - Interpret error logs that are unique to the SP.
  - Diagnose networking problems.
  - Diagnose host response problems.
  - Diagnose switch-specific problems.
- Isolate cause of degraded SP performance and tune the system accordingly.
  - Understand performance analysis and tuning requirements.

Chapter 1. Certification overview 15

# **1.2 Certification education courses**

Courses are offered to help you prepare for the certification tests. Figure 1 and Figure 2 on page 17 provide a roadmap of useful courses. These courses are recommended, but not required, before taking a certification test. At the publication of this guide, the following courses are available. For a current list, visit the Web sitehttp://www.ibm.com/certify

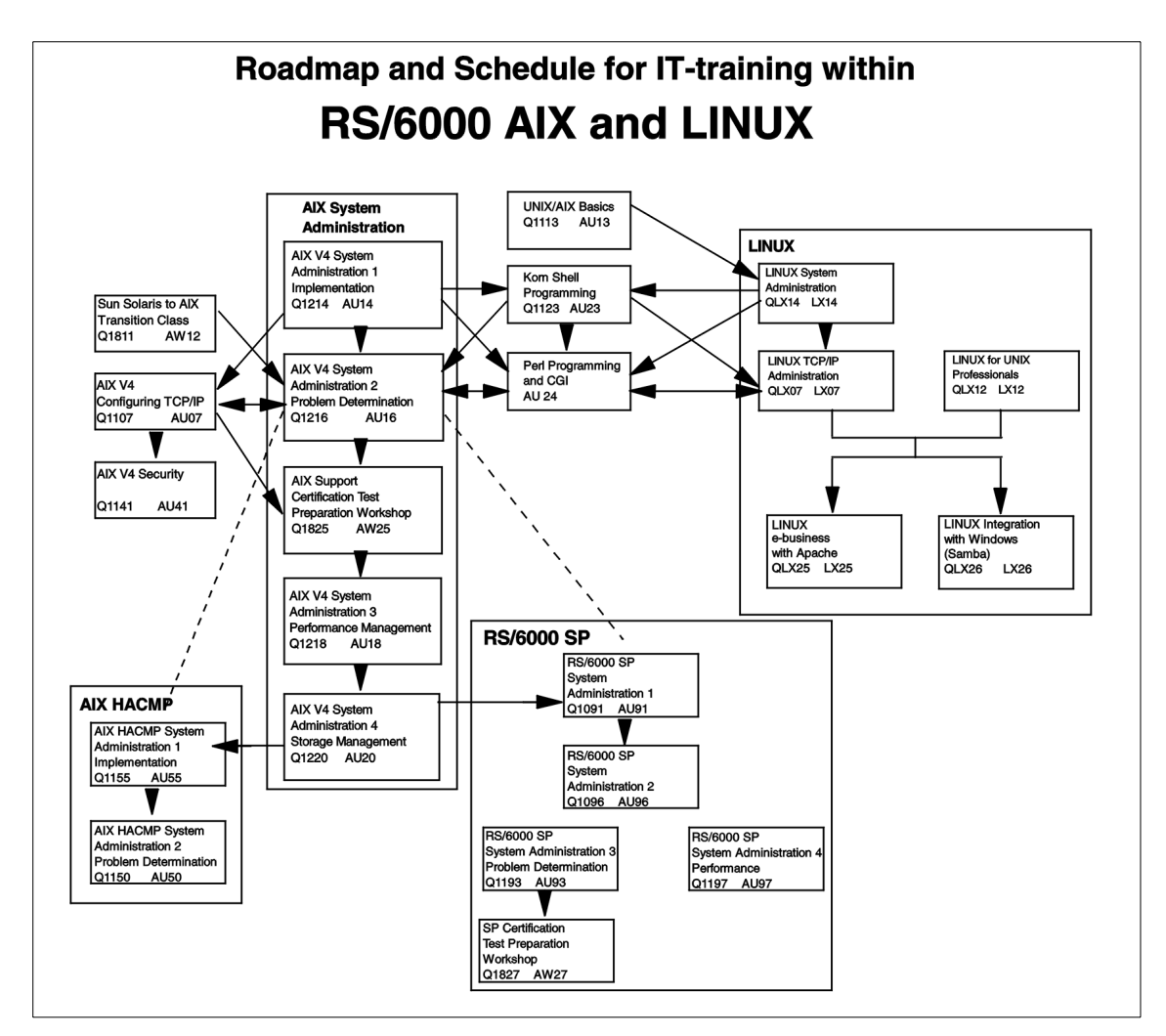

Figure 1. AIX and UNIX education roadmap

16 IBM Certification Study Guide Problem Determination
# **Certification Roadmaps for RS/6000 - AIX and UNIX**

| Courses/Cert Test*<br>that prepare for                                                     | Certification tests*<br>which lead to | Professional Title                                    |
|--------------------------------------------------------------------------------------------|---------------------------------------|-------------------------------------------------------|
| AU13 Q1113                                                                                 | 160                                   | IBM Certified AIX User                                |
| AU07+AU14 Q1107+Q1214                                                                      | 181                                   | IBM Certified Specialist - AIX System Administration  |
| AU07+AU14+AU16 Q1107+Q1214+Q1216                                                           | 189                                   | IBM Certified Specialist - AIX System Support         |
| Cert 181 or 189+AU55+AU50 Q1155+Q1150                                                      | 167                                   | IBM Certified Specialist - AIX HACMP                  |
| Cert 181 or 189+AU91+AU96 Q1091+Q1096                                                      | 188                                   | IBM Certified Specialist - RS/6000 SP and PSSP V3     |
| Cert 181 or 189+AU91+AU96 Q1091+Q1096                                                      | 178+188                               | IBM Certified Specialist - RS/6000 SP                 |
| Cert 181 or 189 + three of the following certification tests: 163, 164, 165, 166, 178, 188 |                                       | IBM Certified Advanced Technical Expert - RS/6000 AIX |
| AU14+AU16+AU08 Q1214+Q1216+Q1108                                                           | 163                                   |                                                       |
| AU28/AU18 Q1216/Q1218                                                                      | 164                                   |                                                       |
| AU16+AU18 Q1216+Q1218<br>AU23+AU05/AU07 Q1123+Q1107                                        | 165                                   |                                                       |
| AU05/AU07+AU28/AU18 Q1107+Q1218                                                            | 166                                   |                                                       |
| LX12 or LX14+LX07 QLX14+QLX07                                                              | 117-1A                                | LPI Certification, level 1                            |
| LX16+ (not fixed yet) QLX16                                                                | 117-102                               | LPI Certification, level 2                            |

Figure 2. Certification roadmaps

## 1.3 Education on CD-ROM: IBM AIX Essentials

The new IBM AIX Essentials series offers a dynamic training experience for those who need convenient and cost-effective AIX education. The series consists of five new, content rich, computer-based multimedia training courses based on highly acclaimed, instructor-led AIX classes that have been successfully taught by IBM Education and Training for years.

To order, and for more information and answers to your questions:

- In the U.S., call 800-IBM-TEACH (426-8322) or use the online form at the following URL: http://www.ibm.com/services/learning/aix/#order.
- Outside the U.S., contact your IBM Sales Representative.
- Contact an IBM Business Partner.

Chapter 1. Certification overview 17

# Chapter 2. Customer relations

The following topics are discussed in this chapter:

- · Problem definition
- · Collecting information from the user
- · Collecting information from the system

This chapter is intended for system support people who have to assist customers with a certain problem. The intention is to provide methods for describing a problem and collecting the necessary information about the problem in order to take the best corrective course of action.

#### 2.1 Defining the problem

The first step in problem resolution is to define the problem. It is important that the person trying to solve the problem understands exactly what the users of the system perceive the problem to be. A clear definition of the problem is useful in two ways. First, it can give you a hint as to the cause of the problem. Second, it is much easier to demonstrate to the users that the problem has been solved if you know how the problem is seen from their point of view.

For example, consider the situation where a user is unable to print a document. The problem may be due to the /var file system running out of space. The person solving the problem may fix this and demonstrate that the problem has been fixed by using the df command to show that the /var file system is no longer full.

This example can also be used to illustrate another difficulty with problem determination. Problems can be hidden by other problems. When you fix the most visible problem, another one may come to light. The problems that are unearthed during the problem determination process may be related to the one that was initially reported. In other words, there may be multiple problems with the same symptoms. In some cases, you may discover problems that are completely unrelated to the one that was initially reported.

In the previous printing example, simply increasing the amount of free space in the /var file system may not solve the problem being experienced by the user. The printing problem may turn out to be a cable problem, a problem with the printer, or perhaps a failure of the lpd daemon. This is why understanding the problem from the users' perspective is so important. In this example, a

© Copyright IBM Corp. 2000

better way of proving that the problem has been resolved is to get the user to successfully print their document.

# 2.2 Collecting information from the user

The best way of understanding the problem from the users' perspective is to ask questions. From their perception of the situation, you can deduce if they have a problem, and the time scale in which they expect it to be resolved. Their expectations may extend beyond the scope of the machine or the application it is running.

The following questions should be asked when collecting information from the user during performing problem determination:

• What is the problem?

Try to get the user to explain what the problem is and how it affects them. Depending on the situation and the nature of the problem, this question can be supplemented by either of the following two questions:

- What is the system doing?
- What is the system not doing?

Once you have determined what the symptoms of the problem are, you should try to establish the history of the problem.

- How did you first notice the problem? Did you do anything different that made you notice the problem?
- When did it happen? Does it always happen at the same time (for example, when the same job or application is run)?
- Does the same problem occur elsewhere? Is only one machine experiencing the problem or are multiple machines experiencing the same problem?
- · Have any changes been made recently?

This refers to any type of change made to the system, ranging from adding new hardware or software to configuration changes of existing software.

• If a change has been made recently, were all of the prerequisites met before the change was made?

Software problems most often occur when changes have been made to the system, and either the prerequisites have not been met (for example, system firmware not at the minimum required level), or instructions have not been followed exactly in order (for example, the person following the instructions second guesses what the instructions are attempting to do and decides they

know a quicker route). The second guess then means that, because the person has taken a perceived better route, prerequisites for subsequent steps may not have been met, and the problem develops into the situation you are confronted with.

Other changes, such as the addition of hardware, bring their own problems, such as cables incorrectly assembled, contacts bent, or addressing misconfigured.

The *How did you first notice the problem?* question may not help you directly, but it is very useful in getting the person to talk about the problem. Once they start talking, they invariably tell you things that will enable you to determine the starting point for problem resolution.

If the problem occurs on more than one machine, look for similarities and differences between the situations.

## 2.3 Collecting information about the system

The second step in problem determination is collecting information about the system. Some information will have already been obtained from the user during the process of defining the problem.

The user is not the only source that can provide information regarding a problem. By using various commands, it is possible to determine how the machine is configured, the errors that are being produced, and the state of the operating system.

The use of commands, such as lsdev, lspv, lsvg, lslpp, lsattr, sf, mount and others enable you to gather information on how the system is configured. Other commands, such as errpt, can give you an indication of any errors being logged by the system.

If the system administrator uses SMIT or Web-based System Manager to perform administrative tasks, examine the log files for these applications to look for recent configuration changes. The log files are, by default, contained in the home directory of the root user and, by default, are named /smit.log for SMIT and /websm.log for the Web-based System Manager.

If you are looking for something specific based on the problem described by the user, then other files are often viewed or extracted so that they can be sent to your IBM support function for analysis, such as system dumps or checkstop files.

Chapter 2. Customer relations 21

## 2.4 Quiz

The following assessment questions help verify your understanding of the topics discussed in this chapter.

- 1. A user explains that a problem was first noticed after a software *update* occurred. Which of the following procedures should the customer perform next?
  - A. Reboot the system.
  - B. Add more memory to the system.
  - C. Load a backup made prior to the update.
  - D. Check for the prerequisites and updates of software applied.
- 2. A user complains that they are no longer able to get into the system. Which of the following procedures should be performed to determine the cause?
  - A. Check the /etc/security/passwd file.
  - B. Inform the user that they are not doing something right.
  - C. Identify the steps the user is performing to access the system.
  - D. Ignore the user's definition and attempt to determine the problem from scratch.

## 2.4.1 Answers

The following are the preferred answers to the questions provided in this section.

- 1. D
- 2. C

# Chapter 3. Booting problem determination

The following topics are discussed in this chapter:

- · A general overview of the boot process
- Differences between MCA and PCI systems
- AIX boot phase 1 configuring the base devices
- AIX boot phase 2 activating the root volume group
- AIX boot phase 3 configuring the remaining devices
- · Common boot problem scenarios and how to fix them

Because boot problems are among the most common problems, an overall discussion on the subject is useful. This chapter begins with a general overview of the boot process, then expands on the details and discusses the process along with the LED codes for each stage of the boot process in further detail. A summary of the LED codes can been found in Section "LED codes" on page 45.

# 3.1 A general overview of the boot process

Both hardware and software problems can cause the system to halt during the boot process. The boot process is also dependent on which hardware platform is used. In the initial startup phase, there are some important differences between MCA and PCI systems (Itanium-based system diagnostics are, at the time of writing, not included in the AIX certification program), and these differences will determine the way to handle a hardware related boot problem. These differences are covered in Section 3.2, "BIST -POST" on page 26.

The general workflow of the boot process is shown in Figure 3 on page 24.

© Copyright IBM Corp. 2000

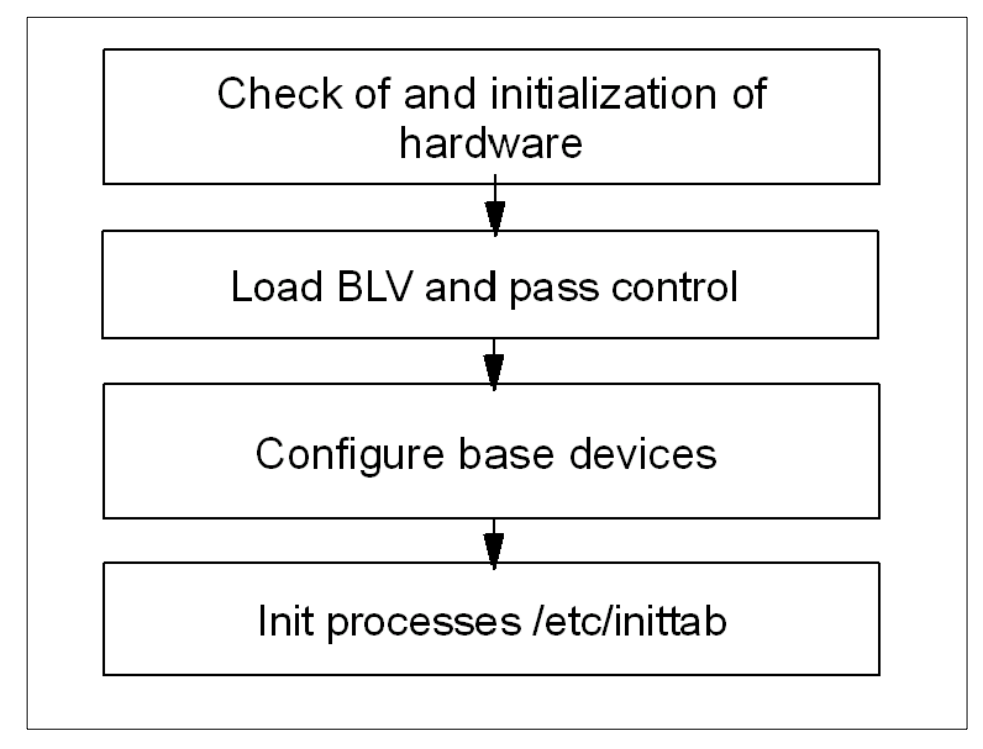

Figure 3. General boot order

The initial hardware check is to verify that the primary hardware is okay. This phase is divided into two separate phases on a MCA system, the first is the built-in self test (BIST), and the second a power-on self test (POST). On PCI systems, it is handled by a single POST. After this, the system loads the boot logical volume (BLV) into a RAM file system (RAMFS) and passes control to the BLV.

#### Content of the BLV

#### AIX kernel

• The kernel is always loaded from the BLV. There is a copy of the kernel in /unix (soft link to /usr/lib/boot/unix\_mp or unix\_up). This version is used to build the hd4 file system where the kernel image is read during system boot.

#### rc.boot

• This is the configuration script that will be called three times by the init process during boot.

#### Reduced ODM

• Device support is provided only to devices marked as base devices in the ODM.

#### Boot commands

• For example cfgmgr, or bootinfo.

Because the rootvg is not available at this point, all the information needed for boot is included in the BLV used for creation of the RAMFS in memory. After this, the init process is loaded and starts to configure the base devices. This is named boot phase 1 (the init process executes the rc.boot script with an argument of 1).

The next step, named boot phase 2, attempts to activate rootvg, and this is probably the phase where the most common boot problems occur (for example, a file system or the jfslog is corrupt). Next, the control is passed to the rootvg init process and the RAMFS is released.

Finally, the init process, now loaded from disk (not the BLV), executes the rc.boot script with an argument of 3 to configure the remaining devices. This final stage is done from the /etc/inittab file. This is named boot phase 3.

#### 3.2 BIST - POST

As mentioned before, there are differences between the classic RS/6000 system with MCA architecture and the PCI systems that are delivered today. The MCA system is discussed first.

#### 3.2.1 MCA systems

At a system startup of an MCA system, the first thing that happens is a BIST. These tests are stored on EPROM chips, and the tests performed by BIST are mainly to components on the motherboard. LED codes shown during this phase of the startup will be in the range of 100 - 195, defining the hardware status. After this, the POST will be initialized.

The task of the POST is to find a successful hardware path to a BLV. All hardware that is required to load a boot image is tested. The LED codes at this stage are in the range of 200 - 2E7. Both hardware and software problems can cause a halt in the startup process during this stage.

On an MCA system, the load of the BLV starts with checking the bootlist. The bootlist is defined by the key position (a physical key switch is located on the outside of many of the MCA models). When the key is in the normal position, applications will be started as well as network services. This is done when the init process reads the /etc/inittab file and executes the configuration scripts referenced in that file. A normal boot is represented by runlevel 2. The /etc/inittab file is discussed in further detail in Section 3.5.1, "The /etc/inittab file" on page 40. To manipulate the boot list for normal mode, use the following command:

# bootlist -m normal hdisk0 hdisk1 rmt0 cd0

This command will set the system to search hdisk0 first for a usable BLV. If there is no BLV on hdisk0, then hdisk1 will be searched, and so on.

The service boot list is used when booting the system for maintenance tasks. The key is switched to the service position. No applications or network services will be started. To check the service bootlist, use the -o flag, which was introduced with AIX Version 4.2, as follows.

# bootlist -m service -o
fd0
cd0
rmt0
hdisk2
ent0

Another feature introduced with AIX Version 4.2, is the use of generic device names. Instead of pointing out the specified disk, such as hdisk0 or hdisk1, you can use the generic definition of SCSI disks. For example, the following command uses the generic SCSI definition.

```
# bootlist -m service cd rmt scdisk
```

This command will request the system to probe any CD-ROM, then probe any tape drive, and finally probe any SCSI disk, for a BLV. The actual probing of the disk is a check of sector 0 for a boot record that contains data that points out the location of the boot image.

Changes to the bootlist can also be made through the diag command menus. At the Function Selection menu, choose **Task Selections**, as shown in Figure 4.

| FUNCTION SELECTION                                                                                                    | 801002                                                  |  |
|----------------------------------------------------------------------------------------------------|---------------------------------------------------------|--|
| Move cursor to selection, then press Enter.<br>Diagnostic Routines<br>This selection will test the machine has<br>other advanced functions will not be use<br>Advanced Diagnostics Routines<br>This selection will test the machine has<br>other advanced functions will be used.                                                                                                    | rdware. Wrap plugs and<br>ed.<br>rdware. Wrap plugs and |  |
| <ul> <li>Task Selection(Diagnostics, Advanced Diagnostics, Service Aids, etc.)</li> <li>Task Selection(Diagnostics, Advanced Diagnostics, Service Aids, etc.)</li> <li>This selection will list the tasks supported by these procedures.</li> <li>Once a task is selected, a resource menu may be presented showing all resources supported by the task.</li> <li>Resource Selection</li> <li>This selection will list the resources in the system that are supported by these procedures. Once a resource is selected, a task menu will be presented showing all tasks that can be run on the resource(s).</li> </ul> |                                                         |  |
| F1=Help F10=Exit F3=                                                                                                    | <sup>p</sup> revious Menu                               |  |

Figure 4. Function selection menu in diag

In the list of tasks, choose **Display or Change Bootlist**, as shown in Figure 5 on page 28.

| TASKS SELECTION                                                                                                    | I LIST                                                                                                    |                                           | 801004           |
|----------------------------------------------------------------------------------------------------|----------------------------------------------------------------------------------------------------|-------------------------------------------|------------------|
| From the list b<br>the task and pr<br>To list the res                                                                                                    | pelow, select a task<br>ressing 'Enter'.<br>sources for the task                                                                                                    | by moving the curso<br>highlighted, press | or to<br>'List'. |
| [MORE18]<br>Display Firmu<br>Display Hardu<br>Display Hardu<br>Display Micro<br>Display Previ<br>Display Resou<br>Display Servi<br>Display Softu<br>Display Softu<br>Display Test<br>Display or CH<br>Download Micr<br>[MORE12] | uare Device Node Inf<br>uare Error Report<br>uare Vital Product E<br>code Level<br>cous Diagnostic Resu<br>urce Attributes<br>ce Hints<br>uare Product Data<br>m Environmental Ser<br>Patterns<br>nange Bootlist<br>rocode | Cormation<br>Data<br>ults<br>nsors        |                  |
| F1=Help<br>F3=Previous Mer                                                                                                    | F4=List                                                                                                    | F10=Exit                                  | Enter            |

Figure 5. Task selection menu in diag

Finally, you have to choose whether to change the **Normal mode bootlist** or the **Service mode bootlist**, as shown in Figure 6.

| DISPLAY/ALTER BOOTLIST                                                                                     | 802590 |
|----------------------------------------------------------------------------------------------------|--------|
| Select an option, then press Enter.                                                                        |        |
| Normal mode bootlist<br>This selection allows displaying, altering, or erasing<br>the pormal mode bootlist |        |
| Service mode bootlist                                                                                      |        |
| the service mode bootlist.                                                                                 |        |
|                                                                                                    |        |
|                                                                                                    |        |
|                                                                                                    |        |
|                                                                                                    |        |
|                                                                                                    |        |
|                                                                                                    |        |
| F3=Cancel F10=Exit                                                                                         |        |

Figure 6. Display/alter bootlist menu in diag

At this point, a lot of things can cause a boot problem. The boot list could point to a device that does not have a BLV, or the devices pointed to are not accessible because of hardware errors.

The following sections cover several problems that can cause a halt. All problems at this stage of the startup process have an error code defined which is shown on the LED display on the operator panel of the system.

## 3.2.1.1 LED 200

An LED code 200 is related to the secure key position. When the key is in the secure position, the boot will stop until the key is turned, either to the normal position or the service position. The boot will then continue.

## 3.2.1.2 LED 299

An LED code of 299 indicates that the BLV will be loaded. If this LED code is passed, then the load is successful. If, after passing 299, you get a stable 201, then you have to re-create the BLV, as discussed in Section 3.2.1.4, "How to re-create the BLV" on page 29.

## 3.2.1.3 MCA LED codes

Table 1 provides a list of the most common LED codes on MCA systems. More of these can be found in the AIX base documentation.

| Table 1. | Common MCA LED codes |  |
|----------|----------------------|--|
|----------|----------------------|--|

| LED                                                                 | Description                                                                                                    |
|---------------------------------------------------------------------|----------------------------------------------------------------------------------------------------|
| 100 - 195                                                           | Hardware problem during BIST.                                                                                                    |
| 200                                                                 | Key mode switch in secure position.                                                                                                    |
| 201                                                                 | <ol> <li>If LED 299 passed, re-create BLV.</li> <li>If LED 299 has not passed, POST encountered a<br/>hardware error.</li> </ol>                                                                                                    |
| 221,<br>721,<br>221 - 229,<br>223 - 229,<br>225 - 229,<br>233 - 235 | The bootlist in NVRAM is incorrect (boot from media and<br>change the bootlist), or<br>the bootlist device has no bootimage (boot from media and<br>recreate the BLV), or<br>the bootlist device is unavailable (check for hardware errors). |

#### 3.2.1.4 How to re-create the BLV

When the LED code indicates that the BLV cannot be loaded, you should start diagnosis by checking for hardware problems, such as cable connections. The next step is to start the system in maintenance mode from an external media, such as an AIX installation CD-ROM. Use the **Access this Volume** 

**Group** startup menu after booting from the installation media, and start a shell menu for recreation of the BLV (this menu is also used if the boot problem was due to an incorrect bootlist). Execute the following command if you want to re-create the BLV on hdisk0:

# bosboot -ad /dev/hdisk0

Another scenario where you may want to create a BLV with the bosboot command is with a mirrored rootvg. Mirroring this volume group does not make the disks containing the mirrored data bootable. You still have to define the disks in the bootlist and execute the bosboot command on the mirrored devices.

#### Accessing rootvg -

The following is a short summary on how to access the maintenance menus. For more detailed information see, *Installation Guide, Chapter 10 - Accessing a system that will not boot*, SC23-4112

- 1. Boot the system from the installation media.
- 2. At the installation menu, choose **Start Maintenance for System Recovery**.
- 3. On the next menu, choose Access a Root Volume Group.
- 4. A list of accessible disks are shown. Choose the rootvg disk.
- 5. Finally, choose the **Access this Volume Group and start a shell** when you want to re-create the BLV. Change the bootlist or forgotten root password.

Choose the Access this Volume Group and start a shell before mounting file systems if the file systems or the jfslog in rootvg are corrupt.

## 3.2.2 PCI systems

When booting PCI systems, there are important differences from the MCA systems. It has already been mentioned that there is an absence of BIST. Another difference is the absence of the key switch. Modern PCI systems use a logical keymode switch, which is handled by the use of function keys. Also, the diag function is missing on some older PCI systems. The following section discusses how to change the bootlist and the support of the normal and service boot options on PCI systems.

# 3.2.2.1 Changing the bootlist on PCI systems

All PCI systems have System Management Services (SMS) menus. On most systems, these menus can be accessed by pressing function key 1 (F1) or 1 when the console is initiated (the use of 1 or F1 depends on the use of graphical display or ASCII terminal). At this time, a double beep is heard. Depending on the PCI model, there are three or four choices in the SMS main menu. One of these is named boot. Under this menu, you can define the bootlist. The SMS main menu from an RS/6000 Model 43P-140 is shown in Figure 7. Newer PCI systems also have an additional selection called multiboot.

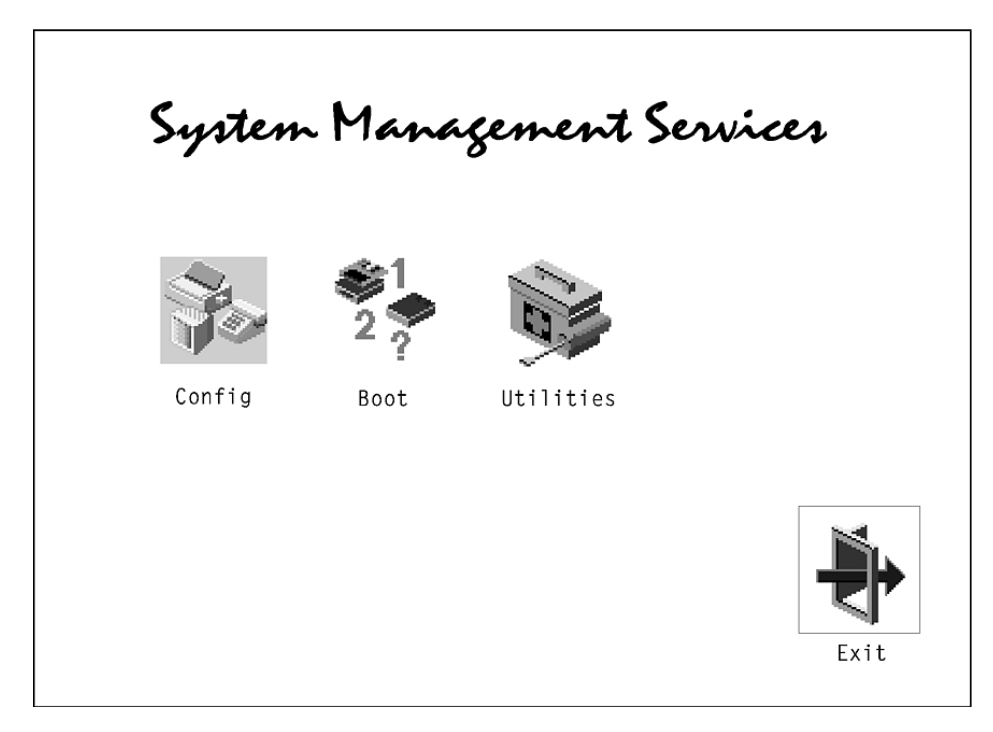

Figure 7. SMS main menu

Changing the boot order can also be done with the bootlist command.

## 3.2.2.2 Normal boot and Service boot on PCI systems

Some PCI systems do not support service mode (for example, the 7248-43P). The only way to boot in another mode, such as maintenance mode, is to change the normal bootlist. This can be done with the bootlist -m normal command, if the system is accessible. If the system is not accessible, this can be done by booting from installation media and changing the bootlist through the SMS menus.

All PCI systems have a default bootlist. On modern PCI systems, this default bootlist can be accessed (and from diag) by using the **F5** function key. This is a good option to use when booting the system in single user mode for accessing standalone diag functions. This can not be done on older PCI systems. Instead, a single bootlist is provided and can be reset to the default values by removing the battery for about 30 seconds. This is because the bootlist is stored in NVRAM, and the NVRAM is only non-volatile as long as the battery is maintaining the memory.

Newer PCI architecture machines (for example, the 43P-150) support a service bootlist. The simplest way to find out if a particular system supports the service boot option is to execute:

```
# bootlist -m service -o
0514-220 bootlist: Invalid mode (service) for this model
```

If you receive the previous error message, the system does not support the service boot option.

All new PCI systems support the following key allocations as standard:

- F1 or 1 on ASCII terminal: Starts System Management Services
- F5 or 5 on ASCII terminal: Boot diag (use default boot list of fd, cd, scdisk, or network adapter)
- F6 or 6 on ASCII terminal: Boot diag (use of custom service boot list)

#### 3.2.2.3 POST LED codes on PCI systems

On old PCI systems, such as the 7020-40P or the 7248-43P, the LED display is missing; so there will be no LED codes to help solve boot problems. Fortunately, this has been changed on modern PCI systems, but the error codes generated during this phase of the system startup differs from model to model. The only way to figure out the exact meaning of an error code is to refer to the *Service Guide* delivered with the system. IBM provides a Web page where *Service Guides* for most PCI systems are available in HTML and PDF format. The URL is:

http://www.rs6000.ibm.com/resource/hardware\_docs/

#### 3.3 Boot phase 1

So far, the system has tested the hardware, found a BLV, created the RAMFS, and started the init process from the BLV. The rootvg has not yet been activated. From this step on, the boot sequence is the same on both MCA systems and PCI systems.

The workflow for boot phase 1 is shown in Figure 8.

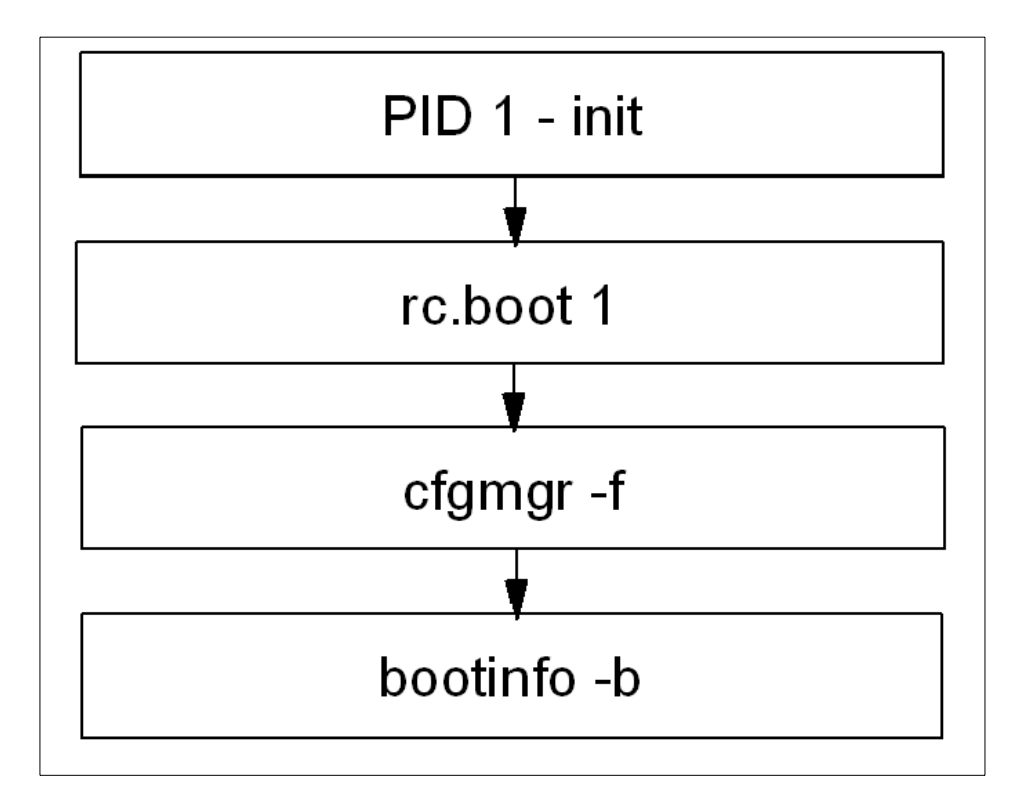

Figure 8. Boot phase 1

During this phase, the following steps are taken.

- The init process started from RAMFS executes the boot script rc.boot 1. At this stage, the restbase command is called to copy the reduced ODM from the BLV into the RAMFS. If this operation fails, a LED code of 548 is presented.
- After this, the cfgmgr -f command reads the Config\_Rules class from the reduced ODM. In this class, devices with the attribute phase=1 will be considered base devices. Base devices are all devices that are necessary to access rootvg. The process invoked with rc.boot 1 attempts to configure devices so that rootvg can be activated in the next rc.boot phase.
- At the end of boot phase 1, the bootinfo -b command is called to determine the last boot device. At this stage, the LED shows 511.

## 3.4 Boot phase 2

In boot phase 2, the rc.boot script is passed to the parameter 2. The first part of this phase is shown in Figure 9.

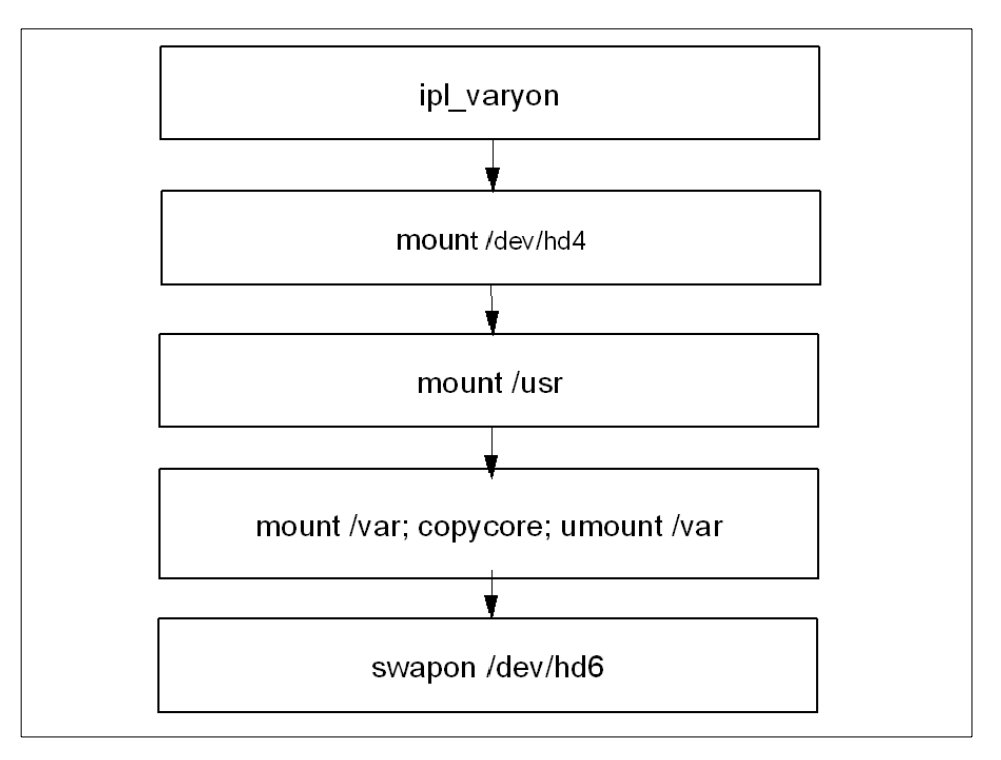

Figure 9. Boot phase 2, part one

During this phase, the following steps are taken.

- The rootvg volume group will be varied on with the special ipl\_varyon command. If this command is not successful, one of the following LED codes will appear: 552, 554, 556.
- After the successful execution of ipl\_varyon, the root file system (/dev/hd4) is mounted on a temporary mount point (/mnt) in RAMFS. If this fails, 555 or 557 will appear in the LED display.
- Next, the /usr and /var file systems are mounted. If this fails, the LED 518 appears. The mounting of /var, at this point, enables the system to copy an eventual dump from the default dump devices, /dev/hd6, to the default copy directory, /var/adm/ras.
- After this, rootvg's primary paging space, /dev/hd6, will be activated.

34 IBM Certification Study Guide Problem Determination

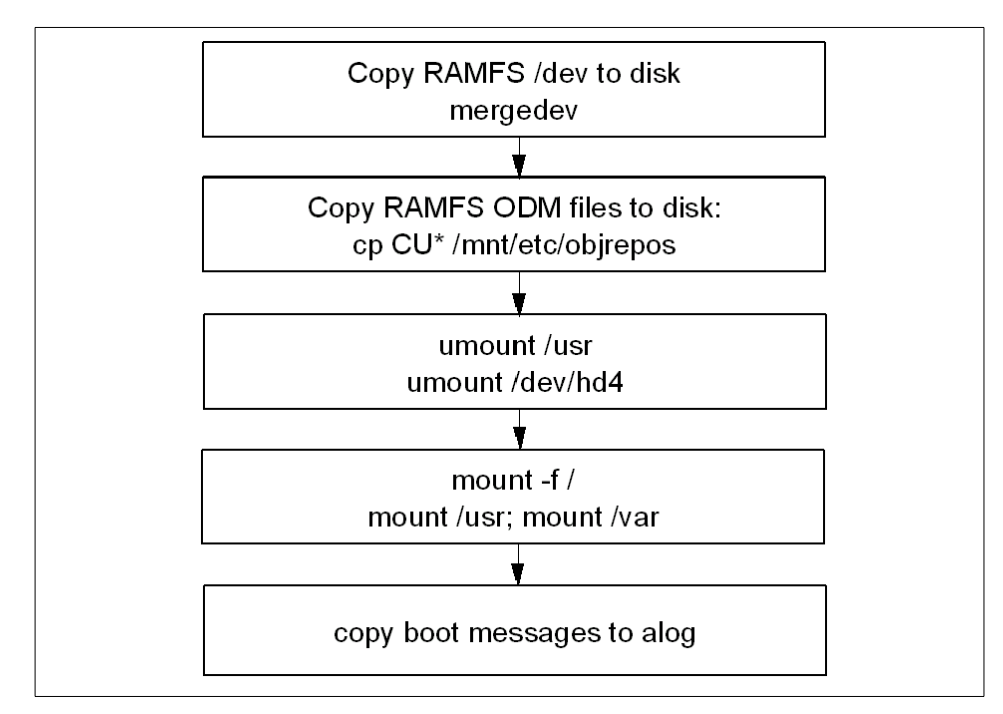

The second part of this phase is shown in Figure 10, and the following steps are taken.

Figure 10. Boot phase 2, part two

- The copy of rootvg's RAMFS' ODM, and /dev directories will occur (mergedev). This is possible because the temporary mount point, /mnt, is used for the mounted root file system.
- Next, the /usr and /var from the RAMFS is unmounted.
- Finally, the root file system from rootvg (disk) is mounted over the root file system from the RAMFS. The mount points for the rootvg file systems become available. Now, the /var and /usr file systems from the rootvg can be mounted again on their ordinary mount points.

There is no console available at this stage; so all boot messages will be copied to alog. The alog command can maintain and manage logs.

As mentioned, there are a lot of different possible problems in this phase of the boot. The following sections discuss how to correct some of them.

## 3.4.1 LED 551, 555, or 557

There can be several reasons for a system to halt with LED codes 551, 555 or 557. For example:

- A damaged file system
- A damaged Journaled File System (JFS) log device
- · A failing disk in the machine that is a member of the rootvg

To diagnose and fix these problems, you need to boot from a bootable media, access the maintenance menus, choose **Access a Volume Group and start a shell before mounting file systems**, and then do one or all of the following actions:

- To ensure file system integrity, run fsck to fix any file systems that may be corrupted:
  - # fsck -y /dev/hd1
  - # fsck -y /dev/hd2
  - # fsck -y /dev/hd3
  - # fsck -y /dev/hd4
  - # fsck -y /dev/hd9var
- To ensure the correct function of the log device, run logform on /dev/hd8 to re-create the logdevice:
  - # /usr/sbin/logform /dev/hd8
- If the BLV is corrupted, re-create the BLV and update the bootlist:

```
# bosboot -a -d /dev/hdisk0
```

# bootlist -m normal hdisk0

#### 3.4.2 LED 552, 554, or 556

An LED code of 552, 554, or 556 during a standard disk-based boot indicates a failure occurred during the varyon of the rootvg volume group. This can be the cause of:

- A damaged file system
- A damaged Journaled File System (JFS) log device
- A bad IPL-device record or bad IPL-device magic number (the magic number indicates the device type)
- A damaged copy of the Object Data Manager (ODM) database on the boot logical volume
- A hard disk in the inactive state in the root volume group

• A damaged superblock

To diagnose and fix the problem, you need to boot from the installation media, navigate the menus to access the volume group, and start a shell before mounting the file systems.

If the fsck command indicates that block 8 could not be read when used, as shown in Section 3.4.1, "LED 551, 555, or 557" on page 36, the file system is probably unrecoverable. The easiest way to fix an unrecoverable file system is to re-create it. This involves deleting it from the system and restoring it from a backup. Note that /dev/hd4 cannot be re-created. If /dev/hd4 is unrecoverable, you must reinstall AIX.

A corrupted ODM in the BLV is also a possible cause for these LED codes. To create a usable one, run the following commands that remove the system's configuration and save it to a backup directory:

```
# /usr/sbin/mount /dev/hd4 /mnt
# /usr/sbin/mount /dev/hd2 /usr
# /usr/bin/mkdir /mnt/etc/objrepos/bak
# /usr/bin/cp /mnt/etc/objrepos/Cu* /mnt/etc/objrepos/bak
# /usr/bin/cp /etc/objrepos/Cu* /mnt/etc/objrepos
# /usr/sbin/umount all
# exit
```

After this, you must copy this new version of the ODM in the RAMFS to the BLV. This is done with the savebase command. Before that, make sure you place it on the disk used for normal boot by executing:

# lslv -m hd5

Save the clean ODM database to the boot logical volume. For example:

# savebase -d /dev/hdisk0

Finally, re-create the BLV and reboot the system. For example:

# bosboot -ad /dev/hdisk0
# shutdown -Fr

Another possible reason for these error codes is a corrupted superblock. If you boot in maintenance mode and receive error messages such as Not an AIX file system Or Not a recognized file system type, it is probably due to a corrupted superblock in the file system.

Each file system has two super blocks: one in logical block 1 and a copy in logical block 31. To copy the superblock from block 31 to block 1 for the root

file system, issue the following command (before you use this command, check the product documentation for the AIX release you are using to make sure all of the parameters shown are correct):

# dd count=1 bs=4k skip=31 seek=1 if=/dev/hd4 of=/dev/hd4

## 3.4.3 LED 518

The 518 LED code has an unclear definition in the *Messages Guide and Reference*, which reads:

Display Value 518

Remote mount of the / (root) and /usr file systems during network boot did not complete successfully.

This is not the entire problem. If the system runs into problems while mounting the /usr from disk (locally, not a network mount), you will get the same error. Fix this problem using the same procedure as you would for any other rootvg file system corruption.

## 3.4.4 The alog command

Up until this stage, the system has not yet configured the console; so there is no stdout defined for the boot processes. At this stage, the alog command is useful.

The alog command can maintain and manage logs. All boot information is sent through the alog command. To look at the boot messages, use the following command options:

```
# alog -ot boot
********************* no stderr **********
-----
Time: 12
            LEDS: 0x538
invoking top level program -- "/usr/lib/methods/definet > /dev/null
2>&1;opt=`/u
sr/sbin/lsattr -E -l inet0 -a bootup option -F value`
      if [ $opt = "no" ];then nf=/etc/rc.net
      else nf=/etc/rc.bsdnet
      fi;$nf -2;x=$?;test $x -ne 0&&echo $nf failed. Check for invalid
command
s >&2;exit $x"
Time: 21 LEDS: 0x539
return code = 0
```

The next step of the boot process checks the bootup\_option to determine if a BSD style configuration of TCP/IP services are to be used, or if the default of ODM supported configuration should be used. During this stage, the LED codes 538 and 539 are shown, as provided in the preceding alog example.

## 3.5 Boot phase 3

In the boot process, the following boot tasks have been accomplished:

- · Hardware configuration performed during BIST and POST
- The load of the BLV
- Phase 1, where base devices are configured to prepare the system for activating the rootvg
- Phase 2, where rootvg is activated

Finally, phase 3 is initiated by the init process loaded from rootvg. An outline of this phase is shown in Figure 11.

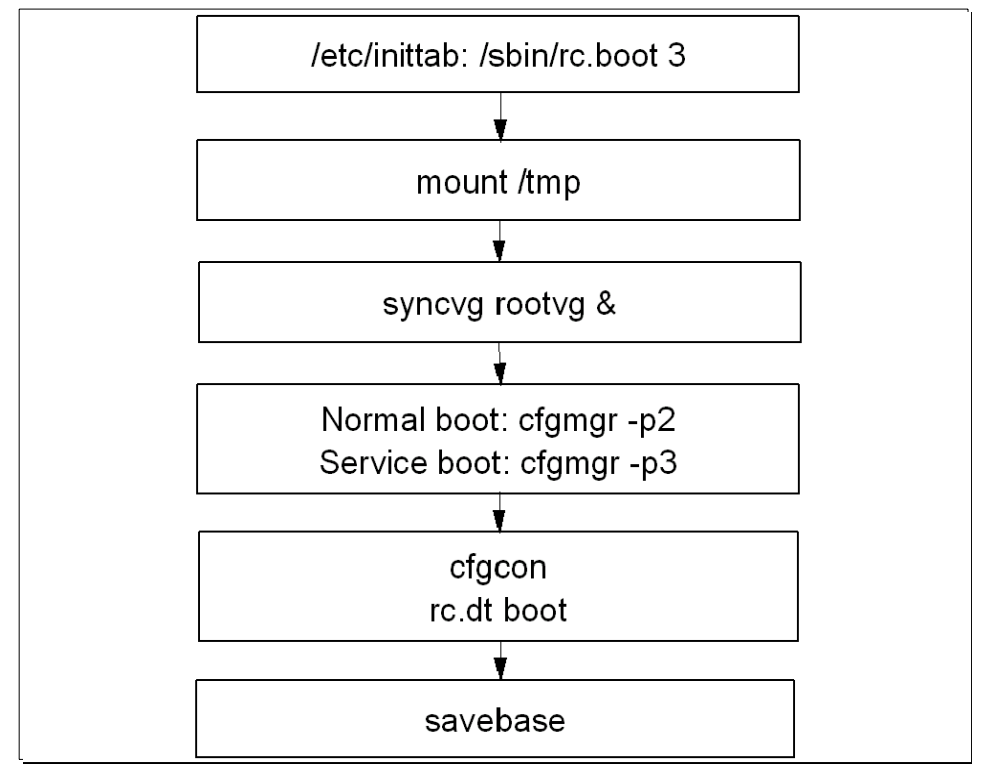

Figure 11. Boot phase 3

The order of boot phase 3 is as follows:

- Phase 3 is started in /etc/inittab.
- The /tmp file system is mounted.
- The rootvg is synchronized. This can take some time. This is why the syncvg rootvg command is executed as a background process. At this stage, the LED code 553 is shown.
- At this stage, the cfgmgr -p2 process for normal boot and the cfgmgr -p3 process for service mode is also run. cfgmgr reads the Config\_rules file from ODM and checks for devices with phase=2 or phase=3.
- Next, the console will be configured. LED codes shown when configuring the console are shown on page 41. After the configuration of the console, boot messages are sent to the console if no STDOUT redirection is made. Many of these boot messages scroll past at a fast pace, so there is not always time to read all of the messages. However, all missed messages can be found in /var/adm/ras/conslog.
- Finally, the synchronization of the ODM in the BLV with the ODM from the / (root) file system is done by the savebase command.

When the  ${\tt cfgcon}$  process is called, different LED codes are shown depending on which device is configured.

The cfgcon LED codes include:

- c31: Console not yet configured. Provides instructions to select console.
- c32: Console is an LFT terminal
- c33: Console is a tty
- c34: Console is a file on the disk

#### 3.5.1 The /etc/inittab file

The /etc/inittab file supplies configuration scripts to the init process. In Figure 12, the highlighted line is the file record that runs rc.boot with parameter 3.

```
(C) COPYRIGHT International Business Machines Corp. 1989, 1993
в
  All Rights Reserved
  Licensed Materials - Property of IBM
:
  US Government Users Restricted Rights - Use, duplication or
  disclosure restricted by GSA ADP Schedule Contract with IBM Corp.
-
: Note - initdefault and sysinit should be the first and second entry.
init:2:initdefault:
powerfail::powerfail:/etc/rc.powerfail 2>&1 | alog -tboot > /dev/console # Power
Failure Detection
rc:2:wait:/etc/rc 2>&1 | alog -tboot > /dev/console # Multi-User checks
fbcheck:2:wait:/usr/sbin/fbcheck 2>&1 | alog -tboot > /dev/console # run /etc/fi
rstboot
srcmstr:2:respawn:/usr/sbin/srcmstr # System Resource Controller
rctcpip:2:wait:/etc/rc.tcpip > /dev/console 2>&1 # Start TCP/IP daemons
rcnfs:2:wait:/etc/rc.nfs > /dev/console 2>&1 # Start NFS Daemons
cron:2:respawn:/usr/sbin/cron
piobe:2:wait:/usr/lib/lpd/pio/etc/pioinit >/dev/null 2>&1 # pb cleanup
qdaemon:2:wait:/usr/bin/startsrc -sqdaemon
writesrv:2:wait:/usr/bin/startsrc -swritesrv
```

Figure 12. Example of rc.boot 3 in /etc/inittab

The /etc/inittab file is composed of entries that are position dependent and have the following format:

Identifier:RunLevel:Action:Command

The first line in /etc/inittab (initdefault) defines what runlevel is to be considered as a default runlevel. In the example provided, the runlevel is 2, which means a normal multi-user boot. In the case of a multi-user boot, all records with the runlevel 2 will be executed from the /etc/inittab file. If this value is missing, you are prompted at boot to define the runlevel.

The rc.boot line is to be executed on all run levels (this equals runlevel 0123456789). The action defined, sysinit, has to finish before continuing with the next line in /etc/inittab. From rc.boot 3, among other things, the rootvg is synchronized, the mirroring is started, and the /tmp directory mounted. A detailed description of /etc/inittab is provided in *IBM Certification Study Guide AIX V4.3 System Support*, SG24-5129.

# 3.5.2 LED 553

An LED code of 553 is caused when the /etc/inittab file cannot be read. To recover from an LED 553, check /dev/hd3 and /dev/hd4 for space problems and erase unneeded files to free up disk space. Check the /etc/inittab file for corruption and correct the errors if necessary. Typical syntax errors found in

/etc/inittab, as seen at the support centers, are entries that are incorrectly defined in the file. When editing /etc/inittab, the inittab commands should be issued. For example:

- mkitab
- chitab

It is helpful to remember that /etc/inittab is very sensitive to even the most trivial syntax error. A misplaced dot can halt the system boot.

## 3.5.3 LED c31

LED code c31 is not really an error code, but the system is waiting for input from the keyboard. This is usually encountered when booting from CD-ROM or a mksysb tape. This is normally the dialog to select the system console.

#### 3.5.4 LED 581

LED code 581 is not really an error code. LED 581 is shown during the time that the configuration manager configures TCP/IP and runs /etc/rc.net to do specific adapter, interface, and host name configuration.

A problem is when the system hangs while executing /etc/rc.net. The problem can be caused by either a system or a network problem that happens because TCP/IP waits for replies over an interface. If there are no replies, the wait eventually times out and the system marks the interface as down. This time-out period varies and can range from around three minutes to an indefinite period.

The following problem determination procedure is used to verify that the methods and procedures run by /etc/rc.net are causing the LED 581 hang:

- 1. Boot the machine in Service mode.
- 2. Move the /etc/rc.net file to a safe location:

mv /etc/rc.net /etc/rc.net.save

3. Reboot in Normal mode to see if the system continues past the LED 581 and allows you to log in.

– Note –

The previous steps assume that DNS or NIS are not configured.

If you determine that the procedures in /etc/rc.net are causing the hang, that is, the system continued past LED 581 when you performed the steps above, the problem may be one of the following:

· Ethernet or token-ring hardware problems

Run diagnostics and check the error log.

- Missing or incorrect default route
- Networks not accessible

Check that the gateways, name servers, and NIS masters are up and available.

· Bad IP addresses or masks

Use the iptrace and ipreport commands for problem determination.

Corrupt ODM

Remove and re-create network devices.

• Premature name or IP address resolution

Either named, ypbind/ypserv, or /etc/hosts may need correction.

· Extra spaces at the ends of lines in configuration files

Use the vi editor with the set list subcommand to check files, such as the /etc/filesystems file, for this problem.

LPP installations or configurations with errors

Reinstall the LPP.

A specific LED 581 hang case occurs when ATMLE is being used with DNS. If you are experiencing this problem, you can either work around the problem by adding a host=local,bind entry to the /etc/netsvc.conf file or by adding the following lines to the /etc/rc.net file:

\*\*\*\*\*

#### 3.6 Boot related information in the error log

# errpt

Because the function of the error log should be familiar to you from your previous certification training, this section will only cover boot related messages.

The error log facility provides historical information on system boots and what may have caused them. One way to find the reboot time stamp is to check for when error logging has been turned on, as shown in the following example:

| 1 · · 1 ·  |            |     |               |                                  |
|------------|------------|-----|---------------|----------------------------------|
| IDENTIFIER | TIMESTAMP  | т С | RESOURCE_NAME | DESCRIPTION                      |
| 499B30CC   | 0711125600 | т н | ent1          | ETHERNET DOWN                    |
| 1104AA28   | 0711125200 | ΤS  | SYSPROC       | SYSTEM RESET INTERRUPT RECEIVED  |
| 9DBCFDEE   | 0711125500 | т о | errdemon      | ERROR LOGGING TURNED ON          |
| 499B30CC   | 0707114100 | т н | ent1          | ETHERNET DOWN                    |
| 499B30CC   | 0707113700 | т н | ent1          | ETHERNET DOWN                    |
| C60BB505   | 0705101400 | ΡS  | SYSPROC       | SW PROGRAM ABNORMALLY TERMINATED |
| 35BFC499   | 0705101100 | ΡH  | cd0           | DISK OPERATION ERROR             |
| 0BA49C99   | 0705101100 | т н | scsi0         | SCSI BUS ERROR                   |
| 9DBCFDEE   | 0704153700 | т о | errdemon      | ERROR LOGGING TURNED ON          |
| 192AC071   | 0704153700 | т о | errdemon      | ERROR LOGGING TURNED OFF         |
| 9DBCFDEE   | 0704152600 | т о | errdemon      | ERROR LOGGING TURNED             |
|            |            |     |               |                                  |

Every time the system is booted, the error log facility is started. In the previous example, the system has been gracefully shutdown two times on the 4th of July. When the system is gracefully shutdown, the error logging facility is also shutdown, as the error log entry 192AC071 shows. In the case of the reboot on the 11th of July, there is no stop of the error log facility reported; in other words, that shutdown cannot be considered graceful. Three minutes before the reboot (12:55), a system reset is reported (the line above with the 12:52 time stamp). The reason for the non-graceful reboot is often reported sequentially later than the reboot. The reason for the reboot (the use of the reset button) is shown highlighted in the following example:

Class: S Type: TEMP Resource Name: SYSPROC

Description SYSTEM RESET INTERRUPT RECEIVED

Probable Causes SYSTEM RESET INTERRUPT

Detail Data KEY MODE SWITCH POSITION AT BOOT TIME normal KEY MODE SWITCH POSITION CURRENTLY normal

# 3.7 Boot summary

The following section provides short summaries of the boot phases and some common LED codes.

#### Boot phases

BIST and POST are used to test hardware and to find a successful hardware path to a BLV.

Boot phase 1 (init rc.boot 1) is used to configure base devices.

Boot phase 2 (init rc.boot 2) is used to activate the rootvg.

Boot phase 3 (init /sbin/rc.boot 3) is used to configure the rest of the devices.

## LED codes

The LED codes during POST on a MCA system are listed in Table 2.

| Table 2  | MCA    | POST | I FD |
|----------|--------|------|------|
| Tuble L. | 101071 | 1001 | ~~~  |

| LED       | Reason / Action                                                                                                    |
|-----------|----------------------------------------------------------------------------------------------------|
| 100 - 195 | Hardware problem during BIST.                                                                                                    |
| 200       | Key mode switch in secure position.                                                                                              |
| 201       | <ol> <li>If LED 299 passed, re-create BLV.</li> <li>If LED 299 has not passed, POST encountered a<br/>hardware error.</li> </ol> |

| LED                                                            | Reason / Action                                                                                                    |
|----------------------------------------------------------------|----------------------------------------------------------------------------------------------------|
| 221<br>721<br>221 - 229<br>223 - 229<br>225 - 229<br>233 - 235 | The bootlist in NVRAM is incorrect (boot from media and<br>change the bootlist), or<br>the bootlist device has no bootimage (boot from media and<br>recreate the BLV), or<br>the bootlist device is unavailable (check for hardware errors). |

The LED codes shown during boot phase 2 are listed in Table 3.

Table 3. Boot phase 2 LED codes

| LED               | Reason / Action                                                                                                    |
|-------------------|----------------------------------------------------------------------------------------------------|
| 551<br>555<br>557 | <pre>1. Corrupted file system   (fsck -y <device>) 2. Corrupted jfslog   (/usr/sbin/logform /dev/hd8) 3. Corrupted BLV -   (bosboot -ad <device>)</device></device></pre>                                    |
| 552<br>554<br>556 | The ipl_varyon failed. Except for the reason mentioned<br>above (551, 555, or 557):<br>1. Corrupted ODM<br>(backup ODM, recreate with savebase)<br>2. Superblock dirty<br>(Copy in superblock from block 31) |
| 518               | <pre>/usr cannot be mounted<br/>1. If /usr should be mounted over the network<br/>(check for network problem)<br/>2. If /usr is to be mounted locally<br/>(fix the file system)</pre>                        |

The LED codes shown during boot phase 3 are listed in Table 4.

Table 4. Boot phase 3 LED codes

| LED | Reason / Action              |
|-----|------------------------------|
| 553 | Syntax error in /etc/inittab |
| c31 | Define the console           |

#### 3.8 Command summary

The following section provides a list of the key commands discussed in this chapter. For a complete reference of the following commands, consult the AIX product documentation.

## 3.8.1 The errpt command

The  ${\tt errpt}$  command is used to check for errors reported by the error log facility.

The syntax of the errpt command is provided in the following examples.

To Process a Report from the Error Log, the syntax is:

```
errpt [ -a ] [ -A ] [ -C ] [ -d ErrorClassList ] [ -D ] [ -e EndDate ] [ -g
] [ -i File ] [ -I File ] [ -j ErrorID [ ,ErrorID ] ] | [ -k ErrorID [
,ErrorID ] ] [ -J ErrorLabel [ ,ErrorLabel ] ] | [ -K ErrorLabel [
,ErrorLabel ] ] [ -1 SequenceNumber ] [ -m Machine ] [ -n Node ] [ -s
StartDate ] [ -F FlagList ] [ -N ResourceNameList ] [ -P ] [ -R
ResourceTypeList ] [ -S ResourceClassList ] [ -T ErrorTypeList ] [ -y File
] [ -z File ]
```

To Process a Report from the Error Record Template Repository, the syntax is:

```
errpt [ -a ] [ -A ] [ -I File ] [ -t ] [ -d ErrorClassList ] [ -j ErrorID [
,ErrorID ] ] | [ -k ErrorID [ ,ErrorID ] ] [ -J ErrorLabel [ ,ErrorLabel ]
] | [ -K ErrorLabel [ ,ErrorLabel ] ] [ -F FlagList ] [ -P ] [ -T
ErrorTypeList ] [ -y File ] [ -z File ]
```

Some useful errpt command flags are provided in Table 5.

| Flags               | Description                                                                                                    |
|---------------------|----------------------------------------------------------------------------------------------------|
| -a                  | Detailed output.                                                                                                    |
| -j error identifier | Includes only the error-log entries specified by the ErrorID (error identifier) variable.                                            |
| -s StartDate        | Specifies all records posted on and after the StartDate variable.                                                                    |
| -T ErrorTypeList    | Limits the error report to error types specified by the valid<br>ErrorTypeList variables: INFO, PEND, PERF, PERM, TEMP,<br>and UNKN. |

Table 5. Commonly used flags of the errpt command

## 3.8.2 The w command

The w command prints a summary of current system activity.

The syntax of the w command is:

w [ -h ] [ -u ] [ -w ] [ -l | -s ] [ User ]

#### Some useful w command flags are provided in Table 6.

Table 6. Commonly used flags of the w command

| Flags | Description                                                                                                    |
|-------|----------------------------------------------------------------------------------------------------|
| -u    | Prints the time of day, amount of time since last system startup, number of users logged on, and number of processes running. Same output as the uptime command. |

### 3.9 Quiz

The following assessment questions help verify your understanding of the topics discussed in this chapter.

- While a machine is booting up, several error messages are appearing on the screen. The user is not able to write down all of the errors. However, the user can refer to the console log file stored by default. Which of the following indicates where the console log file is located?
  - A. /tmp/conslog
  - B. /tmp/console.log
  - C. /var/adm/ras/conslog
  - D. /var/adm/ras/console.log
- 2. A system is hanging with an LED code of 581. This means that the system is hanging while running /etc/rc.net. Which of the following procedures should be performed next?
  - A. Run rm /etc/rc.net and then reboot.
  - B. Replace the network interface adapter.
  - C. Reboot the system into service mode and run rmdev -d ent0.
  - D. Reboot the system into service mode, and run mv /etc/rc.net /etc/rc.net.save.

- 3. A file system is being mounted but failed. After running the fsck command the problem is still not resolved. Which of the following commands should run next?
  - A. Run savebase.
  - B. Run logform.
  - C. Run synclvodm.
  - D. Restore file system from mksysb.
- 4. After applying patches, no backup steps were taken. As a result, the system hangs during the reboot with the following message: "starting tcp/ip daemons:" All of the following procedures are applicable to fixing the problem except:
  - A. Checking /etc/inittab.
  - B. Checking /etc/rc.tcpip.
  - C. Checking name resolution.
  - D. Running the bosboot command to fix bootable image.

## 3.9.1 Answers

The following are the preferred answers to the questions provided in this section.

- 1. C
- 2. D
- 3. B
- 4. D

# 3.10 Exercises

The following exercises provide sample topics for self study. They will help ensure comprehension of this chapter.

Do not perform these exercises on an existing file system or on a production system:

 Create a file system for this exercise and copy in some files to the file system. Then, destroy the first super block. This can be done by copying 4 KB from /dev/zero to block one on your logical volume. For example:

dd count=1 bs=4k seek=1 if=/dev/zero of=/dev/thomasclv

Try to mount the file system and run file on the file system to determine the problem. Finally, fix the problem as described in this chapter.

2. Still on your test system, with verified mksysb at hand, make a backup of /etc/inittab. Remove the first uncommented line and try to reboot. You are, at reboot, prompted for what?

After the boot has finished, edit the /etc/inittab and change a dot to a comma or a colon to semicolon on a line with action=wait. What happens? Which LED code is displayed? What do you have to do to fix this?

# Chapter 4. Hardware problem determination

The following topics are discussed in this chapter:

- Hardware basics
- Running diagnostics
- SSA problem determination
- Three-digit display codes

This chapter discusses common hardware-related problem determination. It provides problem resolving procedures based on the system architecture.

#### 4.1 Hardware basics

RS/6000 servers are available in a variety of models. An RS/6000 system can be in single processor or multiprocessor configurations. Currently, models comply to a number of architecture specifications, such as Micro Channel, PowerPC Reference Platform (PREP), Common Hardware Reference Platform (CHRP), and RS/6000 Platform Architecture (RPA). AIX 5L for Itanium-based systems is beyond the scope of this publication.

The hardware platform type is an abstraction that allows machines to be grouped according to fundamental configuration characteristics, such as the number of processors or I/O bus structure. Machines with different hardware platform types have basic differences in the way their devices are dynamically configured at boot time. Currently available hardware platforms, which are able to be differentiated by software, in the RS/6000 family are:

| rs6k    | Micro Channel-based uni-processor models            |
|---------|-----------------------------------------------------|
| rs6ksmp | Micro Channel-based symmetric multiprocessor models |
| rspc    | ISA-bus models                                      |
| chrp    | PCI-bus models                                      |

In order to determine the hardware platform type on your machine, enter the following command:

# bootinfo -p
chrp

# 4.1.1 Hardware inventory

To determine a system's hardware inventory, use either the lsdev command or the lscfg command. These commands show different aspects of installed

© Copyright IBM Corp. 2000

devices. The lsdev command displays information about devices in the Device Configuration database.

| Available | 00-00                                                                                                    | System Object                                                                                                    |  |  |
|-----------|----------------------------------------------------------------------------------------------------|----------------------------------------------------------------------------------------------------|--|--|
| Available | 00-00                                                                                                    | System Planar                                                                                                    |  |  |
| Available | 00-fef00000                                                                                                    | PCI Bus                                                                                                    |  |  |
| Available | 00-fee00000                                                                                                    | PCI Bus                                                                                                    |  |  |
| Available | 00-fed00000                                                                                                    | PCI Bus                                                                                                    |  |  |
| Available | 10-58                                                                                                    | ISA Bus                                                                                                    |  |  |
| Available | 01-S1                                                                                                    | Standard I/O Serial Port                                                                                                    |  |  |
| Available | 01-S2                                                                                                    | Standard I/O Serial Port                                                                                                    |  |  |
| Available | 30-58                                                                                                    | Wide SCSI I/O Controller                                                                                                    |  |  |
| Available | 10-60-00-4,0                                                                                                    | SCSI Multimedia CD-ROM Drive                                                                                                    |  |  |
| Available | 00-00                                                                                                    | Memory                                                                                                    |  |  |
| Available | 00-00                                                                                                    | Processor                                                                                                    |  |  |
| Available | 00-01                                                                                                    | Processor                                                                                                    |  |  |
| Available | 00-02                                                                                                    | Processor                                                                                                    |  |  |
| Available | 00-03                                                                                                    | Processor                                                                                                    |  |  |
| Available | 00-00                                                                                                    | L2 Cache                                                                                                    |  |  |
| Available | 01-K1-00                                                                                                    | Keyboard Adapter                                                                                                    |  |  |
| Available | 01-D1-00-00                                                                                                    | Diskette Drive                                                                                                    |  |  |
| Defined   |                                                                                                    | Volume group                                                                                                    |  |  |
| Defined   |                                                                                                    | Logical volume                                                                                                    |  |  |
| Available | 10-68                                                                                                    | IBM PCI Tokenring Adapter (14103e00)                                                                                                    |  |  |
| Available | 10-80                                                                                                    | IBM PCI Ethernet Adapter (22100020)                                                                                                    |  |  |
| Available |                                                                                                    |                                                                                                    |  |  |
|           | Available<br>Available<br>Available<br>Available<br>Available<br>Available<br>Available<br>Available<br>Available<br>Available<br>Available<br>Available<br>Available<br>Available<br>Available<br>Available<br>Available<br>Available<br>Available<br>Available<br>Available<br>Available<br>Available<br>Available | Available00-00Available00-00Available00-fed00000Available00-fed00000Available00-fed00000Available10-58Available01-S1Available01-S2Available10-60-00-4,0Available00-00Available00-00Available00-01Available00-01Available00-01Available00-02Available00-03Available01-D1-00-00Available01-D1-00-00Available01-D1-00-00Available10-68Available10-80Available10-80Available10-80 |  |  |

The output shows whether the device is in the Available or Defined state.

Use the lscfg command to display vital product data (VPD), such as part numbers, serial numbers, microcode level, and engineering change levels from either the Customized VPD object class or platform specific areas. To display all of these features for hdisk1, enter:

| # lscfg -vp -l hdisk1              |              |               |            |           |  |  |  |
|------------------------------------|--------------|---------------|------------|-----------|--|--|--|
| DEVICE                             | LOCATION     | DESCRIPTION   |            |           |  |  |  |
| hdisk1                             | 10-60-00-9,0 | 16 Bit SCSI I | Disk Drive | (9100 MB) |  |  |  |
| ManufacturerIBM                    |              |               |            |           |  |  |  |
| Machine Type and ModelDNES-309170W |              |               |            |           |  |  |  |
| FRU Number                         |              |               |            |           |  |  |  |
| ROS Level and ID53414730           |              |               |            |           |  |  |  |
| Serial NumberAJ286572              |              |               |            |           |  |  |  |
| EC Level                           | F4           | <b>1</b> 2017 |            |           |  |  |  |
| Part Number.                       |              | 5L1861        |            |           |  |  |  |
```
Device Specific.(Z0).....000003029F00013A
Device Specific.(Z1).....25L2871
Device Specific.(Z2).....0933
Device Specific.(Z3).....00038
Device Specific.(Z4).....0001
Device Specific.(Z5).....22
Device Specific.(Z6)......F42036
```

PLATFORM SPECIFIC

```
Name: sd
Node: sd
Device Type: block
```

The most important fields in the previous example are:

FRU Number Use this number to order the same device in case of damage to the original one.

ROS Level and ID This is the microcode level, and it is used to determine the firmware version in your device.

To display attribute characteristics and possible values of attributes for devices in the system, use the lsattr command:

| # lsattr -El hdisk1                  |                            |       |
|--------------------------------------|----------------------------|-------|
| pvid 000bc6ddc63c4038000000000000000 | Physical volume identifier | False |
| queue_depth 3                        | Queue DEPTH                | False |
| size_in_mb 9100                      | Size in Megabytes          | False |

— Note -

It is a good practice to have print outs from the lscfg, lsdev, and lsattr commands to maintain and track your system inventory.

## 4.2 Running diagnostics

Hardware diagnostics can be run in three different ways:

- The first way is concurrent mode, where the system is up and running with users online, all processes running, and all volume groups being used.
- The second way is service mode; this is when you have the machine with AIX running, but with the minimum of processes started and only rootvg varied on.

 The third way is stand-alone diagnostics from CD-ROM. The CD-ROM-based diagnostics are a completely isolated version of AIX, so any diagnostics run are totally independent of the AIX setup on the machine being tested.

What method you select depends upon the circumstances, such as:

- Are you able to test the device? Is the device in use?
- Do you need to decide if the problem is related to hardware or AIX? Stand-alone diagnostics from CD-ROM or diskette are independent of the machine operating system. Advanced diagnostics run using the diagnostic CD-ROM or diskettes and completing successfully should be taken as proof of no hardware problem.

#### - Note

If you are going to boot from a CD-ROM or a mksysb tape on a machine that has a configuration with two or more SCSI adapters sharing the same SCSI bus, check that no SCSI adapters on the shared bus are set at address 7. If you boot from bootable media, the bootable media will automatically assign address 7 to all SCSI adapters on the machine being booted. This will cause severe problems on any other machines sharing the same SCSI bus that have address 7 IDs set on their adapters.

The method you use to run diagnostics varies with the machine type. The next sections describe how to run all the diagnostic modes on the most common machine types.

There are a few RS/6000 models that do not have the capability to run AIX-based diagnostics. The most common of these are the 7020-40P and 7248-43P. To run diagnostics on these models, you must have the SMS diskette for the machine.

Maintenance mode is a function of the shutdown -m command, which is sometimes referred to as single-user mode. It provides a limited working environment where networking services and user access is limited.

## 4.2.1 Concurrent mode

Concurrent mode diagnostics are run while AIX is running on the machine and potentially sharing the environment with users. To run diagnostics concurrently, you must have root authority and use one of the following methods:

1. To run diagnostics on a specific device, use the following command:

diag -d [resource name]

This command enables you to test a specific device directly without the need to pass through a number of menus. The diagnostic process run is the Advanced Diagnostic process.

- 2. To go directly to the main diagnostics menu, use the diag command.
- 3. Using SMIT, select the following menus in the order provided.
  - a. Problem Determination
  - b. Hardware Diagnostics
  - c. Current shell

Methods 2 and 3 will present the entry screen of the diagnostics menu. If you press **Enter**, you will be provided a menu, as shown in Figure 13.

| FUNCTION SELECTION                                                                                                    | 801002                                            |  |
|----------------------------------------------------------------------------------------------------|---------------------------------------------------|--|
| Move cursor to selection, then press Enter.                                                                                                    |                                                   |  |
| Diagnostic Routines<br>This selection will test the machine hardware. Wrap<br>other advanced functions will not be used.<br>Advanced Diagnostics Routines                                                                                 | plugs and                                         |  |
| This selection will test the machine hardware. Wrap other advanced functions will be used.                                                                                                    | plugs and                                         |  |
| Task Selection(Diagnostics, Advanced Diagnostics, Serv<br>This selection will list the tasks supported by thes<br>Once a task is selected, a resource menu may be pres<br>all resources supported by the task.                            | ice Aids, etc.)<br>e procedures.<br>ented showing |  |
| Resource Selection<br>This selection will list the resources in the system that are supported<br>by these procedures. Once a resource is selected, a task menu will<br>be presented showing all tasks that can be run on the resource(s). |                                                   |  |
| F1=Help F10=Exit F3=Previous Menu                                                                                                    |                                                   |  |

Figure 13. Main Diagnostics menu

The first three menu options shown in Figure 13 are explained in the following paragraphs:

#### **Diagnostic Routines**

This set of routines is primarily aimed at the operator of the machine. When the diagnostics are run using this option, there will be no prompts to unplug devices or cables, and no wrap plugs are used. Therefore, the testing done by this method is not as comprehensive as the testing performed under Advanced

Diagnostics. In some cases, it can produce a No Trouble Found result when there is an actual problem.

#### **Advanced Diagnostics Routines**

This set of routines will run diagnostic tests that will ask you to remove cables, plug and unplug wrap plugs, and use various other items. As a result, the tests run are as detailed as possible. Generally, if you get a No Trouble Found result using Advanced Diagnostics, you can be reasonably certain the devices tested have no hardware defects.

#### **Task Selection**

This section is sometimes referred to as Service Aids. There are many useful tools within this section. The use of this option is discussed in Section 4.2.4, "Task selection or service aids" on page 59.

After you have selected the level of diagnostics you wish to run, you are presented with a menu to select the Problem Determination method or the System Verification method.

#### **Problem Determination**

This selection will run the diagnostic routine and search the AIX error log for any errors posted in the previous 24 hours against the device you are testing. It will then use the sense data from any error log entry for the device being tested in conjunction with the results of the diagnostic testing of the device to produce a Service Request Number (SRN). This method must be used to determine the cause of any machine checks and checkstops on 7025 and 7026 machine types. If you are performing diagnostics more than seven days since the machine check occurred, then you will need to set the system date and time to within seven days of the machine check time stamp. The seven day period is required when using AIX Version 4.3.1 and later. If you are using AIX Version 4.3.0 or earlier, the system date and time must be within 24 hours of the checkstop entry.

#### System Verification

Use this selection if you have just replaced a part or performed a repair action. System verification runs a diagnostic routine on the device but does not refer to the AIX error log, so it reflects the machines condition at the time of running the test. You can also use system verification when you just want to run a direct test to a device or whole machine.

Concurrent mode provides a way to run diagnostics online to system resources while AIX is up and running and users are logged on.

Since the system is running in normal operation, some resources cannot be tested in concurrent mode. The following list shows which resources cannot be tested:

- SCSI adapters used by disks connected to paging devices
- Disk drives used for paging
- Memory
- Processors

Depending on the status of the device being tested, there are four possible test scenarios in concurrent mode:

- Minimal testing is used when the device is under the control of another process.
- Partial testing occurs when testing is performed on an adapter or device that has some processes controlling part of it. For example, testing unconfigured ports on an 8-port RS232 adapter.
- Full testing requires the device be unassigned and unused by any other process. Achieving this condition may require commands to be run prior to the commencement of the diagnostic testing.
- When tests are run for CPU or memory, the diagnostics refer to an entry in the NVRAM that records any CPU or memory errors generated during initial testing done at system power on. By analyzing these entries, the diagnostics produce any relevant SRNs.

#### 4.2.2 Stand-alone diagnostics from disk - Service mode

Service mode enables you to run tests to the devices that would ordinarily be busy if you ran diagnostics with the machine up in Normal mode boot (for example, the network adapter ent0). However, you still will not be able to test any SCSI device that is attached to the same SCSI adapter as disks containing paging space or rootvg. Stand-alone diagnostics from disk is started when you boot up the machine in Service mode boot. The method that you employ to get a Service mode boot depends upon the type of machine.

#### 4.2.2.1 MCA machines

To start a Service mode boot, power off the machine, then perform the following steps.

1. Set the key mode switch of the machine to the Service position.

2. Power on the machine without a CD-ROM, tape, or diskette in the machine.

After a period of time, you will see the Diagnostics Entry screen appear on the console. Press **Enter** and proceed to the screen that gives you the choice of diagnostics to run.

## 4.2.2.2 PCI machines

This section applies to machines of model type 7017, 7024, 7025, 7026, 7043, 7046, and newer. It does not apply to PCI machine types 7020 or 7248.

To start a Service mode boot, power off the machine, then perform the following steps:

- 1. Turn on the machine power.
- 2. After a short period of time, you will see the lcons screen. At this point, press F6 if using a graphics console, or 6 if using an ASCII terminal. If you are using the graphics console, the display device may have power saving enabled, and it will take time to warm up and display the icon images. This can cause you to miss the lcon screen being displayed. In this situation, observe the power LED on the display device, and when it changes from orange to green, press the F6 key.

Once the keyboard input has been processed, the machine will display a Software Starting screen. This is followed by more information that indicates the SCSI ID of the boot device is being used. Once diagnostics have been loaded, you will have the Diagnostic Entry screen displayed.

## 4.2.3 Stand-alone diagnostics from CD-ROM

Stand-alone diagnostics run from CD-ROM or diskettes is a good way of proving if the problem is a hardware or an AIX problem. The CD-ROM or diskettes load a totally independent version of AIX onto the machine as a RAM image. If you get a No Trouble Found result using advanced diagnostics using all of the test equipment asked for during the diagnostic, the probability of there being a hardware problem is extremely small. In such cases, the underlying cause of the problem is most often software related.

#### 4.2.3.1 MCA machines

This section describes how to boot from CD-ROM on MCA machines and from diskette for the early level of MCA machines.

## **Boot from CD-ROM**

To boot from CD-ROM, complete the following steps:

- 1. Power off the machine.
- 2. Turn the key mode switch to the Service position.
- 3. Power on the machine and place the Diagnostic CD-ROM in the drive.

For the machine to boot from the Diagnostic CD-ROM, there must be an entry in the boot list that includes the CD-ROM. Using the code on the CD-ROM, the machine will boot, eventually pausing when displaying c31 in the LED panel. The code c31 is an indication that you need to select a system console. After selecting a console at the prompt, the Diagnostic Entry screen is displayed, followed by subsequent screens. One of these subsequent screens will prompt you to enter the terminal type. Make sure you know the type before you proceed, since a wrong entry could result in you having to restart the process from the beginning.

## 4.2.3.2 PCI Bus machines

This section applies to machines of model type 7017, 7024, 7025, 7026, 7043, 7046, and newer. It does not apply to PCI machine types 7020 or 7248.

To start a CD-ROM boot, use the following procedures:

- 1. Power off the machine.
- 2. Turn on machine power.
- 3. Place the CD-ROM into the drive.
- 4. After a short period of time, you will see the lcons screen. At this point, press F5 if you are using a graphics console, or 5 if you are using an ASCII terminal. If you are using the graphics console, sometimes the display screen will have power saving enabled, and will take time to warm up before anything can be seen on the screen. This can cause you to miss the lcon screen display. In this situation, observe the power LED on the display device, and when it changes from orange to green, then press the F5 key (E1F1 LEDs are shown).

After performing the previous steps, you will get various screens displayed, one of which will indicate to you the SCSI address of the device that the machine is booting from. Following this screen, the Diagnostic Entry screen is displayed.

## 4.2.4 Task selection or service aids

The diagnostics described in this section are known by two names: *task selection* or *service aids,* dependent upon the level of diagnostics you are using. Task selection is the name used by AIX Version 4.3.2; however, in AIX Version 4.1.4, the same menu is known as service aids. This portion of the

diagnostic package is equally as useful in the diagnosis of faults as the diagnostic routines themselves. The next few sections will cover a selection of the service aids available.

## 4.2.4.1 Local area network service aid

This service aid is useful in the diagnosis of network problems. It enables you to type in IP addresses of both a source machine and a target machine. When activated, it will tell you if it managed to connect to the target machine. If it failed, it will try and give you a reason why it could not reach the destination host. The result of this can help in fault diagnosis.

## 4.2.4.2 Microcode download

Using this service aid makes manipulation of microcode much easier than doing it from the command line. As a result, you are less liable to make a mistake.

The microcode download facility is also available when using the Diagnostic CD-ROM. This enables you to down-load microcode to devices that are not capable of being updated when AIX is running.

## 4.2.4.3 SCSI bus analyzer

This is one of the most useful service aids. It enables you to issue a SCSI inquiry command to any device on any SCSI bus connected to the machine. The results that are returned give you a good idea of the problem. The results returned are:

- The exerciser transmitted a SCSI Inquiry command and did not receive any response back. Ensure that the address is valid, then try this option again.
- The exerciser transmitted a SCSI Inquiry command and received a valid response back without any errors being detected.
- A check condition was returned from the device.

To run this service aid, perform the following steps:

- 1. From the Task Selection menu, select SCSI Bus Analyzer.
- 2. Next, select the adapter that has the device that you wish to test attached to it.
- 3. Use the **Tab** key to increment the SCSI ID field to the number you want to test.
- 4. Press F7 to confirm your selection.
- 5. Press Enter to commence the test.

If the device is working correctly, an affirmative system message should be returned almost instantly. If there is a problem, it should return an answer after a few seconds. Sometimes, a device that has a severe check condition will hang the service aid. If this is the case, you need to press **Control-C** to exit from the service aid.

#### 4.2.4.4 Disk maintenance

The disk to disk copy will only work with SCSI disks that pass diagnostics and ideally have minimal errors when the certify process is run. If the error rate is too high when a disk-to-disk copy is being run, the program will fail. You will find it useful if the customer situation is such that they have no backup and the disk is unstable but running. Disk-to-disk copy differs from an AIX-based migrate operation because it does not alter the source disk when finished, as the migratepv command does. Disk-to-disk copy is best run from CD-ROM diagnostics, which requires you to have the exclusive use of the machine while the disk copying takes place. Also, the disk to be copied to *must not* be smaller or more than 10 percent larger in size than the source disk. The copied disk will have the same PVID as the original, so the defective disk must be removed from the machine before starting AIX.

#### 4.2.4.5 SSA service aids

This service aid can be used to help diagnose SSA subsystem problems. It is also used to physically identify and control SSA disks in the tower or drawer. This function greatly speeds the locating of specific disks, especially in very large installations.

#### - Note -

This service aid is only present when SSA devices are configured on the machine.

#### 4.3 Serial Storage Architecture disks

The Serial Storage Architecture (SSA) disk subsystem is capable of being externally connected to one or more RS/6000 or pSeries systems. Certain models of RS/6000 can also be configured with internal SSA disks. SSA devices are connected through two or more SSA links to an SSA adapter that is located in the system used. The devices, SSA links, and SSA adapters are configured in loops. Each loop provides a data path that starts at one connector of the SSA adapter and passes through a link (SSA cable) to the devices. The loop continues through the devices, then returns through another link to a second connector on the SSA adapter. Each adapter is

capable of supporting two loops. Each loop can have between one and 48 devices. A loop can have as many as eight SSA adapters connected in up to eight systems, but this is dependent on the type of SSA adapter being used and how they are configured. Again, dependent on adapters, disk subsystem, and cables in use, the aggregate loop speed per adapter can either be 80 MB/s or 160 MB/s. As you can see, the number of possible combinations is almost endless and changes at each product announcement. The SSA configuration rules provided in the following section cover basic considerations.

## 4.3.1 General SSA setup rules

The following rules must be followed when connecting a 7133 or similar SSA subsystem:

- Each SSA loop must be connected to a valid pair of connectors on the SSA adapter card. A1 and A2 form one loop, and B1 and B2 form another loop.
- Only one pair of connectors of a SSA adapter can be connected in a particular SSA loop. A1 or A2, with B1 or B2, can not be in the same SSA loop.
- A maximum of 48 disks can be connected in a SSA loop.
- A maximum of three dummy disk drive modules can be connected next to each other.
- A maximum of two adapters can be in the same host per SSA loop.
- Cables joining SSA nodes should not exceed 25 meters.
- There is no addressing setup for any SSA device.
- There is no termination since all connections should form a loop.

The maximum number of adapters per SSA loop at the time of this writing is provided in Table 7.

| Feature<br>Code | Description                     | Identifier | Maximum Number<br>per Loop |
|-----------------|---------------------------------|------------|----------------------------|
| 6214            | MCA Adapter                     | 4-D        | 2                          |
| 6216            | MCA Enhanced SSA 4 port adapter | 4-G        | 8                          |
| 6217            | MCA SSA RAID adapter            | 4-I        | 1                          |
| 6218            | PCI SSA RAID adapter            | 4-J        | 1                          |

Table 7. SSA adapter information

| Feature<br>Code | Description                      | Identifier | Maximum Number<br>per Loop                       |
|-----------------|----------------------------------|------------|--------------------------------------------------|
| 6219            | MCA Enhanced RAID adapter        | 4-M        | Between 1 and 8 per                              |
| 6215            | PCI Enhanced RAID Adapter        | 4-N        | microcode level and                              |
| 6225            | PCI Advanced Serial RAID adapter | 4-P        | whether RAID and<br>Fast Write Cache are<br>used |

For the most comprehensive and up to date information on SSA adapters, refer to the following URL:

http://www.hursley.ibm.com/~ssa/

The user guides for each SSA adapter are also available on this Web site. They contain information on the valid adapter combinations allowed on the same loop.

## 4.3.2 SSA devices

SSA subsystem components use microcode to control their function. When working on SSA problems, you should ensure that the microcode level and any drivers on all devices in the loop are at the latest published level.

## 4.3.3 SSA disk considerations

If you configure an SSA disk into a system and it only shows as a pdisk with no corresponding hdisk, the most probable cause is that the disk was originally part of a RAID array set up on another machine. If disks are removed from a RAID array for any reason to be incorporated into any other system as a normal disk, the following procedure must be used:

- 1. Enter smitty ssaraid (the fast path to SSA RAID SMIT panels).
- 2. Select **Change Show use of an SSA Physical disk**. The disk must be returned to general use as an AIX system disk.
- 3. If the disk is to be removed from the system, use the relevant AIX commands. Do not remove the pdisk until you have removed the disk from the system using the SSA service aids.

If you are presented with this situation, and the disk with the problem was not a member of a RAID set on this machine, your only option to return this disk to normal use is to do a low-level format using the SSA service aid. This can take time if the disk is 9 GB or larger.

## 4.3.3.1 SSA RAID

The SSA subsystem is capable of being operated by some adapters as either single system disks or as RAID LUNs. Provided that all has been set up correctly, then the RAID implementation works well. If you have any doubts as to how the RAID is set up, refer to *SSA Adapters: User's Guide and Maintenance Information*, SA33-3272.

If you need to do anything involving an SSA RAID array, then use the relevant procedure listed. This will ensure that the integrity of the RAID set is maintained at all times.

## 4.3.3.2 Changing SSA disks

SSA disks are hot swappable. When preparing AIX for the removal of an SSA disk, do not use the rmdev command to remove the pdisk prior to physically removing the disk from the enclosure. You will need the pdisk to do the following steps. Use the rmdev command for the pdisk only when all steps are completed.

- 1. Use the SSA Service aid to power the disk off prior to removal. This is done by using the Set Service Mode and Identify facility. This will put the disks on either side of the one you want to remove into string mode and power off the disk to be removed.
- 2. When the replacement disk or blanking module is inserted, use the same Service Aid to reset Service Mode. This will initialize the new disk and take the other disks out of string mode.
- 3. At this point, you can now run the rmdev command to remove the pdisk allocated to the disk you removed.
- 4. The disk change procedures will then tell you to run the cfgmgr command to create a new pdisk for the replaced physical disk.

#### - Note -

The cfgmgr command should *not* be executed on any system that is in a HACMP cluster. To do so will seriously damage the configuration of the machine, possibly resulting in the cluster going down.

If the disk to be changed is a defective RAID disk and was in use by the system, then you need to follow the procedures in *SSA Adapters: Users Guide and Maintenance Information*, SA33-3272. Read these procedures carefully because some of the earlier editions of this publication indicate you have finished the procedure when, in fact, you need to perform other steps to return the array to a protected state. Below is a list of the important steps that

need to be completed before you can be sure that the array will function correctly.

Steps involved in the replacement of a RAID SSA disk are:

- 1. Addition of the replacement disk to the system using the cfgmgr command or the mkdev command on HACMP systems.
- 2. Make the disk an array candidate or hot spare using SMIT.

If the disk was removed from a RAID array leaving it in an exposed or degraded state, you now need to add the disk to the array using SMIT. While the array is being rebuilt, error messages will be seen each hour in the error log. These will cease when the array is completely rebuilt. It is best to schedule disk swaps during scheduled down time to minimize the effects on the system.

## 4.4 Three-digit display values

Three-digit display messages are system error indicators that display on the system operator panel. Most of the three-digit display values are progress indicators that only display briefly. This section enables you to interpret the codes displayed on the system operator panel.

## 4.4.1 Common boot time LEDs

The following sections cover some hardware related problems that can cause a halt. All problems at this stage of the startup process have an error code defined, which is shown in the LED display on the front panel.

#### 4.4.1.1 LED 200

The LED code 200 is connected to the secure key position. When the key is in the secure position, the boot will stop until the key is turned, either to the normal position or the service position; then the boot will continue.

#### 4.4.1.2 LED 299

An LED code of 299 shows that the BLV will be loaded. If this LED code is passed, then the load has been successful. If, after passing 299, you get a stable 201, then you have to re-create the BLV.

#### 4.4.1.3 MCA LED codes

Table 8 on page 66 provides a list of the most common LED codes on MCA systems. More of these can be found in the AIX Version 4 base documentation.

Table 8. Common MCA LED codes

| LED                                                                 | Description                                                                                                    |
|---------------------------------------------------------------------|----------------------------------------------------------------------------------------------------|
| 100 - 195                                                           | Hardware problem during BIST.                                                                                                    |
| 200                                                                 | Key mode switch in secure position.                                                                                                    |
| 201                                                                 | <ol> <li>If LED 299 passed, recreate BLV.</li> <li>If LED 299 has not passed, POST encountered a<br/>hardware error.</li> </ol>                                                                                                    |
| 221,<br>721,<br>221 - 229,<br>223 - 229,<br>225 - 229,<br>233 - 235 | The bootlist in NVRAM is incorrect (boot from media and<br>change the bootlist), or<br>the bootlist device has no bootimage (boot from media and<br>recreate the BLV), or<br>the bootlist device is unavailable (check for hardware errors). |

## 4.4.2 888 in the three-digit display

A flashing 888 indicates that a problem was detected, but could not be displayed on the console. A message is encoded as a string of three-digit display values. The 888 will be followed by either a 102, 103, or 105. The reset button is used to scroll the message.

#### 4.4.2.1 The 102 code

A 102 indicates that a dump has occurred and your AIX kernel crashed due to component failure. An LED code description is provided in the following list.

- 888 This value flashes to indicate a system crash.
- 102 This value indicates an unexpected system halt.
- nnn This value is the cause of the system halt (reason code).
- 0cx The value 0cx indicates dump status.

The reason code is the second value displayed after 888 appears. Also, this code can be found using the stat subcommand in crash.

- 000 Unexpected system interrupt (hardware related).
- 2xx Machine check. A machine check can occur due to hardware problems (for example, bad memory) or because of a software reference to a non-existent address.
- 3xx Data storage interrupt (DSI). A page fault always begins as a DSI, which is handled in the exception processing of the VMM. However, if a page fault cannot be resolved, or if a page fault occurs when interrupts are disabled, the DSI will cause a system crash. The page fault may not be

<sup>66</sup> IBM Certification Study Guide Problem Determination

resolved if, for example, an attempt is made to read or write a pointer that has been freed, in other words, the segment register value is no longer valid, and the address is no longer mapped.

- 400 Instruction access exception. This is similar to a DSI, but occurs when fetching instructions, not data.
- 5xx External interrupt. Interrupt arriving from an external device.
- 700 Program interrupt. Usually caused by a trap instruction that can be a result of failing an *assert*, or hitting a *panic* within kernel or kernel extension code.
- 800 Floating point unavailable. An attempt is made to execute a floating point instruction but the floating point available bit in the Machine Status Register (MSR) is disabled.

For more information about system dumps, see Chapter 5, "System dumps" on page 71.

## 4.4.2.2 The 103 and 105 code

A 103 message indicates that a Service Request Number (SRN) follows the 103. The SRN consists of the two sets of digits following the 103 message. This number together with other system related data is used to analyze the problem. Record and report the SRN to your service representative.

A 105 message indicates that an encoded SRN follows the 105. Record and report SRN 111-108 to your service representative. The format is shown in Figure 14.

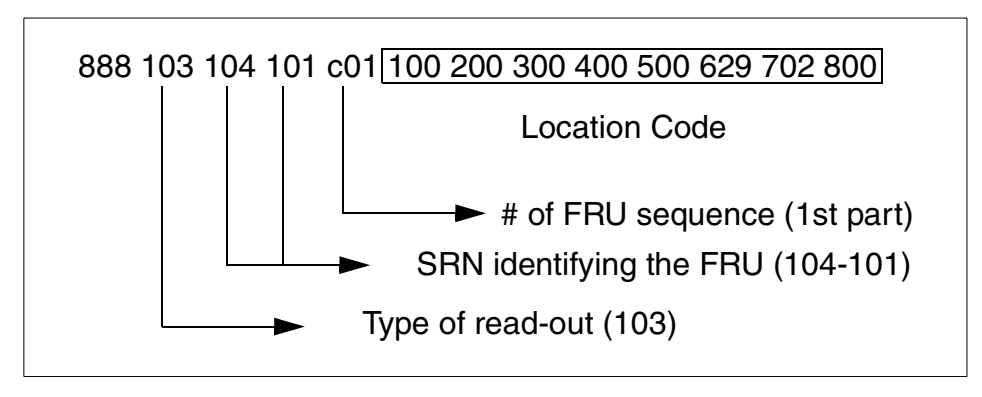

Figure 14. Format of the 103 code message

The fifth value identifies the FRU number (number of the defective part). Because more than one part could be described in the 888 message, the next

eight identifiers describe the location code of the defective part. These should be mapped with the values provided in Table 9 to identify the location code.

| 00 = 0 | 09 = 9 | 19 = I | 28 = S |
|--------|--------|--------|--------|
| 01 = 1 | 11 = A | 20 = J | 30 = T |
| 02 = 2 | 12 = B | 21 = K | 31 = U |
| 03 = 3 | 13 = C | 22 = L | 32 = V |
| 04 = 4 | 14 = D | 23 = M | 33 = W |
| 05 = 5 | 15 = E | 24 = N | 34 = X |
| 06 = 6 | 16 = F | 25 = O | 35 = Y |
| 07 = 7 | 17 = G | 26 = P | 36 = Z |
| 08 = 8 | 18 = H | 27 = R |        |

Table 9. Location code mapping table

## 4.5 Command summary

The following section provides a list of the key commands discussed in this chapter. For a complete reference of the following commands, consult the AIX product documentation.

## 4.5.1 The chdev command

Changes the characteristics of a device. The command has the following syntax:

chdev -l Name [ -a Attribute=Value ... ]

The commonly used flags are provided in Table 10.

Table 10. Commonly used flags of the chdev command

| Flag               | Description                                                                                                    |
|--------------------|----------------------------------------------------------------------------------------------------|
| -I Name            | Specifies the device logical name, specified by the Name parameter, in the Customized Devices object class whose characteristics are to be changed. |
| -a Attribute=Value | Specifies the device attribute value pairs used for changing specific attribute values.                                                             |

## 4.5.2 The Isattr command

Displays attribute characteristics and possible values of attributes for devices in the system. The command has the following syntax:

lsattr -E -l Name [ -a Attribute ] ...

The commonly used flags are provided in Table 11.

Table 11. Commonly used flags of the lsattr command

| Flag         | Description                                                                                                    |
|--------------|----------------------------------------------------------------------------------------------------|
| -E           | Displays the attribute names, current values, descriptions,<br>and user-settable flag values for a specific device.           |
| -I Name      | Specifies the device logical name in the Customized Devices object class whose attribute names or values are to be displayed. |
| -a Attribute | Displays information for the specified attributes of a specific device or kind of device.                                     |

## 4.6 Quiz

The following assessment questions help verify your understanding of the topics discussed in this chapter.

- 1. Which of the following commands should be used to determine the microcode level of a system?
  - A. lsattr -El
  - B. lscfg -vl
  - C. lsCs ssa
  - D. 1sdev -Cc disk
- 2. After a legacy, microchannel system has gone down with flashing 888's, which of the following procedures is the best way to diagnose the problem?
  - A. Turn the power off and back on.
  - B. Reboot the system in maintenance mode.
  - C. Turn the key to service and press the reset button to take a system dump.
  - D. Verify that the key is in normal mode and press the reset button to reboot the system.

- 3. Which of the following AIX commands should be used to determine if there is a Service Request Number (SRN) on a device?
  - A. diag
  - **B.** lssrn
  - C. 1sdev
  - D. errpt
- 4. Which of the following procedures should be performed to access to all resources automatically on a system?
  - A. Run IPL in normal mode.
  - B. Run diagnostics using the diag command.
  - C. Invoke maintenance mode diagnostics running shutdown -m.
  - D. Invoke standalone diagnostics by IPLing from diagnostics CD.
- 5. A mirrored SSA data disk volume group must have a disk replaced. Which of the following concerns should be considered?
  - A. Schedule down time for rebooting.
  - B. Schedule down time for replacement of disk.
  - C. Schedule down time for replacement of disk and reboot.
  - D. Schedule disk replacement for non-peak usage time.

## 4.6.1 Answers

The following are the preferred answers to the questions provided in this section.

- 1. B
- 2. C
- 3. A
- 4. A
- 5. B

## 4.7 Exercises

The following exercises provide sample topics for self study. They will help ensure comprehension of this chapter.

- 1. Take a hardware inventory of your system.
- 2. Check all possible menus in the concurrent mode diagnostics.
- 70 IBM Certification Study Guide Problem Determination

# Chapter 5. System dumps

In this chapter, the system dump is discussed with respect to how that dump is managed and read. The way to set up the dump device will also be discussed.

A system dump is created when the system has an unexpected system halt or a system failure. The dump will be a snapshot of the system at the time of the dump; it does not collect data about what happened before the system dump. This dump is written to the primary dump device; if this is not available, it will write the dump to the secondary device. A system dump can also be initiated by a user using a different device (if required).

## 5.1 Configuring the dump device

Prior to AIX Version 4.1, the default dump device is /dev/hd7; in AIX versions after 4.1, the default dump device is /dev/hd6, which is the default paging space logical volume (/dev/paging*nn* for dumps). The secondary dump device is /dev/sysdumpnull. Once the system is booted, this image is copied from /dev/hd6 to the directory /var/adm/ras.

The current dump configuration can be determined by running the sysdumpdev command as follows:

#### # sysdumpdev

| 111 |
|-----|
|     |
|     |
|     |
|     |
| 1   |

The primary dump devices must always be in the root volume group for permanent dump devices. The secondary device may be outside the root volume group unless it is a paging space.

© Copyright IBM Corp. 2000

Note

Do not use a mirrored or copied logical volume as the active dump device. Carefully check your AIX release to see if this function is available. System dump error messages will not be displayed, and any subsequent dumps to a mirrored logical volume will fail.

Do not use a diskette drive as your dump device.

AIX Version 4.2.1 or later supports using any paging device in the root volume group (rootvg) as the secondary dump device.

The sysdumpdev command can be used to configure remote dump devices.

The following conditions must be met before a remote dump device can be configured:

- The local and the remote host must have Transmission Control Protocol/Internet Protocol (TCP/IP) installed and configured.
- The local host must have the Network File System (NFS) installed.
- · The remote host must support NFS.
- · The remote host must be operational and on the network. This condition can be tested by issuing the ping command.
- . The remote host must have an NFS exported directory defined such that the local host has read and write permissions as well as root access to the dump file on the remote host.
- The remote host cannot be the same as the local host.

To change a primary dump device permanently, use the sysdumpdev command as follows:

| # sysdumpdev -P -p | /dev/hd3         |
|--------------------|------------------|
| primary            | /dev/hd3         |
| secondary          | /dev/sysdumpnull |
| copy directory     | /var/adm/ras     |
| forced copy flag   | TRUE             |
| always allow dump  | FALSE            |
| dump compression   | OFF              |

This will remain the permanent dump device until it is changed again with the sysdumpdev command.

72 IBM Certification Study Guide Problem Determination To change the secondary device permanently, use the sysdumpdev command as follows:

# sysdumpdev -P -s /dev/rmt0
primary /dev/hd3
secondary /dev/rmt0
copy directory /var/adm/ras
forced copy flag TRUE
always allow dump FALSE
dump compression OFF

To change the primary device temporarily to another device, use the sysdumpdev command as follows:

# sysdumpdev -p /dev/rmt0

| primary           | /dev/rmt0        |
|-------------------|------------------|
| secondary         | /dev/sysdumpnull |
| copy directory    | /var/adm/ras     |
| forced copy flag  | TRUE             |
| always allow dump | FALSE            |
| dump compression  | OFF              |

This will temporarily change the primary dump device to /dev/rmt0 until the next system reboot.

## 5.2 Starting a system dump

A user-initiated dump is different from a dump initiated by an unexpected system halt because the user can designate which dump device to use. When the system halts unexpectedly, a system dump is automatically initiated to the primary dump device. Do not start a system dump if the flashing 888 number shows in your operator panel display. This number indicates your system has already created a system dump and written the information to your primary dump device. If you start your own dump before copying the information in your dump device, your new dump will overwrite the existing information.

You can start a system dump by using one of the methods listed in the following:

If you have the Software Service Aids Package installed, you have access to the sysdumpstart command and can start a dump using one of these methods:

- Using the command line.
- Using SMIT.

Chapter 5. System dumps 73

If you do not have the Software Services Aids Package installed, you must use one of these methods to start a dump:

- Using the reset button.
- Using special key sequences.

## 5.2.1 Using the command line

To create a system dump, use the following steps to choose a dump device, initiate the system dump, and determine the status of the system dump.

Check which dump device is appropriate for your system (the primary or secondary device) by using the following sysdumpdev command:

# sysdumpdev -1

| primary           | /dev/hd6         |
|-------------------|------------------|
| secondary         | /dev/sysdumpnull |
| copy directory    | /var/adm/ras     |
| forced copy flag  | TRUE             |
| always allow dump | FALSE            |
| dump compression  | OFF              |

This command lists the current dump devices. You can use the sysdumpdev command to change device assignments.

Start the system dump by entering the following systemestart command:

```
# sysdumpstart -p
```

This command starts a system dump on the default primary dump device. You can use the -s flag to specify the secondary dump device. If a code shows in the operator panel display, refer to Section 5.3, "System dump status check" on page 79 for more information.

If the dump was successful, reboot the system. During the boot process, if the forced copy flag is set to TRUE, a menu will be displayed on the primary console requesting the removable media to copy the dump to /dev/rmtx or /dev/fd0. (You are prompted to choose which location.) The size of the dump in /dev/hd6 is also displayed. It is advisable not to use /dev/fd0 for the copy of the dump. Once the copy has been completed, exit the copy screen and the system will continue the boot process.

## 5.2.2 Using the SMIT interface

Use the following SMIT command to choose a dump device and start the system dump:

# smit dump

The **Choose the Show Current Dump Devices** option can be used to note the available dump devices.

Select either the primary or secondary dump device to hold your dump information, as shown in Figure 15

|                                                                                                    | Syste                  | m Dump                |          |
|----------------------------------------------------------------------------------------------------|------------------------|-----------------------|----------|
| Move cursor to desired item and press Enter.                                                                                                    |                        |                       |          |
| Show Current Dump Devices<br>Show Information About the Previous System Dump<br>Show Estimated Dump Size<br>Change the Primary Dump Device<br>Change the Secondary Dump Device<br>Change the Directory to which Dump is Copied on Boot<br><u>Start a Dump to the Primary Dump Device</u><br>Start a Dump to the Secondary Dump Device<br>Copy a System Dump from a Dump Device to a File<br>Copy a System Dump from a Dump Device to Diskette<br>Always ALLOW System Dump<br>System Dump Compression |                        |                       |          |
|                                                                                                    |                        |                       |          |
| F1=He⊥p<br>F9=Shell                                                                                                    | F2=Refresh<br>F10=Exit | F3=Cancel<br>Enter=Do | ⊦8=1mage |

Figure 15. SMIT dump screen

A command status screen will be displayed and once the dump has completed, the system will need to be reset.

If the dump was successful, reboot the system. During the boot process, if the forced copy flag is set to TRUE, a menu will be displayed on the primary console requesting the removable media to copy the dump to /dev/rmtx or /dev/fd0. (You are prompted to choose which location.) The size of the dump in /dev/hd6 is also displayed. It is advisable not to use /dev/fd0 for the copy of the dump. Once the copy has been completed, exit the copy screen and the system will continue the boot process.

Chapter 5. System dumps 75

## 5.2.3 Using the reset button

To start a dump with the reset button, the key switch must be in the service position. If the system does not have a key switch, set the Always Allow System Dump value to true. To set this, use the sysdumpdev command as follows:

# sysdumpdev -K

The value can be checked using the sysdumpdev command without flags as follows:

| # sysdumpdev      |                  |
|-------------------|------------------|
| primary           | /dev/hd6         |
| secondary         | /dev/sysdumpnull |
| copy directory    | /var/adm/ras     |
| forced copy flag  | TRUE             |
| always allow dump | TRUE             |
| dump compression  | OFF              |

To obtain the system dump, press the reset button. This will initiate the system dump and may take some time.

If the dump was successful, reboot the system. During the boot process, if the forced copy flag is set to TRUE, a menu will be displayed on the primary console requesting the removable media to copy the dump to. /dev/rmtx or /dev/fd0. (You are prompted to choose which location.) The size of the dump in /dev/hd6 is also displayed. It is advisable not to use /dev/fd0 for the copy of the dump. Once the copy has been completed, exit the copy screen and the system will continue the boot process.

If the system does not have a key switch, set the always allow dump option to back to false. Use the systempdev command as follows:

```
# sysdumpdev -k
```

Ensure the always allow dump option has been set back to FALSE using the sysdumpdev command as follows:

# sysdumpdev
primary /dev/hd6
secondary /dev/sysdumpnull
copy directory /var/adm/ras
forced copy flag TRUE
always allow dump FALSE
dump compression OFF

## 5.2.4 Using special key sequences

To start a dump with a key sequence, you must have the key switch in the service position, or have set the always allow dump value to true. To set this, use the sysdumpdev command as follows:

# sysdumpdev -K

The value can be checked using the  $\ensuremath{\mathtt{sysdumpdev}}\xspace$  command without flags as follows:

# sysdumpdev
primary /dev/hd6
secondary /dev/sysdumpnull
copy directory /var/adm/ras
forced copy flag TRUE
always allow dump TRUE
dump compression OFF

Press the **Ctrl-Alt 1** key sequence to write the dump information to the primary dump device.

Press the **Ctrl-Alt 2** key sequence to write the dump information to the secondary dump device.

Both these key sequences will initiate the system dump and this process may take some time.

If the dump was successful, reboot the system and during the boot process, if the forced copy flag is set to TRUE, a menu will be displayed on the primary console requesting the removable media to copy the dump to /dev/rmtx or /dev/fd0. (You are prompted to choose which location.) The size of the dump in /dev/hd6 is also displayed. It is advisable not to use /dev/fd0 for the copy of the dump. Once the copy has been completed, exit the copy screen and the system will continue the boot process.

If the system does not have a key switch to set the always allow dump value to back to false, use the sysdumpdev command as follows:

# sysdumpdev -k

Ensure the always allow dump option has been set back to FALSE by using the sysdumpdev command as follows:

# sysdumpdev
primary
secondary

/dev/hd6 /dev/sysdumpnull

Chapter 5. System dumps 77

copy directory/var/adm/rasforced copy flagTRUEalways allow dumpFALSEdump compressionOFF

## 5.2.4.1 The TTY remote reboot

AIX Version 4.3.2 has added the ability to do a remote reboot of a system across native serial ports by using a user defined string. This feature is configured by setting up two ODM attributes that have been added to the native serial ports. Figure 16 shows the options as they are set up in the SMIT screen.

|                                                                                                    | Ado                                                                          | a TTY                            |                                                                                                    |                                                                                             |
|----------------------------------------------------------------------------------------------------|------------------------------------------------------------------------------|----------------------------------|----------------------------------------------------------------------------------------------------|---------------------------------------------------------------------------------------------|
| Type or select values in entry fields.<br>Press Enter AFTER making all desired changes.                                                                                                    |                                                                              |                                  |                                                                                                    |                                                                                             |
| EMORE14]<br>STTY attributes f<br>STTY attributes f<br>LOGGER name<br>STATUS of device<br>REMOTE reboot ENA<br>REMOTE reboot STR<br>TRANSMIT buffer c<br>RECEIVE trigger 1<br>STREAMS modules t<br>INPUT map file<br>OUTPUT map file<br>CODESET map file | or RUN time<br>or LOGIN<br>BLE<br>BIE<br>ount<br>evel<br>o be pushed at OPEM | V time                           | [Entry Fields]<br>[hupcl,cread,brkint,icr><br>[hupcl,cread,echoe,cs8]<br>[]<br>[available]<br>no<br>[#@reb@#]<br>[16]<br>[3]<br>[ldterm]<br>[none]<br>Enone]<br>[sbcs] | +<br>+<br>+<br>+<br>+<br>+<br>+<br>+<br>+<br>+<br>+<br>+<br>+<br>+<br>+<br>+<br>+<br>+<br>+ |
| EMORE17]                                                                                                    |                                                                              |                                  |                                                                                                    |                                                                                             |
| F1=Help<br>F5=Reset<br>F9=Shell                                                                                                    | F2=Refresh<br>F6=Command<br>F10=Exit                                         | F3=Cancel<br>F7=Edit<br>Enter=Do | F4=List<br>F8=Image                                                                                                    |                                                                                             |

Figure 16. SMIT Add a TTY screen - Remote reboot options

The settings for the **REMOTE reboot ENABLE** attribute are described in Table 12.

Table 12. Remote reboot enable settings

| REMOTE reboot<br>Enable settings | Description                                                                            |
|----------------------------------|----------------------------------------------------------------------------------------|
| no                               | Remote reboot is disabled and no action will be taken if the reboot string is entered. |
| reboot                           | If the reboot string is entered, the system will reboot.                               |

| REMOTE reboot<br>Enable settings | Description                                                           |
|----------------------------------|-----------------------------------------------------------------------|
| dump                             | When reboot string is entered, the system will execute a system dump. |

The REMOTE reboot STRING option is a user defined string that can be used to perform the function as set up in the REMOTE reboot ENABLE option.

## 5.3 System dump status check

When a system dump is taking place, status and completion codes are displayed in the operator panel display. When the dump is complete, a 0cx status code displays if the dump was user initiated, a flashing 888 displays if the dump was system initiated.

You can check whether the dump was successful, and if not, what caused the dump to fail, if a 0cx code is displayed.

#### – Note –

If the dump fails, upon reboot, look for an error log entry with the label DSI\_PROC or ISI\_PROC. If the Detailed Data area shows an EXVAL of 000 0005, this is probably a paging space I/O error. If the paging space is the dump device or on the same hard drive as the dump device, the dump may have failed due to a problem with the hard drive. Diagnostics should be run against that disk.

#### 5.3.1 Status codes

The following are the list of status codes for the system dump:

- 000 The kernel debugger is started. If there is an ASCII terminal attached to one of the native serial ports, enter q dump at the debugger prompt (>) on that terminal and then wait for the flashing 888s to appear in the operator panel display. After the flashing 888 appears, go to Section 5.5, "Copying a system dump" on page 82, which describes how to check the dump status.
- 0c0 The dump completed successfully. Go to Section 5.5, "Copying a system dump" on page 82.
- 0c1 An I/O error occurred during the dump.

- 0c2 A user-requested dump is not finished. Wait at least one minute for the dump to complete and for the operator panel display value to change. If the operator panel display value changes, find the new value on this list. If the value does not change, then the dump did not complete due to an unexpected error. Complete the Problem Summary Form, and report the problem to your software service department.
- Oc4 The dump ran out of space. A partial dump was written to the dump device, but there is not enough space on the dump device to contain the entire dump. To prevent this problem from occurring again, you must increase the size of your dump media. Go to Section 5.4, "Increasing the size of the dump device" on page 81.
- 0c5 The dump failed due to an internal error. Wait at least one minute for the dump to complete and for the operator panel display value to change. If the operator panel display value changes, find the new value on the list. If the value does not change, then the dump did not complete due to an unexpected error. Complete the Problem Summary Form and report the problem to your software service department.
- 0c7 A network dump is in progress, and the host is waiting for the server to respond. The value in the operator panel display should alternate between 0c7 and 0c2 or 0c9. If the value does not change, then the dump did not complete due to an unexpected error. Complete the Problem Summary Form, and report the problem to your software service department.
- 0c8 The dump device has been disabled. The current system configuration does not designate a device for the requested dump. Enter the sysdumpdev command to configure the dump device.
- 0c9 A dump started by the system did not complete. Wait at least one minute for the dump to complete and for the operator panel display value to change. If the operator panel display value changes, find the new value on the list. If the value does not change, then the dump did not complete due to an unexpected error. Complete the Problem Summary Form and report the problem to your software service department.
- Occ (For AIX Version 4.2.1 and later only) An error occurred dumping to the primary device; the dump has switched over to the secondary device. Wait at least one minute for the dump to complete and for the

three-digit display value to change. If the three-digit display value changes, find the new value on this list. If the value does not change, then the dump did not complete due to an unexpected error. Complete the Problem Summary Form and report the problem to your software service department.

c20 The kernel debugger exited without a request for a system dump. Enter the quit dump subcommand. Read the new three-digit value from the LED display.

#### 5.4 Increasing the size of the dump device

The size required for a dump is not a constant value, because the system does not dump paging space; only data that resides in real memory can be dumped. Paging space logical volumes will generally hold the system dump. However, because an incomplete dump may not be usable, follow the procedure below to make sure that you have enough dump space.

When a system dump occurs, all of the kernel segment that resides in real memory is dumped (the kernel segment is segment 0). Memory resident user data (such as u-blocks) is also dumped.

The minimum size for the dump space can best be determined using the sysdumpdev -e command. This provides an estimated dump size, taking into account the memory currently in use by the system, as shown in the following example:

```
# sysdumpdev -e
0453-041 Estimated dump size in bytes: 38797312
```

If the dump device is the default dump device of /dev/hd6, use the  $\tt lsps$  -a command to check paging space available, as follows:

# lsps -a
Page Space Physical Volume Volume Group Size %Used Active Auto Type
hd6 hdisk0 rootvg 512MB 1 yes yes lv

If the size of the dump device needs to be increased, use the smit chps command and change the paging space size. If the dump device is a file, ensure that the file system has enough space; if not, use the smit chfs command to increase the size of the file system.

Chapter 5. System dumps 81

#### 5.5 Copying a system dump

If the dump is not copied to an external device during boot, it can be copied to the external device using the snap command. The snap command will check for an existing dump on the system and copy it to tape or, if no dump is available on the system, it will prompt for the dump to be copied from the external device.

The last system dump can be checked using the sysdumpdev command as follows:

```
# sysdumpdev -L
0453-039
Device name: /dev/hd6
Major device number: 10
Minor device number: 2
Size: 42568192 bytes
Date/Time: Wed Jul 12 14:53:55 CDT 2000
Dump status: 0
dump completed successfully
Dump copy filename: /usr/dumpdir/vmcore.0
```

In this case, the dump was successfully completed and it can be copied to an external media device, such as tape.

Use the snap command (as follows) to copy the dump to tape; the flags indicate that general operating system, file system, and kernel information along with the kernel dump is copied to a tape device:

# snap -gfkD -o /dev/rmt0

Setting output device to /dev/rmt0... done. Checking space requirement for general information...... done. Checking space requirement for kernel information..... done. Checking space requirement for dump information..... done. Checking space requirement for filesys information......

done. Checking for enough free space in filesystem... done.

\*\*\*\*\*\*\*Checking and initializing directory structure Directory /tmp/ibmsupt/filesys already exists... skipping Directory /tmp/ibmsupt/dump already exists... skipping Directory /tmp/ibmsupt/kernel already exists... skipping

Directory /tmp/ibmsupt/testcase already exists... skipping Directory /tmp/ibmsupt/other already exists... skipping \*\*\*\*\*\*Finished setting up directory /tmp/ibmsupt Gathering general system information..... ..... done. Gathering kernel system information..... done. Gathering dump system information.... done. Gathering filesys system information..... done. Copying information to /dev/rmt0... Please wait... done. \*\*\*\*\* \*\*\*\*\* Please Write-Protect the output device now ... \*\*\*\*\* \*\*\*\*\* \*\*\*\*\* Please label your tape(s) as follows: \*\*\*\*\* snap blocksize=512 \*\*\*\*\* problem: xxxxx Wed Jul 12 15:41:42 CDT 2000 \*\*\*\*\* 'your name or company's name here' \*\*\*\*\* 

Directory /tmp/ibmsupt/general already exists... skipping

The dump file can be copied from the external device using the tar  $\ -\mathbf{x}$  command. To view the contents of the tape device, use the following command:

# tar -tvf /dev/rmt0

| drwx | 0 0 | 0 Jul 12 13:48:44 2000 ./dump/                  |
|------|-----|-------------------------------------------------|
| -1W  | 0 0 | 2555 Jul 12 15:40:21 2000 ./dump/dump.snap      |
| -rw  | 0 0 | 1770955 Jul 12 13:48:29 2000 ./dump/unix.Z      |
| -rwx | 0 0 | 41761792 Jul 12 11:03:29 2000 ./dump/dump_file  |
|      |     |                                                 |
| drwx | 0 0 | 0 Jul 12 11:23:06 2000 ./kernel/                |
| -1W  | 0 0 | 75122 Jul 12 15:40:21 2000 ./kernel/kernel.snap |
| drwx | 0 0 | 0 Jul 12 11:22:58 2000 ./testcase/              |
| drwx | 0 0 | 0 Jul 12 11:22:58 2000 ./other/                 |
|      |     |                                                 |

The files dump.snap, unix.Z, and dump\_file should exist on the tape device and should be greater than 0 bytes in size.

Chapter 5. System dumps 83

#### 5.6 Reading dumps

To check that the dump is readable, start the crash command (or use KDB on AIX 5L systems) on the dump files, using the command syntax: crash <dump> <unix>. The crash command needs a kernel file (unix) to match the dump file. If you do not specify a kernel file, crash uses the file /unix by default:

# crash dump unix
>

If you do not see a message from crash about dump routines failing, you probably have a valid dump file. Run the stat subcommand at the > prompt, as in the following example:

```
# crash dump unix
> stat
        sysname: AIX
       nodename: sp5i
       release: 3
       version: 4
        machine: 000126774C00
        time of crash: Tue May 4 04:56:10 CDT 1999
        age of system: 4 min.
       xmalloc debug: disabled
       abend code: 300
        csa: 0x2ff3b400
        exception struct:
               dar: 0x0000003
               dsisr: 0x00000000:
               srv: 0x04000000
                dar2: 0x3c160040
                dsirr: 0x06001000: "(unknown reason code)"
```

Look at the time of the dump and the abend code. If these are related to the problem causing the dump, then perform some initial analysis. Refer to Section 5.8.1, "The crash command" on page 88 for more information.

A message stating dumpfile does not appear to match namelist means the dump is not valid. For example:

# crash dump unix Cannot locate offset 0x02052b8 in segment 0x000000. endcomm 0x0000000/0x011c5e70 WARNING: dumpfile does not appear to match namelist Cannot locate offset 0x00ccf10 in segment 0x000000. 0452-179: Cannot read v structure from address 0x ccf10. Symbol proc has null value.

Symbol thread has null value. Cannot locate offset 0x00ccf10 in segment 0x000000. 0452-179: Cannot read v structure from address 0x ccf10. Cannot locate offset 0x00034c4 in segment 0x000000. 0452-1002: Cannot read extension segment value from address 0x 34c4

Any other messages displayed when starting crash may indicate that certain components of the dump are invalid, but these are generally handled by crash. If a required component of the dump image is missing, additional messages will indicate this, and the dump should be considered invalid. To prevent problems, it is a good idea to use crash from the same level of AIX as that from the machine which created the dump.

## 5.7 Core dumps

When a system encounters a core dump, a core file is created in the current directory when various errors occur. Errors such as memory-address violations, illegal instructions, bus errors, and user-generated quit signals commonly cause a core dump. The core file that is created contains a memory image of the terminated process. A process with a saved user ID that differs from the real user ID does not produce a memory image.

## 5.7.1 Checking for core dump

When a core dump is created, an error will be reported and this entry can be seen in the error report as follows:

# errpt
IDENTIFIER TIMESTAMP T C RESOURCE\_NAME DESCRIPTION
...
C60BB505 0705101400 P S SYSPROC SOFTWARE PROGRAM ABNORMALLY
TERMINATED
...

From the previous report, it can be seen that the error has an identifier of C60BB505. A detailed report of the error can be displayed as follows:

```
# errpt -a -j C60BB505
LABEL: CORE_DUMP
IDENTIFIER: C60BB505
Date/Time: Wed Jul 5 10:14:59
Sequence Number: 8
Machine Id: 000BC6DD4C00
Node Id: client1
```

Chapter 5. System dumps 85

Class: S Type: PERM Resource Name: SYSPROC Description SOFTWARE PROGRAM ABNORMALLY TERMINATED Probable Causes SOFTWARE PROGRAM User Causes USER GENERATED SIGNAL Recommended Actions CORRECT THEN RETRY Failure Causes SOFTWARE PROGRAM Recommended Actions RERUN THE APPLICATION PROGRAM IF PROBLEM PERSISTS THEN DO THE FOLLOWING CONTACT APPROPRIATE SERVICE REPRESENTATIVE Detail Data SIGNAL NUMBER 4 USER'S PROCESS ID: 15394 FILE SYSTEM SERIAL NUMBER 5 INODE NUMBER 2 PROGRAM NAME netscape\_aix4 ADDITIONAL INFORMATION Unable to generate symptom string. Too many stack elements.

In the previous output, it can be seen that the program that created the core dump was netscape\_aix4. See the following section to help you determine where the core file is located.

## 5.7.2 Locating a core dump

When a system does a core dump, it writes a file named core. This file may be written anywhere in the system, including on networked file systems, and it will need to be found using the find command as follows:

```
# find / -name core -ls
737 10188 -rw-r--r-- 1 root system 10430807 Jul 5 10:14 /core
```

From the command example, the file is located in the root directory.

## 5.7.3 Determining the program that caused the core dump

There are two ways to determine which program caused the core dump: one is using the strings command, and the other is using the lquerypv command. Although this information should be in the error report, there may be occasion when the error report is not available or has been cleared out.

The  $\ensuremath{\mathsf{strings}}$  command will give the full path name of the program and is used as follows:

```
# strings core | grep _=
_=/usr/netscape/communicator/us/netscape_aix4
```

The lquerypy command is run as follows:

Using the information provided, the file was dumped by the netscape\_aix4 program as displayed in the error report.

## 5.8 Command summary

The following section provides a list of the key commands and provides examples of their use. For a complete reference of the following commands, consult the AIX product documentation.

Chapter 5. System dumps 87

## 5.8.1 The crash command

This section provides you with information on common problems using the crash command, and assists you in making a basic determination as to what caused the problem.

## 5.8.1.1 Uses of crash

The crash command can be used on a running system. Invoking crash with no parameters essentially allows you to view the memory and state of the currently running system by examining /dev/mem. The alter subcommand in crash allows you to modify the running kernel. This should only be used under the direction of IBM support, since incorrect use can cause the system to fail. The user must be in the system group to run the crash command on the live system.

The crash command can also be used on a system dump. It is the primary tool used to analyze a dump resulting from a system failure. Invoking the crash command with a parameter specifying a dump file allows you to examine a dump file for problem analysis.

Using crash, you can examine:

- Addresses and symbols
- Kernel stack traceback
- Kernel extensions
- · The process table
- The thread table
- The file table
- The inode table
- System registers

In addition to the items listed, you can use crash to look at anything else contained in the kernel memory.

#### 5.8.1.2 What is the kernel?

The kernel is the program that controls and protects system resources. It runs in privileged mode. It operates directly with the hardware. The major functions of the kernel are:

- · Creation and deletion of processes/threads
- CPU scheduling
- Memory management
- Device management
- · Synchronization and communication tools for processes

In contrast to a user program, which creates a core dump and halts, if the kernel has an error the machine will fail.

The crash command is used to debug these kernel problems.

### 5.8.1.3 Examining a system dump

The crash command needs a kernel /unix file to match the dump file under analysis. For example:

```
itsosrv1:/dumptest> crash dumpfile unix
>
```

If no kernel file is specified, the default is /unix.

```
itsosrv1:/dumptest> crash dumpfile
Using /unix as the default namelist file.
>
```

The crash command uses the kernel file to interpret symbols and allows for symbolic translation and presentation. If the kernel file does not match the dump, you will get an error message when you start crash.

### 5.8.1.4 Basic crash subcommands

Once you initiate the crash command, the prompt character is the greater than sign (>). For a list of the available subcommands, type the question mark (?) character. To exit, type  $\mathbf{q}$ . You can run any shell command from within the crash command by preceding it with an exclamation mark (!).

Refer to the AIX product documentation for more information on the  ${\rm crash}$  utility and all  ${\rm crash}$  subcommands. The following is a list of common  ${\rm crash}$  subcommands:

stat

Shows dump statistics.

• proc [-] [-r] [processTableEntry]

Displays the process table (proc.h). Alias p and ps.

user [ProcessTableEntry]

Displays user structure of named process (user.h). Alias u.

thread [-] [-r] [-p] [threadTableEntry]
 Displays the thread table (thread.h).

• mst [addr]

Displays the mstsave portion of the uthread structure (uthread.h, mstsave.h).

• ds [addr]

Finds the data symbol closest to the given address.

• knlist [symbol]

Displays address of symbol name given. It is the opposite of ds.

• trace [-k | s][-m][-r][ThreadTableEntry]

Displays kernel stack trace. Alias t.

• le

Displays loader entries.

• nm [symbol]

Displays symbol value and type as found in the /unix file.

• od [symbol name or addr] [count] [format]

Dumps count number of data words starting at symbol name or address in the format specified by format.

• ? or help[]

Lists all subcommands.

Provides information about crash subcommands.

• cm [thread slot][seg\_no]

Changes the map of the  ${\rm crash}$  command internal pointers for any process thread segment not paged out. Resets the map of internal pointers if no parameters are used.

• fs [thread slotNumber]

Dumps the kernel stack frames for the specified thread.

dlock [tid] | -p [processor\_num]

Displays deadlock information about all types of locks: simple, complex, and lockl.

• errpt [count]

Displays error log messages. The errpt subcommand always prints all messages that have not yet been read by the errdemon. Count specifies the number of messages to print.

• du

Dump user area of process.

ppd

Display per processor data area, useful for multiprocessor systems. Shows all data that varies for each processor, such as Current Save Area (CSA).

• symptom

If your system supports symptom, this is a useful subcommand to obtain a quick snapshot of dump information.

#### The stat subcommand

The stat subcommand gives plenty of useful information about a dump, such as the dump code, the panic string, time of the crash, version and release of the operating system, name of the machine that crashed, and how long the machine had been running since the last crash or power off of the system. For example:

> stat

The stat subcommand should always be the first command run when examining a system crash.

#### The trace -m subcommand

The trace -m subcommand gives you a kernel stack traceback.

This is typically the second command you will run when examining a system dump.

This subcommand provides information on what was happening in the kernel when the failure occurred. The trace -m subcommand provides a history of function calls and interrupt processing at the time of failure. If the failure occurred while interrupt processing was going on, this subcommand will be very useful in determining the cause. This subcommand traces the linked list of mstsave areas. The mstsave areas basically contain a history of what interrupt processing was going on in the system.

The machine state save area, or MST, contains a saved image of the machine's process context. The process context includes the general purpose and floating point registers, the special purpose registers, and other information necessary to restart a thread when it is dispatched. For example:

> trace -m Skipping first MST MST STACK TRACE: .[atmle dd:atmle ready ind]+d8 (01b05cb0): tweqi r5,0x0 IAR: LR: .[atmle dd:atmle ready ind]+34 (01b05c0c) 002ba940: .[atmle dd:atmle receive ether data]+1ec (01b0c35c) 002ba9a0: .[atm demux:atm dmx receive]+204 (01adc0e8) 002baa00: .[atmdd:atm deqhandler]+1254 (01ac7e6c) 002babc0: .[atmdd:atm HandleCardRsp]+1a4 (01aba084) 002baca0: .[atmdd:atm handler]+48 (01aba350) 002bad40: .[atmdd:atm intr]+ac (01ac4a04) 002bad90: .i\_poll\_soft+9c (0001ef84) 002badf0: .i softmod+c8 (0001e964) 002bae70: flih 603 patch+c0 (0000bb9c) 0x2ff3b400 (excpt=00000000:00000000:00000000:00000000)(intpri=11) .waitproc+c0 (0000edb0): lwz r3,0x6c(r28) IAR: LR: .waitproc+d4 (0000edc4) 2ff3b388: .procentry+14 (00045414) 2ff3b3c8: .low+0 (0000000)

In this example, there are two levels of stack traceback. The first level shows the Instruction Address Register (IAR), pointing to a trap instruction, tweqi r5, 0x0, as shown.

The following registers are worth considering:

- IAR Instruction Address Register. The address of the instruction which caused the crash.
- LR Link Register who called the fatal function or where last call returns to.

This trap instruction is what you will see when you get a crash of type Program Interrupt, or Dump Status = 700. This was probably the result of

assert or panic. It can be seen that the interrupt priority is 3 (intpri=3). In this case, it can be seen that interrupt processing was occurring when the crash happened, because the interrupt priority was less than 11 or 0xB, which is the base interrupt priority. This is the level at which a normal process runs.

The first entry on the stack traceback was the most recently running function, which was called by the function below it, which was called by the function below it, and so on. So, in the case of the middle stack traceback in our example, it can be seen that i\_softmod called i\_poll\_soft, which called some functions in atmdd and atm\_demux modules, which in turn called atmle\_receive\_ether\_data, which called atmle\_ready\_ind, and an assert was hit in atmle\_ready\_ind. Look at the code for this string to try to find out the cause of the assert action. You can deduce that the atmle\_dd module did something wrong or the parameters passed in to the function were incorrect.

Make sure the failing module is at the latest version. Problems are frequently resolved in later versions of software. You can use the le subcommand in crash and the lslpp -w command to find the fileset that contains the specific module.

#### The le subcommand

Use the le subcommand with the address listed in the IAR of the top most MST area as the argument. The address is displayed in brackets after the name of the module. For example:

> le 01b05cb0 LoadList entry at 0x04db7780 Module start:0x0000000\_01b016e0 Module filesize:0x0000000\_00030fbc Module \*end:0x0000000\_01b3269c \*data:0x0000000\_0125ef40 data length:0x0000000\_0000375c Use-count:0x000c load\_count:0x0001 \*file:0x00000000 flags:0x00000272 TEXT KERNELEX DATAINTEXT DATA DATAEXISTS \*exp:0x04e0e000 \*lex:0x00000000 \*deferred:0x00000000 \*expsize:0x69626f64 Name: /usr/lib/drivers/atmle\_dd ndepend:0x0001 maxdepend:0x0001 \*depend[00]:0x04db7580 le next: 04db7380

93

One of the fields listed by the le subcommand is the name of the module. You can then use the lslpp -w command to determine the fileset that contains the module. For example:

| itsosrv1:/> lslpp -w /usr/lib/drivers/atr | nle_dd        |      |
|-------------------------------------------|---------------|------|
| File                                      | Fileset       | Туре |
| /usr/lib/drivers/atmle_dd                 | bos.atm.atmle | File |

This command is available in AIX Version 4.2 or later.

Consider the following line:

002ba940: .[atmle\_dd:atmle\_receive\_ether\_data]+1ec (01b0c35c)

The address of the entry on the stack is in the first column. The last column contains the return address of the code (01b0c35c). This address corresponds to the function shown,  $atmle_receive_ether_data$ , which is contained in the module  $atmle_dd$ . The square brackets around the [module:function] pair indicate that this is a kernel extension. In addition, the instruction at this return address is at offset 0x1ec from the beginning of the function atmle\_receive\_ether\_data().

The last of the stack trace backs indicates that the user level process (intpri=b) and the running process is wait. If the crash user subcommand is run, it will be seen that the running process is wait. However, wait did not cause the problem here; the problem was caused by a program running at interrupt level, and looking at the MST stack traceback is the only way to see the real problem.

When a Data Storage Interrupt (DSI) with dump code 300 occurs, the exception structure is filled in as follows:

0x2ff3b400 (excpt=DAR:DSISR:SRV:DAR2:DSIRR) (intpri=?)

The exception structure shows various machine registers and the interrupt level. The registers shown in the exception structure are defined as follows:

- DAR Data Address Register
- DSISR Data Storage Interrupt Status Register
- SRV Segment Register Value
- DAR2 Secondary Data Address Register
- DSIRR Data Storage Interrupt Reason Register

The interrupt priority of the running context is shown in the (intpri=?) field at the end of the line. The intpri value ranges from 0xb (INTBASE) to 0x0 (INTMAX).

The exception structure is not used for code 700 dumps.

The le subcommand can indicate the kernel extension an address belongs to. Take, for example, the address 0x0123cc5c. This is a kernel address, since it starts 0x01, which indicates it is in segment 0, the kernel segment. To find the kernel module that contains the code at this address, use the le subcommand. For example:

```
> le 0123cc5c
LoadList entry at 0x04db7780
Module start:0x0000000_012316e0 Module filesize:0x0000000_00030fbc
Module *end:0x000000_0126269c
*data:0x0000000_0125ef40 data length:0x0000000_0000375c
Use-count:0x000c load_count:0x0001 *file:0x00000000
flags:0x00000272 TEXT KERNELEX DATAINTEXT DATA DATAEXISTS
*exp:0x04e0e000 *lex:0x00000000 *deferred:0x00000000
*expsize:0x69626f64
Name: /usr/lib/drivers/pse/pse
ndepend:0x0001 maxdepend:0x0001
*depend[00]:0x04db7580
le next: 04db7380
```

In this case, it can be seen that the code at address 0x0123cc5c is in module /usr/lib/drivers/pse/pse. The le subcommand is only helpful for modules that are already loaded into the kernel.

#### The proc subcommand

The proc subcommand displays entries in the process table. The process table is made up of entries of type struct proc, one per active process. Entries in the process table are pinned so that they are always resident in physical memory. The process table contains information needed when the process has been swapped out in order to get it running again at some point in the future. For example:

```
Thread Fields: *threadlist:0xe6000000 threadcount:1
   active:1 suspended:0 local:0 terminating:0
Scheduler Fields: fixed pri: 16 repage:0x00000000 scount:0 sched pri:0
   *sched next:0x00000000 *sched back:0x00000000 cpticks:0
   msgcnt:0
             majfltsec:0
Misc: adspace:0x0001e00f kstackseq:0x00000000 xstat:0x0000
    *p ipc:0x00000000 *p dblist:0x00000000 *p dbnext:0x00000000
Signal Information:
   pending:hi 0x0000000,lo 0x0000000
   sigcatch:hi 0x0000000,lo 0x0000000 sigignore:hi 0xffffffff,lo
0xfff7fff
Statistics: size:0x00000000(pages) audit:0x00000000
   accounting page frames:0 page space blocks:0
               minflt:1802
                             majflt:7
   pctcpu:0
```

The fields in the first few lines of the output are as follows:

- **SLT** This is the process slot number, and simply indicates the process position in the process table. Use this number to tell the crash command which specific process block or u-block to display. Note that the slot numbers are in decimal.
- **ST** This is a 1-character field indicating the status of the process, and may be a=active, i=idle, t=stopped, or z=zombie.
- **PID** This is the actual process ID by which the process is known to the system. The process slot number is used to generate the process ID.
- PPID Parent process ID.
- PGRP Process group ID.
- UID User ID.
- **EUID** Effective user ID.
- TCNT Thread count.
- **NAME** Program name.
- **FLAGS** Status flags.

### The thread subcommand

The thread table contains per-thread information that can be used by other threads in a process. There is one structure allocated per active thread. Entries that are in use are pinned to avoid page faults in kernel critical sections. For example:

> thread - 0 TID 3 SLT ST TID PID CPUID POLICY PRI CPU EVENT PROCNAME 0 s 0 unbound FIFO 10 78 swapper t flags: wakeonsig kthread Links: \*procp:0xe3000000 \*uthreadp:0x2ff3b400 \*userp:0x2ff3b6e0 \*prevthread:0xe6000000 \*nextthread:0xe6000000, \*stackp:0x00000000 \*wchan1(real):0x00000000 \*wchan2(VMM):0x00000000 \*swchan:0x00000000 wchanlsid:0x00000000 wchanloffset:0x00000000 pevent:0x00000000 wevent:0x00000001 \*slist:0x00000000 Dispatch Fields: \*prior:0xe6000000 \*next:0xe6000000 polevel:0x0000000a ticks:0x0139 \*synch:0xffffffff result:0x00000000 \*event1st:0x00000000 \*wchan(hashed):0x00000000 suspend:0x0001 thread waiting for: event(s) Scheduler Fields: cpuid:0xfffffff scpuid:0xfffffff pri: 16 policy:FIFO affinity:0x0003 cpu:0x0078 lpri: 0 wpri:127 time:0x00 sav pri:0x10 Misc: lockcount:0x00000000 ulock:0x00000000 \*graphics:0x00000000 dispct:0x000000e4 fpuct:0x00000001 boosted:0x0000 userdata:0x00000000 Signal Information: cursig:0x00 \*scp:0x0000000 pending:hi 0x0000000,lo 0x0000000 sigmask:hi 0x0000000,lo 0x00000000

The fields in the output of the thread subcommand are as follows:

| SLT    | Slot number.                                                                                                    |
|--------|----------------------------------------------------------------------------------------------------|
| ST     | Status. This may be i=idle, r=running, s=sleeping, w=swapped out, t=stopped, or z=zombie.                         |
| TID    | Thread ID.                                                                                                    |
| PID    | Process ID of the associated process. There may be multiple threads per process, but only one process per thread. |
| CPUID  | CPU ID of the CPU running the thread. On a uniprocessor system, this will always be 0.                            |
| POLICY | This is the scheduling policy used for the thread and may have the values FIFO, RR, or other.                     |
| PRI    | Dispatch priority. This is not the <i>nice</i> value.                                                             |

| CPU      | CPU utilization. This value is used for scheduling. |
|----------|-----------------------------------------------------|
| PROCNAME | The name of the process for this thread.            |
| EVENTS   | This is the wait channel if not zero.               |
| FLAGS    | Status flags.                                       |

#### 5.8.1.5 The od subcommand

To display and examine memory areas from the dump, use the od subcommand. The syntax of the subcommand is as follows:

od [symbol name] [count] [format]

Formats are ASCII, octal, decimal, hex, byte, character, instruction, long octal, and long decimal. For example:

```
> od vmker 15
000bde48: 00002001 00006003 0000000 00008004
000bde58: 0020000 0000012 000000d 00000200
000bde68: 00080000 0000017 00078c93 00066320
000bde78: 00000ab2 00020000 00002870
```

```
> od 0xbde48 15 a
```

#### The errpt subcommand

To examine the last few error log entries from the dump, use the errpt subcommand. For example:

```
> errpt
ERRORS NOT READ BY ERRDEMON (MOST RECENT LAST):
Sun Apr 6 01:01:11 1997 : DSI_PROC data storage interrupt : processor
Resource Name: SYSVMM
42000000 007fffff 80000000 fffffffa
>
```

#### The symptom subcommand

The symptom[-e] subcommand displays the symptom string for a dump. It is not valid on a running system. The -e option will create an error log entry containing the symptom string and is normally only used by the system and not manually. The symptom string can be used to identify duplicate problems.

### 5.8.1.6 VMM error log

When the Dump Status code indicates a DSI or an ISI, look at the VMM error log. This is done using the od subcommand and looking at the vmmerrlog structure. See Table 13 for valid offset codes. For example:

```
> od vmmerrlog 9 a
000c95b0: 9d035e4d 53595356 4d4d2000 00000000 |..^MSYSVMM .....|
000c95c0: 0000000 0a000000 0000000b |.....|
000c95d0: 00000086 |....|
```

Table 13. The vmmerrlog structure

| Offset | Meaning                                            |
|--------|----------------------------------------------------|
| 0x14   | The Data Storage Interrupt Status Register (DSISR) |
| 0x1C   | Faulting address                                   |
| 0x20   | VMM return code                                    |

In this example, the VMM return code 0x86 means protection exception. The various VMM return codes, symbolic names, and meanings are provided in the following:

000000E This return code indicates an EFAULT. It comes from errno.h (14) and is returned if you attempt to access an invalid address. FFFFFFA This return code indicates you tried to access an invalid page that is not in memory. This is usually the result of a page fault. This will be returned if you try to access something that is paged out while interrupts are disabled. 00000005 This is a hardware problem. An I/O error occurred when you tried to page in or page out, or you tried to access a memory mapped file and could not do it. Check the error log for disk or SCSI errors. 0000086 This return code indicates a protection exception. This means that you tried to store to a location that is protected. This is usually caused by low kernel memory. 0000001C This return code indicates no paging space. This means that the system has exhausted its paging space.

### 5.8.1.7 Handling crash output

Some crash subcommands generate many more lines than can fit on one screen. Also,  ${\rm crash}$  does not pause the output after each screen is full. You will want to have some way of seeing the scrolled data.

In the past, the script or tee commands were used for this. For example:

tee -a outf | crash /tmp/dump /unix | tee -a outf

There is now a new way to obtain a log file by using the set logfile subcommand. For example:

```
>set logfile crash.log
```

Once this has been entered, crash starts logging all input and output to the specified file. The set variable subcommand is available in AIX Version 4.1.5, 4.2.1, 4.3, and above.

In addition to the logfile support, command pipeline support was added to crash, allowing you to pipe long output to other commands, such as more, pg, and grep. For example:

> le 0123cc5c | grep Name Name: /usr/lib/drivers/pse/pse

### 5.8.2 Types of crashes

Common problems requiring crash dump analysis include those discussed in the following sections.

#### 5.8.2.1 Kernel panic or trap

A kernel panic or trap is usually the cause of a system crash with the LED sequence 888-102-700-0cx.

In AIX, kernel panics manifest themselves as traps. The panic() routine in the kernel puts its message into a buffer, writes it to the debug tty using the kernel debug program, and calls brkpoint(). If the kernel debugger is loaded, and an ASCII terminal is connected on a serial port, this will start the debugger; otherwise, it will cause a dump. If a panic or assert occurs, you must examine the source code to understand the condition that caused the panic or assert.

#### 5.8.2.2 Addressing exception or data storage interrupt

An addressing exception of data storage interrupt is accompanied by the LED sequence 888-102-300-0cx.

The 300 in the LED sequence indicates an addressing exception (a Data Storage Interrupt or DSI). This is usually caused by a bad address being accessed, or page fault occurring when interrupts are disabled. When you get this type of crash, check the VMM return code.

### 5.8.2.3 System hang

A dump can be forced when the system locks up (to determine the cause of the hang).

A system hang is a total system lockup. A dump forced by turning the key to the Service position and pressing the **Reset** button can be examined to see what locks are being held by whom. Refer to Section 5.2, "Starting a system dump" on page 73 for more information.

### 5.8.3 The snap command

The snap command gathers system configuration information and compresses the information into a TAR file. The file can then be downloaded to disk or tape, or transmitted to a remote system. The information gathered with the snap command may be required to identify and resolve system problems.

The snap command syntax is as follows:

snap [ -a ] [ -A ] [ -b ] [ -c ] [ -D ] [ -f ] [ -g ] [ -G ] [ -i ] [ -k
] [ -1 ] [ -L ] [ -n ] [ -N ] [ -p ] [ -r ] [ -s ] [ -S ] [ -t ] [ -o
OutputDevice ] [ -d Dir ] [ -v Component ]

Commonly used snap commands flags are listed in Table 14.

| Flag  | Description                                                                                                    |
|-------|----------------------------------------------------------------------------------------------------|
| -a    | Gathers all system configuration information. This option requires approximately 8 MB of temporary disk space.                                                                                                    |
| -A    | Gathers asynchronous (TTY) information.                                                                                                    |
| -b    | Gathers SSA information.                                                                                                    |
| -с    | Creates a compressed TAR image (snap.tar.Z file) of all files in the /tmp/ibmsupt directory tree or other named output directory.                                                                                                    |
| -D    | Gathers dump and /unix information. The primary dump device is<br>used. If bosboot -k was used to specify the running kernel to be other<br>than /unix, the incorrect kernel will be gathered. Make sure that /unix<br>is, or is linked to, the kernel in use when the dump was taken. |
| -dDir | Identifies the optional ${\tt snap}$ command output directory (/tmp/ibmsupt is the default).                                                                                                    |
| -f    | Gathers file system information.                                                                                                    |

Table 14. Commonly used flags of the snap command

| Flag           | Description                                                                                                    |
|----------------|----------------------------------------------------------------------------------------------------|
| -g             | Gathers the output of the <code>lslpp</code> -hBc command, which is required to re-create exact operating system environments. Writes output to the /tmp/ibmsupt/general/lslpp.hBc file. Also collects general system information and writes the output to the /tmp/ibmsupt/general/general.snap file. |
| -G             | Includes predefined Object Data Manager (ODM) files in general information collected with the -g flag.                                                                                                    |
| -i             | Gathers installation debug vital product data (VPD) information.                                                                                                    |
| -k             | Gathers kernel information.                                                                                                    |
| -1             | Gathers programming language information.                                                                                                    |
| -L             | Gathers LVM information.                                                                                                    |
| -n             | Gathers Network File System (NFS) information.                                                                                                    |
| -N             | Suppresses the check for free space.                                                                                                    |
| -oOutputDevice | Copies the compressed image onto diskette or tape.                                                                                                    |
| -р             | Gathers printer information.                                                                                                    |
| -r             | Removes snap command output from the /tmp/ibmsupt directory.                                                                                                    |
| -s             | Gathers Systems Network Architecture (SNA) information.                                                                                                    |
| -S             | Includes security files in general information collected with the -g flag.                                                                                                    |
| -t             | Gathers Transmission Control Protocol/Internet Protocol (TCP/IP) information.                                                                                                    |
| -vComponent    | Displays the output of the commands executed by the snap command. Use this flag to view the specified name or group of files.                                                                                                    |

### 5.8.4 The strings command

The strings command looks for printable strings in an object or binary file. A string is any sequence of four or more printable characters that end with a new-line or a null character. The strings command is useful for identifying random object files.

The strings command syntax is as follows:

strings [ -a ] [ - ] [ -o ] [ -t Format ] [ -n Number ] [ -Number ] [ File ]

Commonly used strings command flags are listed in Table 15.

| Flag      | Description                                                                                                    |
|-----------|----------------------------------------------------------------------------------------------------|
| -a or -   | Searches the entire file, not just the data section, for printable strings.                                                                                              |
| -n Number | Specifies a minimum string length other than the default of four characters. The maximum value of a string length is 4096. This flag is identical to the -Number flag.   |
| -0        | Lists each string preceded by its octal offset in the file. This flag is identical to the -t o flag.                                                                     |
| -t Format | Lists each string preceded by its offset from the start of the file. The format is dependent on the character used as the Format variable:                               |
|           | d Writes the offset in decimal.                                                                                                    |
|           | x Writes the offset in hexadecimal.                                                                                                    |
|           | When the -o and the -t Format flags are defined more than once on a command line, the last flag specified controls the behavior of the strings command.                  |
| -Number   | Specifies a minimum string length other than the default of four characters. The maximum value of a string length is 4096. This flag is identical to the -n Number flag. |
| File      | Binary or object file to be searched.                                                                                                    |

Table 15. Commonly used flags of the strings command

### 5.8.5 The sysdumpdev command

The sysdumpdev command changes the primary or secondary dump device designation in a system that is running. The primary and secondary dump devices are designated in a system configuration object. The new device designations are in effect until the sysdumpdev command is run again, or the system is restarted.

If no flags are used with the sysdumpdev command, the dump devices defined in the SWservAt ODM object class are used. The default primary dump device is /dev/hd6. The default secondary dump device is /dev/sysdumpnull.

– Note –

Do not use a mirrored, or copied, logical volume as the active primary dump device. System dump error messages will not be displayed, and any subsequent dumps to a mirrored logical volume will fail.

Do not use a diskette drive as your dump device.

If you use a paging device, only use hd6, the primary paging device. AIX Version 4.2.1 or later supports using any paging device in the root volume group (rootvg) as the secondary dump device.

The sysdumpdev command syntax is as follows:

```
sysdumpdev [-c | -C] -P { -p Device | -s Device } [ -q ]
sysdumpdev [-c | -C] [ -p Device | -s Device] [ -q ]
sysdumpdev [-c | -C] [ -d Directory | -D Directory | -e | [ -k | -K ] | -1
| -L | -p Device | -q | -r Host: Path | -s Device | -z ]
```

Commonly used sysdumpdev command flags are listed in Table 16.

| Table 16. | Commonly used | l flags of the | sysdumpdev | command |
|-----------|---------------|----------------|------------|---------|
|-----------|---------------|----------------|------------|---------|

| Flag         | Description                                                                                                    |
|--------------|----------------------------------------------------------------------------------------------------|
| -c           | Specifies that dumps will not be compressed. The -c flag applies to only AIX Version 4.3.2 and later versions.                                                                                                    |
| -C           | Specifies that all future dumps will be compressed before they are written to the dump device. The -C flag applies to only AIX Version 4.3.2 and later versions.                                                                                                    |
| -d Directory | Specifies the directory the dump is copied to at system boot. If the copy fails at boot time, the -d flag ignores the system dump.                                                                                                    |
| -D Directory | Specifies the directory the dump is copied to at system boot. If the<br>copy fails at boot time, using the -D flag allows you to copy the dump<br>to an external media. When using the -d Directory or -D Directory<br>flags, the following error conditions are detected:<br>Directory does not exist.<br>Directory is not in the local journaled file system.<br>Directory is not in the rootvg volume group. |
| -е           | Estimates the size of the dump (in bytes) for the current running system.                                                                                                    |

| Flag         | Description                                                                                                    |
|--------------|----------------------------------------------------------------------------------------------------|
| -k           | Requires the key mode switch to be in the service position before a dump can be forced with the reset button or the dump key sequences. This is the default setting.                                                                                                    |
| -К           | The reset button or the dump key sequences will force a dump with<br>the key in the normal position, or on a machine without a key mode<br>switch. On a machine without a key mode switch, a dump cannot be<br>forced with the reset button or the key switch without this value set.                                                                           |
| -I           | Lists the current value of the primary and secondary dump devices, copy directory, and forcecopy attribute.                                                                                                    |
| -L           | Displays statistical information about the most recent system dump.<br>This includes date and time of last dump, number of bytes written,<br>and completion status.                                                                                                    |
| -P           | Makes permanent the dump device specified by -p or -s flags. The<br>-P flag can only be used with the -p or -s flags.                                                                                                    |
| -p Device    | Temporarily changes the primary dump device to the specified device. The device can be a logical volume or a tape device. For a network dump, the device can be a host name and a path name.                                                                                                    |
| -q           | Suppresses all messages to standard output. If this flag is used with the -I, -r, -z or -L flag, the -q command will be ignored.                                                                                                    |
| -r Host:Path | Frees space used by the remote dump file on server Host. The location of the dump file is specified by the Path.                                                                                                    |
| -s Device    | Temporarily changes the secondary dump device to the specified device. The device can be a logical volume or a tape device. For a network dump, the device can be a host name and a path name.                                                                                                    |
| -Z           | Determines if a new system dump is present. If one is present, a string containing the size of the dump in bytes and the name of the dump device will be written to standard output. If a new system dump does not exist, nothing is returned. After the sysdumpdev -z command is run on an existing system dump, the dump will no longer be considered recent. |

# 5.8.6 The sysdumpstart command

The sysdumpstart command provides a command line interface to start a kernel dump to the primary or secondary dump device. When the dump completes, the system halts. Use the crash command to examine a kernel dump. Use the sysdumpdev command to reassign the dump device.

The sysdumpstart command syntax is as follows:

sysdumpstart  $\{ -p \mid -s [-f] \}$ 

During a kernel dump, the following values can be displayed on the three-digit terminal display as follows:

- 0c0 Indicates that the dump completed successfully.
- 0c1 Indicates that an I/O error occurred during the dump. This value only applies to AIX Version 4.2.1 or later.
- 0c2 Indicates that the dump is in progress.
- 0c4 Indicates that the dump device is too small.
- 0c5 Indicates a dump internal error.
- 0c6 Prompts you to make the secondary dump device ready. This value does not apply for AIX Version 4.2.1 or later.
- 0c7 Indicates that the dump process is waiting for a response from the remote host.
- 0c8 Indicates that the dump was disabled. In this case, no dump device was designated in the system configuration object for dump devices. The systemstart command halts, and the system continues running.
- 0c9 Indicates that a dump is in progress.
- Occ Indicates that the system switched to the secondary dump device after attempting a dump to the primary device. This value only applies to AIX Version 4.2.1 or later.

The sysdumpstart command flags are listed in Table 17.

| Flag | Description                                                                                                    |
|------|----------------------------------------------------------------------------------------------------|
| -f   | Suppresses the prompt to make the secondary dump device ready.<br>This flag does not apply to AIX Version 4.2.1 or later. |
| -p   | Initiates a system dump and writes the results to the primary dump device.                                                |
| -s   | Initiates a system dump and writes the results to the secondary dump device.                                              |

Table 17. Commonly used flags of the sysdumpstart command

### 5.9 Quiz

The following assessment questions help verify your understanding of the topics discussed in this chapter.

- 1. Using the following error log entries as shown, which of the following conclusions best explains why the system terminated?
  - A. The system crash was caused by a signal 11.
  - B. The calc command caused the system to crash.
  - C. The system crashed due to an invalid inode number.
  - D. The system took a dump to paging space after the calc command core dumped

```
_____
LABEL: CORE_DUMP
IDENTIFIER:DE0A8DC4
Date/Time:Tue Aug 29 14:27:45
Sequence Number:1713
Machine Id:000001013100
Node Id:dragon
Class:S
Type:PERM
Resource Name:SYSPROC
Description
SOFTWARE PROGRAM ABNORMALLY TERMINATED
Probable Causes
SOFTWARE PROGRAM
User Causes
USER GENERATED SIGNAL
   Recommended Actions
   CORRECT THEN RETRY
Failure Causes
SOFTWARE PROGRAM
   Recommended Actions
   RERUN THE APPLICATION PROGRAM
   IF PROBLEM PERSISTS THEN DO THE FOLLOWING
   CONTACT APPROPRIATE SERVICE REPRESENTATIVE
Detail Data
SIGNAL NUMBER
      11
USER'S PROCESS ID:
18756
FILE SYSTEM SERIAL NUMBER
9
INODE NUMBER
19
PROGRAM NAME
calc
```

- 2. Which of the following crash subcommands should be used to verify the date and time of a system dump?
  - A. le
  - B.t-s
  - C. stat
  - D. errpt
- 3. Given the following output:

```
Device name: /dev/hd7
Major device number: 10
Minor device number: 9
Size: 40603648 bytes
Date/Time:Tue Nov 30 16:59:43 CST 1999
Dump status: -3
Dump crashed or did not start
```

All of the following LED codes could be associated with this system crash except:

- A. 888-102-300-0c0
- B. 888-102-300-0c8
- C. 888-102-700-0c4
- D. 888-102-300-0c5
- 4. After a legacy microchannel system has gone down with flashing 888s, which of the following procedures is the best way to diagnose the problem?
  - A. Turn the power off and back on.
  - B. Reboot the system in maintenance mode.
  - C. Turn the key to service and press the reset button to take a system dump.
  - D. Verify that the key is in normal mode and press the reset button to reboot the system.
- 5. All of the following are contained in a system dump EXCEPT:
  - A. The contents of memory.
  - B. The history of kernel function calls.
  - C. The process/thread that was active.
  - D. The history of events leading up to the system crash.

- 6. Which of the following devices is a valid primary dump device?
  - A. /dev/hd5
  - B. /dev/null
  - C. /var/adm/ras
  - D. /dev/paging00
- 7. A system dump must be performed in order to have a permanent snapshot of the current state of the system. Which of the following commands should be run?
  - A. snap
  - B. sysdumpstart
  - C. sysdumpdev
  - D. crash

## 5.9.1 Answers

The following are the preferred answers to the questions provided in this section.

- 1. B
- 2. C
- 3. D
- 4. C
- 5. D
- 6. D
- 7. B

### 5.10 Exercises

The following exercises provide sample topics for self study. They will help ensure comprehension of this chapter.

- 1. Describe the different ways to start a system dump.
- 2. On a core dump, name the two ways that can be used to find the program that caused the core dump.
- 3. Briefly describe how the  $_{\rm crash}$  command can be used to analyze system dumps.

# Chapter 6. Error reports

AIX records system errors and other information, such as system shutdowns and other system functions, in the error log. The contents of the error log can be viewed using the error report. This chapter will cover the use of the error report and how it can be used to obtain information about problems, and how the report can be maintained.

### 6.1 The error daemon

The error logging daemon is started with the errdemon command and writes entries to the error log.

The error logging daemon reads error records from the /dev/error file and creates error log entries in the system error log. Besides writing an entry to the system error log, the error logging daemon performs error notification as specified in the error notification database /etc/objrepos/errnotify. The default system error log is maintained in the /var/adm/ras/errlog file. The last error entry is placed in nonvolatile random access memory (NVRAM). During system startup, this last error entry is read from NVRAM and added to the error log or dump when the error logging daemon is started.

The error logging daemon does not create an error log entry for the logged error if the error record template specifies Log=FALSE.

If you use the error logging daemon without flags, the system restarts the error logging daemon using the values stored in the error log configuration database for the error log file name, file size, and internal buffer size.

Use the errclear command to remove entries from the system error log.

#### Note –

The error logging daemon is normally started during system initialization. Stopping the error logging daemon can cause error data temporarily stored in internal buffers to be overwritten before it can be recorded in the error log file.

### 6.2 The errdemon command

The errdemon command syntax is as follows:

errdemon [ [ -B BufferSize ] [ -i File ] [ -s LogSize ] | -l ]

© Copyright IBM Corp. 2000

# Commonly used errdemon flags are shown in Table 18.

| Flag          | Description                                                                                                    |
|---------------|----------------------------------------------------------------------------------------------------|
| -i File       | Uses the error log file specified by the File variable. The specified file name is saved in the error log configuration database and is immediately put into use.                                                                                                    |
| -1            | Displays the values for the error log file name, file size, and buffer size from the error log configuration database.                                                                                                    |
| -s LogSize    | Uses the size specified by the LogSize variable for the maximum size of the error log file. The specified log file size limit is saved in the error log configuration database, and it is immediately put into use. If the log file size limit is smaller than the size of the log file currently in use, the error logging daemon renames the current log file by appending .old to the file name. The error logging daemon creates a new log file with the specified size limit. Generate a report from the old log file using the -i flag of the errpt command. If this parameter is not specified, the error logging daemon uses the log file size from the error log configuration database.                                                                                                    |
| -B BufferSize | Uses the number of bytes specified by the BufferSize parameter for<br>the error log device driver's in-memory buffer. The specified buffer<br>size is saved in the error log configuration database. If the<br>BufferSize parameter is larger than the buffer size currently in use,<br>the in-memory buffer is immediately increased. If the BufferSize<br>parameter is smaller than the buffer size currently in use, the new<br>size is put into effect the next time the error logging daemon is<br>started after the system is rebooted. The buffer cannot be made<br>smaller than the hard-coded default of 8 KB.<br>If this parameter is not specified, the error logging daemon uses the<br>buffer size from the error log configuration database.<br>The size you specify is rounded up to the next integral multiple of the<br>memory page size (4 KB). The memory used for the error log device<br>driver's in-memory buffer is not available for use by other processes<br>(the buffer is pinned). Be careful not to impact your system's<br>performance by making the buffer excessively large. On the other<br>hand, if you make the buffer too small, the buffer can become full if<br>error entries arrive faster than they can be read from the buffer and<br>put into the log file. When the buffer is full, new entries are discarded<br>until space becomes available in the buffer. When this situation<br>occurs, the error logging daemon creates an error log entry to inform<br>you of the problem. You can correct the problem by enlarging the<br>buffer. |

 Table 18. Commonly used flags of the errdemon command

An example of the errdemon command is provided in the following example.

To check the attributes of the error log file, use the errdemon command as follows:

```
# /usr/lib/errdemon -1
Error Log Attributes
Log File /var/adm/ras/errlog
Log Size 23899 bytes
Memory Buffer Size 8192 bytes
```

To change the current log file, the errdemon command is used as follows:

# /usr/lib/errdemon -i /var/adm/ras/myerrlog

To change the error log file size, the errdemon command is used as follows:

# /usr/lib/errdemon -s 47798

To change the error log buffer size, the errdemon command is used as follows:

# /usr/lib/errdemon -B 16384

0315-175 The error log memory buffer size you supplied will be rounded up to a multiple of 4096 bytes.

The new status can be checked using the errdemon command as follows:

```
# /usr/lib/errdemon -1
Error Log Attributes
Log File /var/adm/ras/myerrlog
Log Size 47798 bytes
Memory Buffer Size 16384 bytes
```

The errdemon command without flags will start the error daemon if it is not running as follows:

# /usr/lib/errdemon

If the error daemon is running, an error will be reported as follows:

# /usr/lib/errdemon

0315-100 The error log device driver, /dev/error, is already open. The error demon may already be active.

Chapter 6. Error reports 113

### 6.3 The errpt command

The errpt command generates an error report from entries in an error log. It includes flags for selecting errors that match specific criteria. By using the default condition, you can display error log entries in the reverse order they occurred and were recorded. By using the - c (concurrent) flag, you can display errors as they occur. If the -i flag is not used with the errpt command, the error log file processed by errpt is the one specified in the error log configuration database (by default /var/adm/ras/errlog).

The default summary report contains one line of data for each error. You can use flags to generate reports with different formats.

– Note

The  ${\tt errpt}$  command does not perform error log analysis; for analysis, use the  ${\tt diag}$  command.

#### To process a report from the error log, use the following syntax:

```
errpt [ -a ] [ -c ] [ -d ErrorClassList ] [ -e EndDate ] [ -g ] [ -i File ]
[ -j ErrorID [ ,ErrorID ] ] | [ -k ErrorID [ ,ErrorID ] ] [ -J ErrorLabel [
,ErrorLabel ] ] | [ -K ErrorLabel [ ,ErrorLabel ] ] [ -l SequenceNumber ] [
-m Machine ] [ -n Node ] [ -s StartDate ] [ -F FlagList ] [ -N
ResourceNameList ] [ -R ResourceTypeList ] [ -S ResourceClassList ] [ -T
ErrorTypeList ] [ -y File ] [ -z File ]
```

Figure 17 on page 115 shows how the  ${\tt errpt}$  command processes a report from the error log.

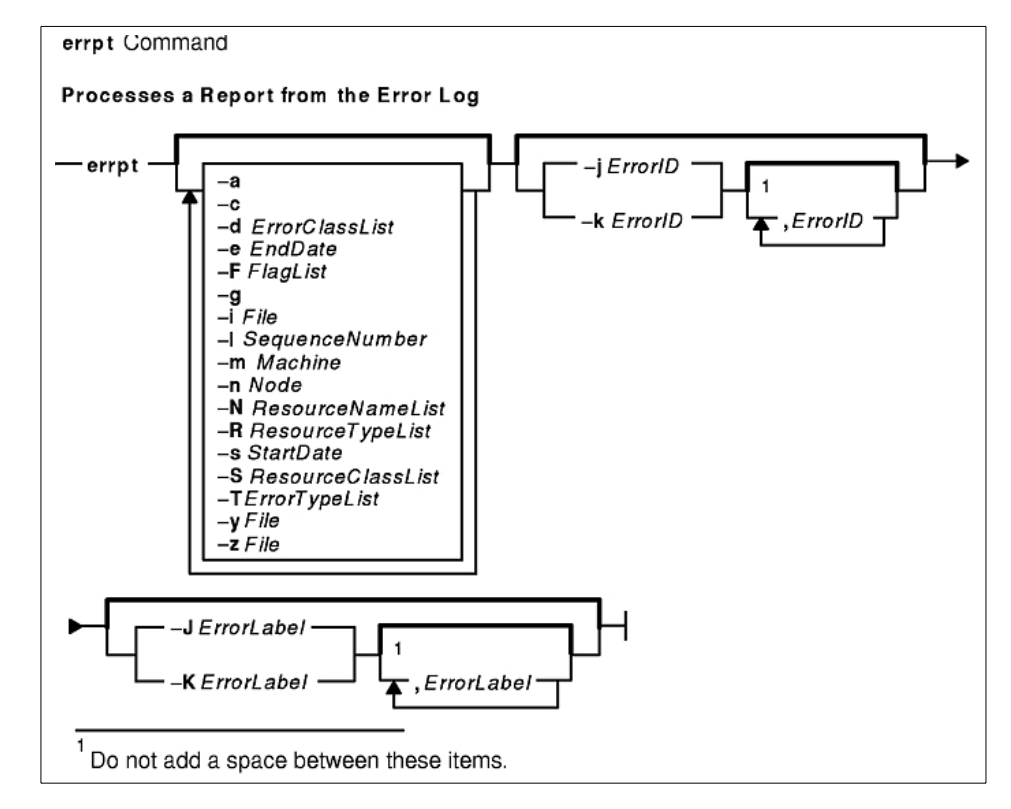

Figure 17. The errpt command error log report process

To process a report from the error record template repository, use the following syntax.

errpt [-a ] [ -t ] [ -d ErrorClassList ] [ -j ErrorID [ ,ErrorID ] ] | [ -k ErrorID [ ,ErrorID ] ] [ -J ErrorLabel [ ,ErrorLabel ] ] | [ -K ErrorLabel [ ,ErrorLabel ] ] [ -F FlagList ] [ -T ErrorTypeList ] [ -y File ] [ -z File ]

Figure 18 on page 116 shows how the errpt command processes a report from the error record template.

#### Chapter 6. Error reports 115

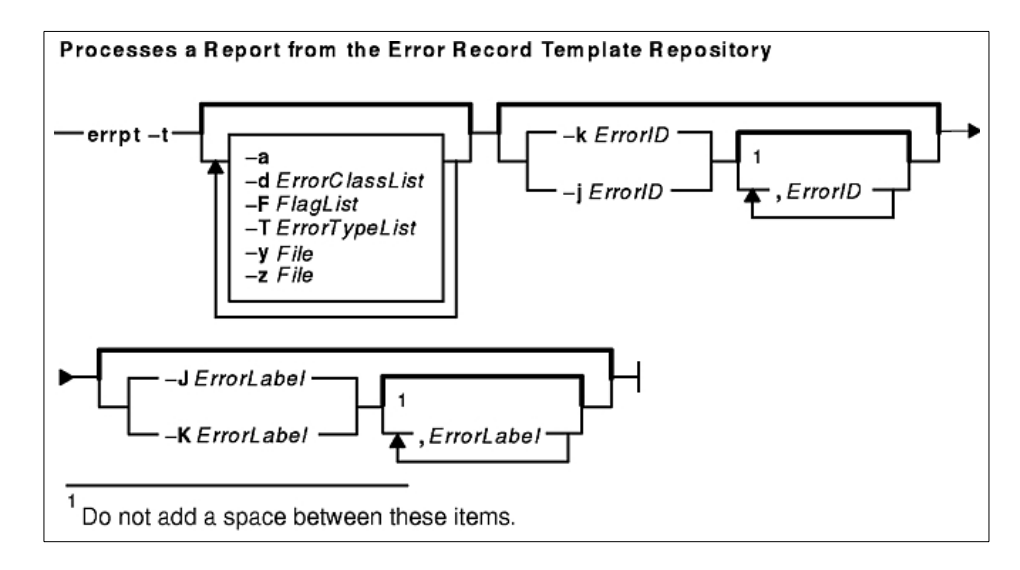

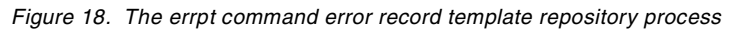

Table 19 is a listing of the commonly used errpt command flags.

Table 19. Commonly used flags of the errpt command

| Flag              | Description                                                                                                    |
|-------------------|----------------------------------------------------------------------------------------------------|
| -a                | Displays information about errors in the error log file in detailed format. If used in conjunction with the - t flag, all the information from the template file is displayed.                                                                                                    |
| -C                | Formats and displays each of the error entries concurrently,<br>that is, at the time they are logged. The existing entries in the<br>log file are displayed in the order in which they were logged.                                                                                                    |
| -d ErrorClassList | Limits the error report to certain types of error records<br>specified by the valid ErrorClassList variables: H (hardware),<br>S (software), O (errlogger command messages), and U<br>(undetermined). The ErrorClassList variable can be<br>separated by , (commas), or enclosed in " (double quotation<br>marks) and separated by , (commas) or space characters. |
| -e EndDate        | Specifies all records posted before the EndDate variable,<br>where the EndDate variable has the form mmddhhmmyy<br>(month, day, hour, minute, and year).                                                                                                    |

| Flag    | Description                                                                                                    |
|---------|----------------------------------------------------------------------------------------------------|
| -g      | Displays the ASCII representation of unformatted error-log<br>entries. The output of this flag is in the following format:<br>el_sequence Error-log stamp number<br>el_label Error label<br>el_timestamp Error-log entry time stamp<br>el_crcid Unique cyclic-redundancy-check (CRC) error<br>identifier<br>el_machineid Machine ID variable<br>el_nodeid Node ID variable<br>el_class Error class<br>el_type Error type<br>el_resource Resource name<br>el_rclass Resource class<br>el_type Resource type<br>el_vpd_ibm IBM vital product data (VPD)<br>el_vpd_user User VPD<br>el_in Location code of a device<br>el_connwhere Hardware-connection ID (location on a<br>specific device, such as slot number)<br>et_label Error label<br>et_class Error class<br>et_type Error type<br>et_desc Error description<br>et_probcauses Probable causes<br>et_usercauses User causes<br>et_useraction User actions<br>et_instaction Installation causes<br>et_instaction Failure actions<br>et_failaction Failure actions<br>et_failaction Failure actions<br>et_detail_length Detail-data field length<br>et_detail_descid Detail-data input format<br>et_logfig Log flag<br>et_alertfig Alertable error flag<br>et_alertfig Alertable error flag<br>et_detail_encode Detail-data input length<br>et_detail_data Detail-data input<br>et_detail_data Detail-data input |
| -i File | Uses the error log file specified by the File variable. If this flag<br>is not specified, the value from the error log configuration<br>database is used.                                                                                                    |

| Flag                 | Description                                                                                                    |
|----------------------|----------------------------------------------------------------------------------------------------|
| -j ErrorID[,ErrorID] | Includes only the error-log entries specified by the ErrorID<br>(error identifier) variable. The ErrorID variables can be<br>separated by , (commas), or enclosed in " (double quotation<br>marks) and separated by , (commas) or space characters.<br>When combined with the -t flag, entries are processed from<br>the error-template repository. (Otherwise, entries are<br>processed from the error-log repository.) |
| -k ErrorID[,ErrorID] | Excludes the error-log entries specified by the ErrorID variable. The ErrorID variables can be separated by , (commas), or enclosed in " (double quotation marks) and separated by , (commas) or space characters. When combined with the -t flag, entries are processed from the error-template repository. (Otherwise, entries are processed from the error-log repository.)                                           |
| -I SequenceNumber    | Selects a unique error-log entry specified by the<br>SequenceNumber variable. This flag is used by methods in<br>the error-notification object class. The SequenceNumber<br>variable can be separated by , (commas), or enclosed in "<br>(double quotation marks) and separated by , (commas) or<br>space characters.                                                                                                    |
| -m Machine           | Includes error-log entries for the specified Machine variable.<br>The uname -m command returns the Machine variable value.                                                                                                    |
| -n Node              | Includes error-log entries for the specified Node variable. The uname -n command returns the Node variable value.                                                                                                    |
| -s StartDate         | Specifies all records posted after the StartDate variable,<br>where the StartDate variable has the form mmddhhmmyy<br>(month, day, hour, minute, and year).                                                                                                    |
| -t                   | Processes the error-record template repository instead of the error log. The -t flag can be used to view error-record templates in report form.                                                                                                    |
| -y File              | Uses the error record template file specified by the File<br>variable. When combined with the -t flag, entries are<br>processed from the specified error template repository.<br>(Otherwise, entries are processed from the error log<br>repository, using the specified error template repository.)                                                                                                    |
| -z File              | Uses the error logging message catalog specified by the File variable. When combined with the -t flag, entries are processed from the error template repository. (Otherwise, entries are processed from the error log repository.)                                                                                                    |

| Flag                | Description                                                                                                    |
|---------------------|----------------------------------------------------------------------------------------------------|
| -F FlagList         | Selects error-record templates according to the value of the<br>Alert, Log, or Report field of the template. The FlagList<br>variable can be separated by , (commas), or enclosed in "<br>(double quotation marks) and separated by , (commas) or<br>space characters. The -F flag is used with the -t flag only.<br>Valid values of the FlagList variable include:<br><i>alert=0</i> Selects error-record templates with the Alert field set<br>to False.<br><i>alert=1</i> Selects error-record templates with the Alert field set<br>to True.<br><i>log=0</i> Selects error-record templates with the Log field set to<br>False.<br><i>log=1</i> Selects error-record templates with the Log field set to<br>True.<br><i>report=0</i> Selects error-record templates with the Report field<br>set to False.<br><i>report=1</i> Selects error-record templates with the Report field<br>set to False. |
| -J ErrorLabel       | Includes the error log entries specified by the ErrorLabel<br>variable. The ErrorLabel variable values can be separated by<br>, (commas) or enclosed in " (double-quotation marks) and<br>separated by , (commas) or blanks. When combined with the<br>-t flag, entries are processed from the error template<br>repository. (Otherwise, entries are processed from the error<br>log repository.)                                                                                                    |
| -K ErrorLabel       | Excludes the error log entries specified by the ErrorLabel variable. The ErrorLabel variable values can be separated by , (commas) or enclosed in " (double-quotation marks) and separated by , (commas) or blanks. When combined with the -t flag, entries are processed from the error template repository. (Otherwise, entries are processed from the error log repository).                                                                                                    |
| -N ResourceNameList | Generates a report of resource names specified by the<br>ResourceNameList variable. For hardware errors, the<br>ResourceNameList variable is a device name. For software<br>errors, it is the name of the failing executable. The<br>ResourceNameList variable can be separated by , (commas),<br>or enclosed in " (double quotation marks) and separated by ,<br>(commas) or space characters.                                                                                                    |

| Flag                 | Description                                                                                                    |
|----------------------|----------------------------------------------------------------------------------------------------|
| -R ResourceTypeList  | Generates a report of resource types specified by the<br>ResourceTypeList variable. For hardware errors, the<br>ResourceTypeList variable is a device type. For software<br>errors, it is the LPP value. The ResourceTypeList variable can<br>be separated by , (commas), or enclosed in " (double<br>quotation marks) and separated by , (commas) or space<br>characters. |
| -S ResourceClassList | Generates a report of resource classes specified by the<br>ResourceClassList variable. For hardware errors, the<br>ResourceClassList variable is a device class. The<br>ResourceClassList variable can be separated by , (commas),<br>or enclosed in " (double quotation marks) and separated by ,<br>(commas) or space characters.                                        |
| -T ErrorTypeList     | Limits the error report to error types specified by the valid<br>ErrorTypeList variables: INFO, PEND, PERF, PERM, TEMP,<br>and UNKN. The ErrorTypeList variable can be separated by ,<br>(commas), or enclosed in " (double quotation marks) and<br>separated by , (commas) or space characters.                                                                           |

To display a complete summary report, enter:

```
# errpt
```

```
      IDENTIFIER
      TIMESTAMP
      T C RESOURCE_NAME
      DESCRIPTION

      9DBCFDEE
      0713172600
      T O errdemon
      ERROR LOGGING TURNED ON

      9DBCFDEE
      0713172400
      T O errdemon
      ERROR LOGGING TURNED OFF

      192AC071
      0713172400
      T O errdemon
      ERROR LOGGING TURNED OFF

      9DBCFDEE
      0713172300
      T O errdemon
      ERROR LOGGING TURNED OFF

      9DBCFDEE
      0713172300
      T O errdemon
      ERROR LOGGING TURNED OFF

      192AC071
      0713171700
      T O errdemon
      ERROR LOGGING TURNED OFF

      192AC071
      0713172300
      T O errdemon
      ERROR LOGGING TURNED OFF

      192AC071
      0707112300
      T O errdemon
      ERROR LOGGING TURNED OFF

      ...
      ...
      ...
      ...
      ...

      35BFC499
      0707112300
      T H scsi0
      SCSI BUS ERROR

      35BFC499
      0707104000
      T H scsi0
      SCSI BUS ERROR

      369D049B
      0706151600
      I O SYSPFS
      UNABLE TO ALLOCATE SPACE IN FILE

      SYSTEM
      ...
      ...
      ...
```

To display a complete detailed report, enter:

# errpt -a
-----LABEL: ERRLOG\_ON
IDENTIFIER: 9DBCFDEE

```
120 IBM Certification Study Guide Problem Determination
```

Date/Time: Thu Jul 13 17:26:11 Sequence Number: 143 Machine Id: 000FA17D4C00 Node Id: server2 0 Class: Type: TEMP Resource Name: errdemon Description ERROR LOGGING TURNED ON Probable Causes ERRDEMON STARTED AUTOMATICALLY User Causes /USR/LIB/ERRDEMON COMMAND Recommended Actions NONE . . . Date/Time: Thu Jul 6 15:16:09 Sequence Number: 8 Machine Id: 000FA17D4C00 Node Id: server2 Class: 0 Type: INFO Resource Name: SYSPFS Description UNABLE TO ALLOCATE SPACE IN FILE SYSTEM Probable Causes FILE SYSTEM FULL Recommended Actions

USE FUSER UTILITY TO LOCATE UNLINKED FILES STILL REFERENCED INCREASE THE SIZE OF THE ASSOCIATED FILE SYSTEM REMOVE UNNECESSARY DATA FROM FILE SYSTEM

Detail Data MAJOR/MINOR DEVICE NUMBER 002B 0003 FILE SYSTEM DEVICE AND MOUNT POINT /dev/lv00, /u

To display a detailed report of all errors logged for the error identifier 369D049B, enter:

Chapter 6. Error reports 121

# errpt -a -j 369D049B

\_\_\_\_\_ LABEL: JFS\_FS\_FULL IDENTIFIER: 369D049B Date/Time: Thu Jul 6 15:16:09 Sequence Number: 8 Machine Id: 000FA17D4C00 Node Id: server2 Class: 0 Type: INFO Resource Name: SYSPFS Description UNABLE TO ALLOCATE SPACE IN FILE SYSTEM Probable Causes FILE SYSTEM FULL Recommended Actions USE FUSER UTILITY TO LOCATE UNLINKED FILES STILL REFERENCED INCREASE THE SIZE OF THE ASSOCIATED FILE SYSTEM REMOVE UNNECESSARY DATA FROM FILE SYSTEM

Detail Data MAJOR/MINOR DEVICE NUMBER 002B 0003 FILE SYSTEM DEVICE AND MOUNT POINT /dev/lv00, /u

To display a detailed report of all errors logged in the past 24 hours, enter:

# date Fri Jul 14 14:08:35 CDT 2000

# errpt -a -s 0714140800

To list error-record templates for which logging is turned off for any error-log entries, enter:

# errpt -t -F log=0
Id Label Type CL Description
AF6582A7 LVM\_MISSPVRET UNKN S PHYSICAL VOLUME IS NOW ACTIVE

To view all entries from the alternate error-log file /var/adm/ras/myerrorlog, where *myerrorlog* is an alternative error log as specified with the errdemon -i command, enter:

# errpt -i /var/adm/ras/myerrlog

IDENTIFIERTIMESTAMPTCRESOURCE\_NAMEDESCRIPTION192AC0710713172300TOerrdemonERRORLOGGINGTURNED9DBCFDEE0713172100TOerrdemonERRORLOGGINGTURNEDOFF9DBCFDEE071317100TOerrdemonERRORLOGGINGTURNEDOFF192AC071071317100TOerrdemonERRORLOGGINGTURNEDOFF9DBCFDEE071317100TOerrdemonERRORLOGGINGTURNEDOFF9DBCFDEE071317100TOerrdemonERRORLOGGINGTURNEDOFF

To view all hardware entries from the alternate error-log file /var/adm/ras/*errlog.alternate*, enter:

# errpt -i /var/adm/ras/errlog.alternate -d H

To display a detailed report of all errors logged for the error label  ${\tt ERRLOG\_ON},$  enter:

# errpt -a -J ERRLOG\_ON

NONE

Chapter 6. Error reports 123

. . . LABEL: ERRLOG\_ON IDENTIFIER: 9DBCFDEE Date/Time: Fri Jul 7 17:00:46 Sequence Number: 14 Machine Id: 000FA17D4C00 Node Id: server2 Class: 0 Type: TEMP Resource Name: errdemon Description ERROR LOGGING TURNED ON Probable Causes ERRDEMON STARTED AUTOMATICALLY

User Causes /USR/LIB/ERRDEMON COMMAND

> Recommended Actions NONE

#### 6.4 The errclear command

The errclear command deletes error-log entries older than the number of days specified by the Days parameter. To delete all error-log entries, specify a value of o for the Days parameter.

If the -i flag is not used with the errclear command, the error log file cleared by errclear is the one specified in the error log configuration database. (To view the information in the error log configuration database, use the errdemon command.)

The errclear command syntax is as follows:

```
errclear [ -d ErrorClassList ] [ -i File ] [ -J ErrorLabel [ ,Errorlabel ]
] | [ -K ErrorLabel [ ,Errorlabel ] ] [ -l SequenceNumber ] [ -m Machine ]
[ -n Node ] [ -N ResourceNameList ] [ -R ResourceTypeList ] [ -S
ResourceClassList ] [ -T ErrorTypeList ] [ -y FileName ] [ -j ErrorID [
,ErrorID ] ] | [ -k ErrorID [ ,ErrorID ] ] Days
```
Table 20 provides the commonly used flags of the  $\ensuremath{\mathtt{errclear}}$  command.

Table 20. Commonly used flags of the errclear command

| Flag                 | Description                                                                                                    |
|----------------------|----------------------------------------------------------------------------------------------------|
| -d List              | Deletes error-log entries in the error classes specified by the<br>List variable. The List variable values can be separated by ,<br>(commas), or enclosed in " (double quotation marks) and<br>separated by , (commas) or space characters. The valid List<br>variable values are H (hardware), S (software), O (errlogger<br>messages), and U (undetermined). |
| -i File              | Uses the error-log file specified by the File variable. If this flag is not specified, the errclear command uses the value from the error-log configuration database.                                                                                                    |
| -j ErrorID[,ErrorID] | Deletes the error-log entries specified by the ErrorID (error<br>identifier) variable. The ErrorID variable values can be<br>separated by , (commas), or enclosed in " (double quotation<br>marks) and separated by , (commas) or space characters.                                                                                                    |
| -J ErrorLabel        | Deletes the error-log entries specified by the ErrorLabel<br>variable. The ErrorLabel variable values can be separated<br>by , (commas), or enclosed in " (double quotation marks) and<br>separated by , (commas) or space characters.                                                                                                    |
| -k ErrorID[,ErrorID] | Deletes all error-log entries except those specified by the<br>ErrorID (error identifier) variable. The ErrorID variable values<br>can be separated by , (commas), or enclosed in " (double<br>quotation marks) and separated by , (commas) or space<br>characters.                                                                                            |
| -K ErrorLabel        | Deletes all error-log entries except those specified by the<br>ErrorLabel variable. The ErrorLabel variable values can be<br>separated by , (commas), or enclosed in " (double quotation<br>marks) and separated by , (commas) or space characters.                                                                                                    |
| -I SequenceNumber    | Deletes error-log entries with the specified sequence<br>numbers. The SequenceNumber variable values can be<br>separated by , (commas), or enclosed in " (double quotation<br>marks) and separated by , (commas) or space characters.                                                                                                    |
| -m Machine           | Deletes error-log entries for the machine specified by the Machine variable. The uname -m command returns the value of the Machine variable.                                                                                                    |
| -n Node              | Deletes error-log entries for the node specified by the Node variable. The uname -n command returns the value of the Node variable.                                                                                                    |

Chapter 6. Error reports 125

| Flag        | Description                                                                                                    |
|-------------|----------------------------------------------------------------------------------------------------|
| -N List     | Deletes error-log entries for the resource names specified by<br>the List variable. For hardware errors, the List variable is a<br>device name. For software errors, the List variable is the<br>name of the unsuccessful executable. The List variable<br>values can be separated by , (commas), or enclosed in "<br>(double quotation marks) and separated by , (commas) or<br>space characters. |
| -R List     | Deletes error-log entries for the resource types specified by<br>the List variable. For hardware errors, the List variable is a<br>device type. For software errors, the value of the List variable<br>is LPP. The List variable values can be separated by ,<br>(commas), or enclosed in " (double quotation marks) and<br>separated by , (commas) or space characters.                           |
| -S List     | Deletes error-log entries for the resource classes specified<br>by the List variable. For hardware errors, the List variable is<br>a device class. The List variable values can be separated by<br>, (commas), or enclosed in " (double quotation marks) and<br>separated by , (commas) or space characters.                                                                                       |
| -T List     | Deletes error-log entries for error types specified by the List<br>variable. Valid List variable values are: PERM, TEMP,<br>PERF, PEND, INFO, and UNKN. The List variable values<br>can be separated by , (commas), or enclosed in " (double<br>quotation marks) and separated by , (commas) or space<br>characters.                                                                               |
| -y FileName | Uses the error-record template file specified by the FileName variable.                                                                                                    |

To delete all entries from the error log, enter:

```
# errclear 0
```

To delete all entries in the error log classified as software errors, enter:

```
# errclear -d S 0
```

To clear all entries from the alternate error-log file /var/adm/ras/*errlog.alternate*, enter:

# errclear -i /var/adm/ras/myerrlog 0

To clear all hardware entries from the alternate error-log file /var/adm/ras/errlog.alternate, enter:

# errclear -i /var/adm/ras/myerrlog -d H 0

```
126 IBM Certification Study Guide Problem Determination
```

#### – Note

Once the errclear command has been run, it clears the error log, and this data is no longer available. To get this error information, the error log would have to be restored from a backup prior to running the errclear command.

# 6.5 Quiz

The following assessment questions help verify your understanding of the topics discussed in this chapter.

- 1. A system has been experiencing intermittent problems. Which of the following procedures should be performed to determine if the problem has been occurring at a specific time or frequency rate?
  - A. Check the error log.
  - B. Look at the SMIT log.
  - C. Talk to all of the users.
  - D. Look at the crontab file.
- 2. Which of the following should be used as the device for reporting errors and buffers and time stamps the error?
  - A. /etc/error
  - B. /dev/error
  - C. /usr/bin/error
  - D. /etc/dev/error

#### 6.5.1 Answers

The following are the preferred answers to the questions provided in this section.

- 1. A
- 2. B

#### 6.6 Exercises

The following exercises provide sample topics for self study. They will help ensure comprehension of this chapter.

1. Describe the two methods the errpt command uses to process a report.

- 2. Once the errclear command has been run to clear all entries in the error report, what is the only way to restore the error log?
- 3. What is the file name for the error log and the directory where it is kept?

# Chapter 7. LVM, file system, and disk problem determination

The following topics are discussed in this chapter:

- Logical Volume Manager (LVM) problems.
- Replacement of physical volumes.
- JFS problems and their solutions.
- Paging space creation and removal, as well as recommendations about paging space.

To understand the problems that can happen on an AIX system with volume groups, logical volumes, and file systems, it is important to have a detailed knowledge about how the storage is managed by the logical volume manager (LVM). This chapter does not cover the fundamentals of the LVM; they are considered to be prerequisite knowledge required to understand the issues addressed in this chapter.

# 7.1 LVM data

The logical volume manager (LVM) data structures that are required for the LVM to operate are stored in a number of structures. The logical layout of them are described in the following sections.

# 7.1.1 Physical volumes

Each disk is assigned a Physical Volume Identifier (PVID) when it is first assigned to a volume group. The PVID is a combination of the serial number of the machine creating the volume group and the time and date of the operation. The PVID is stored on the physical disk itself and is also stored in the Object Data Manager (ODM) of a machine when a volume group is created or imported.

You should not use the dd command to copy the contents of one physical volume to another, since the PVID will also be copied; this will result in two disks having the same PVID which can confuse the system.

### 7.1.2 Volume groups

Each volume group has a Volume Group Descriptor Area (VGDA). There are (commonly) multiple copies of the VGDA in a volume group. A copy of the VGDA is stored on each disk in the volume group. The VGDA stores information about the volume group, such as the logical volumes and the disks in the volume group.

© Copyright IBM Corp. 2000

The VGDA is parsed by the importog command when importing a volume group into a system. It is also used by the varyonvg command in the quorum voting process to decide if a volume group should be varied on.

For a single disk volume group, there are two VGDAs on the disk. When a second disk is added to make a two disk volume group, the original disk retains two VGDAs and the new disk gets one VGDA.

Adding a third disk results in the extra VGDA from the first disk moving to the third disk for a quorum of three with each disk having one vote. Adding this additional disk adds a new VGDA per disk.

A volume group with quorum checking enabled (the default) must have at least 51 percent of the VGDAs in the volume group available before it can be varied on. Once varied on, if the number of VGDAs falls below 51 percent, the volume group will automatically be varied off.

In contrast, a volume group with quorum checking disabled must have 100 percent of the VGDAs available before it can be varied on. Once varied on, only one VGDA needs to remain available to keep the volume group online.

A volume group also has a Volume Group Identifier (VGID), a soft serial number for the volume group similar to the PVID for disks.

Each disk in a volume group also has a Volume Group Status Area (VGSA), a 127 byte structure used to track mirroring information for up to the maximum 1016 physical partitions on the disk.

### 7.1.3 Logical volumes

Each logical volume has a Logical Volume Control Block (LVCB) that is stored in the first 512 bytes of the logical volume. The LVCB holds important details about the logical volume, including its creation time, mirroring information, and mount point (if it contains a Journaled File System [JFS]).

Each logical volume has a Logical Volume Identifier (LVID) that is used to represent the logical volume to the LVM libraries and low-level commands. The LVID is made up of VGID.<num>, where <num> is the order that it was created in the volume group.

#### 7.1.4 Object Data Manager (ODM)

The Object Data Manger (ODM) is used by the LVM to store information about the volume groups, physical volumes, and logical volumes on the system. The

**<sup>130</sup>** IBM Certification Study Guide Problem Determination

information held in the ODM is placed there when the volume group is imported or when each object in the volume group is created.

There exists an ODM object known as the vg-lock. Whenever an LVM modification command is started, the LVM command will lock the vg-lock for the volume group being modified. If for some reason the lock is inadvertently left behind, the volume group can be unlocked by running the varyonvg -b command, which can be run on a volume group that is already varied on.

### 7.2 LVM problem determination

The most common LVM problems are related to disk failures. Depending on the extent of the failure, you may be able to recover the situation with little or no data loss. However, a failed recovery attempt may leave the system in a worse condition. This leaves restoring from backup as the only way to recover. Therefore, always take frequent backups of your system.

### 7.2.1 Data relocation

When a problem occurs with a disk drive, data relocation may take place. There are three types of data relocation, namely:

- Internal to the disk
- Hardware relocate ordered by LVM
- Software relocation

Relocation typically occurs when the system fails to perform a read or write due to physical problems with the disk platter. In some cases, the data I/O request completes but with warnings. Depending on the type of recovered error, the LVM may be wary of the success of the next request to that physical location, and it orders a relocation to be on the safe side.

The lowest logical layer of relocation is the one that is internal to the disk. These types of relocations are typically private to the disk and there is no notification to the user that a relocation occurred.

The next level up in terms of relocation complexity is a hardware relocation called for by the LVM device driver. This type of relocation will instruct the disk to relocate the data on one physical partition to another portion (reserved) of the disk. The disk takes the data in physical location A and copies it to a reserved portion of the disk (location B). However, after this is complete, the LVM device driver will continue to reference physical location A, with the understanding that the disk itself will handle the true I/O to the real location B.

The top layer of data relocation is the *soft* relocation handled by the LVM device driver. In this case, the LVM device driver maintains a bad block directory, and whenever it receives a request to access logical location A, the LVM device driver will look up the bad block table and translate it to actually send the request to the disk drive at physical location B.

### 7.2.2 Backup data

The first step you should perform if you suspect a problem with LVM is to make a backup of the affected volume group and save as much data as possible. This may be required for data recovery. The integrity of the backup should be compared with the last regular backup taken before the problem was detected.

# 7.2.3 ODM re-synchronization

Problems with the LVM tend to occur when a physical disk problem causes the ODM data to become out of sync with the VGDA, VGSA, and LVCB information stored on disk.

ODM corruption can also occur if an LVM operation terminates abnormally and leaves the ODM in an inconsistent state. This may happen, for example, if the file system on which the ODM resides (normally root, /) becomes full during the process of importing a volume group.

If you suspect the ODM entries for a particular volume group have been corrupted, a simple way to re-synchronize the entries is to vary off and export the volume group from the system, then import and vary on to refresh the ODM. This process can only be performed for non-rootvg volume groups.

For the rootvg volume group, you can use the redefinevg command that examines every disk in the system to determine which volume group it belongs to, and then updates the ODM. For example:

# redefinevg rootvg

If you suspect the LVM information stored on disk has become corrupted, use the synclvodm command to synchronize and rebuild the LVCB, the device configuration database, and the VGDAs on the physical volumes. For example:

```
# synclvodm -v myvg
```

If you have a volume group where one or more logical volumes is mirrored, use the syncvg command if you suspect that one or more mirror copies has

become stale. The command can be used to re-synchronize an individual logical volume, a physical disk, or an entire volume group. For example:

```
# syncvg -1 1v02
```

Synchronizes the mirror copies of the logical volume 1v02.

```
# syncvg -v myvg
```

Synchronizes all of the logical volumes in the volume group myvg.

# 7.2.4 Understanding importvg problems

If importing a volume group into a system is not possible using the importug command, the following areas are the typical problem areas:

- AIX version level
- Invalid PVID
- · Disk change while volume group was exported
- Shared disk environment

In general, if the importvg command is unsuccessful, check the error log for information that can point to the problem.

### 7.2.4.1 AIX version level

Verify that the volume group you are importing is supported by the level of AIX running on the system. Various new features have been added to the LVM system at different levels of AIX, such as support for large volume groups. A number of these features require a change to the format of the VGDA stored on the disk, and thus will not be understood by previous levels of AIX.

### 7.2.4.2 Invalid PVID

Check that all of the disks in the volume group you are trying to import are marked as available to AIX and have valid PVIDs stored in the ODM. This can be checked using the <code>lspv</code> command. If any disks do not have a PVID displayed, use the chdev command to resolve the problem. For example:

| # lspv         |                  |        |
|----------------|------------------|--------|
| hdisk0         | 000bc6fdc3dc07a7 | rootvg |
| hdisk1         | 000bc6fdbff75ee2 | testvg |
| hdisk2         | 000bc6fdbff92812 | testvg |
| hdisk3         | 000bc6fdbff972f4 | None   |
| hdisk4         | None             | None   |
| # chdev -1 hdi | .sk4 -a pv=yes   |        |
| hdisk4 changed |                  |        |
|                |                  |        |

| # lspv |                  |        |
|--------|------------------|--------|
| hdisk0 | 000bc6fdc3dc07a7 | rootvg |
| hdisk1 | 000bc6fdbff75ee2 | testvg |
| hdisk2 | 000bc6fdbff92812 | testvg |
| hdisk3 | 000bc6fdbff972f4 | None   |
| hdisk4 | 000bc6fd672864b9 | None   |

In this example, the PVID for hdisk4 is not shown by the lspv command. This is resolved by running the chdev command. The PVID is read from the disk and placed in the ODM, if the disk is accessible. It will only write a new PVID if there truly is no PVID on the disk. Alternately, the disk can be removed using the rmdev command and, by running the configuration manager cfgmgr command, the device is re-created with the correct PVID. After this, an import of the volume group with the importvg command should be possible.

### 7.2.4.3 Disk change while volume group was exported

If the importog command fails with an error message similar the following message, the physical volume is marked missing and it is possible that some disk change to the disks defined in the volume group was done while the volume group was exported:

0516-056 varyon testvg: The volume group is not varied on because a physical volume is marked missing. Run diagnostics.

Check the error log with the errpt command in order to see what happened to the respective disk.

In order to force the volume group to be varied online, use the -f flag of the importvg command. This makes it possible to operate on the volume group and, depending on the situation, reconfigure the volume group by excluding the disk that is marked missing with the reducevg command.

#### 7.2.4.4 Shared disk environment

In a shared disk environment, such as an SSA disk system, used by two or more systems, it is possible that the physical volumes defined are not accessible because they are already imported and *varied-on* by another machine. Check the volume groups on both machines and compare the PVIDs by using the <code>lspv</code> command.

### 7.2.5 Extending number of max physical partitions

When adding a new disk to a volume group, you may encounter an error due to there being too few PP descriptors for the required number of PVs. This may occur when the new disk has a much higher capacity than existing disks in the volume group.

134 IBM Certification Study Guide Problem Determination

This situation is typical on older installations, due to the rapid growth of storage technology. To overcome this, a change of the volume group LVM meta-data is required.

The chvg command is used for this operation using the -t flag and applying a factor value, as shown in the following example:

| testvg                     | VG IDENTIFIER:                                                                                                    | 000bc6fd5a177ed0                                                                                                    |
|----------------------------|----------------------------------------------------------------------------------------------------|----------------------------------------------------------------------------------------------------|
| active                     | PP SIZE:                                                                                                    | 16 megabyte(s)                                                                                                    |
| read/write                 | TOTAL PPs:                                                                                                    | 542 (8672 megabytes)                                                                                                    |
| 256                        | FREE PPs:                                                                                                    | 42 (672 megabytes)                                                                                                    |
| 1                          | USED PPs:                                                                                                    | 500 (8000 megabytes)                                                                                                    |
| 0                          | QUORUM:                                                                                                    | 2                                                                                                    |
| 1                          | VG DESCRIPTORS:                                                                                                    | 2                                                                                                    |
| 0                          | STALE PPs:                                                                                                    | 0                                                                                                    |
| 1                          | AUTO ON:                                                                                                    | yes                                                                                                    |
| 1016                       | MAX PVs:                                                                                                    | 32                                                                                                    |
| zvg                        |                                                                                                    |                                                                                                    |
| WARNING, once this operat  | ion is completed                                                                                                    | 1, volume group testvg                                                                                                    |
| be imported into AIX 430 d | or lower versions                                                                                                    | s. Continue (y/n) ?                                                                                                    |
|                            |                                                                                                    |                                                                                                    |
| Volume group testvg change | ged. With given                                                                                                    | characteristics testvo                                                                                                    |
|                            | testvg<br>active<br>read/write<br>256<br>1<br>0<br>1<br>1<br>0<br>1<br>1<br>006<br>2<br>1<br>0<br>0<br>1<br>1<br>006<br>2<br>1<br>0<br>0<br>1<br>1<br>006<br>2<br>1<br>0<br>0<br>1<br>2<br>0<br>0<br>1<br>2<br>0<br>0<br>1<br>2<br>0<br>0<br>1<br>2<br>0<br>0<br>2<br>0<br>0<br>2<br>0<br>0<br>2<br>0<br>0<br>1<br>2<br>0<br>0<br>2<br>0<br>0<br>2<br>0<br>0<br>2<br>0<br>0<br>2<br>0<br>0<br>2<br>0<br>0<br>2<br>0<br>0<br>2<br>0<br>0<br>2<br>0<br>0<br>2<br>0<br>0<br>2<br>0<br>0<br>2<br>0<br>0<br>0<br>2<br>0<br>0<br>0<br>2<br>0<br>0<br>0<br>0<br>0<br>0<br>0<br>0<br>0<br>0<br>0<br>0<br>0<br>0<br>0<br>0<br>0<br>0<br>0<br>0 | testvgVG IDENTIFIER:activePP SIZE:read/writeTOTAL PPs:256FREE PPs:1USED PPs:0QUORUM:1VG DESCRIPTORS:0STALE PPs:1AUTO ON:1016MAX PVs:rvgWARNING, once this operation is completedwolume group testvg changed. With given |

can include upto 16 physical volumes with 2032 physical partitions each.

This example shows that the volume group testvg with a current 9.1 GB disk has a maximum number of 1016 PPs per physical volume. Adding a larger 18.2 GB disk would not be possible; the maximum size of the disk is limited to 17 GB unless the maximum number of PPs is increased. Using the chvg command to increase the maximum number of PPs by a factor of 2 to 2032 PPs allows the volume group to be extended with physical volumes of up to approximately 34 GB.

### 7.3 Disk replacement

AIX, like all operating systems, can be problematic when you have to change a disk. AIX provides the ability to prepare the system for the change using the LVM. You can then perform the disk replacement and then use the LVM to restore the system back to how it was before the disk was changed. This process manipulates not only the data on the disk itself, but is also a way of keeping the Object Data Manager (ODM) intact.

The ODM within AIX is a database that holds device configuration details and AIX configuration details. The function of the ODM is to store the information between reboots, and also provide rapid access to system data, eliminating the need for AIX commands to interrogate components for configuration information. Since this database holds so much vital information regarding the configuration of a machine, any changes made to the machine, such as

the changing of a defective disk, need to be done in such a way as to preserve the integrity of the database.

### 7.3.1 Replacing a disk

The following scenario shows a system which has a hardware error on a physical volume. However, since the system uses a mirrored environment, which has multiple copies of the logical volume, it is possible to replace the disk while the system is active. The disk hardware in this scenario are hot-swappable SCSI disks, which permit the replacement of a disk in a running environment.

One important factor is detecting the disk error. Normally, mail is sent to the system administrator (root account) from the Automatic Error Log Analysis (diagela). Figure 19 shows the information of such a diagnostics mail.

```
Message 13:
From root Fri Jul 14 03:00:33 2000
Date: Fri, 14 Jul 2000 03:00:33 -0500
From: root
To: root
Subject: diagela
A PROBLEM WAS DETECTED ON Fri Jul 14 03:00:26 CDT 2000
                                                                           801014
The Service Request Number(s)/Probable Cause(s)
(causes are listed in descending order of probability):
  440-129: Error log analysis indicates a SCSI bus problem.
                     FRU: n/a
                                           10-60-00-12.0
   n/a
                     SCSI bus problem: cables, terminators or other SCSI
                     devices
    hdisk4
                     FRU: 25L3101
                                           10-60-00-12.0
                     16 Bit SCSI Disk Drive (9100 MB)
                     FRU: 03N2826
                                           P2
    pci0
                     PCI Bus
    n/a
                     FRU: n/a
                                           10-60-00-12.0
                     Software
?
```

Figure 19. Disk problem mail from Automatic Error Log Analysis (diagela)

Automatic Error Log Analysis (diagela) provides the capability to do error log analysis whenever a permanent hardware error is logged. Whenever a permanent hardware resource error is logged, the diagela program is invoked. Automatic Error Log Analysis is enabled by default on all platforms.

The diagela message shows that the hdisk4 has a problem. Another way of locating a problem is to check the state of the logical volume using the lsvg command, as in the following example:

# lsvg -l mirrorvg mirrorvg: LV NAME TYPE LPs PPs PVs LV STATE MOUNT POINT lvdb01 jfs 500 1000 2 open/syncd /u/db01 500 1000 2 lvdb02 jfs /u/db02 open/**stale** loqlv00 jfsloq 1 1 1 open/syncd N/A

The logical volume lvdb02 in the volume group mirrorvg is marked with a status stale, indicating the copies in this LV are not synchronized. Look at the error log using the error reporting errpt command, as in the following example:

| # errpt  |                              |                                  |
|----------|------------------------------|----------------------------------|
| EAA3D429 | 0713121400 U S LVDD          | PHYSICAL PARTITION MARKED STALE  |
| F7DDA124 | 0713121400 U H LVDD          | PHYSICAL VOLUME DECLARED MISSING |
| 41BF2110 | 0713121400 U H LVDD          | MIRROR WRITE CACHE WRITE FAILED  |
| 35BFC499 | 0713121400 P H <b>hdisk4</b> | DISK OPERATION ERROR             |

This error information displays the reason why the LV lvdb02 is marked stale. The hdisk4 had an DISK OPERATION ERROR and the LVDD could not write the mirror cache.

From the information in the example, hdisk4 needs to be replaced. Before doing any action on the physical disk of the mirrored LV, it is recommended to do a file system backup in case anything should go wrong. Since the other disk of the mirrored LV is still functional, all the data should be present. If the LV contains a database, then the respective database tools for backup of the data should be used.

#### 7.3.1.1 Removing a bad disk

If the system is a high availability (24x7) system, you might decide to keep the system running while performing the disk replacement, provided that the hardware supports an online disk exchange with hot-swappable disks. However, the procedure should be agreed upon by the system administrator or customer before continuing. Using the following steps to remove a disk:

1. To remove the physical partition copy of the mirrored logical volume from the erroneous disk, use the rmlvcopy command as follows:

# rmlvcopy lvdb02 1 hdisk4

The logical volume lvdb02 is now left with only one copy, as shown in the following:

| # lslv -l lvdb02 |             |         |                     |
|------------------|-------------|---------|---------------------|
| lvdb02:/u/db02   |             |         |                     |
| PV               | COPIES      | IN BAND | DISTRIBUTION        |
| hdisk3           | 500:000:000 | 21%     | 109:108:108:108:067 |

2. Reduce the volume group by removing the disk you want to replace from its volume group:

# reducevg -f mirrorvg hdisk4 # lsvg -l mirrorvg mirrorvg: LV NAME TYPE LPs PPs PVs LV STATE MOUNT POINT jfs 500 1000 2 lvdb01 open/syncd /u/db01 lvdb02 jfs 500 500 1 open/syncd /u/db02 loglv00 jfslog 1 1 open/syncd 1 N/A

3. Remove the disk as a device from the system and from the ODM database with the rmdev command:

# rmdev -d -l hdisk4
hdisk4 deleted

This command is valid for any SCSI disk. If your system is using SSA, then an additional step is required. Since SSA disks also define the device pdisk, the corresponding pdisk device must be deleted as well. Use the SSA menus in SMIT to display the mapping between hdisk and pdisk. These menus can also be used to delete the pdisk device.

4. The disk can now be safely removed from your system.

#### 7.3.1.2 Adding a new disk

Continuing the scenario from the previous section, this section describes how to add a new disk into a running environment. After hdisk4 has been removed, the system is now left with the following disks:

# lsdev -Cc disk hdisk0 Available 30-58-00-8,0 16 Bit SCSI Disk Drive hdisk1 Available 30-58-00-9,0 16 Bit SCSI Disk Drive hdisk2 Available 10-60-00-8,0 16 Bit SCSI Disk Drive hdisk3 Available 10-60-00-9,0 16 Bit SCSI Disk Drive

Use the following steps to add a new disk:

 Plug in the new disk and run the configuration manager cfgmgr command. The cfgmgr command configures devices controlled by the Configuration Rules object class, which is part of the Device Configuration database. The cfgmgr command will see the newly inserted SCSI disk and create the corresponding device. The command requires no options, as shown in the following:

# cfgmgr

The result is a new hdisk4 added to the system:

```
# lsdev -Cc disk
hdisk0 Available 30-58-00-8,0 16 Bit SCSI Disk Drive
hdisk1 Available 30-58-00-9,0 16 Bit SCSI Disk Drive
hdisk2 Available 10-60-00-8,0 16 Bit SCSI Disk Drive
hdisk3 Available 10-60-00-9,0 16 Bit SCSI Disk Drive
hdisk4 Available 10-60-00-12,0 16 Bit SCSI Disk Drive
```

2. The new hdisk must now be assigned to the volume group mirrorvg by using the LVM extendvg command:

# extendvg mirrorvg hdisk4

3. To re-establish the mirror copy of the LV, use the mklvcopy command.

# mklvcopy lvdb02 2 hdisk4

The number of copies of LV is now two, but the LV stat is still marked as *stale*, because the LV copies are not synchronized with each other:

| # lsvg -l | mirrorvg |        |     |      |     |                    |             |
|-----------|----------|--------|-----|------|-----|--------------------|-------------|
| mirrorvg: |          |        |     |      |     |                    |             |
| LV NAME   |          | TYPE   | LPs | PPs  | PVs | LV STATE           | MOUNT POINT |
| lvdb01    |          | jfs    | 500 | 1000 | 2   | open/syncd         | /u/db01     |
| lvdb02    |          | jfs    | 500 | 1000 | 2   | open/ <b>stale</b> | /u/db02     |
| loglv00   |          | jfslog | 1   | 1    | 1   | open/syncd         | N/A         |

4. To get a fully synchronized set of copies of the LV lvdb02, use the syncvg command:

# syncvg -p hdisk4

The syncvg command can be used with logical volumes, physical volumes, or volume groups. The synchronization process can be quite time consuming, depending on the hardware characteristics and the amount of data.

After the synchronization is finished, verify the logical volume state using either the lsvg or lslv command:

| # lsvg -l mirrorvo | 3      |     |      |     |                    |             |
|--------------------|--------|-----|------|-----|--------------------|-------------|
| mirrorvg:          |        |     |      |     |                    |             |
| LV NAME            | TYPE   | LPs | PPs  | PVs | LV STATE           | MOUNT POINT |
| lvdb01             | jfs    | 500 | 1000 | 2   | open/syncd         | /u/db01     |
| lvdb02             | jfs    | 500 | 1000 | 2   | open/ <b>syncd</b> | /u/db02     |
| loglv00            | jfslog | 1   | 1    | 1   | open/syncd         | N/A         |

The system is now back to a normal.

### 7.3.2 Recovering an incorrectly removed disk

If a disk was incorrectly removed from the system, and the system has been rebooted, the synclvodm command will need to be run to rebuild the logical volume control block, as shown in the following examples.

In the examples, a disk has been incorrectly removed from the system and the logical volume control block needs to be rebuilt.

The disks in the system before the physical volume was removed is shown in the following command output:

# lsdev -Cc disk

hdisk0 Available 30-58-00-8,0 16 Bit SCSI Disk Drive hdisk1 Available 30-58-00-9,0 16 Bit SCSI Disk Drive hdisk2 Available 10-60-00-8,0 16 Bit SCSI Disk Drive hdisk3 Available 10-60-00-9,0 16 Bit SCSI Disk Drive

The allocation of the physical volumes before the disk was removed is shown as follows:

| hdisk0 000bc6fdc3dc07a7 roo | tvg |
|-----------------------------|-----|
| hdisk1 000bc6fdbff75ee2 vol | g01 |
| hdisk2 000bc6fdbff92812 vol | g01 |
| hdisk3 000bc6fdbff972f4 vol | g01 |

The logical volumes on the volume group:

| # lsvg -l volg01 |        |      |      |     |            |             |
|------------------|--------|------|------|-----|------------|-------------|
| volg01:          |        |      |      |     |            |             |
| LV NAME          | TYPE   | LPs  | PPs  | PVs | LV STATE   | MOUNT POINT |
| logvol01         | jfs    | 1000 | 1000 | 2   | open/syncd | /userfs01   |
| loglv00          | jfslog | 1    | 1    | 1   | open/syncd | N/A         |

The logical volume distribution on the physical volumes is shown using the lslv command:

| # lslv -l logvol01 |             |         |                     |  |  |
|--------------------|-------------|---------|---------------------|--|--|
| logvol01:/userfs01 |             |         |                     |  |  |
| PV                 | COPIES      | IN BAND | DISTRIBUTION        |  |  |
| hdisk1             | 542:000:000 | 19%     | 109:108:108:108:109 |  |  |
| hdisk3             | 458:000:000 | 23%     | 109:108:108:108:025 |  |  |

The system after a reboot has the following physical volumes:

| # lspv |                  |        |
|--------|------------------|--------|
| hdisk0 | 000bc6fdc3dc07a7 | rootvg |
| hdisk1 | 000bc6fdbff75ee2 | volg01 |
| hdisk3 | 000bc6fdbff972f4 | volg01 |

When trying to mount the file system on the logical volume, the error may look similar to the following example:

# mount /userfs01

mount: 0506-324 Cannot mount /dev/logvol01 on /userfs01: There is an input or output error.

To synchronize the logical volume, the following command should be run:

# synclvodm -v volg01

synclvodm: Physical volume data updated. synclvodm: Logical volume logvol01 updated. synclvodm: Warning, lv control block of loglv00 has been over written. 0516-622 synclvodm: Warning, cannot write lv control block data. synclvodm: Logical volume loglv00 updated.

The system can now be repaired; if the file system data was spread across all the disks, including the failed disk, it may need to be restored from the last backup.

### 7.4 The AIX JFS

Similar to the LVM, most JFS problems can be traced to problems with the underlying physical disk.

As with volume groups, various JFS features have been added at different levels of AIX, which preclude those file systems being mounted if the volume group was imported on an earlier version of AIX. Such features include large file enabled file systems, file systems with non-default allocation group size, and JFS2.

### 7.4.1 Creating a JFS

In a Journaled File System (JFS), files are stored in blocks of contiguous bytes. The default block size, also referred to as fragmentation size in AIX, is 4096 bytes (4 KB). The JFS i-node contains an information structure of the file with an array of 8 pointers to data blocks. A file which is less then 32 KB is referenced directly from the i-node.

A larger file uses a 4 KB block, referred to as an indirect block, for the addressing of up to 1024 data blocks. Using an indirect block, a file size of  $1024 \times 4 \text{ KB} = 4 \text{ MB}$  is possible.

For files larger than 4 MB, a second block, the double indirect block, is used. The double indirect block points to 512 indirect blocks, providing the possible addressing of 512 x 1024 x 4 KB = 2 GB files. Figure 20 illustrates the addressing using double indirection.

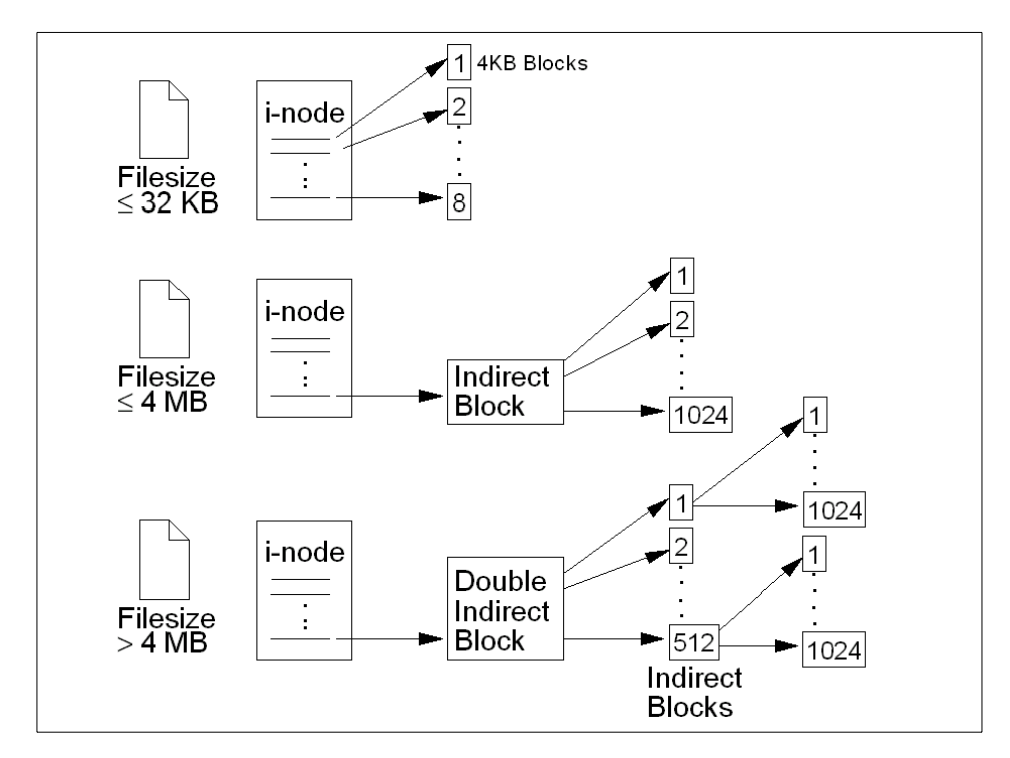

Figure 20. JFS organization

AIX Version 4.2 and later supports even larger files by defining a new type of JFS named the *bigfile* file system. In the bigfile file system, the double indirect use references 128 KB blocks rather than 4 KB blocks. However, the first indirect block still points to a 4 KB block, so the large blocks are only used when the file size is above 4 MB. This provides a new maximum file size of just under 64 GB.

When creating a JFS, the structure is defined on either a new logical volume or an already defined logical volume. The parameters of a defined JFS can be

142 IBM Certification Study Guide Problem Determination

displayed either using SMIT menus (smit jfs) or by using the <code>lsjfs</code> command:

# lsjfs /u/testfs

```
#MountPoint:Device:Vfs:Nodename:Type:Size:Options:AutoMount:Acct:OtherOpti
ons:LvSize:FsSize:FragSize:Nbpi:Compress:Bf:AgSize:
/u/testfs:/dev/lv03:jfs:::425984:rw:yes:no::425984:425984:4096:4096:no:fal
se:8:
```

The  $\tt lsjfs$  command shows the JFS attributes directly using : (colon) and delimiter.

### 7.4.2 Increasing the file system size

In many instances, the size of a file system needs to be increased because the demand for storage has increased. In AIX, this is a common procedure, and it is possible to do by using the chfs command, as in the following example:

# chfs -a size=+300000 /u/testfs
Filesystem size changed to 458752

This example shows how the file system testfs is extended with 300000 512-byte blocks. When the file system is extended, the logical volume holding the JFS is also extended, with the number of logical partitions that is needed to fulfill the space request. If the system does not have enough free space, the volume group can either be extended with an additional physical volume, or the size specified for the chfs command must be lowered so that it matches the number of free LPs.

### 7.4.3 File system verification and recovery

The  $f_{\rm SCk}$  command checks and interactively repairs inconsistent file systems. You should run this command before mounting any file system. You must be able to read the device file on which the file system resides (for example, the /dev/hd0 device).

Normally, the file system is consistent, and the fsck command merely reports on the number of files, used blocks, and free blocks in the file system. If the file system is inconsistent, the fsck command displays information about the inconsistencies found and prompts you for permission to repair them. If the file system cannot be repaired, restore it from backup.

Mounting an inconsistent file system may result in a system crash. If you do not specify a file system with the FileSystem parameter, the files/ccmmand will check all the file systems with attribute check=TRUE in /etc/filesystems.

– Note

By default, the /, /usr, /var, and /tmp file systems have the check attribute set to False (check=false) in their /etc/filesystems stanzas. The attribute is set to False for the following reasons:

- 1. The boot process explicitly runs the fsck command on the /, /usr, /var, and /tmp file systems.
- 2. The /, /usr, /var, and /tmp file systems are mounted when the /etc/rc file is run. The fsck command will not modify a mounted file system and fsck results on mounted file systems are unpredictable.

#### 7.4.3.1 Fixing a bad superblock

If you receive one of the following errors from the fsck or mount commands, the problem may be a corrupted superblock, as shown in the following example:

fsck: Not an AIX3 file system
fsck: Not an AIXV3 file system
fsck: Not an AIXV4 file system
fsck: Not an AIXV4 file system
fsck: Not a recognized file system type
mount: invalid argument

The problem can be resolved by restoring the backup of the superblock over the primary superblock using the following command (care should be taken to check with the latest product documentation before running this command):

# dd count=1 bs=4k skip=31 seek=1 if=/dev/lv00 of=/dev/lv00

The following is an example where the superblock is corrupted and copying the backup helps solve the problem:

```
# mount /u/testfs
mount: 0506-324 Cannot mount /dev/lv02 on /u/testfs: A system call received
a parameter that is not valid.
# fsck /dev/lv02
Not a recognized filesystem type. (TERMINATED)
# dd count=1 bs=4k skip=31 seek=1 if=/dev/lv02 of=/dev/lv02
1+0 records in.
1+0 records out.
# fsck /dev/lv02
```

```
144 IBM Certification Study Guide Problem Determination
```

\*\* Checking /dev/lv02 (/u/tes)
\*\* Phase 0 - Check Log
log redo processing for /dev/lv02
\*\* Phase 1 - Check Blocks and Sizes
\*\* Phase 2 - Check Pathnames
\*\* Phase 3 - Check Connectivity
\*\* Phase 4 - Check Reference Counts
\*\* Phase 5 - Check Inode Map
\*\* Phase 6 - Check Block Map
8 files 2136 blocks 63400 free

Once the restoration process is completed, check the integrity of the file system by issuing the  $f_{SCk}$  command:

```
# fsck /dev/lv00
```

In many cases, restoration of the backup of the superblock to the primary superblock will recover the file system. If this does not resolve the problem, re-create the file system and restore the data from a backup.

### 7.4.4 Sparse file allocation

Some applications, particularly databases, maintain data in sparse files. Files that do not have disk blocks allocated for each logical block are called sparse files. If the file offsets are greater than 4 MB, then a large disk block of 128 KB is allocated. Applications using sparse files larger than 4 MB may require more disk blocks in a file system enabled for large files than in a regular file system.

In the case of sparse files, the output of 1s command is not showing the actual files size, but is reporting the number of bytes between the first and last blocks allocated to the file, as shown in the following example:

```
# ls -1 /tmp/sparsefile
-rw-r--r- 1 root system 100000000 Jul 16 20:57 /tmp/sparsefile
```

The du command can be used to see the actual allocation, since it reports the blocks actually allocated and in use by the file. Use du -rs to report the number of allocated blocks on disk.

# du -rs /tmp/sparsefile
256 /tmp/sparsefile

- Note

The tar command does not preserve the sparse nature of any file that is sparsely allocated. Any file that was originally sparse before the restoration will have all space allocated within the file system for the size of the file. New AIX 5L options for the restore command are useful for sparse files.

Use the dd command in combination with your own backup script will solve this problem.

### 7.4.5 Unmount problems

A file system can not be unmounted if any references are still active within that file system. The following error message will be displayed:

Device busy

or

A device is already mounted or cannot be unmounted

The following situations can leave open references to a mounted file system.

• Files are open within a file system. These files must be closed before the file system can be unmounted. The fuser command is often the best way to determine what is still active in the file system. The fuser command will return the process IDs for all processes that have open references within a specified file system, as shown in the following example:

```
# umount /home
umount: 0506-349 Cannot unmount /dev/hdl: The requested resource is
busy.
# fuser -x -c /home
/home: 11630
# ps -fp 11630
UID PID PPID C STIME TTY TIME CMD
guest 11630 14992 0 16:44:51 pts/1 0:00 -sh
# kill -1 11630
# umount /home
```

The process having an open reference can be killed by using the kill command (sending a SIGHUP), and the unmount can be accomplished. A stronger signal may be required, such as SIGKILL.

 If the file system is still busy and still cannot be unmounted, this could be due to a kernel extension that is loaded but exists within the source file system. The fuser command will not show these kinds of references, since

a user process is not involved. However, the  $_{\rm genkex}$  command will report on all loaded kernel extensions.

• File systems are still mounted within the file system. Unmount these file systems before the file system can be unmounted. If any file system is mounted within a file system, this leaves open references in the source file system at the mount point of the other file system. Use the mount command to get a list of mounted file systems. Unmount all the file systems that are mounted within the file system to be unmounted.

#### 7.4.6 Removing file systems

When removing a JFS, the file system must be unmounted before it can be removed. The command for removing file systems is rmfs.

In the case of a JFS, the rmfs command removes both the logical volume on which the file system resides and the associated stanza in the /etc/filesystems file. If the file system is not a JFS, the command removes only the associated stanza in the /etc/filesystems file, as shown in the following example:

| # lsvg -l testvg     |              |         |         |     |              |             |
|----------------------|--------------|---------|---------|-----|--------------|-------------|
| testvg:              |              |         |         |     |              |             |
| LV NAME              | TYPE         | LPs     | PPs     | PVs | LV STATE     | MOUNT POINT |
| loglv00              | jfslog       | 1       | 1       | 1   | open/syncd   | N/A         |
| lv02                 | jfs          | 2       | 2       | 1   | open/syncd   | /u/testfs   |
| # rmfs /u/testfs     |              |         |         |     |              |             |
| rmfs: 0506-921 /u/te | estfs is cur | rently  | r mount | ed. |              |             |
| # umount /u/testfs   |              |         |         |     |              |             |
| # rmfs /u/testfs     |              |         |         |     |              |             |
| rmlv: Logical volume | e lv02 is re | emoved. |         |     |              |             |
| # lsvg -l testvg     |              |         |         |     |              |             |
| testvg:              |              |         |         |     |              |             |
| LV NAME              | TYPE         | LPs     | PPs     | PVs | LV STATE     | MOUNT POINT |
| loglv00              | jfslog       | 1       | 1       | 1   | closed/syncd | N/A         |

This example shows how the file system testfs is removed. The first attempt fails because the file system is still mounted. The associated logical volume lv02 is also removed. The jfslog remains defined on the volume group.

# 7.5 Paging space

On AIX systems, the following list indicates possible problems associated with paging space:

• All paging spaces defined on one physical volume

- Page space nearly full
- Imbalance in allocation of paging space on physical volumes
- Fragmentation of a paging space in a volume group

#### 7.5.1 Recommendations for creating or enlarging paging space

Do not put more than one paging space logical volume on a physical volume.

All processes started during the boot process are allocated paging space on the default paging space logical volume (hd6). After the additional paging space logical volumes are activated, paging space is allocated in a round robin manner in 4 KB units. If you have paging space on multiple physical volumes and put more than one paging space on one physical volume, you are no longer spreading paging activity over multiple physical volumes.

Avoid putting a paging space logical volume on the same physical volume as a heavily active logical volume, such as that used by a database.

It is not necessary to put a paging space logical volume on each physical volume.

Make each paging space logical volume roughly equal in size. If you have paging spaces of different sizes and the smaller ones become full, you will no longer be spreading your paging activity across all of the physical volumes.

Do not extend a paging space logical volume onto multiple physical volumes. If a paging space logical volume is spread over multiple physical volumes, you will not be spreading paging activity across all the physical volumes. If you want to allocate space for paging on a physical volume that does not already have a paging space logical volume, create a new paging space logical volume on that physical volume.

For best system performance, put paging space logical volumes on physical volumes that are each attached to a different disk controller.

### 7.5.2 Determining if more paging space is needed

Allocating more paging space than necessary results in unused paging space that is simply wasted disk space. If you allocate too little paging space, a variety of negative symptoms may occur on your system. To determine how much paging space is needed, use the following guidelines:

 Enlarge paging space if any of the following messages appear on the console or in response to a command on any terminal:

INIT: Paging space is low

148 IBM Certification Study Guide Problem Determination

ksh: cannot fork no swap space Not enough memory Fork function failed fork () system call failed Unable to fork, too many processes Fork failure - not enough memory available Fork function not allowed. Not enough memory available. Cannot fork: Not enough space

• Enlarge paging space if the %Used column of the lsps -s output is greater than 80.

Use the following commands to determine if you need to make changes regarding paging space logical volumes:

- # iostat
- # vmstat
- # lsps

If you wish to remove a paging space from the system, or reduce the size of a paging space, this should be performed in two steps. The first step in either case is to change the paging space so that it is no longer automatically used when the system starts. This is done with the chps command. For example:

# chps -a n paging00

To remove a paging space, you need to reboot the system, since there is no way to dynamically bring a paging space offline (at the time of writing). Once the system reboots, the paging space will not be active. At this point, you can remove the paging space logical volume.

To reduce the size of the paging space, you should remove the logical volume, and then create the new paging space with the desired size. The new paging space can be activated without having to reboot the machine using the mkps command.

### 7.5.3 Removing paging space

Removing paging space can be done by using the following procedure involving the chps and the rmps commands.

– Note

Removing default paging spaces incorrectly can prevent the system from restarting.

The paging space must be deactivated before it can be removed. A special procedure is required for removing the default paging spaces (hd6, hd61, and so on). These paging spaces are activated during boot time by shell scripts that configure the system. To remove one of the default paging spaces, these scripts must be altered and a new boot image must be created.

This scenario describes how to remove an existing paging space, paging00, from the system. This disk layout is as follows:

| # lsps -a  |                 |              |        |       |        |      |     |
|------------|-----------------|--------------|--------|-------|--------|------|-----|
| Page Space | Physical Volume | Volume Group | Size   | %Used | Active | Auto | Тур |
| paging00   | hdisk2          | testvg       | 3200MB | 1     | yes    | yes  | lv  |
| hd6        | hdisk0          | rootvg       | 1040MB | 1     | yes    | yes  | lv  |

1. The paging00 paging space is automatically activated. Use the chps command to change its state:

# chps -a n paging00

2. The paging space is in use; a reboot of the system is required. Make sure that the system dump device is still pointing to a valid paging space, as follows:

| # sysdumpdev -1   |                  |
|-------------------|------------------|
| primary           | /dev/hd6         |
| secondary         | /dev/sysdumpnull |
| copy directory    | /var/adm/ras     |
| forced copy flag  | TRUE             |
| always allow dump | FALSE            |
| dump compression  | OFF              |

3. Remove the paging00 paging space using the rmps command:

# rmps paging00
rmlv: Logical volume paging00 is removed.

If the paging space you are removing is the default dump device, you must change the default dump device to another paging space or logical volume before removing the paging space. To change the default dump device, use the sysdumpdev  $-P -p /dev/new_dump_device$  command.

<sup>150</sup> IBM Certification Study Guide Problem Determination

### 7.6 Command summary

The following are commands discussed in this chapter and the flags most often used. For a complete reference of the following command, see the AIX product documentation.

### 7.6.1 The lsvg command

The lsvg command sets the characteristics of a volume group. The command has the following syntax:

```
lsvg [ -L ] [ -0 ] | [ -n DescriptorPhysicalVolume ] | [ -i ] [ -l | -M | -p
] VolumeGroup ...
```

The most commonly used flags are provided in Table 21.

| Flag | Description                                                                                                    |
|------|----------------------------------------------------------------------------------------------------|
| -1   | Lists the following information for each logical volume within the group specified by the VolumeGroup parameter:                                                                                                    |
|      | LV - A logical volume within the volume group.<br>Type Logical volume type.<br>LPs - Number of logical partitions in the logical volume.<br>PPs - Number of physical partitions used by the logical volume.<br>PVs - Number of physical volumes used by the logical volume.<br>Logical volume state - State of the logical volume. Opened/stale<br>indicates the logical volume is open but contains partitions that<br>are not current. Opened/syncd indicates the logical volume is<br>open and synchronized. Closed indicates the logical volume has<br>not been opened. |

Table 21. Commonly used flags of the lsvg command

#### 7.6.2 The chvg command

The chvg command sets the characteristics of a volume group. The command has the following syntax:

chvg [ -a AutoOn { n | y } ] [ -c | -l ] [ -Q { n | y } ] [-u ] [ -x { n | y } ] [ -t [factor ] ] [-B ] VolumeGroup

The most commonly used flags are provided in Table 22.

Table 22. Commonly used flags of the chvg command

| Flag        | Description                                                                                                    |
|-------------|----------------------------------------------------------------------------------------------------|
| -t [factor] | Changes the limit of the number of physical partitions per<br>physical volume, specified by factor. The factor should be<br>between 1 and 16 for 32 disk volume groups, and 1 and 64 for<br>128 disk volume groups.                                                                                                    |
|             | If factor is not supplied, it is set to the lowest value such that the number of physical partitions of the largest disk in volume group is less than factor x 1016.                                                                                                    |
|             | If factor is specified, the maximum number of physical partitions per physical volume for this volume group changes to factor x 1016.                                                                                                    |
|             | <ul> <li>Notes:</li> <li>1. If the volume group is created in AIX Version 3.2 and 4.1.2 in violation of 1016 physical partitions per physical volume limit, this flag can be used to convert the volume group to a supported state. This will ensure proper stale/fresh marking of partitions.</li> <li>2. The factor cannot be changed if there are any stale physical partitions in the volume group.</li> <li>3. Once a volume group is converted, it cannot be imported into AIX Version 4.3 or lower versions.</li> <li>4. This flag cannot be used if the volume group is varied on in concurrent mode.</li> </ul> |

# 7.6.3 The importvg command

The importog command imports a new volume group definition from a set of physical volumes. The command has the following syntax:

```
importvg [ -V MajorNumber ] [ -y VolumeGroup ] [ -f ] [ -c ] [ -x ] | [ -L VolumeGroup ] [ -n ] [ -F ] [ -R ]PhysicalVolume
```

The most commonly used flags are provided in Table 23.

Table 23. Commonly used flags of the importvg command

| Flag           | Description                                                                                                    |
|----------------|----------------------------------------------------------------------------------------------------|
| -y VolumeGroup | Specifies the name to use for the new volume group. If this flag<br>is not used, the system automatically generates a new name.<br>The volume group name can only contain the following<br>characters: "A" through "Z," "a" through "z," "0" through "9," or "_"<br>(the underscore), "-" (the minus sign), or "." (the period). All other<br>characters are considered invalid. |

| Flag | Description                                  |
|------|----------------------------------------------|
| -f   | Forces the volume group to be varied online. |

### 7.6.4 The rmlvcopy command

The rmlvcopy command removes copies from each logical partition in the logical volume. The command has the following syntax:

```
rmlvcopy LogicalVolume Copies [ PhysicalVolume ... ]
```

# 7.6.5 The reducevg command

The reducevg command removes physical volumes from a volume group. When all physical volumes are removed from the volume group, the volume group is deleted. The command has the following syntax:

reducevg [ -d ] [ -f ] VolumeGroup PhysicalVolume ...

The most commonly used flags are provided in Table 24.

Table 24. Commonly used flags of the reducevg command

| Flag | Description                                                                                                    |
|------|----------------------------------------------------------------------------------------------------|
| -d   | Deallocates the existing logical volume partitions and then<br>deletes resultant empty logical volumes from the specified<br>physical volumes. User confirmation is required unless the -f flag<br>is added. |
| -f   | Removes the requirement for user confirmation when the -d flag is used.                                                                                                    |

# 7.6.6 The rmdev command

The rmdev command removes a device from the system. The command has the following syntax:

rmdev -l Name [ -d | -S ] [ -f File ] [ -h ] [ -q ] [ -R ]

The most commonly used flags are provided in Table 25.

Table 25. Commonly used flags of the rmdev command

| Flag    | Description                                                                                                    |
|---------|----------------------------------------------------------------------------------------------------|
| -I Name | Specifies the logical device, indicated by the Name variable, in the Customized Devices object class.              |
| -d      | Removes the device definition from the Customized Devices object class. This flag cannot be used with the -S flag. |

### 7.6.7 The syncvg command

The syncvg command synchronizes logical volume copies that are not current. The command has the following syntax:

```
syncvg [ -f ] [ -i ] [ -H ] [ -P NumParallelLps ] { -1 | -p | -v } Name ...
```

The most commonly used flags are provided in Table 26.

Table 26. Commonly used flags of the syncvg command

| Flag | Description                                                                 |
|------|-----------------------------------------------------------------------------|
| -p   | Specifies that the Name parameter represents a physical volume device name. |

# 7.7 Quiz

The following assessment questions help verify your understanding of the topics discussed in this chapter.

1. A file system shows the following output from the df command:

| Filesystem | 1024-blocks | Free  | %Used | Iused | %Iused | Mounted on |
|------------|-------------|-------|-------|-------|--------|------------|
| /dev/hd3   | 57344       | 47888 | 17%   | 184   | 2%     | /tmp       |

However, a long listing of the file /tmp/myfile shows the following:

2066 -rwxrwxrwx 1 lucinda staff 100000000 May 07 14:41 /tmp/myfile

Which of the following file types is /tmp/myfile?

- A. Dense
- B. Sparse
- C. Fragmented
- D. Compressed
- 2. The rootvg has only one 4.5 GB drive (hdisk0). Another 9.1 GB (hdisk6) was added. However, the following error occurred:

0516-1162 extendvg: Warning, The Physical Partition Size of 16 requires the creation of 3258 partitions for hdisk6. The limitation for volume group rootvg is 1016 physical partitions per physical volume.

0516-792 extendvg: Unable to extend volume group to the rootvg

Which of the following commands should be used to successfully add the 9.1 GB drive to the rootvg?

- A. chvg -t -2 rootvg
- B. synclvodm -v rootvg
- C. lqueryvg -Atp hdisk6
- D. redefinevg -d hdisk6 rootvg
- 3. Which of the following should be avoided with regards to paging space?
  - A. Placing paging space on nonrootvg disk.
  - B. Placing paging spaces on non-SCSI drives.
  - C. Using paging space less than the RAM size.
  - D. Using multiple paging spaces on the same drive.
- 4. Which of the following procedures should be avoided with regards to paging space?
  - A. Extending the paging space onto multiple physical volumes.
  - B. Placing paging space on a nonboot disk.
  - C. Setting up paging space to autoactivate at time of boot.
  - D. Using the swapon command to activate the paging space.

#### 7.7.1 Answers

The following are the preferred answers to the questions provided in this section:

- 1. B
- 2. A
- 3. D
- 4. A

# 7.8 Exercises

The following exercises provide sample topics for self study. They will help ensure comprehension of this chapter.

1. Verify the maximum number of PPs on your system, using rootvg, as an example. What is the maximum disk size that can be added to your system?

2. If you have access to a test system which is equipped with hot-swappable SCSI disk, try the disk replacement example in Section 7.3.1, "Replacing a disk" on page 136.

# Chapter 8. Network problem determination

The following topics are discussed in this chapter:

- · Network interface problems
- Routing problems
- Name resolution problems
- NFS troubleshooting

This chapter discusses network problem source identification and resolution.

#### 8.1 Network interface problems

If host name resolution does not work, and you can not ping any address in the routing table, the interface itself may be the culprit. The first step to determine if this is true should be to check the installed adapter types and states using the lsdev -Cc adapter and lsdev -Cc if commands, as shown in the following:

| # lsdev | v -Cc adapt | ter     |                                      |
|---------|-------------|---------|--------------------------------------|
| pmc0    | Available   | 01-A0   | Power Management Controller          |
| fda0    | Available   | 01-C0   | Standard I/O Diskette Adapter        |
| ide0    | Available   | 01-E0   | ATA/IDE Controller Device            |
| ide1    | Available   | 01-F0   | ATA/IDE Controller Device            |
|         |             |         |                                      |
| ppa0    | Available   | 01-D0   | Standard I/O Parallel Port Adapter   |
| ent0    | Available   | 04-D0   | IBM PCI Ethernet Adapter (22100020)  |
| tok0    | Available   | 04-01   | IBM PCI Tokenring Adapter (14101800) |
| # lsdev | / -Cc if    |         |                                      |
| en0 Ava | ailable St  | candaro | d Ethernet Network Interface         |
| et0 Def | Eined II    | EEE 802 | 2.3 Ethernet Network Interface       |
| 100 Ava | ailable Lo  | oopbacł | k Network Interface                  |
| tr0 Ava | ailable To  | oken R  | ing Network Interface                |

As shown, there are two network adapters and four network interfaces. All interfaces can be administrated by either the chdev or the ifconfig command.

To determine the state of the interface, use the *ifconfig* command. The following examples show the en0 interface in the up, down and detach state.

The en0 interface in the up state is shown in the following:

```
# ifconfig en0
```

© Copyright IBM Corp. 2000

```
en0:
flags=e080863<UP,BROADCAST,NOTRAILERS,RUNNING,SIMPLEX,MULTICAST,GROUPRT,64
BIT>
```

inet 10.47.1.1 netmask 0xffff0000 broadcast 10.47.255.255

The down state of the interface keeps the system from trying to transmit messages through that interface. Routes that use the interface are not automatically disabled.

The interface in the detach state is removed from the network interface list. If the last interface is detached, the network interface driver code is unloaded.

```
# ifconfig en0 detach
# ifconfig en0
en0: flags=e080822<BROADCAST,NOTRAILERS,SIMPLEX,MULTICAST,GROUPRT,64BIT>
```

All changes made to the network interface as shown can also be made by the chdev command. Changes made by this command are permanent because they are made directly to the ODM database. To list the parameters of the network interface tro that you can change by the chdev command, enter:

| # lsattr -El | tr0           |                                            |      |
|--------------|---------------|--------------------------------------------|------|
| mtu          | 1492          | Maximum IP Packet Size for This Device     | True |
| mtu_4        | 1492          | Maximum IP Packet Size for This Device     | True |
| mtu_16       | 1492          | Maximum IP Packet Size for This Device     | True |
| mtu_100      | 1492          | Maximum IP Packet Size for This Device     | True |
| remmtu       | 576           | Maximum IP Packet Size for REMOTE Networks | True |
| netaddr      | 9.3.240.59    | Internet Address                           | True |
| state        | up            | Current Interface Status                   | True |
| arp          | on            | Address Resolution Protocol (ARP)          | True |
| allcast      | on            | Confine Broadcast to Local Token-Ring      | True |
| hwloop       | off           | Enable Hardware Loopback Mode              | True |
| netmask      | 255.255.255.0 | Subnet Mask                                | True |
| security     | none          | Security Level                             | True |
| authority    |               | Authorized Users                           | True |
| broadcast    |               | Broadcast Address                          | True |
| netaddr6     |               | N/A                                        | True |
| alias6       |               | N/A                                        | True |
| prefixlen    |               | N/A                                        | True |
| alias4       |               | N/A                                        | True |
| rfc1323      |               | N/A                                        | True |
|              |               |                                            |      |

```
158 IBM Certification Study Guide Problem Determination
```

| tcp_nodelay   | N/A | True |
|---------------|-----|------|
| tcp_sendspace | N/A | True |
| tcp_recvspace | N/A | True |
| tcp_mssdflt   | N/A | True |

For example, to setup the broadcast address for the tro interface, enter:

```
# chdev -l tr0 -a broadcast='9.3.240.255'
tr0 changed
```

To check the new value of the broadcast parameter, enter:

# lsattr -El tr0 -a broadcast
broadcast 9.3.240.255 Broadcast Address True

When you have a network performance problem and you suspect that the network interface could be cause of it, you should check the interface statistics. To display the statistics for the en0 interface, enter:

| # net | stat - | -1 en0  |                 |             |   |             |   |      |
|-------|--------|---------|-----------------|-------------|---|-------------|---|------|
| Name  | Mtu    | Network | Address         | Ipkts Ierrs |   | Opkts Oerrs |   | Coll |
| en0   | 1500   | link#2  | 8.0.5a.fc.d2.e1 | 28982       | 0 | 579545      | 0 | 0    |
| en0   | 1500   | 10.47   | server4_        | 28982       | 0 | 579545      | 0 | 0    |

As you can see, the output shows the number of input and output errors and the number of input and output packets.

— Note –

The collision count for Ethernet interfaces is not displayed by the  $\tt netstat$  command. It always shows 0.

To see more detailed statistics, use the entstat command:

Transmit Statistics:Receive Statistics:Packets:579687Packets:55872Bytes:49852606Bytes:4779893Interrupts:0Interrupts:55028Transmit Errors:0Receive Errors:0PacketsDropped:0PacketsDropped:0

Chapter 8. Network problem determination 159

Bad Packets: 0

Max Packets on S/W Transmit Queue: 2 S/W Transmit Queue Overflow: 0 Current S/W+H/W Transmit Queue Length: 0

Broadcast Packets: 2327 Multicast Packets: 0 No Carrier Sense: 0 DMA Underrun: 0 Lost CTS Errors: 0 Max Collision Errors: 0 Late Collision Errors: 0 Deferred: 34 SQE Test: 0 Timeout Errors: 0 Single Collision Count: 4 Multiple Collision Count: 12 Current HW Transmit Queue Length: 0 Broadcast Packets: 0 Multicast Packets: 0 CRC Errors: 0 DMA Overrun: 0 Alignment Errors: 0 No Resource Errors: 0 Receive Collision Errors: 0 Packet Too Short Errors: 0 Packet Too Long Errors: 0 Packets Discarded by Adapter: 0 Receiver Start Count: 0

General Statistics: ------No mbuf Errors: 0 Adapter Reset Count: 4 Driver Flags: Up Broadcast Running Simplex AlternateAddress 64BitSupport

IBM PCI Ethernet Adapter Specific Statistics:

-----

Chip Version: 16Packets with Transmit collisions:1 collisions:42 collisions:17 collisions:13 collisions:48 collisions:110 collisions:111 collisions:112 collisions:113 collisions:114 collisions:110 collisions:115 collisions:0

To test for dropped packets, use the ping command with the -f flag. The -f flag *floods* or outputs packets as fast as they come back or one hundred times per second, whichever is more. For every ECHO\_REQUEST sent, a . (period) is printed, while for every ECHO\_REPLY received, a backspace is printed. This provides a rapid display of how many packets are being dropped. Only the root user can use this option.
### 8.2 Routing problems

::1

If you are not able to ping by host name or IP address, you may have a routing problem.

First, check the routing tables as follows:

• Use the netstat -m command to show the content of your local routing table using IP addresses.

| # netstat -nr                                    |                   |          |      |        |     |      |     |
|--------------------------------------------------|-------------------|----------|------|--------|-----|------|-----|
| Routing tables                                   |                   |          |      |        |     |      |     |
| Destination                                      | Gateway           | Flags    | Refs | Use    | If  | PMTU | Exp |
| Groups                                           |                   |          |      |        |     |      |     |
| _                                                |                   |          |      |        |     |      |     |
| Route Tree for H                                 | Protocol Family 2 | (Interne | et): |        |     |      |     |
| default                                          | 9.3.240.1         | UGC      | 0    | 0      | tr0 | -    | -   |
| 9.3.240/24                                       | 9.3.240.58        | U        | 31   | 142091 | tr0 | -    | -   |
| 10.47.1.2                                        | 9.3.240.59        | UGH      | 0    | 2      | tr0 | -    | -   |
| 127/8                                            | 127.0.0.1         | UR       | 0    | 3      | 100 | -    | -   |
| 127.0.0.1                                        | 127.0.0.1         | UH       | 3    | 761    | 100 | -    | -   |
| 195.116.119/24                                   | 195.116.119.2     | U        | 2    | 406    | en0 | -    | -   |
|                                                  |                   |          |      |        |     |      |     |
| Route Tree for Protocol Family 24 (Internet v6): |                   |          |      |        |     |      |     |

• Check the netmask displayed and ensure that it is correct (ask the network administrator what it should be if you are unsure).

UH

0

0 100 16896

```
# lsattr -El tr0 -a netmask -F value
255.255.255.0
```

::1

• If there is a default route, attempt to ping it.

```
# ping 9.3.240.1
PING 9.3.240.1: (9.3.240.1): 56 data bytes
64 bytes from 9.3.240.1: icmp_seq=0 ttl=64 time=1 ms
64 bytes from 9.3.240.1: icmp_seq=1 ttl=64 time=0 ms
^c
----9.3.240.1 PING Statistics----
2 packets transmitted, 2 packets received, 0% packet loss
round-trip min/avg/max = 0/0/1 ms
```

• If you have more than one network interface, attempt to determine if any interfaces are working.

If you cannot ping your default route, either the default gateway is down, or your local network connection may be down. Attempt to ping all of the

gateways listed in the routing table to see if any portion of your network is functioning.

If you cannot ping any host or router interface from among those listed in the routing table, try to ping your loopback interface lo0 with the following command:

```
# ping localhost
PING localhost: (127.0.0.1): 56 data bytes
64 bytes from 127.0.0.1: icmp_seq=0 ttl=255 time=1 ms
^C
----localhost PING Statistics----
1 packets transmitted, 1 packets received, 0% packet loss
round-trip min/avg/max = 1/1/1 ms
```

If the ping is successful, you have an adapter or network hardware problem or a routing problem. The ping -f (flood ping) command outputs packets as fast as they come back or one hundred times per second, whichever is more. For every ECHO\_REQUEST sent, a period '.' is printed, while for every ECHO\_REPLY received, a backspace is printed. This provides a rapid display of how many packets are being dropped.

If the ping is not successful, you need to:

• Ensure that the inetd process is active using the lssrc -g tcpip command. If inetd is not active, issue the startsrc -s inetd Or startsrc -g tcpip commands.

| # lssrc -g tcpip |                    |       |             |
|------------------|--------------------|-------|-------------|
| Subsystem        | Group              | PID   | Status      |
| routed           | tcpip              | 5424  | active      |
| inetd            | tcpip              | 6192  | active      |
| snmpd            | tcpip              | 6450  | active      |
| gated            | tcpip              |       | inoperative |
| named            | tcpip              |       | inoperative |
| the output w     | was edited for bre | evity |             |

• Check the state of the loopback interface (lo0) with the netstat -i command. If you see 100\* in the output, check the /etc/hosts file for an uncommented local loopback entry, as follows:

| # net: | stat -] | [ lo0 -n      |           |             |      |             |      |      |
|--------|---------|---------------|-----------|-------------|------|-------------|------|------|
| Name   | Mtu     | Network       | Address   | Ipkts Ierrs | 3    | Opkts Oer   | rs   | Coll |
| 100*   | 16896   | link#1        |           | 412934      | 0    | 414344      | 0    | 0    |
| 100*   | 16896   | 127           | 127.0.0.1 | 412934      | 0    | 414344      | 0    | 0    |
| 100*   | 16896   | ::1           |           | 412934      | 0    | 414344      | 0    | 0    |
| # gre  | p local | lhost /etc/ho | osts      |             |      |             |      |      |
| 127.0  | .0.1    | loopback      | localhost | # loopback  | (100 | )) name/ade | dres | s    |

A splat (\*) after the interface name in the output from the netstat command indicates that the interface is down. Use the following command to start the Io0 interface:

# ifconfig lo0 inet 127.0.0.1 up

If you cannot reach a host that is in the different network, you can check the connection using the traceroute command. The traceroute command output shows each gateway that the packet traverses on its way to finding the target host. If possible, examine the routing tables of the last machine shown in the traceroute output to check if a route exists to the destination from that host. The last machine shown is where the routing is going astray.

# traceroute 9.3.240.56
traceroute to 9.3.240.56 (9.3.240.56), 30 hops max, 40 byte packets
1 server4e (10.47.1.1) 1 ms 1 ms 0 ms
2 server1 (9.3.240.56) 1 ms 1 ms 1 ms

If you are using the route command to change the routing table on your machine and you want this change to be permanent, insert the appropriate line in the /etc/rc.net file.

## 8.2.1 Dynamic or static routing

If you have a problem with the dynamic routing protocol, follow the procedure provided in this section.

If your system is set up to use the routed daemon:

- Check if the routed is running; if not, start it with the startsrc -s routed command.
- If routed cannot identify the route through queries, check the /etc/gateways file to verify that a route to the target host is defined and that the target host is running the RIP.
- Make sure that gateways responsible for forwarding packets to the host are up and that they are running the RIP (routed or gated active).
   Otherwise you will need to define a static route.
- Run the routed daemon with the debug option to log information such as bad packets received. Invoke the daemon from the command line using the following command:

startsrc -s routed -a "-d"

• Run the routed daemon using the -t flag, which causes all packets sent or received to be written to standard output. When routed is run in this mode, it remains under the control of the terminal that started it. Therefore, an interrupt from the controlling terminal kills the daemon.

If your system is set up to use the gated daemon:

- Check if gated is running; if not, start it with the startsrc -s gated command.
- Verify that the /etc/gated.conf file is configured correctly and that you are running the correct routing protocols.
- Make sure that the gateway on the source network is using the same protocol as the gateway on the destination network.
- Make sure that the machine that you are trying to communicate with has a return route back to your host machine.

You should set static routes under the following conditions:

- The destination host is not running the same protocol as the source host, so it cannot exchange routing information.
- The host must be reached by a distant gateway (a gateway that is on a different autonomous system than the source host). The RIP can be used only among hosts on the same autonomous system.

If you are using dynamic routing, you should not attempt to add static routes to the routing table using the route command.

As a very last resort, you may flush the routing table using the route -f command, which will cause all the routes to be removed and eventually replaced by the routing daemons. Since any networking that was functioning before will be temporarily cut off once the routes are removed, be sure no other users will be affected by this.

If your system is going to be configured as a router (it has two or more network interfaces), then it needs to be enabled as a router by the no command. The network option that controls routing from one network to another is *ipforwarding* and by default is disabled. To enable it, enter:

# no -o ipforwarding=1

This is not a permanent setting and after the next system reboot it will be lost. To make this permanent, add this command to the end of the /etc/rc.net file.

— Note -

When you add the second network interface to your system, a new entry will appear in the routing table. This is a route associated with the new interface.

#### 8.3 Name resolution problems

If network connections seem inexplicably slow some times but fast at other times, it is a good idea to check the name resolution configuration for your system. Do a basic diagnostic for name resolving. You can use either the host command or the nslookup command.

# host dhcp240.itsc.austin.ibm.com
dhcp240.itsc.austin.ibm.com is 9.3.240.2

The name resolution can be served through either a remote DNS server or a remote NIS server. If one of them is down, you may have to wait until TCP time-out occurs. The name can be resolved by an alternate source, which can be a secondary name server or the local /etc/hosts file.

First check the /etc/netsvc.conf file and the NSORDER environment variable for your particular name resolution ordering. The NSORDER variable overrides the hosts settings in the /etc/netsvc.conf file. Check the /etc/resolv.conf file for the IP address of the named server and try to ping it. If you can, then it is reachable. If not, try different name resolution ordering.

- Note

When you can ping the name server, it does not mean that the named daemon is active on this system.

By default, resolver routines attempt to resolve names using BIND and DNS. If the /etc/resolv.conf file does not exist, or if BIND or DNS could not find the name, NIS is queried (if it is running). NIS is authoritative over the local /etc/hosts, so the search will end here if it is running. If NIS is not running, then the local /etc/hosts file is searched. If none of these services could find the name, then the resolver routines return with HOST\_NOT\_FOUND. If all of the services are unavailable, then the resolver routines return with SERVICE\_UNAVAILABLE.

If you want to change the name resolution ordering so that NIS takes precedence over the BIND and DNS, your /etc/netsvc.conf file should look like the following example:

# cat /etc/netsvc.conf
hosts = nis,bind

You can override this setting by using the NSORDER environment variable:

# export NSORDER=local,bind

In this situation the /etc/hosts file will be examined for name resolution first.

#### 8.3.1 The tcpdump and iptrace commands

You may need to see the real data *crossing the wire* to solve a problem. There are two commands that let you see every incoming and outgoing packet from your interface: tcpdump and iptrace.

The tcpdump command prints out the headers of packets captured on a specified network interface. The following example shows a telnet session between hosts 9.3.240.59 and 9.3.240.58:

```
# tcpdump -i tr0 -n -I -t dst host 9.3.240.58
9.3.240.59.44183 > 9.3.240.58.23: S 1589597023:1589597023(0) win 16384 <mss 1452> [tos 0x10]
9.3.240.58.23 > 9.3.240.59.44183: S 1272672076:1272672076(0) ack 1589597024 win 15972 <mss 1452>
9.3.240.59.44183 > 9.3.240.58.23: ack 1 win 15972 [tos 0x10]
9.3.240.59.44183 > 9.3.240.58.23: p 1:16(15) ack 1 win 15972 [tos 0x10]
9.3.240.59.44183 > 9.3.240.58.23: P 1:16(15) ack 1 win 15972 [tos 0x10]
9.3.240.59.44183 > 9.3.240.58.23: ack 6 win 15972 [tos 0x10]
9.3.240.59.44183 > 9.3.240.58.23: ack 6 win 15972 [tos 0x10]
9.3.240.59.44183 > 9.3.240.58.23: ack 6 win 15972 [tos 0x10]
9.3.240.59.44183 > 9.3.240.58.23: ack 6 win 15972 [tos 0x10]
9.3.240.59.44183 > 9.3.240.58.23: P 1:27(26) ack 27 win 15972 [tos 0x10]
9.3.240.59.44183 > 9.3.240.58.23: P 1:27(26) ack 27 win 15972 [tos 0x10]
9.3.240.59.44183 > 9.3.240.58.23: P 1:27(26) ack 27 win 15972 [tos 0x10]
9.3.240.59.44183 > 9.3.240.58.23: P 1:27(26) ack 27 win 15972 [tos 0x10]
9.3.240.59.44183 > 9.3.240.58.23: P 1:27(26) ack 27 win 15972 [tos 0x10]
9.3.240.59.44183 > 9.3.240.58.23: P 1:27(26) ack 27 win 15972 [tos 0x10]
9.3.240.59.44183 > 9.3.240.58.23: P 27:30(3) ack 81 win 15972 [tos 0x10]
9.3.240.59.44183 > 9.3.240.58.23: P 27:30(3) ack 81 win 15972 [tos 0x10]
```

The first line indicates that TCP port 44183 on host 9.3.240.59 sent a packet to the telnet port (23) on host 9.3.240.58. The S indicates that the SYN flag was set. The packet sequence number was 1589597023 and it contained no data. There was no piggy-backed ack field, the available receive field win was 16384 bytes and there was a max-segment-size (mss) option requesting an mss of 1452 bytes. Host 9.3.240.58 replies with a similar packet, except it includes a piggy-backed ack field for host 9.3.240.59 SYN. Host 9.3.240.59 then acknowledges the host 9.3.240.58 SYN. The . (period) means no flags were set. The packet contains no data, so there is no data sequence number. On the eleventh line, host 9.3.240.59 sends host 9.3.240.58 26 bytes of data. The PUSH flag is set in the packet. On the twelfth line, host 9.3.240.58 says it received data sent by host 9.3.240.59 and sends 54 bytes of data; it also includes a piggy-backed ack for sequence number 27.

The iptrace daemon records IP packets received from configured interfaces. Command flags provide a filter so that the daemon traces only packets meeting specific criteria. Packets are traced only between the local host on which the iptrace daemon is invoked and the remote host. To format iptrace output, run the ipreport command. The following example shows the query from host 9.3.240.59 to DNS server 9.3.240.2. The output from the nslookup command is shown in the following:

# nslookup www.prokom.pl
Server: dhcp240.itsc.austin.ibm.com
Address: 9.3.240.2

Non-authoritative answer: Name: mirror.prokom.pl Address: 153.19.177.201 Aliases: www.prokom.pl

The data was captured by the iptrace command, similar to the following:

# iptrace -a -P UDP -s 9.3.240.59 -b -d 9.3.240.2 /tmp/dns.query

The output form the *iptrace* command was formatted by the *ipreport* command, as follows:

```
TOK: ====( 81 bytes transmitted on interface tr0 )==== 17:14:26.406601066
TOK: 802.5 packet
TOK: 802.5 MAC header:
TOK: access control field = 0, frame control field = 40
TOK: [ src = 00:04:ac:61:73:f7, dst = 00:20:35:29:0b:6d]
TOK: 802.2 LLC header:
TOK: dsap aa, ssap aa, ctrl 3, proto 0:0:0, type 800 (IP)
IP: < SRC = 9.3.240.59 > (server4f.itsc.austin.ibm.com)
IP: < DST = 9.3.240.2 > (dhcp240.itsc.austin.ibm.com)
IP: ip_v=4, ip_hl=20, ip_tos=0, ip_len=59, ip_id=64417, ip_off=0
IP: ip_ttl=30, ip_sum=aecc, ip_p = 17 (UDP)
UDP: <source port=49572, <destination port=53 (domain) >
UDP: [ udp length = 39 | udp checksum = 688d ]
DNS Packet breakdown:
    QUESTIONS:
   www.prokom.pl, type = A, class = IN
TOK: ====( 246 bytes received on interface tr0 ) ==== 17:14:26.407798799
TOK: 802.5 packet
TOK: 802.5 MAC header:
TOK: access control field = 18, frame control field = 40
TOK: [ src = 80:20:35:29:0b:6d, dst = 00:04:ac:61:73:f7]
TOK: routing control field = 02c0, 0 routing segments
TOK: 802.2 LLC header:
TOK: dsap aa, ssap aa, ctrl 3, proto 0:0:0, type 800 (IP)
IP: < SRC = 9.3.240.2 > (dhcp240.itsc.austin.ibm.com)
IP: < DST = 9.3.240.59 > (server4f.itsc.austin.ibm.com)
IP: ip_v=4, ip_hl=20, ip_tos=0, ip_len=222, ip_id=2824, ip_off=0
IP: ip_ttl=64, ip_sum=7cc3, ip_p = 17 (UDP)
UDP: <source port=53 (domain), <destination port=49572 >
UDP: [ udp length = 202 | udp checksum = a7bf ]
DNS Packet breakdown:
```

```
QUESTIONS:
www.prokom.pl, type = A, class = IN
ANSWERS:
-> www.prokom.plcanonical name = mirror.prokom.pl
-> mirror.prokom.plinternet address = 153.19.177.201
AUTHORITY RECORDS:
-> prokom.plnameserver = phobos.prokom.pl
-> prokom.plnameserver = alfa.nask.gda.pl
-> prokom.plnameserver = amber.prokom.pl
ADDITIONAL RECORDS:
-> phobos.prokom.plinternet address = 195.164.165.56
-> alfa.nask.gda.plinternet address = 193.59.200.187
-> amber.prokom.plinternet address = 153.19.177.200
```

There are two packets shown on the ipreport output above (the key data is shown in bold face text). Every packet is divided into a few parts. Each part describes different network protocol level. There are the token ring (TOK), IP, UDP, and the application (DNS) parts. The first packet is sent by host 9.3.240.59 and is a query about the IP address of the www.prokom.pl host. The second one is the answer.

## 8.4 NFS troubleshooting

Prior to starting any NFS debugging, it is necessary to ensure the underlying network is up and working correctly. It is also important to ensure that name resolution is functional and consistent across the network and that end-to-end routing is correct both ways.

## 8.4.1 General steps for NFS problem solving

The general steps for NFS problem solving are as follows:

- 1. Check for correct network connectivity and configuration as described in previous sections.
- 2. Check the following NFS configuration files on the client and server for content and permissions:
  - /etc/exports (servers only)
  - /etc/rc.tcpip
  - /etc/rc.nfs
  - /etc/filesystems (clients only)
  - /etc/inittab

- Check that the following NFS daemons are active on the client and server. Server NFS daemons required:
  - portmap
  - biod
  - nfsd
  - rpc.mountd
  - rpc.statd
  - rpc.lockd

Client NFS daemons required:

- portmap
- biod (these are dymanically created on AIX Version 4.2.1 and later)
- rpc.statd
- rpc.lockd
- 4. Initiate an iptrace (client, server, or network), reproduce the problem, then view the ipreport output to determine where the problem is.

# 8.4.2 NFS mount problems

Mount problems fall into one of the following categories:

• File system not exported, or not exported to a specific client.

Correct server export list (/etc/exports)

- Name resolution different from the name in the export list. Normally, it is due to one of the following causes:
  - The export list uses a fully qualified name but the client host name is resolved without a network domain. Fully qualified names cannot be resolved mount permission is denied. Usually, this happens after upgrade activity and can be fixed by exporting to both forms of the name.
  - The client has two adapters using two different names and the export only specifies one. This problem can be fixed by exporting both names.
  - The server cannot do a lookuphostbyname or lookuphostbyaddr onto the client. To check, make sure the following commands both resolve to the same system:
    - host <name>
    - host <ip\_addr>

• The file system mounted on the server after exportfs was run. In this case, the exportfs command is exporting the mount point and not the mounted file system. To correct this problem run:

/usr/etc/exportfs -ua; /usr/etc/exportfs -a

Then fix the /etc/filesystems file to mount the file system on boot, so it is already mounted when NFS starts from /etc/rc.nfs at system startup.

• Changes in the exports list, mounts, or somewhere else unexpectedly can sometimes lead to mountd getting confused. This usually happens following mounting, exporting, or because of mount point conflicts and similar errors. To correct this condition, mountd needs to be restarted by using the following commands:

# stopsrc -s rpc.mountd
# startsrc -s rpc.mountd

- The system date being extremely off on one or both machines is another source of mount problems. To fix this, it is necessary to set the correct date and time, then reboot the system.
- Slow mounts from AIX Version 4.2.1 or later clients running NFS Version 3 to AIX Version 4.1.5 or earlier and other non-AIX servers running NFS Version 2. NFS Version 3 uses TCP by default, while NFS Version 2 uses UDP only. This means the initial client mount request using TCP will fail. To provide backwards compatibility, the mount is retried using UDP, but this only occurs after a timeout of some minutes. To avoid this problem, NFS V3 provides the proto and vers parameters with the mount command. These parameters are used with the -o option to hardwire the protocol and version for a specific mount. The following example forces the use of UDP and NFS V2 for the mount request:

# mount -o proto=udp,vers=2,soft,retry=1 platypus:/test /mnt

 Older non-AIX clients can also incur mount problems. If your environment has such clients, you need to start mountd with the -n option:

# stopsrc -s rpc.mountd
# startsrc -s rpc.mountd -n

• Another mount problem that can occur with older non-AIX clients is when a user who requests a mount is in more than eight groups. The only work around for this is to decrease the number of groups the user is in or mount using a different user.

### 8.5 Command summary

The following are commands discussed in this chapter and the flags most often used. For a complete reference of the following commands, see the AIX product documentation.

## 8.5.1 The chdev command

The  ${\scriptstyle chdev}$  command changes the characteristics of a device. The command has the following syntax:

chdev -l Name [ -a Attribute=Value ... ]

The most commonly used flags are provided in Table 27.

| Table 27. | Commonly | used flags | of the chde | v command |
|-----------|----------|------------|-------------|-----------|
|-----------|----------|------------|-------------|-----------|

| Flag               | Description                                                                                                    |
|--------------------|----------------------------------------------------------------------------------------------------|
| -I Name            | Specifies the device logical name, specified by the Name<br>parameter, in the Customized Devices object class, whose<br>characteristics are to be changed. |
| -a Attribute=Value | Specifies the device attribute; value pairs used for changing specific attribute values.                                                                   |

### 8.5.2 The exportfs command

The exportfs command exports and unexports directories to NFS clients. The syntax of the exportfs command is:

exportfs [ -a ] [ -v ] [ -u ] [ -i ] [ -fFile ] [ -oOption [ ,Option ... ]
] [ Directory ]

The most commonly used flags are provided in Table 28.

Table 28. Commonly used flags of the exportfs command

| Flags                | Description                                                    |
|----------------------|----------------------------------------------------------------|
| -a                   | Exports all filesets defined in /etc/exports.                  |
| -u                   | Unexports the directories you specify; can be used with -a.    |
| -o <option></option> | Specifies optional characteristics for the exported directory. |

## 8.5.3 The ifconfig command

The ifconfig command configures or displays network interface parameters for a network using TCP/IP. The command has the following syntax:

ifconfig Interface [ AddressFamily [ Address [ DestinationAddress ] ] [
Parameters... ] ]

The most commonly used flags are provided in Table 29.

| Flag          | Description                                              |                                                                                                    |  |
|---------------|----------------------------------------------------------|----------------------------------------------------------------------------------------------------|--|
| AddressFamily | Specifies which                                          | Specifies which network address family to change.                                                                              |  |
| Parameters    | alias                                                    | Establishes an additional network address for the interface.                                                                   |  |
|               | delete                                                   | Removes the specified network address.                                                                                         |  |
|               | detach                                                   | Removes an interface from the network interface list.                                                                          |  |
|               | down                                                     | Marks an interface as inactive (down), which<br>keeps the system from trying to transmit<br>messages through that interface.   |  |
|               | netmask<br><i>Mask</i>                                   | Specifies how much of the address to reserve for subdividing networks into subnetworks.                                        |  |
|               | up                                                       | Marks an interface as active (up). This<br>parameter is used automatically when setting<br>the first address for an interface. |  |
| Address       | Specifies the network address for the network interface. |                                                                                                    |  |

Table 29. Commonly used flags of the ifconfig command

# 8.5.4 The iptrace command

The syntax of the iptrace command is:

iptrace [ -a ] [ -e ] [ -PProtocol ] [ -iInterface ] [ -pPort ] [ -sHost [ -b ] ] [ -dHost [ -b ] ] LogFile

Some useful iptrace flags are provided in Table 30.

Table 30. Commonly used flags of the iptrace command

| Flags            | Description                                                                 |
|------------------|-----------------------------------------------------------------------------|
| -а               | Suppresses ARP packets.                                                     |
| -s <host></host> | Records packets coming from the source host specified by the host variable. |
| -b               | Changes the -d or -s flags to bidirectional mode.                           |

## 8.5.5 The Isattr command

The lsattr command displays attribute characteristics and possible values of attributes for devices in the system. The command has the following syntax:

lsattr -E -l Name [ -a Attribute ] ...

The most commonly used flags are provided in Table 31.

Table 31. Commonly used flags of the lsattr command

| Flag         | Description                                                                                                    |
|--------------|----------------------------------------------------------------------------------------------------|
| -E           | Displays the attribute names, current values, descriptions,<br>and user-settable flag values for a specific device.           |
| -I Name      | Specifies the device logical name in the Customized Devices object class whose attribute names or values are to be displayed. |
| -a Attribute | Displays information for the specified attributes of a specific device or kind of device.                                     |

## 8.5.6 The netstat command

The  ${\tt netstat}$  command shows network status. The command has the following syntax:

/bin/netstat [ -n ] [ { -r -i -I Interface } ] [ -f AddressFamily ] [ -p
Protocol ] [ Interval ]

The most commonly used flags are provided in Table 32.

| Table 32. Comr | nonly used flags | of the netstat command |
|----------------|------------------|------------------------|
|----------------|------------------|------------------------|

| Flag             | Description                                                                                                    |
|------------------|----------------------------------------------------------------------------------------------------|
| -n               | Shows network addresses as numbers.                                                                            |
| -r               | Shows the routing tables.                                                                                      |
| -i               | Shows the state of all configured interfaces.                                                                  |
| -l Interface     | Shows the state of the configured interface specified by the Interface variable.                               |
| -f AddressFamily | Limits reports of statistics or address control blocks to those items specified by the AddressFamily variable. |
| -p Protocol      | Shows statistics about the value specified by the Protocol variable.                                           |

## 8.5.7 The route command

The route command manually manipulates the routing tables. The command has the following syntax:

route Command [ Family ] [ [ -net | -host ] Destination [-netmask [ Address
] ] Gateway ] [ Arguments ]

#### The most commonly used flags are provided in Table 33.

Table 33. Commonly used flags of the route command

| Flag        | Description                                                                  |                                                 |  |
|-------------|------------------------------------------------------------------------------|-------------------------------------------------|--|
| Command     | add Adds a route.                                                            |                                                 |  |
|             | flush or -f                                                                  | Removes all routes.                             |  |
|             | delete                                                                       | Deletes a specific route.                       |  |
|             | get                                                                          | Lookup and display the route for a destination. |  |
| -net        | Indicates that the Destination parameter should be interpreted as a network. |                                                 |  |
| -host       | Indicates that the Destination parameter should be interpreted as a host.    |                                                 |  |
| Destination | Identifies the host or network to which you are directing the route.         |                                                 |  |
| -netmask    | Specifies the network mask to the destination address.                       |                                                 |  |
| Gateway     | Identifies the gateway to which packets are addressed.                       |                                                 |  |

## 8.5.8 The tcpdump command

The syntax of the tcpdump command is:

tcpdump [ -I ] [ -n ] [ -N ] [ -t ] [ -v ] [ -c Count ] [ -i Interface ] [ -w File ] [ Expression ]

Some useful tcpdump flags are provided in Table 34.

| Table 21  | Commonly | unand flaga | of the | tondumn  | aammand |
|-----------|----------|-------------|--------|----------|---------|
| 1able 34. | Commonly | useu naus   | or the | lepuunip | commanu |

| Flags    | Description                                             |
|----------|---------------------------------------------------------|
| -c Count | Exits after receiving Count packets.                    |
| -n       | Omits conversion of addresses to names.                 |
| -N       | Omits printing domain name qualification of host names. |
| -t       | Omits the printing of a timestamp on each dump line.    |

| Flags        | Description           |
|--------------|-----------------------|
| -i Interface | Listens on Interface. |

# 8.6 Quiz

The following assessment questions help verify your understanding of the topics discussed in this chapter.

- 1. When a user tries to ping a particular machine on the network, they get the error: 0821-069 ping: sendto: Cannot reach the destination network. Which of the following procedures should be performed next to determine the cause of the problem?
  - A. netstat -in
  - B. netstat -rn
  - C. route -nf
  - $D. \ \text{route refresh} \\$
- 2. When a ping -f is executed, which of the following is represented when the periods are displayed?
  - A. The numbers of packets sent.
  - B. The number of packets returned.
  - C. The number of packets dropped.
  - D. There is no representation which indicates that the program is functioning.
- 3. Which of the following commands should be used to determine if a network interface is active?
  - A. netstat -a
  - B. 1sdev -Cc en0
  - C. 1sdev -1 adapter
  - $\mathsf{D}.$  lsdev -Cc if
- 4. Which of the following commands will start the named daemon?
  - A. refresh -a named
  - B. startsrc -a named
  - C. startsrc -s named
  - $\boldsymbol{D}.$  refresh -a named

- 5. A second network adapter has been configured on a system and network connectivity is lost. Which of the following actions should be performed to fix the problem?
  - A. Check the routing.
  - B. Replace the second network adapter.
  - C. Check /etc/services for an incorrect entry.
  - D. Add the route from the first card to the second.
- 6. Which of the following procedures is most appropriate to secure a system from remote intruders?
  - A. Implement NIS (Network Information System).
  - B. Restrict remote root access.
  - C. Change the root password daily.
  - D. Place the system in a secure location.
- 7. Intermittent network delays are occurring on a system using Ethernet. You suspect receive errors, but need detailed information to support your case. Which of the following actions should be performed to determine the cause of the problem?
  - A. arp
  - B. entstat -d
  - C. netstat -rn
  - D. errpt

### 8.6.1 Answers

The following are the preferred answers to the questions provided in this section.

- 1. B
- 2. C
- 3. D
- 4. C
- 5. A
- 6. B
- 7. B
- 176 IBM Certification Study Guide Problem Determination

# 8.7 Exercises

The following exercises provide sample topics for self study. They will help ensure comprehension of this chapter.

- Check the settings of your network interface with the lsattr command.
- Check name resolution ordering of your system.
- Try to resolve a few host names to IP addresses using either nslookup or host command.

# Chapter 9. System access problem determination

The following topics are discussed in this chapter:

- User license problems
- Telnet problems
- · System settings
- Tracing

It can be very frustrating when you cannot access a system. There are many reasons for this, despite a valid user account and the corresponding password. This chapter discusses some of the reasons why a system may have access problems and suggests some solutions for them.

#### 9.1 User license problems

If it is not possible to login to an AIX system because your session is disconnected after a login from the login prompt, an AIX license problem could exist.

The following are ways that a user can access the system, which requires an AIX Version 4 user license:

- Logins provided from a getty (from an active, local terminal).
- Logins provided using the rlogin or rsh -1 command.
- Logins provided using the telnet or tn command.
- Logins provided through the Common Desktop Environment (visual login CDE).

All other ways of accessing a base AIX Version 4 system does not require AIX user licenses (for example, ftp, rexec, and rsh without the -I flag).

The lslicense command displays the number of fixed licenses and the status of the floating licensing, as in the following example:

```
# lslicense
Maximum number of fixed licenses is 32.
Floating licensing is disabled.
```

To change the number of licenses, use the smit chlicense fast path. Figure 21 on page 180 shows the corresponding SMIT screen.

© Copyright IBM Corp. 2000

|                                            | Change / Show Numb                            | per of License                   | ed Users                                    |        |
|--------------------------------------------|-----------------------------------------------|----------------------------------|---------------------------------------------|--------|
| Type or select valu<br>Press Enter AFTER m | ues in entry fields.<br>Making all desired ch | hanges.                          |                                             |        |
| Maximum number of<br>FLOATING licensin     | F FIXED licenses                              |                                  | [Entry Fields]<br>[32]<br><mark>o</mark> ff | #<br>+ |
|                                            |                                               |                                  |                                             |        |
|                                            |                                               |                                  |                                             |        |
|                                            |                                               |                                  |                                             |        |
| F1=Help<br>F5=Reset<br>F9=Shell            | F2=Refresh<br>F6=Command<br>F10=Exit          | F3=Cancel<br>F7=Edit<br>Enter=Do | F4=List<br>F8=Image                         |        |

Figure 21. SMIT menu to change the number of licensed users

In order for the changes to take effect, a system reboot is required.

## 9.2 Telnet problems

If a telnet connection to an AIX system is not possible, there can be a number of causes, such as:

- No network connection.
- The inetd server is not running.
- The telnet subserver is not configured.
- There are slow login times because of name server problems.

In the following sections, these problem areas are discussed in further detail.

#### 9.2.1 Network problems

If a telnet from a client shows the following error message, it is likely to be a network problem:

# telnet server1
Trying...
telnet: connect: A remote host did not respond within the timeout period.

Try the ping command to see if the destination system can be reached. If you cannot ping the system, your problem is related to the network and it can either be the system itself or an access error to the network due to a router or gateway failure.

### 9.2.2 The telnet subserver

The telnet service is managed by a subserver controlled by the inetd super daemon. If a telnet session shows the following error message, use the following steps to analyze and recover the problem:

# telnet server1
Trying...
telnet: connect: A remote host refused an attempted connect operation.

1. Check to see if the inetd subsystem is running by using the system resources controller (SRC) lssrc command.

| # lssrc -s ine | etd   |      |        |
|----------------|-------|------|--------|
| Subsystem      | Group | PID  | Status |
| inetd          | tcpip | 7482 | active |

2. Check to see if the telnet subserver is defined.

# grep telnet /etc/inetd.conf
telnet stream tcp6 nowait root /usr/sbin/telnetd telnetd

3. Start the telnet subserver using the SRC startsrc command with the -t option.

# startsrc -t telnet
0513-124 The telnet subserver has been started.

Verify that the telnet subserver is running with the lssrc command.

| # lssrc | -t telnet |             |        |
|---------|-----------|-------------|--------|
| Service | Command   | Description | Status |
|         |           |             |        |

telnet /usr/sbin/telnetd telnetd -a

When the telnet subserver is running, a login prompt similar to the following is presented:

```
# telnet server1
Trying...
Connected to server1.
Escape character is '^]'.
```

telnet (server1)

Chapter 9. System access problem determination 181

active

AIX Version 4 (C) Copyrights by IBM and by others 1982, 1996. login:

If the telnet command displays the following error, the telnet problem is likely to be related to the /etc/services file:

# telnet server1
telnet: tcp/telnet: unknown service

The file might be corrupt or the telnet entry is missing. The following stanza should be present in the /etc/services file, mapping the telnet service to port 23:

# grep telnet /etc/services
telnet 23/tcp

#### 9.2.3 Slow telnet login

If the login with telnet takes a long time, for example, over two minutes, it is likely that the problem is related to the domain name system (DNS) name server resolution. On the server the telnet daemon is running, check the /etc/resolv.conf file.

The /etc/resolv.conf file defines the DNS name server information for local resolver routines. If the /etc/resolv.conf file does not exist, the DNS is not available and the system will attempt name resolution using the default paths, the /etc/netsvc.conf file (if it exists), or the NSORDER environment variable (if it exists).

When a DNS server is specified during TCP/IP configuration, a /etc/resolv.conf file is generated. Further configuration of the resolv.conf file can be done using the smit resolv.conf fast path.

Determine the IP address of your name server from the /etc/resolv.conf file. Then test if name resolution is working correctly using the nslookup command (to determine the IP address of your telnet client machine), with the host name as input. If the DNS name server does not respond, contact the network administrator to fix the problem or alternatively provide you with another name server. Additionally, change the name resolution order by either editing or creating the /etc/netsvc.conf file. Change the search order to be the same as the following example:

hosts=local, bind

<sup>182</sup> IBM Certification Study Guide Problem Determination

This will force the system to use the /etc/hosts file for name resolution first. Enter a stanza for your telnet client machine and your login time should improve significantly.

# 9.3 System settings

In some cases, specific system settings should be checked to resolve access problems. This section describes the most common cases.

### 9.3.1 Adjusting AIX kernel parameters

Some applications need to run as a certain type of user, such as database applications. Depending on the implementation, some of these applications may require a large set of running processes. However, the number of processes per user is limited and defined as an AIX kernel parameter. If you see the following error message, it is likely that you have reached the maximum possible number of processes per user:

0403-030 fork function failed too many processes exist

This can be changed using the smit chasys fast path. Figure 22 shows the corresponding SMIT screen.

| Change / Show Characteristics of Operating System                                                                                                    |                                                                                                    |                                                                                               |                                                                                                    |                                                   |
|----------------------------------------------------------------------------------------------------|----------------------------------------------------------------------------------------------------|-----------------------------------------------------------------------------------------------|----------------------------------------------------------------------------------------------------|---------------------------------------------------|
| Type or select values in entry fields.<br>Press Enter AFTER making all desired changes.                                                                                                    |                                                                                                    |                                                                                               |                                                                                                    |                                                   |
| Maximum number of<br>Maximum number of<br>Maximum Kbytes of<br>Automatically REB<br>Continuously main<br>HIGH water mark fo<br>Amount of usable<br>State of system k<br>Enable full CORE<br>Use pre-430 style<br>CPU Guard | PROCESSES allowed p<br>pages in block I/O<br>real memory allowed<br>OOT system after a o<br>tain DISK I/O histor<br>or pending write I/Os<br>physical memory in H<br>eylock at boot time<br>dump<br>CORE dump | Der usen<br>BUFFER CACHE<br>I for MBUFS<br>crash<br>Sy<br>Ds per file<br>s per file<br>(bytes | [Entry Fields]<br>[128]<br>[20]<br>[0]<br>false<br>false<br>false<br>[0]<br>[0]<br>524288<br>normal<br>false<br>false<br>false<br>disable | +##<br>+#<br>+<br>+<br>+<br>+<br>+<br>+<br>+<br>+ |
| F1=Help<br>F5=Reset<br>F9=Shell                                                                                                    | F2=Refresh<br>F6=Command<br>F10=Exit                                                                                                    | F3=Cancel<br>F7=Edit<br>Enter=Do                                                              | F4=List<br>F8=Image                                                                                                    |                                                   |

Figure 22. SMIT screen for changing AIX operating system characteristics

Chapter 9. System access problem determination 183

The same value can be changed using the chdev command on the device sys0 by setting the attribute maxuproc.

### 9.3.2 The su command

The su command changes user credentials to those of the root user or to the user specified by the name parameter, and then initiates a new session. The following functions are performed by the su command:

#### Account checking

Validates the user account that it is enabled for the su command. Checks that the current user is in a group permitted to switch to this account with the su command, and that it can be used from the current controlling terminal.

#### **User authentication**

Validates the user's identity by using the system-defined primary authentication methods for the user. If a password has expired, the user must supply a new password.

#### **Credentials establishment**

Establishes initial user credentials by using the values in the user database. These credentials define the user's access rights and accountability on the system.

#### **Session initiation**

If the minus (-) flag is specified, the su command initializes the user environment from the values in the user database and the /etc/environment file. When the - flag is not used, the su command does not change the directory.

Examine the following example for the use of the - flag. The su command is used with the - flag and, as shown in the following, the user environment is set for the user ostach:

```
# id
uid=0(root) gid=0(system)
groups=2(bin),3(sys),7(security),8(cron),10(audit)
# su - ostach
$ id
uid=201(ostach) gid=1(staff)
$ env
LOGIN=ostach
LOGNAME=ostach
MAIL=/usr/spool/mail/ostach
USER=ostach
HOME=/home/ostach
PWD=/home/ostach
```

In the next example, the su command is used without the - flag, so the user ostach has an environment set for the root user.

```
# id
uid=0(root) gid=0(system)
groups=2(bin),3(sys),7(security),8(cron),10(audit)
# su ostach
$ id
uid=201(ostach) gid=1(staff)
$ env
LOGIN=ostach
LOGNAME=root
MAIL=/usr/spool/mail/root
USER=root
R_PORT=49213
HOME=/
PWD=/
```

Each time the su command is run, an entry is made in the /var/adm/sulog file. The /var/adm/sulog file records the following information: date, time, system name, and login name. The /var/adm/sulog file also records whether or not the login attempt was successful: a + (plus sign) indicates a successful login, and a - (minus sign) indicates an unsuccessful login.

```
# cat /var/adm/sulog
SU 06/30 09:36 + pts/1 root-thomasc
SU 06/30 10:25 + pts/3 root-thomasc
SU 07/18 11:56 + pts/3 root-ostach
SU 07/18 13:05 + pts/3 root-ostach
SU 07/18 13:05 - pts/3 ostach-root
SU 07/18 13:06 - pts/3 ostach-thomasc
```

#### 9.3.3 A full file system

When the file system on your system becomes full, it can cause logins to the system (using telnet), a directly connected TTY, or the system console to fail. The following message is typically displayed:

telnet problem 004 - 004 you must exect "login from the lowest login shell"

Or, on the system console, the following error message may be displayed:

3004-004 you must 'exec' login from the lowest login shell

Check that your file systems are not full, especially the / (root) file system. Use the df command to verify the status of free disk space on your file systems. If a file system is full, enlarge the file system using the chfs command.

Chapter 9. System access problem determination 185

If your file systems are not full, check to see if the following files are okay:

- /etc/utmp
- /etc/security/limits

Check that the files exist, and the permissions and ownerships are correct. If the problem persists, check to see if there is an APAR that addresses this or a similar problem.

## 9.4 Tracing

The trace system is a tool that allows you to capture the sequential flow of system activity or system events. Unlike a stand-alone kernel dump that provides a static snapshot of a system, the trace facility provides a more dynamic way to gather problem data.

Trace can be used to:

- Isolate, understand, and fix system or application problems.
- Monitor system performance.

The events that are traced are time stamped as they are written to a binary trace file named /var/adm/ras/trcfile.

There are trace events pre-defined in AIX and included in selected commands, libraries, kernel extensions, devices drivers, and interrupt handlers. A user can also define their own trace events in application code.

The trace facility generates a large amount of data. For example, a trace session capturing one second of events from an idle system gathered four thousand events. The amount of data depends on what events you trace and the CPU performance of the system.

The trace facility and commands are provided as part of the Software Trace Service Aids fileset named bos.sysmgt.trace.

— Note —

Before tracing events, it is important to have a strategy for what to trace, and the time the tracing is to be done.

Follow these steps to gather a useful trace:

1. Select the trace hook IDs for tracing.

- 2. Start the trace.
- 3. Recreate the problem.
- 4. Stop the trace.
- 5. Generate the trace report.

## 9.4.1 Trace hook IDs

The events traced are referenced by hook identifiers. Each hook ID uniquely refers to a particular activity that can be traced.

Hook IDs are defined in the /usr/include/sys/trchkid.h file. When tracing, you can select the hook IDs of interest by using the trace -j flag and exclude others that are not relevant to your problem by using the trace -k flag.

The following example is extracted from the trchkid.h file:

| HKWD_SYSC_MKDIR   | 0x15600000                                                                                                    |
|-------------------|----------------------------------------------------------------------------------------------------|
| HKWD_SYSC_MKNOD   | 0x15700000                                                                                                    |
| HKWD_SYSC_MNTCTL  | 0x15800000                                                                                                    |
| HKWD_SYSC_MOUNT   | 0x15900000                                                                                                    |
| HKWD_SYSC_NICE    | 0x15a00000                                                                                                    |
| HKWD_SYSC_OPEN    | 0x15b00000                                                                                                    |
| HKWD_SYSC_OPENX   | 0x15c00000                                                                                                    |
| HKWD_SYSC_OUNAME  | 0x15d00000                                                                                                    |
| HKWD_SYSC_PAUSE   | 0x15e00000                                                                                                    |
| HKWD_SYSC_PIPE    | 0x15f00000                                                                                                    |
| HKWD_SYSC_PLOCK   | 0x16000000                                                                                                    |
| HKWD_SYSC_PROFIL  | 0x16100000                                                                                                    |
| HKWD_SYSC_PTRACE  | 0x16200000                                                                                                    |
| HKWD_SYSC_READ    | 0x16300000                                                                                                    |
| HKWD_SYSC_READLIN | K 0x16400000                                                                                                    |
| HKWD_SYSC_READX   | 0x16500000                                                                                                    |
| HKWD_SYSC_REBOOT  | 0x16600000                                                                                                    |
| HKWD_SYSC_RENAME  | 0x16700000                                                                                                    |
| HKWD_SYSC_RMDIR   | 0x16800000                                                                                                    |
|                   | HKWD_SYSC_MKDIR<br>HKWD_SYSC_MKNOD<br>HKWD_SYSC_MNTCTL<br>HKWD_SYSC_MOUNT<br>HKWD_SYSC_NICE<br>HKWD_SYSC_OPEN<br>HKWD_SYSC_OPEN<br>HKWD_SYSC_OPENX<br>HKWD_SYSC_PAUSE<br>HKWD_SYSC_PAUSE<br>HKWD_SYSC_PIPE<br>HKWD_SYSC_PLOCK<br>HKWD_SYSC_PCFIL<br>HKWD_SYSC_READ<br>HKWD_SYSC_READLIN<br>HKWD_SYSC_READX<br>HKWD_SYSC_READX<br>HKWD_SYSC_READX<br>HKWD_SYSC_READX<br>HKWD_SYSC_RENAME<br>HKWD_SYSC_RENAME |

. . .

When specifying the hook ID to the trace command, only the three left-most digits should be specified. From the preceding example, when the open system call is traced, the ID 15b must be specified.

Specifying relevant (or irrelevant) hook IDs can be difficult at this time since you do not know the actual cause of the problem. If source code access to the application is available or the developer is known, then this can be helpful for specifying useful hook IDs.

Chapter 9. System access problem determination 187

– Note –

Specifying useful hook IDs can reduce the mount of data significantly and make the analysis part of the problem easier.

### 9.4.2 Starting a trace

A trace can be started in background mode or interactive mode.

The usual way to perform a trace is in the background using the -a flag. An ampersand (&) is not necessary at the end of the command, as the trace command will spawn the trace daemon and return to the shell prompt immediately. The trace is stopped using the trcstop command.

To perform a trace in interactive mode, invoke the trace command with a list of events you want to monitor and the name of the trace log output file. The events are assigned numbers that are called trace hooks.

A typical command sequence may be as follows:

# trace -a -j 15b
# myprogram
# trcstop

This example traces only the open operating system that is made on the system.

Trace uses in-memory buffers to save the trace data. There are three methods of using the trace buffers:

| Alternate mode | This is the default mode. All trace events will be recorded in the trace log file.                                                                     |
|----------------|----------------------------------------------------------------------------------------------------|
| Circular mode  | The trace events wrap within the in-memory buffers and are not captured in the trace log file until the trace data collection is stopped.              |
| Single mode    | The collection of trace events stops when the in-memory<br>trace buffer fills up and the contents of the buffer are<br>captured in the trace log file. |

#### 9.4.3 Trace reports

The binary /var/adm/ras/trcfile trace file contains all system events collected during the trace period. To obtain a readable format, this file needs to be translated using the trcrpt command, which generates an output report.

<sup>188</sup> IBM Certification Study Guide Problem Determination

To write a formatted trace report to the /tmp/trace.out file, run the following command:

# trcrpt -o /tmp/trace.out

The output of the trace report file is usually very large, depending on the trace parameters and the system activity. Despite selecting a narrow time period for your trace, the system may be tracing a large set of unrelated events, such as from the execution of other threads or interrupt handlers.

To generate a more concise report, a set of filters can be specified.

The trcrpt command allows a large set of filters. The following types of filters are possible:

- Limit report on event hook IDs.
- Limit report on process IDs.
- Limit the report to a specific time.

The report format can be customized using the trcrpt -o command with an option value. For example, adding the process ID of a calling process into the report can be created by the following command:

# trcprt -0 pid=on -0 /tmp/trace.out

#### 9.4.4 Tracing example

The following describes how to use the trace facility to analyze a hung process.

In this example, an aixterm process is using 100 percent of one CPU. Figure 23 on page 190 shows the output of a topas command display.

Chapter 9. System access problem determination 189

| Topas Monitor for host: server1 |          |                                       |          | EVENTS/QUEUES F |         | FILE/TTY    |      |
|---------------------------------|----------|---------------------------------------|----------|-----------------|---------|-------------|------|
| Mon Jul 1                       | 17 16:47 | ':28 2000 Interval: 2                 |          | Cswitch         | 37      | Readch      | 1256 |
|                                 |          |                                       |          | Syscall         | 246     | Writech     | 3134 |
| Kernel                          | 0.0      | 1                                     | - I      | Reads           | 7       | Rawin       | 0    |
| User                            | 25.1     | #######                               | 1        | Writes          | 2       | Ttyout      | 30   |
| Wait                            | 0.0      | 1                                     | 1        | Forks           | 0       | Igets       | 0    |
| Idle                            | 74.8     | ##################################### | <b>I</b> | Execs           | 0       | Namei       | 0    |
|                                 |          |                                       |          | Runqueue        | 1.0     | Dirblk      | 0    |
| aixterm                         | (19436)  | 100.0% PgSp: 0.4mb root               |          | Waitqueue       | 1.0     |             |      |
| topas                           | (21112)  | 0.5% PgSp: 0.4mb root                 |          |                 |         |             |      |
| dtgreet                         | (3144)   | 0.0% PgSp: 1.1mb root                 |          | PAGING          |         | MEMORY      |      |
| syncd                           | (3920)   | 0.0% PgSp: 0.0mb root                 |          | Faults          | 0       | Real,MB     | 511  |
| X                               | (4458)   | 0.0% PgSp: 2.8mb root                 |          | Steals          | 0       | % Comp      | 18.0 |
| gil                             | (2064)   | 0.0% PgSp: 0.0mb root                 |          | PgspIn          | 0       | % Noncomp   | 16.0 |
| xterm                           | (16442)  | 0.0% PgSp: 0.5mb root                 |          | PgspOut         | 0       | % Client    | 0.0  |
| xterm                           | (11660)  | 0.0% PgSp: 0.5mb root                 |          | PageIn          | 0       |             |      |
| ksh                             | (26540)  | 0.0% PgSp: 0.2mb root                 |          | PageOut         | 0       | PAGING SPA  | ICE  |
| init                            | (1)      | 0.0% PgSp: 0.6mb root                 |          | Sios            | 0       | Size,MB     | 1040 |
| netm                            | (1806)   | 0.0% PgSp: 0.0mb root                 |          |                 |         | % Used      | 0.1  |
| ksh                             | (14360)  | 0.0% PgSp: 0.2mb root                 |          |                 |         | % Free      | 99.8 |
| snmpd                           | (7740)   | 0.0% PgSp: 0.7mb root                 |          |                 |         |             |      |
| sendmail                        | (6972)   | 0.0% PgSp: 0.6mb root                 |          |                 |         |             |      |
| cron                            | (10586)  | 0.0% PgSp: 0.2mb root                 | _        | Press "         | 'h" for | help scree  | en.  |
| PM                              | (12900)  | 0.0% PgSp: 0.0mb root                 |          | Press "         | q" to   | quit progra | . m. |

Figure 23. Output display of the topas command

Since this system is a 4-way SMP, the overall CPU usage is only 25 percent. To analyze what is actually happening on this system, use the trace facility. Notice that the process ID of aixterm is 19436.

This aixterm command process seems to waiting continuously; therefore, the tracing time is limited to one second.

Using the following command sequence, all system events for one second are traced:

# trace -a; sleep 1; trcstop

It is not known what the aixterm process is doing since no event hook IDs can be specified at this point. The trace generates a raw trace file of the following size:

```
# ls -l /var/adm/ras/trcfile
-rw-rw-rw- 1 root system 557152 Jul 17 14:27 /var/adm/ras/trcfile
```

Based on this file, a trace report can be generated with trongt. Since the process ID is known, you can use this information as a filter and limit the output of the report using the following commands:

# trcrpt -p 19436 > /tmp/trace.out
# ls -l /tmp/trace.out
-rw-r--r- 1 root system 201014 Jul 17 14:31 /tmp/trace.out

The contents of the trace report is provided in the following example as an extracted part of the complete report (limited due to space constraints):

Mon Jul 17 14:27:27 2000 System: AIX server1 Node: 4 Machine: 000BC6FD4C00 Internet Address: 0903F038 9.3.240.56 The system contains 4 cpus, of which 4 were traced. Buffering: Kernel Heap This is from a 32-bit kernel.

trace -a

. . .

| ID           | ELAPSED_SEC       | DELTA_MSEC APPL       | SYSCALL KERNEL INTERRUPT               |
|--------------|-------------------|-----------------------|----------------------------------------|
| 100          | 0.004256674       | 4.256674              | DECREMENTER INTERRUPT iar=D031EB       |
| 60 cpu       | ld=FFFFFFFF       |                       |                                        |
| 234<br>usec] | 0.004258505       | 0.001831              | clock: iar=D031EB60 lr=D036CA24 [2503  |
| 112          | 0.004260143       | 0.001638              | lock: lock lock addr=352118 loc        |
| k stati      | us=10000001 reque | ested mode=LOCK READ  | return addr=2D80C name=0000.0000       |
| 113          | 0.004261661       | 0.001518              | unlock: lock addr=352118 lock          |
| status:      | =000              |                       |                                        |
| 0 retu       | rn addr=2D8D8 nar | ne=0000.0000          |                                        |
| 112          | 0.004270432       | 0.008771              | lock: lock lock addr=352118 loc        |
| k statu      | us=10000001 reque | ested mode=LOCK READ  | return addr=2D3C4 name=0000.0000       |
| 113          | 0.004271781       | 0.001349              | unlock: lock addr=352118 lock          |
| status       | =000              |                       |                                        |
| 0 retu       | rn addr=2D5A4 nar | ne=0000.0000          |                                        |
| 112          | 0.004272503       | 0.000722              | lock: lock lock addr=352118 loc        |
| k statu      | us=10000001 reque | ested mode=LOCK READ  | return addr=2DEA8 name=0000.0000       |
| 113          | 0.004274213       | 0.001710              | unlock: lock addr=352118 lock          |
| status       | =000              |                       |                                        |
| 0 retu       | rn addr=2E0EC nar | ne=0000.0000          |                                        |
| 112          | 0.004274863       | 0.000650              | lock: lock lock addr=352118 loc        |
| k statu      | us=10000001 reque | ested mode=LOCK READ  | return addr=2D90C name=0000.0000       |
| 113          | 0.004275706       | 0.000843              | unlock: lock addr=352118 lock          |
| status       | =000              |                       |                                        |
| 0 retu       | rn addr=2D980 nar | ne=0000.0000          |                                        |
| 10E          | 0.004278910       | 0.003204              | relock: lock addr=34DEA0 oldtid=12679  |
| newtid       | =1033             |                       |                                        |
| 10E          | 0.004279946       | 0.001036              | relock: lock addr=34DEA0 oldtid=1033 n |
| ewtid=       | 12679             |                       |                                        |
| 106          | 0.004280644       | 0.000698              | dispatch: cmd=aixterm pid=19436 tid=12 |
| 679 pr       | iority=93 old_tio | d=12679 old_priority= | 93 CPUID=2 [3551 usec]                 |
| 200          | 0.004283438       | 0.002794              | resume aixterm iar=D031EB60 cpuid=02   |
| 100          | 0.014254631       | 9.971193              | DECREMENTER INTERRUPT iar=D031EB       |
| 60 cpu:      | id=02             |                       |                                        |
| 234          | 0.014256414       | 0.001783              | clock: iar=D031EB60 lr=D036CA24 [2497  |
| usec]        |                   |                       |                                        |
| 112          | 0.014258004       | 0.001590              | lock: lock lock addr=352118 loc        |
| k statı      | us=10000001 reque | ested_mode=LOCK_READ  | return addr=2D80C name=0000.0000       |

The heading shows system information. The next section shows the parameters used to activate the trace command. In the next section, the

Chapter 9. System access problem determination 191

actual report is provided, where each line is the event recorded. The first column shows the event hook IDs the system has performed.

From the output of this example, it appears that the aixterm process is hung up waiting for some kernel resources, as the only events the process is performing are lock and unlock operations. To go into deeper analysis of this problem, you would need to look into the program source code of the application you are tracing.

#### 9.5 Command summary

The following section provides a list of the key commands discussed in this chapter. For a complete reference of the following commands, consult the AIX product documentation.

#### 9.5.1 The Islicense command

The lslicense command displays the number of fixed licenses and the status of the floating licensing. The command has the following syntax:

lslicense [ -c ]

## 9.5.2 The Issrc command

The lssrc command obtains the status of a subsystem, a group of subsystems, or a subserver. The command has the following syntax:

#### Subsystem status:

```
lssrc [ -h Host ] { -a | -g GroupName | [ -l ] -s Subsystem | [ -l ] -p
SubsystemPID }
```

#### Subserver status:

```
lssrc [ -h Host ] [ -l ] -t Type [ -p SubsystemPID ] [ -O Object ] [ -P SubserverPID ]
```

Table 35 provides a list of commonly used flags and their description.

Table 35. Commonly used flags of the lssrc command

| Flag     | Description                                                                                                    |
|----------|----------------------------------------------------------------------------------------------------|
| -a       | Lists the current status of all defined subsystem.                                                                                                    |
| -g Group | Specifies a group of subsystems to get status for. The command<br>is unsuccessful if the GroupName variable is not contained in the<br>subsystem object class. |

| Flag         | Description                                                                                                    |
|--------------|----------------------------------------------------------------------------------------------------|
| -s Subsystem | Specifies a subsystem to get status for. The Subsystem variable<br>can be the actual subsystem name or the synonym name for the<br>subsystem. The command is unsuccessful if the Subsystem<br>variable is not contained in the subsystem object class. |
| -t Type      | Requests that a subsystem send the current status of a subserver. The command is unsuccessful if the subserver Type variable is not contained in the subserver object class.                                                                           |

## 9.5.3 The startsrc command

The startsrc command starts a subsystem, a group of subsystems, or a subserver. The command has the following syntax:

For subsystem:

startsrc [-a Argument] [-e Environment] [-h Host] {-s Subsystem |-g Group}

For subserver:

startsrc [-h Host] -t Type [-o Object] [-p SubsystemPID]

Table 36 provides a list of commonly used flags and their description.

Table 36. Commonly used flags of the startsrc command

| Flag         | Description                                                                                                    |
|--------------|----------------------------------------------------------------------------------------------------|
| -s Subsystem | Specifies a subsystem to be started. The Subsystem can be the actual subsystem name or the synonym name for the subsystem. The command is unsuccessful if the Subsystem is not contained in the subsystem object class. |
| -t Type      | Specifies that a subserver is to be started. The command is unsuccessful if Type is not contained in the subserver object class.                                                                                        |

Chapter 9. System access problem determination **193** 

## 9.5.4 The trace command

The  ${\tt trace}$  command records selected system events. The command has the following syntax:

```
trace [ -a [ -g ] ] [ -f | -l ] [-b | -B] [-c] [ -d ] [ -h ] [-j Event [
,Event] ] [-k Event [ ,Event ] ] [ -m Message ] [ -n ] [ -o Name ] [ -o- ]
[ -s ] [ -L Size ] [ -T Size ]startsrc [-a Argument] [-e Environment] [-h
Host] {-s Subsystem |-g Group}
```

Table 37 provides a list of commonly used flags and their description.

Table 37. Commonly used flags of the trace command

| Flag                                       | Description                                                                                                    |
|--------------------------------------------|----------------------------------------------------------------------------------------------------|
| -a                                         | The -a flag runs the trace daemon asynchronously (as a background task). Once trace has been started this way, you can use the trcon, trcoff, and trcstop commands to respectively start tracing, stop tracing, or exit the trace session. These commands are implemented as links to trace.                                                   |
| -j Event[,Event]<br>or<br>-k Event[,Event] | Specifies the user-defined events for which you want to collect (-j) or exclude (-k) trace data. The Event list items can be separated by commas, or enclosed in double quotation marks and separated by commas or blanks.                                                                                                    |
|                                            | Note: The following events are used to determine the pid, the<br>cpuid and the exec path name in the trcrpt report:<br>001 TRACE ON<br>002 TRACE OFF<br>106 DISPATCH<br>10C DISPATCH IDLE PROCESS<br>134 EXEC SYSTEM CALL<br>139 FORK SYSTEM CALL<br>465 KTHREAD CREATE<br>If any of these events are missing, the information reported by the |
|                                            | trcrpt command will be incomplete. Consequently, when using<br>the -j flag, you should include all these events in the Event list;<br>conversely, when using the -k flag, you should not include these<br>events in the Event list.                                                                                                    |

# 9.5.5 The trcrpt command

The trcrpt command formats a report from the trace log. The command has the following syntax:

trcrpt [ -c ] [ -d List ] [ -e Date ] [ -h ] [ -j ] [ -n Name ] [ -o File ] [ -p List ] [ -r ] [ -s Date ] [ -t File ] [ -T List ] [ -v ] [ -O Options ] [ -x ] [ File ]

Table 38 provides a list of commonly used flags and their description.

Table 38. Commonly used flags of the trcrpt command

| Flag       | Description                                                                                                    |
|------------|----------------------------------------------------------------------------------------------------|
| -o File    | Writes the report to a file instead of to standard output.                                                                                                    |
| -O Options | Specifies options that change the content and presentation of the trcrpt command. Arguments to the options must be separated by commas.                                                                                                    |
|            | Examples of options are:                                                                                                    |
|            | cpuid=[onloff] - Displays the physical processor number in the trace report. The default value is off.                                                                                                    |
|            | endtime=Seconds - Displays trace report data for events<br>recorded before the seconds specified. Seconds can be given in<br>either an integral or rational representation. If this option is used<br>with the starttime option, a specific range can be displayed. |
|            | exec=[onloff] - Displays exec path names in the trace report. The default value isoff.                                                                                                    |
|            | pid=[onloff] - Displays the process IDs in the trace report. The default value is off.                                                                                                    |
|            | svc=[onloff] - Displays the value of the system call in the trace report. The default value is off.                                                                                                    |
|            | For a complete list of options, refer to the manual page of trcrpt.                                                                                                    |

Chapter 9. System access problem determination 195

## 9.6 Quiz

The following assessment questions help verify your understanding of the topics discussed in this chapter.

1. Which of the following commands can be used to give more detailed information about a hung process?

A. od

- **B.** trace
- C. proc
- D. stream
- 2. When a user tries to telnet to the system, they get the error message: connection refused. Which of the following commands should be run to verify that users can telnet into the system properly?
  - A. lssrc -g tcp
  - B. lssrc -g tcpip
  - C. lssrc -s inetd
  - D. lssrc -t telnet
- 3. When starting a system, a user does not get a login prompt at the console. However, the user can get a login using telnet from another machine. All of the following are probable solutions for this problem except:
  - A. chdev.
  - B. chcons -a "login=enable".
  - C. Edit /etc/inittab.
  - D. Reconfigure the network.
- 4. While attempting to login, the following message was received:

"All available login sessions are in use."

Which of the following procedures should be performed first?

- A. Check /etc/security.
- B. Check /etc/password.
- C. Increase the number of AIX license users.
- D. Reboot the system into service mode and run fsck.
## 9.6.1 Answers

The following are the preferred answers to the questions provided in this section.

- 1. C
- 2. D
- 3. B
- 4. C

### 9.7 Exercises

The following exercises provide sample topics for self study. They will help ensure comprehension of this chapter.

- 1. Verify the number of licenses available on your system.
- 2. List the AIX kernel parameters on your system by using the lsattr command on device sys0.
- 3. Perform a trace on your system to see what your system is actually doing. Limit the trace to only a few seconds.
- 4. Generate a report of the trace performed in the previous step, adding the option for showing the process ID in the report.

Chapter 9. System access problem determination 197

# Chapter 10. Performance problem determination

In this chapter the following topics are covered:

- Performance tuning flowchart
- Tools

Performance tuning issues, from a problem determination perspective, are concentrated around the skills of interpreting output from various commands. For a well structured approach to such problems, most problem solvers work according to the flowchart shown in Figure 24.

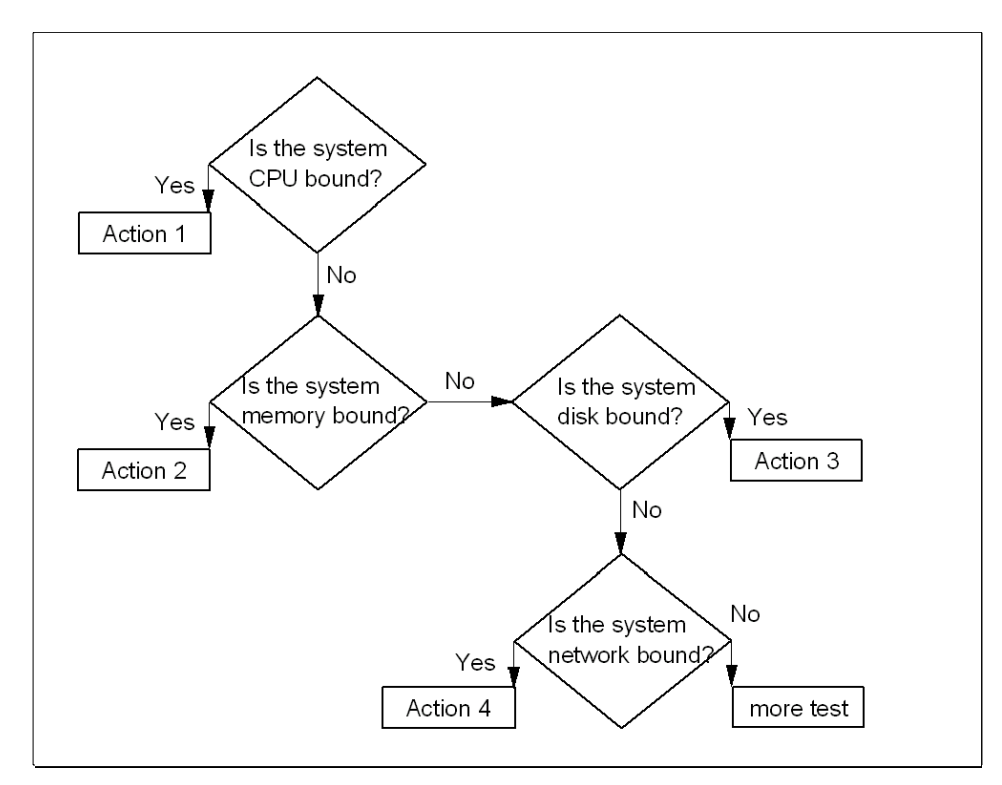

Figure 24. General performance tuning flowchart

When investigating a performance problem, CPU constraint is probably the easiest to find. That is why most performance analysts start with checking for CPU constraints.

© Copyright IBM Corp. 2000

## 10.1 CPU bound system

CPU performance problems can be handled in different ways. For example:

- Reschedule tasks to a less active time of the day or week.
- · Change the priority of processes.
- Manipulate the scheduler to prioritize foreground processes.
- Implement Workload Manager.
- Buy more CPU power.

Whatever the solution finally will be, the way to the solution is usually the same; identify the process (or groups of processes) that constrains the CPU. When working with CPU performance tuning problems, historical performance information for comparison reasons is useful, if such is available. A very useful tool for this task is the sar command.

## 10.1.1 The sar command

The sar command gathers statistical data about the system. Though it can be used to gather useful data regarding system performance, the sar command can increase the system load, which will worsen a pre-existing performance problem. The system maintains a series of system activity counters which record various activities. The sar command does not cause these counters to be updated or used; this is done automatically, regardless of whether or not the sar command runs. It merely extracts the data in the counters and saves it, based on the sampling rate specified to the sar command. There are three situations to use the sar command; they are discussed in the following sections.

#### Real-time sampling and display

To collect and display system statistic reports immediately, use the following command:

| # sar -u 2 | 5        |           |      |       |
|------------|----------|-----------|------|-------|
| AIX texmex | 3 4 0006 | 591854C00 | 01/  | 27/00 |
| 17:58:15   | %usr     | %sys      | %wio | %idle |
| 17:58:17   | 43       | 9         | 1    | 46    |
| 17:58:19   | 35       | 17        | 3    | 45    |
| 17:58:21   | 36       | 22        | 20   | 23    |
| 17:58:23   | 21       | 17        | 0    | 63    |
| 17:58:25   | 85       | 12        | 3    | 0     |
| Average    | 44       | 15        | 5    | 35    |

This example is from a single user workstation and shows the CPU utilization.

#### Display previously captured data

The -o and -f options (write and read to or from user given data files) allow you to visualize the behavior of your machine in two independent steps. This consumes less resources during the problem-reproduction period. You can move the binary to another machine, because the binary file contains all data the sar command needs.

# sar -o /tmp/sar.out 2 5 > /dev/null

The previous command runs the sar command in the background, collects system activity data at two-second intervals for five intervals, and stores the (unformatted) sar data in the /tmp/sar.out file. The redirection of standard output is used to avoid a screen output.

The following command extracts CPU information from the file and outputs a formatted report to standard output:

| # sar -f/tm | mp/sar.ou | ıt        |      |       |
|-------------|-----------|-----------|------|-------|
| AIX texmex  | 3 4 0006  | 591854C00 | 01/  | 27/00 |
| 18:10:18    | %usr      | %sys      | %wio | %idle |
| 18:10:20    | 9         | 2         | 0    | 88    |
| 18:10:22    | 13        | 10        | 0    | 76    |
| 18:10:24    | 37        | 4         | 0    | 59    |
| 18:10:26    | 8         | 2         | 0    | 90    |
| 18:10:28    | 20        | 3         | 0    | 77    |
| Average     | 18        | 4         | 0    | 78    |

The captured binary data file keeps all information needed for the reports. Every possible sar report could, therefore, be investigated.

#### System activity accounting and the cron daemon

The sar command calls a process named sadc to access system data. Two shell scripts (/usr/lib/sa/sa1 and /usr/lib/sa/sa2) are structured to be run by the cron daemon and provide daily statistics and reports. Sample stanzas are included (but commented out) in the /var/spool/cron/crontabs/adm crontab file to specify when the cron daemon should run the shell scripts.

The following lines show a modified crontab for the adm user. Only the comment characters for the data collections were removed:

Collection of data in this manner is useful to characterize system usage over a period of time and to determine peak usage hours.

Another useful feature of the sar command is that the output can be specific for the usage of each processor in a multiprocessor environment, as seen in the following output. The last line is an average output:

# sar -P ALL 2 1

AIX client1 3 4 000BC6DD4C00 07/06/00 14:46:52 cpu %usr %sys %wio %idle 14:46:54 0 0 0 0 100 1 0 1 0 99 2 0 0 0 100 3 0 0 0 100 - 0 0 0 100

If %usr plus %sys is constantly over 80 percent, then the system is CPU bound.

## 10.1.2 The vmstat command

The vmstat command reports statistics about kernel threads, virtual memory, disks, traps, and CPU activity. Reports generated by the vmstat command can be used to balance system load activity. These system-wide statistics (among all processors) are calculated as averages for values expressed as percentages, and as sums otherwise. For a CPU point of view, the highlighted two left-hand columns and the four highlighted right-hand columns provide useful data, as shown in the following example. The columns are discussed in the following sections.

| # v | mst         | at 2  |       |    |      |    |    |    |    |        |      |    |    |     |    |    |
|-----|-------------|-------|-------|----|------|----|----|----|----|--------|------|----|----|-----|----|----|
| kth | kthr memory |       |       |    | page |    |    |    |    | faults |      |    |    | cpu |    |    |
| r   | b           | avm   | fre   | re | pi   | po | fr | sr | су | in     | sy   | cs | us | sy  | id | wa |
| 0   | 0           | 16998 | 14612 | 0  | 0    | 0  | 0  | 0  | 0  | 101    | 10   | 8  | 55 | 0   | 44 | 0  |
| 0   | 1           | 16998 | 14611 | 0  | 0    | 0  | 0  | 0  | 0  | 411    | 2199 | 54 | 0  | 0   | 99 | 0  |
| 0   | 1           | 16784 | 14850 | 0  | 0    | 0  | 0  | 0  | 0  | 412    | 120  | 51 | 0  | 0   | 99 | 0  |
| 0   | 1           | 16784 | 14850 | 0  | 0    | 0  | 0  | 0  | 0  | 412    | 88   | 50 | 0  | 0   | 99 | 0  |

## 10.1.2.1 The kthr columns

The kthr columns shows how kernel threads are placed on various queues per second over the sampling interval.

### The r column

The r column shows the average number of kernel threads waiting on the run queue per second. This field indicates the number of threads that can be run. This value should be less than five for non-SMP systems. For SMP systems, this value should be less than:

5 x (Ntotal - Nbind)

Where Ntotal stands for total number of processors and Nbind for the number of processors which have been bound to processes, for example, with the bindprocessor command.

If this number increases rapidly, examine the applications. However, some systems may be running normally with 10 to 15 threads on their run queue, depending on the thread tasks and the amount of time they run.

## The b column

The b column shows the average number of kernel threads in the wait queue per second. These threads are waiting for resources or I/O. Threads are also located in the wait queue when waiting for one of their thread pages to be paged in. This value is usually near zero. But, if the run-queue value increases, the wait-queue normally also increases. If processes are suspended due to memory load control, the blocked column (b) in the vmstat command report indicates the increase in the number of threads rather than the run queue.

## 10.1.2.2 The cpu columns

The four right-hand columns are a breakdown, in percentage of CPU time used, of user threads, system threads, CPU idle time (running the wait process), and CPU idle time when the system had outstanding disk or NFS I/O requests.

### The us column

The us column shows the percent of CPU time spent in user mode. A UNIX process can execute in either user mode or system (kernel) mode. When in user mode, a process executes within its application code and does not require kernel resources to perform computations, manage memory, or set variables.

### The sy column

The sy column details the percentage of time the CPU was executing a process in system mode. This includes CPU resource consumed by kernel processes (kprocs) and others that need access to kernel resources. If a process needs kernel resources, it must execute a system call, and is thereby switched to system mode to make that resource available. For example, reading or writing of a file requires kernel resources to open the file, seek a specific location, and read or write data, unless memory mapped files are used.

## The id column

The id column shows the percentage of time that the CPU is idle, or waiting, without pending local disk I/O. If there are no processes available for execution (the run queue is empty), the system dispatches a process called wait. On an SMP system, one wait process per processor can be dispatched. On a uniprocessor system, the process ID (PID) usually is 516. SMP systems will have an idle kproc for each processor. If the ps command report shows a high aggregate time for this process, it means there were significant periods of time when no other process was ready to run or waiting to be executed on the CPU. The system was therefore mostly idle and waiting for new tasks.

If there are no I/Os pending to a local disk, all time charged to wait is classified as idle time. In AIX Version 4.3.2 and earlier, an access to remote disks (NFS-mounted disks) is treated as idle time (with a small amount of sy time to execute the NFS requests) because there is no pending I/O request to a local disk. With AIX Version 4.3.3 and later, NFS goes through the buffer cache, and waits in those routines are accounted for in the wa statistics.

#### The wa column

The wa column details the percentage of time the CPU was idle with pending local disk I/O (this is also true for NFS-mounted disks in AIX Version 4.3.3 and later). The method used in AIX Version 4.3.2 and earlier versions of the operating system can, under certain circumstances, give an inflated view of wa time on SMPs. In AIX Version 4.3.2 and earlier, at each clock interrupt on each processor (100 times a second per processor), a determination is made as to which of the four categories (usr/sys/wio/idle) to place the last 10 ms of time. If any disk I/O is in progress, the wa category is incremented. For example, systems with just one thread doing I/O could report over 90 percent wa time regardless of the number of CPUs it has.

The change in AIX Version 4.3.3 is to only mark an idle CPU as wa if an outstanding I/O was started on that CPU. This method can report much lower wa times when just a few threads are doing I/O and the system is otherwise idle. For example, a system with four CPUs and one thread doing I/O will

report a maximum of 25 percent wa time. A system with 12 CPUs and one thread doing I/O will report a maximum of 8.3 percent wa time.

Also, NFS now goes through the buffer cache, and waits in those routines are accounted for in the wa statistics.

A wa value over 25 percent could indicate that the disk subsystem might not be balanced properly, or it might be the result of a disk-intensive workload.

#### 10.1.2.3 The fault columns

It may also be worthwhile to look at the faults columns, which gives Information about process control, such as trap and interrupt rate.

#### The in column

In the in column is the number of device interrupts per second observed in the interval.

#### The sy column

In the sy column is the number of system calls per second observed in the interval. Resources are available to user processes through well-defined system calls. These calls instruct the kernel to perform operations for the calling process and exchange data between the kernel and the process. Because workloads and applications vary widely, and different calls perform different functions, it is impossible to define how many system calls per-second are too many. But typically, when the sy column raises over 10000 calls per second on a uniprocessor, further investigation is called for (on an SMP system, the number is 10000 calls per second per processor). One reason for this high number of calls per second could be *polling* subroutines like select(). For this column, it is advisable to have a baseline measurement that gives a count for a normal sy value.

#### The cs column

The cs column shows the number of context switches per second observed in the interval. The physical CPU resource is subdivided into logical time slices of 10 milliseconds each. Assuming a thread is scheduled for execution, it will run until its time slice expires, until it is preempted, or until it voluntarily gives up control of the CPU. When another thread is given control of the CPU, the context or working environment of the previous thread must be saved and the context of the current thread must be loaded. The operating system has a very efficient context switching procedure, so each switch is inexpensive in terms of resources. Any significant increase in context switches, such as when cs is a lot higher than the disk I/O and network packet rate, should be cause for further investigation.

If the system has bad performance because of a lot of threads on the run queue or threads waiting for I/O, then ps command output will be useful in determine which process has used most CPU resources.

### 10.1.3 The ps command

The ps command is a flexible tool for identifying the programs that are running on the system and the resources they are using. It displays statistics and status information about processes on the system, such as process or thread ID, I/O activity, CPU and memory utilization.

#### 10.1.3.1 ps command output used for CPU usage monitoring

Three of the possible ps command output columns report CPU usage, each in a different way, as provided in Table 39.

| Column | Value                                                                                                    |
|--------|----------------------------------------------------------------------------------------------------|
| С      | Recent CPU time used for a process.                                                                                                    |
| TIME   | Total CPU time sued by the process since it started.                                                                                                    |
| %CPU   | Total CPU time used by the process since it started, divided<br>by the elapsed time since the process started. This is a<br>measure of the CPU dependence of the program. |

Table 39. CPU related ps output

#### The C column

The C column can be generated by the -I flag and the -f flag. In this column, the CPU utilization of processes or threads is reported. The value is incremented each time the system clock ticks and the process or thread is found to be running. Therefore, it also can be said to be a process penalty for recent CPU usage. The value is decayed by the scheduler by dividing it by 2 once per second. Large values indicate a CPU intensive process and result in a lower process priority, while small values indicate an I/O intensive process and result in a more favorable priority. In the following example, tctestprog is running, which is a CPU intensive program. The vmstat command output shows that about 25 percent of the CPU is used by usr processes.

| # v   | mst         | tat 2 3 | 3     |    |      |   |    |    |    |        |       |        |        |        |  |
|-------|-------------|---------|-------|----|------|---|----|----|----|--------|-------|--------|--------|--------|--|
| kth   | kthr memory |         |       |    | page |   |    |    |    | faults |       |        | cpu    |        |  |
| <br>r | <br>b       | avm     | fre   | re | ni   |   | fr | sr | CV | in     | gv    | CS 115 | sv id  | <br>wa |  |
| 0     | 0           | 26468   | 51691 | 0  | 0    | 0 | 0  | 0  | 0  | 100    | 91    | 6 47   | 0 53   | 0      |  |
| 1     | 1           | 26468   | 51691 | 0  | 0    | 0 | 0  | 0  | 0  | 415    | 35918 | 237 26 | 5 2 71 | 0      |  |
| 1     | 1           | 26468   | 51691 | 0  | 0    | 0 | 0  | 0  | 0  | 405    | 70    | 26 25  | 0 75   | 0      |  |

The ps command is useful in this situation. The following formatting sorts the output so that the third column has the biggest value at top, and shows only five lines from the total output.

```
# ps -ef | sort +3 -r |head -n 5
UID PID PPID C STIME TTY TIME CMD
root 22656 27028 101 15:18:31 pts/11 7:43 ./tctestprog
root 14718 24618 5 15:26:15 pts/17 0:00 ps -ef
root 4170 1 3 Jun 15 - 12:00 /usr/sbin/syncd 60
root 21442 24618 2 15:26:15 pts/17 0:00 sort +3 -r
```

From the previous example, you can tell that tctestprog is the process with the most used CPU in recent history.

#### The TIME column

The second value mentioned is the TIME value. This value is generated with all flags, and it shows the total execution time for the process. This calculation does not take into account when the process was started, as seen in the following output. The same test program is used again, and event, though the C column shows that the process gets a lot of CPU time, is not yet in top on the TIME column:

```
# ps -ef | sort +3 -r |head -n 5
UID PID PPID C STIME TTY TIME CMD
root 18802 27028 120 15:40:28 pts/11 1:10 ./tctestprog
root 9298 24618 3 15:41:38 pts/17 0:00 ps -ef
root 15782 24618 2 15:41:38 pts/17 0:00 head -n 5
root 24618 26172 2 Jun 21 pts/17 0:03 ksh
# ps -e |head -n 1 ; ps -e|egrep -v "TIME|0:"|sort +2b -3 -n -r|head -n 10
PID TTY TIME CMD
4170 - 12:01 syncd
4460 - 2:07 X
3398 - 1:48 dtsession
18802 pts/11 1:14 tctestprog
```

The syncd, X, and dtsession are all processes that has been active since IPL; that is why they have accumulated more total TIME than the test program.

### The %CPU column

The %CPU is generated by the -u or -v flags, shows the percentage of time the process has used the CPU since the process started. The value is computed by dividing the time the process uses the CPU by the elapsed time of the process. In a multi-processor environment, the value is further divided by the number of available CPUs, since several threads in the same process can run on different CPUs at the same time. Because the time base over which this data is computed varies, the sum of all %CPU fields can exceed 100 percent. In the following example, there are two ways to sort the extracted output from a system. The first example includes kprocs, for example, PID 516, which is a wait process. The other, more complex command syntax excludes such kprocs:

# ps auxwww |head -n 5 PID %CPU %MEM SZ RSS TTY STAT STIME TIME COMMAND USER root 18802 25.0 1.0 4140 4160 pts/11 A 15:40:28 5:44 ./tctestprog 516 **25.0** 5.0 8 15136 - A Jun 15 17246:34 kproc root 

 774
 **20.6** 5.0
 8
 15136
 - A
 Jun 15
 14210:30 kproc

 1290
 **5.9** 5.0
 8
 15136
 - A
 Jun 15
 4077:38 kproc

 root root # ps gu|head -n1; ps gu|egrep -v "CPU|kproc"|sort +2b -3 -n -r |head -n 5 USER PID %CPU %MEM SZ RSS TTY STAT STIME TIME COMMAND root 18802 25.0 1.0 4140 4160 pts/11 A 15:40:28 7:11 ./tctestprog imnadm 12900 0.0 0.0 264 332 - A Jun 15 0:00 /usr/IMNSearch/ht 0 **0.0** 5.0 12 15140 - A Jun 15 4:11 swapper root 1 0.0 0.0 692 764 - A Jun 15 0:28 /etc/init 3398 0.0 1.0 1692 2032 - A Jun 15 1:48 /usr/dt/bin/dtses root root

From the output, you can see that the test program, tctestprog, uses about 25 percent of available CPU resources since the process started.

Upon finding a run-away process, the next step in the analysis is to find out what exactly in the process uses the CPU. For this, a profiler is needed. The AIX profiler of preference is tprof.

#### 10.1.4 The tprof command

The tprof command can be used for application tuning and for information collection of overall CPU utilization. The tprof command can be run over a time period to trace the activity of the CPU.

In the AIX operating system, an interrupt occurs periodically to allow a *housekeeping* kernel routine to run. This occurs 100 times per second. When the tprof command is invoked, it counts every such kernel interrupt as a *tick*. This kernel routine records the process ID and the address of the instruction executing when the interrupt occurred and this information is used by the tprof command. The tprof command also records whether the process counter is in the kernel address space, the user address space, or the shared library address space.

### 10.1.4.1 The tprof summary CPU utilization report

A summary ASCII report with the suffix .all is always produced. If no program is specified, the report is named \_\_prof.all. If a program is specified, the

report is named \_\_\_\_\_< program>.all. This report contains an estimate of the amount of CPU time spent in each process that was executing while the tprof program was monitoring the system. This report also contains an estimate of the amount of CPU time spent in each of the three address spaces and the amount of time the CPU was idle.

The files containing the reports are left in the working directory. All files created by the tprof command are prefixed by \_\_\_\_ (two underscores).

In the following example, a generic report generated an output of:

```
# tprof -x sleep 30
Starting Trace now
Starting sleep 30
Wed Jun 28 14:58:58 2000
System: AIX server3 Node: 4 Machine: 000BC6DD4C00
```

#### Trace is done now

30.907 secs in measured interval

```
* Samples from __trc_rpt2
```

```
* Reached second section of __trc_rpt2
```

In this case, the sleep 30 points out to the  ${\tt tprof}$  command to run for 30 seconds

#### The total column

The Total column in the \_\_prof.all is interesting. The first section indicates the use of ticks on a per process basis.

| Process   | PID   | TID   | Total | Kernel User | Shared   | Other |     |
|-----------|-------|-------|-------|-------------|----------|-------|-----|
| ======    | ===   | ===   | ===== | ====== ==== |          | ===== |     |
| wait      | 516   | 517   | 3237  | 3237 0      | 0        | 0     |     |
| tctestprg | 14746 | 13783 | 3207  | 1 3206      | 0        | 0     |     |
| tctestprg | 13730 | 17293 | 3195  | 0 3195      | 0        | 0     |     |
| wait      | 1032  | 1033  | 3105  | 3105 0      | 0        |       |     |
| wait      | 1290  | 1291  | 138   | 138 0       | 0        | 0     |     |
| swapper   | 0     | 3     | 10    | 7 3         | 0        | 0     |     |
| tprof     | 14156 | 5443  | 6     | 3 3         | 0        | 0     |     |
| trace     | 16000 | 14269 | 3     | 3 0         | 0        | 0     |     |
| syncd     | 3158  | 4735  | 2     | 2 0         | 0        | 0     |     |
| tprof     | 5236  | 16061 | 2     | 2 0         | 0        | 0     |     |
| gil       | 2064  | 2839  | 1     | 1 0         | 0        | 0     |     |
| gil       | 2064  | 3097  | 1     | 1 0         | 0        |       |     |
| trace     | 15536 | 14847 | 1     | 1 0         | 0        | 0     |     |
| sh        | 14002 | 16905 | 1     | 1 0         | 0        | 0     |     |
| sleep     | 14002 | 16905 | 1     | 1 0         | 0        | 0     |     |
|           | ===   | ===   |       | ====== =    | === ==== |       | -== |

Each tick is 1/100 second. You can calculate the total amount of available ticks; for example, 30 seconds, times 100 ticks, make a total of 3000 ticks. This is according to theory, but when looking at the output, there are over 12000 total ticks. This is because the test system is a 4-way F50, so the available ticks are calculated in the following way:

Time (in seconds) x Number of available CPUs x 100

#### The user column

If the user column shows high values, application tuning might be necessary. In the output, you can see that both tctestprg used about 3200 ticks, which is around 25 percent of the total number of available ticks. This is confirmed with a ps auxwww output:

# ps auxwww

| USER | PID   | %CPU | %MEM | SZ  | RSS | TTY STAT | STIME    | TIME  | COMMAND     |
|------|-------|------|------|-----|-----|----------|----------|-------|-------------|
| root | 14020 | 25.0 | 0.0  | 300 | 320 | pts/1 A  | 15:23:55 | 16:45 | ./tctestprg |
| root | 12280 | 25.0 | 0.0  | 300 | 320 | pts/1 A  | 15:23:57 | 16:43 | ./tctestprg |

### The freq column

The second section has the total amount of ticks used by a specified type of process. Here the ticks used by all three wait processes are added together, and the two totestprg are added together. The total workload produced by one type of process is shown (as well as the number of instances of the processes that are running):

| Process   | FREQ | Total | Kernel | User | Shared | Other |
|-----------|------|-------|--------|------|--------|-------|
| ======    | ===  | ===== |        | ==== | ====== |       |
| wait      | 3    | 6480  | 6480   | 0    | 0      | 0     |
| tctestprg | 2    | 6402  | 1      | 6401 | 0      | 0     |
| swapper   | 1    | 10    | 7      | 3    | 0      | 0     |
| tprof     | 2    | 8     | 5      | 3    | 0      | 0     |
| trace     | 2    | 4     | 4      | 0    | 0      | 0     |
| gil       | 2    | 2     | 2      | 0    | 0      | 0     |
| syncd     | 1    | 2     | 2      | 0    | 0      | 0     |
| sh        | 1    | 1     | 1      | 0    | 0      | 0     |
| sleep     | 1    | 1     | 1      | 0    | 0      | 0     |
| ======    | ===  |       |        | ==== | ====== | ===== |
| Total     | 15   | 12910 | 6503   | 6407 | 0      | 0     |

## 10.2 Memory bound system

Memory in AIX is handled by the Virtual Memory Manager (VMM). VMM is a method by which real memory appears larger than its true size. The virtual memory system is composed of real memory plus physical disk space, where portions of a file that are not currently in use are stored.

VMM maintains a list of free page frames that are used to accommodate pages that must be brought into memory. In memory constrained environments, the VMM must occasionally replenish the free list by moving some of the current data from real memory. This is called page stealing. A page fault is a request to load a 4 KB data page from disk. A number of places are searched in order to find data.

First the data and instruction caches are searched. Next, the Translation Lookaside Buffer (TLB) is searched; this is an index of recently used virtual addresses with their page frame IDs. If the data is not in the TLB, the Page Frame Table (PTF) is consulted; this is an index for all real memory pages, and it is held in pinned memory. Since the table is large, there are indexes to this index. The Hash Anchor Table (HAT) links pages of related segments, to get a faster entry point to the main PTF.

From the page stealer perspective, the memory is divided into Computational memory and File memory. The page stealer tries to balance these two types of memory usage when stealing pages.

- Computational memory are pages that belong to the working segment or program text segment.
- File memory consists of the remaining pages. These are usually pages from the permanent data file in persistent memory.

When starting a process, a slot is assigned. When a process references a virtual memory page that is on the disk, the referenced page must be paged in, and probably one or more pages must be paged out, creating I/O traffic and delaying the startup of the process. AIX attempts to steal real memory pages that are unlikely to be referenced in the near future, using the page replacement algorithm. The page replacement algorithm can be manipulated.

If the system has too little memory, no RAM pages are good candidates to be paged out, as they will be reused in the near future. When this happens, continuous pagein and pageout occurs. This condition is called thrashing.

The vmstat command can help you in recognizing memory bound systems.

## 10.2.1 The vmstat command

The vmstat command summarizes the total active virtual memory used by all of the processes in the system, as well as the number of real-memory page frames on the free list. Active virtual memory is defined as the number of virtual-memory working segment pages that have actually been touched. This number can be larger than the number of real page frames in the machine, because some of the active virtual-memory pages may have been written out to paging space.

When determining if a system might be short on memory or if some memory tuning needs to be done, run the vmstat command over a set interval and examine the pi and po columns on the resulting report. These columns indicate the number of paging space page-ins per second and the number of paging space page-outs per second, respectively. If the values are constantly non-zero, there might be a memory bottleneck. Having occasional non-zero values is not a concern, because paging is the main activity of virtual memory.

# vmstat 2 10

| kth | r      | memo   | ory |    | page |    |     |     |    | faults cpu |      |      |      |       |     |      |
|-----|--------|--------|-----|----|------|----|-----|-----|----|------------|------|------|------|-------|-----|------|
|     | <br>la |        | ·   |    |      |    |     |     |    | <br>       |      |      |      |       |     | -    |
| T.  | a      | aviii  | Ire | re | рт   | ро | LT. | Sr  | Су | 111        | sy   | CS ( | is s | зу то | 1 W | a    |
| 1   | 3      | 113726 | 124 | 0  | 14   | 6  | 151 | 600 | 0  | 521        | 5533 | 816  | 23   | 13    | 7   | 57   |
| 0   | 3      | 113643 | 346 | 0  | 2    | 14 | 208 | 690 | 0  | 585        | 2201 | 866  | 16   | 9     | 2   | 73   |
| 0   | 3      | 113659 | 135 | 0  | 2    | 2  | 108 | 323 | 0  | 516        | 1563 | 797  | 25   | 7     | 2   | 66   |
| 0   | 2      | 113661 | 122 | 0  | 3    | 2  | 120 | 375 | 0  | 527        | 1622 | 871  | 13   | 7     | 2   | 79   |
| 0   | 3      | 113662 | 128 | 0  | 10   | 3  | 134 | 432 | 0  | 644        | 1434 | 948  | 22   | 7     | 4   | 67   |
| 1   | 5      | 113858 | 238 | 0  | 35   | 1  | 146 | 422 | 0  | 599        | 5103 | 903  | 40   | 16    | 0   | 44   |
| 0   | 3      | 113969 | 127 | 0  | 5    | 10 | 153 | 529 | 0  | 565        | 2006 | 823  | 19   | 8     | 3   | 70   |
| 0   | 3      | 113983 | 125 | 0  | 33   | 5  | 153 | 424 | 0  | 559        | 2165 | 921  | 25   | 8     | 4   | 63   |
| 0   | 3      | 113682 | 121 | 0  | 20   | 9  | 154 | 470 | 0  | 608        | 1569 | 1007 | 7 15 | 5 8   | C   | ) 77 |
| 0   | 4      | 113701 | 124 | 0  | 3    | 29 | 228 | 635 | 0  | 674        | 1730 | 1080 | 5 18 | 39    | С   | ) 73 |
|     |        |        |     |    |      |    |     |     |    |            |      |      |      |       |     |      |

Notice the high I/O wait and the number of threads on the blocked queue. Most likely, the I/O wait is due to the paging in/out from paging space.

To see if the system has performance problems with its VMM, examine the columns under memory and page.

#### 10.2.1.1 The memory columns

Provides information about the real and virtual memory. Under memory for the vmstat command are two additional columns, avm and fre.

### The avm column

The avm (Active Virtual Memory) column gives the average number of 4 KB pages that are allocated to paging space. The avm value can be used to calculate the amount of paging space assigned to executing processes.

#### – Note

The vmstat command (avm column), ps command (SIZE, SZ), and other utilities report the amount of virtual memory actually accessed, but with DPSA, the paging space may not get touched. The symon command (up through AIX Version 4.3.2) shows the amount of paging space being used, so this value may be much smaller than the avm value of the vmstat command.

For more information on DPSA, see the *Performance Management Guide* or the *Performance Tuning Study Guide*, SG24-6184.

The number in the avm field divided by 256 will yield the approximate number of megabytes (MB) allocated to the paging space system wide. Prior to AIX Version 4.3.2, the same information is reflected in the Percent Used column of the  $l_{SPS}$  -s command output or with the symon -G command under the page space inuse field, pg.

#### The fre column

The fre column shows the average number of free memory pages. A page is a 4 KB area of real memory. The system maintains a buffer of memory pages, called the free list, that will be readily accessible when the VMM needs space. The minimum number of pages that the VMM keeps on the free list is determined by the minfree parameter of the vmtune command. When an application terminates, all of its working pages are immediately returned to the free list. Its persistent pages (files), however, remain in RAM and are not added back to the free list until they are stolen by the VMM for other programs. Persistent pages are also freed if the corresponding file is deleted.

For this reason, the fre value may not indicate all the real memory that can be readily available for use by processes. If a page frame is needed, then persistent pages related to terminated applications are among the first to be handed over to another program.

### 10.2.1.2 The page columns

The page columns show information about page faults and paging activity. These are averaged over the interval and given in units per second.

### The pi column

The pi column details the number (rate) of pages paged in from paging space. Paging space is the part of virtual memory that resides on disk. It is used as an overflow when memory is over committed. Paging space consists of logical volumes dedicated to the storage of working set pages that have been stolen from real memory. When a stolen page is referenced by the process, a page fault occurs, and the page must be read into memory from paging space.

Due to the variety of configurations of hardware, software, and applications, there is no absolute number to look out for, but five page-ins per second per paging space should be the upper limit. This guideline should not be rigidly adhered to, but used as a reference. This field is important as a key indicator of paging-space activity. If a page-in occurs, there must have been a previous page-out for that page. It is also likely, in a memory-constrained environment, that each page-in will force a different page to be stolen and, therefore, paged out. But systems could also work fine when they have close to ten pi per second for one minute and then work without any page-ins.

### The po column

The po column shows the number (rate) of pages paged out to paging space. Whenever a page of working storage is stolen, it is written to paging space (if it does not yet reside in paging space or if it was modified). If not referenced again, it will remain on the paging device until the process terminates or disclaims the space. Subsequent references to addresses contained within the faulted-out pages results in page faults, and the pages are paged in individually by the system. When a process terminates normally, any paging space allocated to that process is freed. If the system is reading in a significant number of persistent pages (files), you might see an increase in po without corresponding increases in pi. This does not necessarily indicate thrashing, but may warrant investigation into data-access patterns of the applications.

### The fr column

The fr column shows the number of pages that were freed per second by the page-replacement algorithm during the interval. As the VMM page-replacement routine scans the Page Frame Table (PFT), it uses criteria to select which pages are to be stolen to replenish the free list of available memory frames. The criteria includes both kinds of pages, working (computational) and file (persistent) pages. Just because a page has been freed, it does not mean that any I/O has taken place. For example, if a persistent storage (file) page has not been modified, it will not be written back to the disk. If I/O is not necessary, minimal system resources are required to

free a page. If the ratio of po:fr is greater the 1 to 6, this could indicate a thrashing system.

#### The sr column

The sr column shows the number of pages that were examined per second by the page-replacement algorithm during the interval. The VMM page-replacement code scans the PFT and steals pages until the number of frames on the free list is at least the maxfree value. The page-replacement code might have to scan many entries in the PFT before it can steal enough to satisfy the free list requirements. With stable, unfragmented memory, the scan rate and free rate might be nearly equal. On systems with multiple processes using many different pages, the pages are more volatile and disjointed. In this scenario, the scan rate might greatly exceed the free rate.

Memory is over committed when the ratio of fr to sr (fr:sr) is high.

An fr:sr ratio of 1:4 means that for every page freed, four pages had to be examined. It is difficult to determine a memory constraint based on this ratio alone, and what constitutes a high ratio is workload/application dependent.

### The cy column

The cy column shows the number of cycles per second of the clock algorithm. The VMM uses a technique known as the clock algorithm to select pages to be replaced. This technique takes advantage of a referenced bit for each page as an indication of what pages have been recently used (referenced). When the page-stealer routine is called, it cycles through the PFT, examining each page's referenced bit. The cy column shows how many times per second the page-replacement code has scanned the PFT. Because the free list can be replenished without a complete scan of the PFT, and because all of the vmstat command fields are reported as integers, this field is usually zero. If not, it indicates a complete scan of the PFT, and the stealer has to scan the PFT again, because fre is still under the maxfree value.

One way to determine the appropriate amount of RAM for a system is to look at the largest value for avm reported by the vmstat command. Multiply that by 4 KB to get the number of bytes, and then compare that to the number of bytes of RAM on the system. Ideally, avm should be smaller than the total RAM. If not, some amount of virtual memory paging will occur. How much paging occurs will depend on the difference between the two values. Remember, the idea of virtual memory is that it gives us the capability of addressing more memory than we have (some of the memory is in RAM and the rest is in paging space). If there is far more virtual memory than real memory, this could cause excessive paging, which then results in delays. If avm is lower than RAM, then paging-space paging could be caused by RAM

being filled up with file pages. In that case, tuning the minperm or maxperm values could reduce the amount of paging-space paging. This can be done with the vmtune command.

Another useful command for memory performance problem determination is the  $\ensuremath{\mathtt{ps}}$  command.

## 10.2.2 The ps command

The ps command is a flexible tool for identifying the programs that are running on the system and the resources they are using. It displays statistics and status information about processes on the system, such as process or thread ID, I/O activity, CPU, and memory utilization.

### 10.2.2.1 ps command output used for memory usage monitoring

The ps command gives useful information on memory usage. The most useful output is presented in the columns Table 40.

| Column | Value                                                              |
|--------|--------------------------------------------------------------------|
| SIZE   | The virtual size of the data section of the process in 1 KB units. |
| RSS    | The real-memory size of the process in 1 KB units.                 |
| %MEM   | The percentage of real memory used by this process.                |

Table 40. Memory related ps output

### The SIZE column

The v flag generates the SIZE column. This is the virtual size (in paging space) in kilobytes of the data section of the process (displayed as SZ by other flags). This number is equal to the number of working segment pages of the process that have been touched times four. If some working segment pages are currently paged out, this number is larger than the amount of real memory being used. SIZE includes pages in the private segment and the shared-library data segment of the process, as shown in the following example:

| v  sort | +5 -r                                                     | head                                                                         | l -n 5                                                                                                 | 5                                                                                                    |                                                                                                    |                                                                                                    |                                                                                                    |                                                                                                    |                                                                                                    |                                                                                                    |
|---------|-----------------------------------------------------------|------------------------------------------------------------------------------|----------------------------------------------------------------------------------------------------|----------------------------------------------------------------------------------------------------|----------------------------------------------------------------------------------------------------|----------------------------------------------------------------------------------------------------|----------------------------------------------------------------------------------------------------|----------------------------------------------------------------------------------------------------|----------------------------------------------------------------------------------------------------|----------------------------------------------------------------------------------------------------|
| TTY     | STAT                                                      | TIME                                                                         | PGIN                                                                                                   | SIZE                                                                                                    | RSS                                                                                                    | LIM                                                                                                    | TSIZ                                                                                                    | TRS                                                                                                    | %CPU                                                                                                    | %MEM                                                                                                    |
| D       |                                                           |                                                                              |                                                                                                    |                                                                                                    |                                                                                                    |                                                                                                    |                                                                                                    |                                                                                                    |                                                                                                    |                                                                                                    |
| pts/10  | A                                                         | 0:00                                                                         | 0                                                                                                    | 2924                                                                                                    | 12 3                                                                                                    | 2768                                                                                                    | 159                                                                                                    | 0 0                                                                                                    | .0 0.                                                                                                    | .0 smitty                                                                                                    |
| lft0    | A                                                         | 0:00                                                                         | 17                                                                                                    | 368                                                                                                    | 72                                                                                                    | 32768                                                                                                    | 40                                                                                                    | 60 0.                                                                                                    | 0 0.0/                                                                                                    | /usr/sbin                                                                                                    |
| pts/11  | A                                                         | 0:00                                                                         | 90                                                                                                    | 292                                                                                                    | 416                                                                                                    | 32768                                                                                                    | 198                                                                                                    | 232                                                                                                    | 0.0                                                                                                    | 1.0 ksh                                                                                                    |
| pts/17  | A                                                         | 0:04                                                                         | 318                                                                                                    | 292                                                                                                    | 408                                                                                                    | 32768                                                                                                    | 198                                                                                                    | 232                                                                                                    | 0.0                                                                                                    | 1.0 ksh                                                                                                    |
|         | v  sort<br>TTY<br>D<br>pts/10<br>lft0<br>pts/11<br>pts/17 | v  sort +5 -r<br>TTY STAT<br>D<br>pts/10 A<br>lft0 A<br>pts/11 A<br>pts/11 A | v  sort +5 -r  head<br>TTY STAT TIME<br>pts/10 A 0:00<br>lft0 A 0:00<br>pts/11 A 0:00<br>pts/17 A 0:04 | v  sort +5 -r  head -n 5<br>TTY STAT TIME PGIN<br>pts/10 A 0:00 0<br>lft0 A 0:00 17<br>pts/11 A 0:00 90<br>pts/17 A 0:04 318 | v  sort +5 -r  head -n 5<br>TTY STAT TIME PGIN SIZE<br>pts/10 A 0:00 0 2924<br>lft0 A 0:00 17 368<br>pts/11 A 0:00 90 292<br>pts/17 A 0:04 318 292 | v  sort +5 -r  head -n 5<br>TTY STAT TIME PGIN <b>SIZE</b> RSS<br>pts/10 A 0:00 0 <b>2924</b> 12 3<br>lft0 A 0:00 17 <b>368</b> 72<br>pts/11 A 0:00 90 <b>292</b> 416<br>pts/17 A 0:04 318 <b>292</b> 408 | v  sort +5 -r  head -n 5<br>TTY STAT TIME PGIN SIZE RSS LIM<br>pts/10 A 0:00 0 2924 12 32768<br>lft0 A 0:00 17 368 72 32768<br>pts/11 A 0:00 90 292 416 32768<br>pts/17 A 0:04 318 292 408 32768 | v  sort +5 -r  head -n 5<br>TTY STAT TIME PGIN SIZE RSS LIM TSIZ<br>pts/10 A 0:00 0 2924 12 32768 159<br>lft0 A 0:00 17 368 72 32768 40<br>pts/11 A 0:00 90 292 416 32768 198<br>pts/17 A 0:04 318 292 408 32768 198 | v  sort +5 -r  head -n 5<br>TTY STAT TIME PGIN SIZE RSS LIM TSIZ TRS<br>pts/10 A 0:00 0 2924 12 32768 159 0 0<br>lft0 A 0:00 17 368 72 32768 40 60 0.<br>pts/11 A 0:00 90 292 416 32768 198 232<br>pts/17 A 0:04 318 292 408 32768 198 232 | v  sort +5 -r  head -n 5<br>TTY STAT TIME PGIN SIZE RSS LIM TSIZ TRS %CPU<br>pts/10 A 0:00 0 2924 12 32768 159 0 0.0 0<br>lft0 A 0:00 17 368 72 32768 40 60 0.0 0.0<br>pts/11 A 0:00 90 292 416 32768 198 232 0.0<br>pts/17 A 0:04 318 292 408 32768 198 232 0.0 |

#### The RSS column

The v flag also produces the RSS column, as seen in the previous example. This is the real-memory (resident set) size, in kilobytes, of the process. This number is equal to the sum of the number of working segment and code segment pages in memory times four. Remember that code segment pages are shared among all of the currently running instances of the program. If 26 ksh processes are running, only one copy of any given page of the ksh executable program would be in memory, but the ps command would report that code segment size as part of the RSS of each instance of the ksh program.

If you want to sort to the sixth column, you will get the output ordered using the RSS column, as shown in the following example:

# ps av |sort +6 -r |head -n 5
PID TTY STAT TIME PGIN SIZE RSS LIM TSIZ TRS %CPU %MEM COMMAND
21720 pts/1 A 0:00 1 288 568 32768 198 232 0.0 1.0 ksh
27028 pts/11 A 0:00 90 292 416 32768 198 232 0.0 1.0 ksh
24618 pts/17 A 0:04 318 292 408 32768 198 232 0.0 1.0 ksh
15698 pts/1 A 0:00 0 196 292 32768 52 60 0.0 0.0 ps av

#### The %MEM column

The %MEM column is generated by the u and v flags. This is calculated as the sum of the number of working segment and code segment pages in memory times four (that is, the RSS value), divided by the size of the real memory of the machine in KB, times 100, rounded to the nearest full percentage point. This value attempts to convey the percentage of real memory being used by the process. Unfortunately, like RSS, it tends to exaggerate the cost of a process that is sharing program text with other processes. Further, the rounding to the nearest percentage point causes all of the processes in the system that have RSS values under .005 times real memory size to have a %MEM of 0.0. For example:

 # ps au
 |head -n 1; ps au
 |egrep -v
 "RSS" |sort +3 -r
 |head -n 5

 USER
 PID %CPU %MEM
 SZ
 RSS
 TTY STAT
 STIME
 TIME COMMAND

 root
 22750
 0.0
 21.0
 20752
 20812
 pts/11 A
 17:55:51
 0:00./tctestprog2

 root
 21720
 0.0
 1.0
 484
 568
 pts/1 A
 17:16:14
 0:00 ksh

 root
 25298
 0.0
 0.0
 3080
 12
 pts/10 A
 Jun 16
 0:00 smitty

 root
 27028
 0.0
 0.0
 488
 416
 pts/11 A
 14:53:27
 0:00 ksh

 root
 24618
 0.0
 0.0
 488
 408
 pts/17 A
 Jun 21
 0:04 ksh

You can combine all these column into one output by using the gv flags. For example:

# ps gv|head -n 1; ps gv|egrep -v "RSS" | sort +6b -7 -n -r |head -n 5
PID TTY STAT TIME PGIN SIZE RSS LIM TSIZ TRS %CPU %MEM COMMAND
15674 pts/11 A 0:01 0 36108 36172 32768 5 24 0.6 24.0 ./tctestp

| 22742 | pts/11 A | 0:00 | 0 | 20748 | 20812 | 32768 | 5 | 24   | 0.0 | 14.0 | ./backups |
|-------|----------|------|---|-------|-------|-------|---|------|-----|------|-----------|
| 10256 | pts/1 A  | 0:00 | 0 | 15628 | 15692 | 32768 | 5 | 24   | 0.0 | 11.0 | ./tctestp |
| 2064  | - A      | 2:13 | 5 | 64    | 6448  | xx    | 0 | 6392 | 0.0 | 4.0  | kproc     |
| 1806  | - A      | 0:20 | 0 | 16    | 6408  | xx    | 0 | 6392 | 0.0 | 4.0  | kproc     |

In the previous output, the columns described in the following sections are also of interest.

### The PGIN column

Number of page-ins caused by page faults. Since all I/O is classified as page faults, this is basically a measure of I/O volume.

### The TSIZ column

Size of text (shared-program) image. This is the size of the text section of the executable file. Pages of the text section of the executable program are only brought into memory when they are touched, that is, branched to or loaded from. This number represents only an upper bound on the amount of text that could be loaded. The TSIZ value does not reflect actual memory usage.

## The TRS column

Size of the resident set (real memory) of text. This is the number of code segment pages times 4. This number exaggerates the memory usage of programs that have multiple instances running.

## 10.2.3 The symon command

The symon command provides a more in-depth analysis of memory usage. It is more informative, but also more intrusive, than the vmstat and ps commands. The symon command captures a snapshot of the current state of memory. There are some significant changes in the flags and in the output from the symon command between AIX Version 4.3.2 and AIX Version 4.3.3.

You can use four different reports to analyze the displayed information:

• Global (-G)

Displays statistics describing the real memory and paging space in use for the whole system.

• Process (-P)

Displays memory usage statistics for active processes.

• Segment (-S)

Displays memory usage for a specified number of segments, or the top ten highest memory-usage processes, in descending order.

• Detailed Segment (-D)

Displays detailed information on specified segments.

Additional reports are available in AIX Version 4.3.3 and later, as follows:

• User (-U)

Displays memory usage statistics for the specified login names. If no list of login names is supplied, memory usage statistics display all defined login names.

• Command (-C)

Displays memory usage statistics for the processes specified by the command name.

• Workload Management Class (-W)

Displays memory usage statistics for the specified workload management classes. If no classes are supplied, memory usage statistics display all defined classes.

To support 64-bit applications, the output format of the symon command was modified in AIX Version 4.3.3 and later. Additional reports are available in operating system versions later than AIX Version 4.3.3, as follows:

• Frame (-F)

Displays information about frames. When no frame number is specified, the percentage of used memory is reported. When a frame number is specified, information about that frame is reported.

• Tier (-T)

Displays information about tiers, such as the tier number, the superclass name when the -a flag is used, and the total number of pages in real memory from segments belonging to the tier.

## 10.3 Disk I/O bound system

The set of operating system commands, library subroutines, and other tools that allow you to establish and control logical volume storage is called the Logical Volume Manager (LVM). The Logical Volume Manager (LVM) controls disk resources by mapping data between a more simple and flexible logical view of storage space and the actual physical disks. The LVM does this using

a layer of device driver code that runs above traditional disk device drivers. If you are not familiar with the concepts of the LVM, see, *System Management Concepts: Operating System*, SC23-4311.

While an operating system's file is conceptually a sequential and contiguous string of bytes, the physical reality might be very different. Fragmentation may arise from multiple extensions to logical volumes as well as allocation/release/reallocation activity within a file system. A file system is fragmented when its available space consists of large numbers of small clusters of space, making it impossible to write out a new file in contiguous blocks.

Access to files in a highly fragmented file system may result in a large number of seeks and longer I/O response times (seek latency dominates I/O response time). For example, if the file is accessed sequentially, a file placement that consists of many widely separated clusters requires more seeks than a placement that consists of one or a few large contiguous clusters.

If the file is accessed randomly, a placement that is widely dispersed requires longer seeks than a placement in which the file's blocks are close together.

The VMM tries to anticipate the future need for pages of a sequential file by observing the pattern in which a program is accessing the file. When the program accesses two successive pages of the file, the VMM assumes that the program will continue to access the file sequentially, and the VMM schedules additional sequential reads of the file. This is called *Sequential-Access Read Ahead*. These reads are overlapped with the program processing, and will make the data available to the program sooner than if the VMM had waited for the program to access the next page before initiating the I/O. The number of pages to be read ahead is determined by two VMM thresholds:

- **minpgahead** Number of pages read ahead when the VMM first detects the sequential access pattern. If the program continues to access the file sequentially, the next read ahead will be for 2 times minpgahead, the next for 4 times minpgahead, and so on until the number of pages reaches maxpgahead.
- **maxpgahead** Maximum number of pages the VMM will read ahead in a sequential file.

If the program deviates from the sequential-access pattern and accesses a page of the file out of order, sequential read ahead is terminated. It will be resumed with minpgahead pages if the VMM detects a resumption of

sequential access by the program. The values of minpgahead and maxpgahead can be set with the vmtune command.

To increase write performance, limit the number of dirty file pages in memory, reduce system overhead, and minimize disk fragmentation. The file system divides each file into 16 KB partitions. The pages of a given partition are not written to disk until the program writes the first byte of the next 16 KB partition. At that point, the file system forces the four dirty pages of the first partition to be written to disk. The pages of data remain in memory until their frames are reused, at which point no additional I/O is required. If a program accesses any of the pages before their frames are reused, no I/O is required.

If a large number of dirty file pages remain in memory and do not get reused, the sync daemon writes them to disk, which might result in abnormal disk utilization. To distribute the I/O activity more efficiently across the workload, *write-behind* can be turned on to tell the system how many pages to keep in memory before writing them to disk. The write-behind threshold is on a per-file basis, which causes pages to be written to disk before the sync daemon runs. The I/O is spread more evenly throughout the workload.

There are two types of write-behind: *sequential* and *random*. The size of the write-behind partitions and the write-behind threshold can be changed with the vmtune command.

Normal files are automatically mapped to segments to provide mapped files. This means that normal file access bypasses traditional kernel buffers and block I/O routines, allowing files to use more memory when the extra memory is available (file caching is not limited to the declared kernel buffer area).

Because most writes are asynchronous, FIFO I/O queues of several megabytes can build up, which can take several seconds to complete. The performance of an interactive process is severely impacted if every disk read spends several seconds working its way through the queue. In response to this problem, the VMM has an option called *I/O pacing* that controls writes.

I/O pacing does not change the interface or processing logic of I/O. It simply limits the number of I/Os that can be outstanding against a file. When a process tries to exceed that limit, it is suspended until enough outstanding requests have been processed to reach a lower threshold.

Disk-I/O pacing is intended to prevent programs that generate very large amounts of output from saturating the system's I/O facilities and causing the response times of less-demanding programs to deteriorate. Disk-I/O pacing enforces per-segment (which effectively means per-file) *high*- and *low-water* 

*marks* on the sum of all pending I/Os. When a process tries to write to a file that already has high-water mark pending writes, the process is put to sleep until enough I/Os have completed to make the number of pending writes less than or equal to the low-water mark. The logic of I/O-request handling does not change. The output from high-volume processes is slowed down somewhat.

When gathering information on I/O performance, the first command to use is normally  ${\tt iostat}.$ 

## 10.3.1 The iostat command

The iostat command is used for monitoring system input/output device loading by observing the time the physical disks are active in relation to their average transfer rates. The iostat command generates reports that can be used to change system configuration in order to better balance the input/output load between physical disks and adapters. The iostat command gathers its information on the protocol layer.

AlX Version 4.3.3 has some significant changes to the output of the iostat command. These changes are similar to the changes described for the vmstat command found in Section "The wa column" on page 204.

### 10.3.1.1 The TTY columns

The two columns of TTY information (tin and tout) in the iostat output show the number of characters read and written by all TTY devices. This includes both real and pseudo TTY devices. Real TTY devices are those connected to an asynchronous port. Some pseudo TTY devices are shells, telnet sessions, and aixterm windows. Because the processing of input and output characters consumes CPU resources, look for a correlation between increased TTY activity and CPU utilization. If such a relationship exists, evaluate ways to improve the performance of the TTY subsystem. Steps that could be taken include changing the application program, modifying TTY port parameters during file transfer, or perhaps upgrading to a faster or more efficient asynchronous communications adapter.

## 10.3.1.2 The CPU columns

The CPU statistics columns (%user, %sys, %idle, and %iowait) provide a breakdown of CPU usage. This information is also reported in the vmstat command output in the columns labeled us, sy, id, and wa. For a detailed explanation for the values, see Section "The us column" on page 203, Section "The sy column" on page 204, Section "The id column" on page 204 and Section "The wa column" on page 204.

On systems running one application, a high I/O wait percentage might be related to the workload. On systems with many processes, some will be running while others wait for I/O. In this case, the % iowait can be small or zero because running processes *hide* some wait time. Although % iowait is low, a bottleneck can still limit application performance.

If the iostat command indicates that a CPU-bound situation does not exist, and % iowait time is greater than 20 percent, you might have an I/O or disk-bound situation. This situation could be caused by excessive paging due to a lack of real memory. It could also be due to unbalanced disk load, fragmented data or usage patterns. For resolving such problems, an reorganization of logical volumes or a defragmentation of file systems might be necessary. For an unbalanced disk load, the same iostat report provides the necessary information. But for information about file systems or logical volumes, which are logical resources, you must use tools such as the filemon or fileplace commands.

#### 10.3.1.3 The Drive reports

When you suspect a disk I/O performance problem, use the iostat command. To avoid the information about the TTY and CPU statistics, use the -d option. In addition, the disk statistics can be limited to the certain disks by specifying the disk names. Remember that the first set of data represents all activity since system startup. In the following example, the data is collected between intervals:

# iostat 1 2

| tty:   | tin<br>0.0 | tout<br>6.2<br><b>" Disk hi</b> | avg-cpu: | % user<br>16.3<br>nce boo | % sys<br>0.0<br>ot not av | % idle<br>83.6<br><b>railable. "</b> | % iowait<br>0.0 |
|--------|------------|---------------------------------|----------|---------------------------|---------------------------|--------------------------------------|-----------------|
| tty:   | tin<br>0.0 | tout<br>192.7                   | avg-cpu: | % user<br>100.0           | % sys<br>0.0              | % idle<br>0.0                        | % iowait<br>0.0 |
| Disks: |            | % tm_act                        | Kbps     | tps                       | Kb_read                   | Kb_wrtn                              |                 |
| hdisk1 |            | 0.0                             | 0.0      | 0.0                       | 0                         | 0                                    |                 |
| hdisk3 |            | 0.0                             | 0.0      | 0.0                       | 0                         | 0                                    |                 |
| hdisk2 |            | 0.0                             | 0.0      | 0.0                       | 0                         | 0                                    |                 |
| cd0    |            | 0.0                             | 0.0      | 0.0                       | 0                         | 0                                    |                 |

In such a case, statistics can be turned on with the following command:

# chdev -1 sys0 -a iostat=true
sys0 changed

### The disks column

Shows the names of the physical volumes. They are either hdisk or cd, followed by a number. If physical volume names are specified with the iostat command, only those names specified are displayed.

## The %tm\_act column

Indicates the percentage of time that the physical disk was active (bandwidth utilization for the drive) or, in other words, the total time disk requests are outstanding. A drive is active during data transfer and command processing, such as seeking to a new location. The *disk active time* percentage is directly proportional to resource contention and inversely proportional to performance. As disk use increases, performance decreases, and response time increases. In general, when the utilization exceeds 70 percent, processes are waiting longer than necessary for I/O to complete, because most UNIX processes block (or sleep) while waiting for their I/O requests to complete. Look for busy versus idle drives. Moving data from busy to idle drives can help alleviate a disk bottleneck. Paging to and from disk will contribute to the I/O load.

## The Kbps column

Indicates the amount of data transferred (read or written) to the drive in KB per second. This is the sum of Kb\_read plus Kb\_wrtn, divided by the seconds in the reporting interval.

## The tps column

Indicates the number of transfers per second that were issued to the physical disk. A transfer is an I/O request through the device driver level to the physical disk. Multiple logical requests can be combined into a single I/O request to the disk. A transfer is of indeterminate size.

### The Kb\_read column

Reports the total data (in KB) read from the physical volume during the measured interval.

### The Kb\_wrtn column

Shows the amount of data (in KB) written to the physical volume during the measured interval.

Taken alone, there is no unacceptable value for any of the above fields, because statistics are too closely related to application characteristics, system configuration, and type of physical disk drives and adapters. Therefore, when you are evaluating data, look for patterns and relationships. The most common relationship is between disk utilization (%tm\_act) and data transfer rate (tps).

To draw any valid conclusions from this data, you have to understand the application's disk data access patterns, such as sequential, random, or combination, as well as the type of physical disk drives and adapters on the system. For example, if an application reads/writes sequentially, you should expect a high disk transfer rate (Kbps) when you have a high disk busy rate (%tm\_act). Columns Kb\_read and Kb\_wrtn can confirm an understanding of an application's read/write behavior. However, these columns provide no information on the data access patterns.

Generally, you do not need to be concerned about a high disk busy rate (%tm\_act) as long as the disk transfer rate (Kbps) is also high. However, if you get a high disk busy rate and a low disk transfer rate, you may have a fragmented logical volume, file system, or individual file.

Discussions of disk, logical volume, and file system performance sometimes lead to the conclusion that the more drives you have on your system, the better the disk I/O performance. This is not always true, because there is a limit to the amount of data that can be handled by a disk adapter. The disk adapter can also become a bottleneck. If all your disk drives are on one disk adapter, and your hot file systems are on separate physical volumes, you might benefit from using multiple disk adapters. Performance improvement will depend on the type of access.

To see if a particular adapter is saturated, use the iostat command and add up all the Kbps amounts for the disks attached to a particular disk adapter. For maximum aggregate performance, the total of the transfer rates (Kbps) must be below the disk adapter throughput rating. In most cases, use 70 percent of the throughput rate. In operating system versions later than AIX Version 4.3.3, the -a or -A option will display this information.

When looking for performance problems due to disk I/O, the next step is to find the file system causing the problem. This can be done with the filemon command.

### 10.3.2 The filemon command

The filemon command uses the trace facility to obtain a detailed picture of I/O activity during a time interval on the various layers of file system utilization, including the logical file system, virtual memory segments, LVM, and physical disk layers. Both summary and detailed reports are generated. Tracing is started by the filemon command, optionally suspended with the trcoff subcommand, resumed with the trcon subcommand, and terminated with the trcstop subcommand. As soon as tracing is terminated, the filemon command writes its report to stdout.

If a file is identified as the problem, the  ${\tt fileplace}$  command can be used to see how the file is stored.

## 10.3.3 The fileplace command

The fileplace command displays the placement of a specified file within the logical or physical volumes containing the file. By default, the fileplace command lists, to standard output, the ranges of logical volume fragments allocated to the specified file.

## 10.4 Network I/O bound system

When performance problems arise, your system might be totally innocent, while the real culprit is buildings away. An easy way to tell if the network is affecting overall performance is to compare those operations that involve the network with those that do not. If you are running a program that does a considerable amount of remote reads and writes and it is running slowly, but everything else seems to be running normally, then it is probably a network problem. Some of the potential network bottlenecks can be caused by the following:

- Client-network interface
- · Network bandwidth
- Network topology
- Server network interface
- · Server CPU load
- Server memory usage
- Server bandwidth
- Inefficient configuration

A large part of network tuning involves tuning TCP/IP to achieve maximum throughput. With the new high bandwidth interfaces like FIDDI and SOCC, this has become even more important.

The first command to use for gathering information on network performance is the  ${\tt netstat}$  command.

### 10.4.1 The netstat command

The netstat command is used to show network status. Traditionally, it is used more for problem determination than for performance measurement. However, the netstat command can be used to determine the amount of

traffic on the network, which can help determine whether performance problems are due to network congestion.

#### 10.4.1.1 The netstat -i command

The netstat -i command shows the state of all configured interfaces.

The following example shows the statistics for a workstation with an integrated Ethernet and a token-ring adapter:

| # netstat -1 |       |               |             |        |       |        |       |      |  |  |
|--------------|-------|---------------|-------------|--------|-------|--------|-------|------|--|--|
| Name         | Mtu   | Network       | Address     | Ipkts  | Ierrs | Opkts  | Oerrs | Coll |  |  |
| 100          | 16896 | <link/>       |             | 144834 | 0     | 144946 | 0     | 0    |  |  |
| 100          | 16896 | 127           | localhost   | 144834 | 0     | 144946 | 0     | 0    |  |  |
| tr0          | 1492  | <link/> 10.0. | 5a.4f.3f.61 | 658339 | 0     | 247355 | 0     | 0    |  |  |
| tr0          | 1492  | 9.3.1         | ah6000d     | 658339 | 0     | 247355 | 0     | 0    |  |  |
| en0          | 1500  | <link/> 8.0.5 | a.d.a2.d5   | 0      | 0     | 112    | 0     | 0    |  |  |
| en0          | 1500  | 1.2.3         | 1.2.3.4     | 0      | 0     | 112    | 0     | 0    |  |  |
|              |       |               |             |        |       |        |       |      |  |  |

The count values are summarized since system startup.

## The Mtu column

Maximum transmission unit. The maximum size of packets in bytes that are transmitted using the interface.

#### The lpkts column

Total number of packets received.

## The lerrs column

Total number of input errors. For example, malformed packets, checksum errors, or insufficient buffer space in the device driver.

#### The Opkts column

Total number of packets transmitted.

#### The Oerrs column

Total number of output errors. For example, a fault in the local host connection or adapter output queue overrun.

#### The Coll column

Number of packet collisions detected.

#### 10.4.1.2 Tuning guidelines based on netstat -i

If the number of errors on input packets is greater than 1 percent of the total number of input packets (from the command netstat -i), that is:

lerrs > 0.01 x lpkts

then run the netstat -m command to check for a lack of memory.

If the number of errors during output packets is greater than 1 percent of the total number of output packets (from the command netstat -i), that is:

```
Oerrs > 0.01 x Opkts
```

then increase the send queue size (xmt\_que\_size) for that interface. The size of the xmt\_que\_size could be checked with the following command:

```
# lsattr -El adapter
```

If the collision rate is greater than 10 percent, that is:

Coll / Opkts > 0.1

then there is a high network utilization, and a reorganization or partitioning may be necessary. Use the <code>netstat</code> -v or <code>entstat</code> command to determine the collision rate.

#### 10.4.1.3 The netstat -i -Z command

The <code>netstat -i -Z</code> command clears all the statistic counters for the <code>netstat -i</code> command to zero.

#### 10.4.1.4 The netstat -m command

The netstat -m command displays the statistics recorded by the mbuf memory-management routines. The most useful statistics in the output of the netstat -m command are the counters that show the requests for mbufs denied and non-zero values in the failed column. If the requests for mbufs denied is not displayed, then this must be an SMP system running AIX Version 4.3.2 or later; for performance reasons, global statistics are turned off by default. To enable the global statistics, set the no parameter extended\_netstats to 1. This can be done by changing the /etc/rc.net file and rebooting the system.

The following example shows the first part of the netstat -m output with extended\_netstats set to 1:

# netstat -m
29 mbufs in use:
16 mbuf cluster pages in use
71 Kbytes allocated to mbufs
0 requests for mbufs denied

#### 0 calls to protocol drain routines

Kernel malloc statistics:

#### \*\*\*\*\*\* CPU 0 \*\*\*\*\*\*

| By size | inuse | calls     | failed | delayed | free | hiwat | freed |
|---------|-------|-----------|--------|---------|------|-------|-------|
| 32      | 419   | 544702    | 0      | 0       | 221  | 800   | 0     |
| 64      | 173   | 22424     | 0      | 0       | 19   | 400   | 0     |
| 128     | 121   | 37130     | 0      | 0       | 135  | 200   | 4     |
| 256     | 1201  | 118326233 | 0      | 0       | 239  | 480   | 138   |
| 512     | 330   | 671524    | 0      | 0       | 14   | 50    | 54    |
| 1024    | 74    | 929806    | 0      | 0       | 82   | 125   | 2     |
| 2048    | 384   | 1820884   | 0      | 0       | 8    | 125   | 5605  |
| 4096    | 516   | 1158445   | 0      | 0       | 46   | 150   | 21    |
| 8192    | 9     | 5634      | 0      | 0       | 1    | 12    | 27    |
| 16384   | 1     | 2953      | 0      | 0       | 24   | 30    | 41    |
| 32768   | 1     | 1         | 0      | 0       | 0    | 1023  | 0     |

By type inuse calls failed delayed memuse memmax mapb

Streams mblk statistic failures:

0 high priority mblk failures

0 medium priority mblk failures

0 low priority mblk failures

If global statistics are not on, and you want to determine the total number of requests for mbufs denied, add up the values under the failed columns for each CPU. If the netstat -m command indicates that requests for mbufs or clusters have failed or been denied, then you may want to increase the value of thewall by using the no -o thewall=NewValue command.

Beginning with AIX Version 4.3.3, a delayed column was added. If the requester of an mbuf specified the M\_WAIT flag, then if an mbuf was not

available, the thread is put to sleep until an mbuf is freed and can be used by this thread. The failed counter is not incremented in this case; instead, the delayed column will be incremented. Prior to operating system version 4.3.3, the failed counter was also not incremented, but there was no delayed column.

If the currently allocated amount of network memory is within 85 percent of thewall, you may want to increase thewall. If the value of thewall is increased, use the vmstat command to monitor total memory use to determine if the increase has had a negative impact on overall memory performance.

#### 10.4.1.5 The netstat -v command

The netstat -v command displays the statistics for each Common Data Link Interface (CDLI) based device driver that is in operation. Interface-specific reports can be requested using the tokstat, entstat, fddistat, or atmstat commands.

Every interface has its own specific information and some general information. The most important output fields descriptions are provided in the following sections.

#### Transmit and Receive Errors

Number of output/input errors encountered on this device. This field counts unsuccessful transmissions due to hardware or network errors. These unsuccessful transmissions could also slow down the performance of the system.

#### Max Packets on S/W Transmit Queue

Maximum number of outgoing packets ever queued to the software transmit queue. An indication of an inadequate queue size is if the maximum transmits queued equals the current queue size (xmt\_que\_size). This indicates that the queue was full at some point.

To check the current size of the queue, use the <code>lsattr -El</code> adapter command (where the adapter is, for example, tok0 or ent0). Because the queue is associated with the device driver and adapter for the interface, use the adapter name, not the interface name. Use the SMIT or the <code>chdev</code> command to change the queue size.

### S/W Transmit Queue Overflow

Number of outgoing packets that have overflowed the software transmit queue. A value other than zero requires the same actions as when the Max Packets on S/W Transmit Queue reaches the xmt\_que\_size. The transmit queue size must be increased.

### **Broadcast Packets**

Number of broadcast packets received without any error. If the value for broadcast packets is high, compare it with the total received packets. The received broadcast packets should be less than 20 percent of the total received packets. If it is high, this could be an indication of a high network load; a solution would be to use multicasting. The use of IP multicasting enables a message to be transmitted to a group of hosts, instead of having to address and send the message to each group member individually.

### DMA Overrun

The DMA Overrun statistic is incremented when the adapter is using DMA to put a packet into system memory and the transfer is not completed. There are system buffers available for the packet to be placed into, but the DMA operation failed to complete. This occurs when the MCA bus is too busy for the adapter to be able to use DMA for the packets. The location of the adapter on the bus is crucial in a heavily loaded system. Typically, an adapter in a lower slot number on the bus, by having the higher bus priority, is using so much of the bus that adapters in higher slot numbers are not being served. This is particularly true if the adapters in a lower slot number are ATM or SSA adapters.

## Max Collision Errors

Number of unsuccessful transmissions due to too many collisions. The number of collisions encountered exceeded the number of retries on the adapter.

### Late Collision Errors

Number of unsuccessful transmissions due to the late collision error.

### **Timeout Errors**

Number of unsuccessful transmissions due to adapter reported timeout errors.

### Single Collision Count

Number of outgoing packets with single (only one) collision encountered during transmission.

### Multiple Collision Count

Number of outgoing packets with multiple (2 - 15) collisions encountered during transmission.

#### **Receive Collision Errors**

Number of incoming packets with collision errors during reception.

### No mbuf Errors

Number of times that mbufs were not available to the device driver. This usually occurs during receive operations when the driver must obtain memory buffers to process inbound packets. If the mbuf pool for the requested size is empty, the packet will be discarded. Use the netstat -m command to confirm this, and increase the thewall parameter.

The No mbuf Errors value is interface-specific and not identical to the requests for mbufs denied from the <code>netstat -m</code> output. Compare the values of the example for the commands <code>netstat -m</code> and <code>netstat -v</code> (the Ethernet and token-ring part).

### 10.4.1.6 Tuning guidelines based on netstat -v

To check for an overloaded Ethernet network, calculate (from the  $\tt netstat \ -v$  command):

(Max Collision Errors + Timeout Errors) / Transmit Packets

If the result is greater than 5 percent, reorganize the network to balance the load.

Another indication for a high network load is found in the output of the command <code>netstat -v</code>. If the total number of collisions from the <code>netstat -v</code> output (for Ethernet) is greater than 10 percent of the total transmitted packets, using the following formula, the system may have a high network load:

Number of collisions / Number of Transmit Packets > 0.1

If the system suffers from extensive NFS load, the  $\tt nfsstat$  command provides useful information.

### 10.4.2 The nfsstat command

NFS gathers statistics on types of NFS operations performed, along with error information and performance indicators. You can use the nfsstat command to identify network problems and observe the type of NFS operations taking place on your system. The nfsstat command displays statistical information about the NFS and Remote Procedure Call (RPC) interfaces to the kernel. You can also use this command to reinitialize this information. The nfsstat command splits its information into server and client parts. The following commands can be used to match a particular need:

- nfsstat -r (to see the application NFS statistics)
- 232 IBM Certification Study Guide Problem Determination
The output is divided into server connection oriented and connectionless, as well as client connection oriented and connectionless.

• nfsstat -s (to see the server statistics)

The NFS server displays the number of NFS calls received (calls) and rejected (badcalls) due to authentication, as well as the counts and percentages for the various kinds of calls made.

• nfsstat -c (to see the client statistics)

The NFS client displays the number of calls sent and rejected, as well as the number of times a client handle was received (clgets) and a count of the various kinds of calls and their respective percentages. For performance monitoring, the nfstat -c command provides information on whether the network is dropping UDP packets. A network may drop a packet if it cannot handle it. Dropped packets can be the result of the response time of the network hardware or software, or an overloaded CPU on the server. Dropped packets are not actually lost, because a replacement request is issued for them.

A high badxid count implies that requests are reaching the various NFS servers, but the servers are too loaded to send replies before the client's RPC calls time out and are retransmitted. The badxid value is incremented each time a duplicate reply is received for a transmitted request (an RPC request retains its XID through all transmission cycles). Excessive retransmissions place an additional strain on the server, further degrading response time.

The retrans column displays the number of times requests were retransmitted due to a timeout in waiting for a response. This situation is related to dropped UDP packets. If the retrans number consistently exceeds five percent of the total calls in column one, it indicates a problem with the server keeping up with demand.

When going into more detailed output, the netpmon command, using a trace facility, is useful.

#### 10.4.3 The netpmon command

The netpmon command monitors a trace of system events and reports on network activity and performance during the monitored interval. By default, the netpmon command runs in the background while one or more application programs or system commands are being executed and monitored. The netpmon command automatically starts and monitors a trace of network-related system events in real time.

Chapter 10. Performance problem determination 233

# 10.5 Summary

The flowchart shown at the start of this chapter is used in the summary, now with some suggestions included (Figure 25).

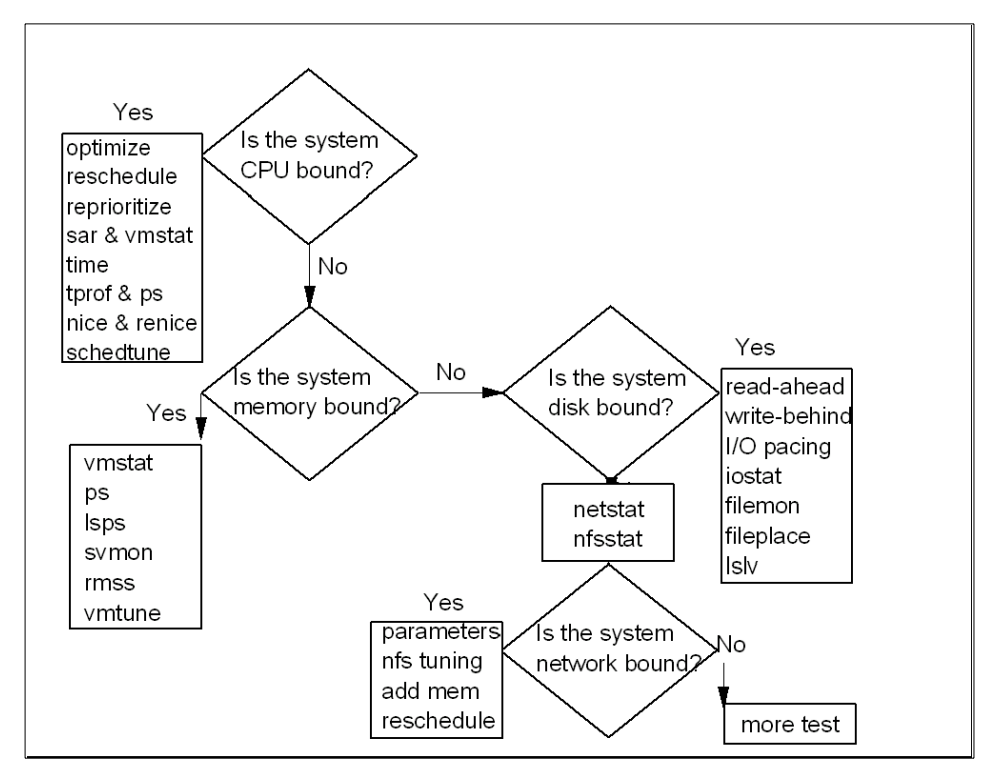

Figure 25. Performance tuning flowchart

# 10.6 Command summary

The following section shows a summary of some of the commands and their flags used for CPU performance problem determination.

#### 10.6.1 The sar command

The sar command collects, reports, or saves system activity information.

The syntax of the sar command:

```
/usr/sbin/sar [ { -A | [ -a ] [ -b ] [ -c ] [ -d ] [ -k ] [ -m ] [ -q ] [ -r
] [ -u ] [ -V ] [ -V ] [
-w ] [ -y ] } ] [ -P ProcessorIdentifier, ... | ALL ] [ -ehh [ :mm [ :ss ]
] ] [ -fFile ] [
-iSeconds ] [ -oFile ] [ -shh [ :mm [ :ss ] ] ] [ Interval [ Number ] ]
```

The most commonly used flags are provided in Table 41.

Table 41. Commonly used flags of the sar command

| Flags  | Description                                                                                      |
|--------|--------------------------------------------------------------------------------------------------|
| -u     | Displays %idle, %sys, %usr, and %wio.                                                            |
| -P ALL | Reports per-processor statistics for each individual processor, and globally for all processors. |

#### 10.6.2 The ps command

The ps command shows the current status of the processes.

The syntax of the ps command is (X/Open, then Berkeley):

```
ps [ -A ] [ -N ] [ -a ] [ -d ] [ -e ] [ -f ] [ -k ] [ -l ] [ -F format] [ -o
Format ] [ -c Clist ] [
-G Glist ] [ -g Glist ] [ -m ] [ -n NameList ] [ -p Plist ] [ -t Tlist ] [
-U Ulist ] [ -u Ulist ]
```

```
ps [a] [c] [e] [ew] [eww] [g] [n] [U] [w] [x] [l | s |
u | v] [t Tty] [
ProcessNumber]
```

The most commonly used flags are provided in Table 42.

Table 42. Commonly used flags of the ps command

| Flags | Description                                                                                                    |
|-------|----------------------------------------------------------------------------------------------------|
| -f    | Full listing.                                                                                                    |
| -1    | Long listing.                                                                                                    |
| u     | Displays user-oriented output. This includes the USER, PID, %CPU, %MEM, SZ, RSS, TTY, STAT, STIME, TIME, and COMMAND fields. |
| v     | Displays the PGIN, SIZE, RSS, LIM, TSIZ, TRS, %CPU, %MEM fields.                                                             |

Chapter 10. Performance problem determination 235

### 10.6.3 The netstat command

The netstat command shows the network status.

The syntax for the netstat command is:

To display active sockets for each protocol or routing table information:

/bin/netstat [ -n ] [ { -A -a } | { -r -C -i -I Interface } ] [ -f AddressFamily ] [ -p Protocol ] [ Interval ] [ System ]

To display the contents of a network data structure:

```
/bin/netstat [ -m | -s | -ss | -u | -v ] [ -f AddressFamily ] [ -p Protocol ] [ Interval ] [ System ]
```

To display the packet counts throughout the communications subsystem:

/bin/netstat -D

To display the network buffer cache statistics:

/bin/netstat -c

To display the data link provider interface statistics:

/bin/netstat -P

To clear the associated statistics:

/bin/netstat [ -Zc | -Zi | -Zm | -Zs ]

The most commonly used flags are provided in Table 43.

Table 43. Commonly used flags of the netstat command

| Flags       | Description                                           |
|-------------|-------------------------------------------------------|
| -i          | Interface status.                                     |
| -m          | Mbuf information.                                     |
| -Z{c i m s} | Clears the statistics defined by the additional flag. |
| -V          | Statistics for each CDLI.                             |

#### 10.6.4 The nfsstat command

The nfsstat command displays statistical information about the Network File System (NFS) and Remote Procedure Call (RPC) calls.

<sup>236</sup> IBM Certification Study Guide Problem Determination

The syntax of the nfsstat command is:

/usr/sbin/nfsstat [ -c ] [ -s ] [ -n ] [ -r ] [ -z ] [ -m ]

#### The most commonly used flags are provided in Table 44.

| Table 44. | Commonly used flags of the nfsstat command |
|-----------|--------------------------------------------|
|-----------|--------------------------------------------|

| Flags | Description                  |  |
|-------|------------------------------|--|
| -r    | Displays RPC info.           |  |
| -S    | Displays server information. |  |
| -c    | Displays client information. |  |

#### 10.7 Quiz

The following assessment questions help verify your understanding of the topics discussed in this chapter.

1. A system administrator is experiencing some performance problems. After running the vmstat command, the following output appeared:

| kth | r | memo  | ory |    |    | pa | ge |    |    | f   | aults |    |    | сľ | pu |    |
|-----|---|-------|-----|----|----|----|----|----|----|-----|-------|----|----|----|----|----|
|     |   |       |     |    |    |    |    |    |    |     |       |    |    |    |    |    |
| r   | b | avm   | fre | re | pi | ро | fr | sr | су | in  | sy    | CS | us | sy | id | wa |
| 2   | 0 | 44298 | 340 | 0  | 0  | 0  | 1  | 2  | 0  | 138 | 360   | 64 | 65 | 30 | 0  | 0  |
| 2   | 0 | 44298 | 358 | 0  | 0  | 0  | 1  | 2  | 0  | 138 | 360   | 64 | 65 | 30 | 0  | 0  |
| 2   | 0 | 44298 | 358 | 0  | 0  | 0  | 1  | 2  | 0  | 138 | 360   | 64 | 65 | 30 | 0  | 0  |
| 2   | 0 | 44298 | 358 | 0  | 0  | 0  | 1  | 2  | 0  | 138 | 360   | 64 | 65 | 30 | 0  | 0  |
| 2   | 0 | 44298 | 358 | 0  | 0  | 0  | 1  | 2  | 0  | 138 | 360   | 64 | 65 | 30 | 0  | 0  |
| 2   | 0 | 44245 | 358 | 0  | 0  | 0  | 1  | 2  | 0  | 138 | 360   | 64 | 65 | 30 | 0  | 0  |

Which of the following outputs best describes the cause of the problem?

- A. The machine is CPU bound.
- B. The machine needs memory optimized.
- C. The machine requires more paging space.
- D. A user program is causing unnecessary paging.
- 2. Which of the following commands should be used to observe the number of threads in the run queue?
  - $A. \ \texttt{bf}$
  - **B.** iostat
  - $C. \ {\tt filemon}$
  - D. vmstat

Chapter 10. Performance problem determination 237

- 3. Which of the following commands should be used to show the percentage of time that any given disk was busy?
  - A. ps
  - $B. \ {\tt tprof}$
  - C. iostat
  - D. vmstat

# 10.7.1 Answers

The following are the preferred answers to the questions provided in this section.

- 1. A
- 2. D
- 3. C

# Chapter 11. Software updates

This chapter covers the AIX software update procedures, including the following topics.

- An overview of the process.
- Installing a software patch.
- Software inventory.

# 11.1 Overview

The biggest goal of all system administrators is to have a well running operating system with software installed on it. Installation of software fixes is one of the actions an administrator must perform to keep a system error free. Software problems most often occur when changes have been made to the system, and either the prerequisites have not been met (for example, system firmware is not at the minimum required level) or instructions have not been followed exactly in order. You, as a system administrator, should carefully choose the downtime of your system. System updating and checking procedures takes a lot of time and makes the system unavailable.

#### 11.1.1 Terminology

The following terms are useful for understanding software packaging:

| fileset        | The smallest individually installable unit. It is a collection of files that provides a specific function. An example of a fileset is bos.net.tcp.nfs 4.3.3.0.                                                                       |
|----------------|----------------------------------------------------------------------------------------------------|
| fileset update | An individually installable update. Fileset updates either<br>enhance or correct a defect in a previously installed fileset. An<br>example of a fileset update is bos.net.tcp.nfs 4.3.3.10.                                          |
| package        | Contains a group of filesets with a common function. It is a single, installable image. An example of a package is bos.net.                                                                                                    |
| LPP            | Licensed Program Product (LPP) is a complete software<br>product collection, including all packages and filesets. For<br>example, the Base Operating System BOS itself is an LPP,<br>which is a collection of packages and filesets. |
| PTF            | Program Temporary Fix (PTF). The PTF is an updated, or<br>fixed fileset (or group of filesets). Each fix has an Authorized<br>Program Analysis Report number (APAR).                                                                 |

© Copyright IBM Corp. 2000

# 11.1.2 Software layout

Each software component is divided into three parts that support code serving and diskless workstation:

- root The root part of a software product contains the part of the product that cannot be shared. In a client/server environment, these are the files for which there must be a unique copy for each client of a server. Most of the root software is associated with the configuration of the machine or product. In a standard system, the root parts of a product are stored in the root (/) file tree. The /etc/objrepos directory contains the root part of an installable software product.
- usr The usr part of a software product contains the part of the product that can be shared by machines that have the same hardware architecture. Most of the software that is part of a product usually falls into this category. In a standard system, the usr parts of products are stored in the /usr file tree.
- share The share part of a software product contains the part of the product that can be shared among machines, even if they have different hardware architectures (this would include nonexecutable text or data files). For example, the share part of a product might contain documentation written in ASCII text or data files containing special fonts.

To verify that the root (/), /usr and /usr/share parts of the system are valid with each other, use the following command:

lppchk -v

This command verifies that all software products installed on the / (root) file system are also installed on the /usr file system and, conversely, all the software products installed in the /usr file system are also installed on the / (root) file system.

# 11.1.3 Software states

The installed software or software update can stay in one of the following states:

- applied
- · committed

If the service update was not committed during installation, then you must commit it after installation once you have decided that you will not be

returning to the previous version of the software. Committing the updated version of the service deletes all previous versions from the system and recovers the disk space that was used to store the previous version. When you are sure that you want to keep the updated version of the software, you should commit it. To commit the fileset bos.sysmgt.trace that is currently applied but not committed, use:

installp -c bos.sysmgt.trace

#### Note -

Before installing a new set of updates, you should consider committing any previous updates that have not yet been committed.

If you decide to return to the previous version of the software, you must reject the updated version that was installed. Rejecting a service update deletes the update from the system and returns the system to its former state. A service update can only be rejected if it has not yet been committed. Once committed, there is no way to delete an update except by removing the entire fileset, or by force-installing the fileset back to a previous level.

When you install a base level fileset, it is automatically committed during installation. If you want to delete a fileset, it must be removed (as opposed to rejected) from the system. A fileset is always removed with all of its updates.

To display the installation and update history information for the bos.sysmgt.trace fileset, use:

| # lslpp -h bos.sysmgt.trace |           |        |          |          |          |
|-----------------------------|-----------|--------|----------|----------|----------|
| Fileset                     | Level     | Action | Status   | Date     | Time     |
|                             |           |        |          |          |          |
|                             |           |        |          |          |          |
| Path: /usr/lib              | /obirepos |        |          |          |          |
|                             | ,         |        |          |          |          |
| bos.sysmgt.t                | race      |        |          |          |          |
|                             | 4.3.3.0   | COMMIT | COMPLETE | 06/15/00 | 09:57:28 |
|                             | 4.3.3.11  | COMMIT | COMPLETE | 06/16/00 | 11:19:13 |
|                             |           |        |          |          |          |
| Path: /etc/obj              | repos     |        |          |          |          |
| bos.sysmgt.t                | race      |        |          |          |          |
|                             | 4.3.3.0   | COMMIT | COMPLETE | 06/15/00 | 09:57:33 |
|                             | 4 3 3 11  | COMMTT |          | 06/16/00 | 11.19.14 |
|                             |           | COMMIN |          | 00/10/00 | 11.19.14 |

As shown, the fileset bos.sysmgt.trace was once updated. It is now in the committed state at the fix level 4.3.3.11.

Chapter 11. Software updates 241

If something goes wrong during the software installation that causes the installation to be prematurely canceled or interrupted, a cleanup must be done. To do this, use smitty maintain software or use installp command:

installp -C

Figure 26 shows how to clean up after an interrupted installation using SMIT.

| Software Maintenance and Utilit:                                                                                                    | ies      |  |  |  |
|----------------------------------------------------------------------------------------------------|----------|--|--|--|
| Move cursor to desired item and press Enter.                                                                                                |          |  |  |  |
| Commit Applied Software Updates (Remove Saved Files)<br>Reject Applied Software Updates (Use Previous Version)<br>Remove Installed Software |          |  |  |  |
| Copy Software to Hard Disk for Future Installation                                                                                          |          |  |  |  |
| Check Software File Sizes After Installation<br>Verify Software Installation and Requisites                                                 |          |  |  |  |
| Clean Up After Failed or Interrupted Installation                                                                                           |          |  |  |  |
|                                                                                                    |          |  |  |  |
|                                                                                                    |          |  |  |  |
|                                                                                                    |          |  |  |  |
| F1=Help F2=Refresh F3=Cancel<br>F9=Shell F10=Exit Enter=Do                                                                                  | F8=Image |  |  |  |

Figure 26. SMIT Software Maintenance

# **11.2 Installing a software patch**

Once you have AIX installed, you may want to upgrade or enhance the software on your system. To do this, there are two special bundles:

| Update bundle            | Collection of fixes and enhancements that update<br>software products on the system. This will include<br>updated filesets. For example, a fileset may be<br>updated from 4.3.3.0 to 4.3.3.10. Applying an<br>updated bundle will not change the level of the<br>operating system. |
|--------------------------|----------------------------------------------------------------------------------------------------|
| Maintenance level bundle | Collection of fixes and enhancments that upgrade<br>the operating system to the latest level. For<br>example, a maintenance level bundle can upgrade                                                                                                    |

Software fixes are identified using one of the following conventions:

- 1. *fileset:version.release.modification.fix*. Modification level is used to describe functional support. Fix levels describe a fix change.
- 2. PTF number, such as U469083.
- 3. APAR number, such as IY00301.

It is simple to obtain software updates for AIX. Check the Web page http://techsupport.services.ibm.com/support/rs6000.support/databases and download what is required.

For a more customized approach to downloading AIX fixes, use the AIX application called FixDist. As a Web-alternative application, FixDist provides more discrete downloads and transparently delivers all required updates with just one click. It can also keep track of fixes you have already downloaded so you can download smaller fix packages the next time you need them. Because the FixDist utility is a user interface to an anonymous FTP server, check if you can FTP through your firewall.

#### 11.2.1 Software patch installation procedure

Before installing optional software or service updates, complete the following prerequisites:

- 1. AIX BOS must be installed on your system.
- The software you are installing is available on either CD-ROM, tape, or diskette, it is located in a directory on your system, or, if your computer is a configured Network Installation Management (NIM) client, it is in an available lpp\_source resource.
- 3. If you are installing service updates and do not have a current backup of your system, backup your system before any installation.
- 4. If the file system has been modified, it is a good idea to back it up separately before updates are applied, since it is possible that the update process may replace configuration files.
- 5. Check if there is enough space in the file system.
- 6. Log in as a root user.

The easiest way to install software updates is SMIT. Use smitty install\_update to access the installation menu. The appropriate menu is shown in the Figure 27 on page 244.

Chapter 11. Software updates 243

| ſ |                                                                                                    | Install an                                                                                                    | nd Update Software                                                                       |                               |  |  |  |  |
|---|----------------------------------------------------------------------------------------------------|----------------------------------------------------------------------------------------------------|------------------------------------------------------------------------------------------|-------------------------------|--|--|--|--|
|   | Move cursor to desired item and press Enter.                                                                             |                                                                                                    |                                                                                          |                               |  |  |  |  |
|   | Install and Updat<br>Update Installed<br>Install and Updat<br>Install Software<br>Update Software k<br>Install and Updat | e from LATEST Ava<br>Software to Lates<br>e Software by Pac<br>Bundle (Easy Inst<br>by Fix (APAR)<br>e from ALL Availa | nilable Software<br>St Level (Update All<br>kage Name (includes<br>all)<br>Nble Software | l)<br>5 devices and printers) |  |  |  |  |
|   | F1=Help<br>F9=Shell                                                                                                    | F2=Refresh<br>F10=Exit                                                                                                 | F3=Cancel<br>Enter=Do                                                                    | F8=Image                      |  |  |  |  |

Figure 27. Install and update software

The major menu options are as follows:

- *Install and Update from LATEST Available Software*. This option allows you to install or update software from the latest level software available on installation media.
- Update Installed Software to the Latest Level. Enables you to update all currently installed filesets to the latest level available on the installation media. This option is also used to update currently installed software to a new maintenance level.
- Update Software by Fix (APAR). Enables you to install fileset updates that are grouped by some relationship and identified by a unique APAR. A fix to an APAR can consist of one or more fileset updates.

If you are more comfortable with a shell, all of this can be done using the installp or instfix commands.

1. To install all filesets within the bos.net software package (located in the /tmp/install.images directory) and expand file systems if necessary, enter:

installp -aX -d/tmp/install.images bos.net

2. To install all filesets associated with fix IX38794 from the CD-ROM, enter: instfix -k IX38794 -d /dev/cd0

– Note

If you choose to apply the updates during installation (rather than committing them at installation time), you can still reject those updates later. If a particular update is causing problems on your system, you can reject that update without having to reject all the other updates that you installed. Once you are convinced that the updates cause no problems, you may want to commit those updates to retrieve the disk space that is used to save the previous levels of that software.

After you have installed a new fix, use the lppchk command to check if the installation was successful. The lppchk command verifies that files for an installable software product (fileset) match the Software Vital Product Data database information for file sizes, checksum values, or symbolic links. The useful flags are shown in Table 45.

Table 45. Commonly used flags of the lppchk command

| Flag | Description                                                                                                    |
|------|----------------------------------------------------------------------------------------------------|
| -C   | Performs a checksum operation on the input FileList items and verifies that the checksum and the file size are consistent with the SWVPD database. |
| -f   | Checks that the file list items are present and that the file size matches the SWVPD database.                                                     |
| -1   | Verifies symbolic links for files, as specified in the SWVPD database.                                                                             |

If you have been installing software using SMIT, the screen returns to the top of the list of messages that are displayed during installation. You can review the message list as described in the next step, or you can exit SMIT and review the \$HOME/smit.log file.

After you check that the installation is successful, you should create new boot image using the bosboot command:

bosboot -ad /dev/hdiskX

#### 11.3 Software inventory

After all the software installations, you can check what is really installed with the instfix and lslpp. commands.

- 1. To display the most recent level, state, description and all updates of the bos.sysmgt.trace fileset, run the following command:
- # lslpp -La bos.sysmgt.trace

Chapter 11. Software updates 245

| Fileset                                                                                                    | Level St            | ate        | Description                                                |  |
|----------------------------------------------------------------------------------------------------|---------------------|------------|------------------------------------------------------------|--|
| bos.sysmgt.trace                                                                                                    | 4.3.3.0<br>4.3.3.11 | <br>С<br>С | Software Trace Service Aids<br>Software Trace Service Aids |  |
| <ol> <li>To see whether fix IX78215 is installed or information about each fileset associated with it, run the following command:</li> </ol> |                     |            |                                                            |  |

```
# instfix -ik IX78215 -v
IX78215 Abstract: trace allocates too much memory
Fileset bos.sysmgt.trace:4.3.1.1 is applied on the system.
All filesets for IX78215 were found.
3. To list maintenance level updates, enter:
# instfix -i -tp
All filesets for 4.3.1.0_AIX_ML were found.
All filesets for 4.3.2.0_AIX_ML were found.
All filesets for 4.3.1.0 AIX_ML were found.
All filesets for 4.3.1.0_AIX_ML were found.
```

```
All filesets for 4.3.2.0_AIX_ML were found. All filesets for 4.3.3.0_AIX_ML were found.
```

```
Or run: instfix -i | grep ML
```

# **11.4 Command summary**

The following section shows a summary of some of the commands and their flags that are used for CPU performance problem determination.

#### 11.4.1 The Islpp command

The lslpp command displays information about installed filesets or fileset updates. The command has the following syntax:

lslpp { -f | -h | -i | -L } ] [ -a ] [ FilesetName ... | FixID ... | all ]

The most commonly used flags are provided in Table 46.

| Table 46. | Commonly used | flags of the | Islpp command |
|-----------|---------------|--------------|---------------|
|-----------|---------------|--------------|---------------|

| Flag | Description                                                                           |
|------|---------------------------------------------------------------------------------------|
| -a   | Displays all the information about filesets specified when combined with other flags. |
| -f   | Displays all the information about filesets specified when combined with other flags. |

| Flag | Description                                                                                                    |
|------|----------------------------------------------------------------------------------------------------|
| -h   | Displays the installation and update history information for the specified fileset.                                                                                         |
| -i   | Displays the product information for the specified fileset.                                                                                                    |
| -L   | Displays the name, most recent level, state, and description<br>of the specified fileset. Part information (usr, root, and share)<br>is consolidated into the same listing. |
| -w   | Lists the fileset that owns this file.                                                                                                    |

# 11.4.2 The installp command

The installp command installs available software products in a compatible installation package.

The most commonly used flags are provided in Table 47.

| Flor      |                                             | Decerintica |  |
|-----------|---------------------------------------------|-------------|--|
| Table 47. | Commonly used flags of the installp command |             |  |

| Flag | Description                                       |
|------|---------------------------------------------------|
| -ac  | Commit.                                           |
| -g   | Includes requisites.                              |
| -N   | Overrides saving of existing files.               |
| -q   | Quiet mode.                                       |
| -w   | Does not place a wildcard at end of fileset name. |
| -X   | Attempts to expand file system size if needed.    |
| -d   | Input device.                                     |
| -1   | List of installable filesets.                     |
| -C   | Commit an applied fileset.                        |
| -C   | Clean up after a failed installation.             |
| -u   | Uninstall.                                        |
| -r   | Reject an applied fileset.                        |
| -р   | Preview of installation.                          |
| -е   | Define an installation log.                       |
| -F   | Forced overwrite of same or newer version.        |

Chapter 11. Software updates 247

# 11.4.3 The instfix command

The instfix command installs filesets associated with keywords or fixes. The command has the following syntax:

instfix [ -T ] [ -s String ] [ -k Keyword ] [ -d Device ] [ -i ]

The most commonly used flags are provided in Table 48.

Table 48. Commonly used flags of the instfix command

| Flag              | Description                                                             |
|-------------------|-------------------------------------------------------------------------|
| -d device         | Specifies the input device.                                             |
| -i                | Displays whether fixes or keywords are installed.                       |
| -k <i>keyword</i> | Specifies an APAR number or keyword to be installed.                    |
| -s string         | Searches for and displays fixes on media containing a specified string. |
| -T                | Displays the entire list of fixes present on the media.                 |

# 11.4.4 The lppchk command

The lppchk command verifies files of an installable software product. The command has the following syntax:

lppchk { -c | -f | -l | -v } [ -O { [ r ] [ s ] [ u ] } ] [ ProductName [ FileList ... ] ]

The most commonly used flags are provided in Table 49.

| Flag           | Description                                                                                                    |
|----------------|----------------------------------------------------------------------------------------------------|
| -c             | Performs a checksum operation on the FileList items and verifies that the checksum and the file size are consistent with the SWVPD database. |
| -f             | Checks that the FileList items are present and the file size matches the SWVPD database.                                                     |
| -1             | Verifies symbolic links for files, as specified in the SWVPD database.                                                                       |
| -O {[r][s][u]} | Verifies the specified parts of the program. The flags specify the following parts: root, share, and usr.                                    |

Table 49. Commonly used flags of the lppchk command

#### 11.5 Quiz

The following assessment question helps verify your understanding of the topics discussed in this chapter.

- 1. A system administrator must determine if the operating system is in a consistent state or if it does not have the fileset installed correctly. Which of the following commands should be used?
  - A. lslpp -v
  - B. lslv -v
  - C. lsvg -v
  - D. lppchk -v

#### 11.5.1 Answers

The following is the preferred answer to the question provided in this section.

1. D

#### 11.6 Exercises

The following exercises provide sample topics for self study. They will help ensure comprehension of this chapter.

- 1. Use the various flags of the lppchk command to verify the checksum, the file sizes, symbolic links, and requisites of the software products installed.
- 2. Use the lslpp command to find out which fileset is used to package a given command.
- 3. Use the instfix command to list fixes installed on your system.
- 4. Use the FixDist utility to download AIX fixes.
- 5. Use the lslpp command to display state, description, and all updates of the filesets.

# Chapter 12. Online documentation

AIX Version 4.3 provides an optionally installable component for Web-based documentation: the Documentation Search Service. It allows you to search online HTML documents. It provides a search form that appears in your Web browser. When you type words into the search form, it searches for the words and then presents a search results page that contains links that lead to the documents that contain the target words.

You can set up one of your AIX systems to be the documentation server and all other systems as documentation clients. This will allow documentation to be installed on only one system, and all other systems can access this system without needing the documentation installed locally.

You need the following products and components installed for a complete set of services:

- For the client:
  - 1. A Web browser
  - 2. The bos.docsearch.client.\* filesets (for AIX integration)
- For the documentation server (which may also act as a client):
  - 1. The entire bos.docsearch package
  - 2. The documentation libraries
  - 3. A Web browser
  - 4. A Web server

The browser must be a forms-capable browser, and the Web server must be CGI-compliant.

If you are planning on integrating your own documentation on the documentation server, you will also need to build the document's indexes.

Except for the end-user tasks described in Section 12.6, "Invoking the Documentation Search Service" on page 256, you need root authority to perform the installation and configuration tasks.

There are a variety of ways to install the documentation, Web server, and Document Search Service. You can use the Configuration Assistant TaskGuide, Web-Based Systems Management, or SMIT.

The easiest way for a non-technical user to install and configure Documentation Search Services is by using the Configuration Assistant

© Copyright IBM Corp. 2000

TaskGuide. To run the Configuration Assistant TaskGuide, use the configassist command, then select the item titled Configure Online Documentation and Search.

If you would rather install Documentation Search Services manually, you can use SMIT.

# 12.1 Installing the Web browser

Use smit install\_latest to install Netscape supplied on the AIX 4.3 Bonus Pack CD-ROM. Use smit list\_installed to check whether you have the following filesets installed, as shown in Figure 28.

| (                                                  |                        |              |                                                                                                    |  |
|----------------------------------------------------|------------------------|--------------|----------------------------------------------------------------------------------------------------|--|
| COMMAND STATUS                                     |                        |              |                                                                                                    |  |
| Command: OK                                        | stdout: yes            |              | stderr: no                                                                                         |  |
| Before command comp                                | oletion, additional    | instru       | ictions may appear below.                                                                          |  |
| [TOP]<br>Fileset                                   | Level                  | State        | Description                                                                                        |  |
| Netscape.msg.en_l                                  | JS.nav.rte             |              |                                                                                                    |  |
| Netscape.nav.rte                                   | 4.0.6.0<br>4.0.6.0     | C<br>C       | Netscape Navigator Runtime<br>Messages – U.S. English<br>Netscape Navigator Runtime<br>Environment |  |
| State Codes:<br>A Applied.<br>B Broken.<br>EMORE4] |                        |              |                                                                                                    |  |
| F1=Help<br>F8=Image<br>n=Find Next                 | F2=Refresh<br>F9=Shell | F3=0<br>F10= | Cancel F6=Command<br>Exit /=Find                                                                   |  |

Figure 28. Netscape filesets

If you are installing the Netscape browser from other sources, or you are installing other Web browsers, follow the installation instructions that come with the software. Note that there will not be any records in the ODM if your product source is not in installp format.

### 12.2 Installing the Web server

You may install any CGI-compliant Web Server. The Lotus Domino Go Webserver is used here. It is supplied on one of the AIX 4.3 Bonus Pack CD-ROMs.

The Documentation Search Service uses its own search engine CGIs; therefore, you do not need to install the NetQ fileset, which is the Web server Search Engine. Figure 29 shows the filesets installed.

| COMMAND STATUS      |                           |        |                           |  |  |
|---------------------|---------------------------|--------|---------------------------|--|--|
|                     |                           |        |                           |  |  |
| Command: OK         | stdout: yes               |        | stderr: no                |  |  |
| Before command comp | letion, additional        | instru | ctions may appear below.  |  |  |
| СТОРЭ               |                           |        |                           |  |  |
| Fileset             | Level                     | State  | Description               |  |  |
| internet server h   |                           |        |                           |  |  |
|                     | 4.6.2.5                   | С      | Lotus Domino Go Webserver |  |  |
|                     |                           |        | Administration            |  |  |
| internet_server.b   | ase.doc 4.6.2.5           | С      | Lotus Domino Go Webserver |  |  |
|                     |                           |        | Documentation             |  |  |
| internet_server.b   | ase.httpd                 | c      |                           |  |  |
| internet conver m   | 4.0.2.3                   | ι      | Lotus Domino Go Webserver |  |  |
| Internet_server.m   | isg.en_us.nttpo<br>/ ເລັດ | r      | Latua Damina Ga Habaanyan |  |  |
|                     | 4.0.2.5                   | U      | Messages - en IIS         |  |  |
| EMORE9]             |                           |        |                           |  |  |
| F1=Help             | F2=Refresh                | F3=0   | ancel E6=Command          |  |  |
| F8=Image            | F9=Shell                  | F10=   | Exit /=Find               |  |  |
| n=Find Next         |                           |        |                           |  |  |

Figure 29. Domino Go Webserver filesets

If you are installing the Domino Go Webserver from other sources, or you are installing another Web server, follow the installation instructions that come with the software. Note that there will not be any records in the ODM if your product source is not in installp format.

# 12.3 Installing the Documentation Search Service

The Documentation Search Service is (at the time of writing) on Volume 2 of the AIX 4.3 Installation CD-ROMs. Install the client portions for a client AIX image or install the entire bos.docsearch package for a documentation server. The following filesets are the prerequisites for other Documentation Search Service filesets (such as IMNSearch):

- bos.docsearch.client.Dt
- bos.docsearch.client.com
- bos.docsearch.rte

For the documentation clients, you need only a Web browser. Installation of the bos.docsearch.client fileset will give you the CDE desktop icon and the docsearch command. Refer to Section 12.6, "Invoking the Documentation Search Service" on page 256 for further details.

Use  $smit list_installed$  to check whether you have the following filesets installed, as shown in Figure 30.

| COMMAND STATUS                        |                                      |         |       |                                                 |
|---------------------------------------|--------------------------------------|---------|-------|-------------------------------------------------|
| Command: <mark>OK</mark>              | Command: <mark>DK</mark> stdout: yes |         |       | stderr: no                                      |
| Before command completion, additional |                                      |         | instr | ructions may appear below.                      |
| EMORE13                               |                                      |         |       |                                                 |
| IMNSearch.bld.DBC                     | :S                                   | 1.2.0.4 | С     | NetQuestion DBCS Buildtime<br>Modules           |
| IMNSearch.bld.SBC                     | S                                    | 1.2.1.3 | C     | NetQuestion SBCS Buildtime<br>Modules           |
| IMNSearch.rte.DBCS                    |                                      | 1.2.0.4 | С     | NetQuestion DBCS Search Engine                  |
| IMNSearch.rte.SBCS                    |                                      | 1.2.1.3 | С     | NetQuestion SBCS Search Engine                  |
| IMNSearch.rte.htt                     | pdlite                               | 1.1.1.1 | С     | NetQuestion Local HTTP Daemon                   |
| bos.docsearch.client.Dt               |                                      | 4.3.2.0 | С     | DocSearch Client CDE Application<br>Integration |
| bos.docsearch.client.com              |                                      | 4.3.2.0 | С     | DocSearch Client Common Files                   |
| bos.docsearch.rte<br>EMORE9]          | •                                    | 4.3.2.0 | С     | DocSearch Runtime                               |
| F1=Help                               | F2=Ref                               | resh    | F3=   | Cancel F6=Command                               |
| F8=1mage<br>n=Find Next               | F9=She                               | LL      | F10   | 7=Exit /=Find                                   |

Figure 30. Documentation Search Service filesets

# 12.4 Configuring the Documentation Search Service

Use either wsm or smit to configure the Documentation Search Service. If you used the Configuration Assistant TaskGuide to install and configure the Documentation Search Service, you will not need to perform any further configuration.

For wsm, double-click on the **Internet Environment** icon, or you can use smit web\_configure to configure the following:

254 IBM Certification Study Guide Problem Determination

· Default browser

Type into the field the command that launches the browser that you want to be the default browser for all users on this computer, for example, /usr/prod/bin/netscape. This will set the /etc/environment variable DEFAULT\_BROWSER to the string you type in.

• Documentation and search server

You can define the Documentation Search Server location to be:

- None (disabled)
- Remote computer

Type the remote documentation server name. The default TCP/IP port address is 80. Change it to the port address used by the documentation server.

- Local (this computer)

If you are using Lotus Domino Go Webserver or IBM Internet Connection Server in the default location, all the default settings of the cgi-bin directory and HTML directory will have been filled in for you. If you are using other Web servers, or you are not using the default location, you have to fill in your cgi-bin directory and the HTML directory that the Web server requires. You may change the port address used by the server. If you change the port address, you have to use the same address for all of your documentation clients.

# 12.5 Installing online manuals

You can either install the documentation information onto the hard disk or mount the documentation CD-ROM in the CD-ROM drive. Mounting the CD-ROM will save some amount of hard disk space, but it requires the CD-ROM to be kept in the CD-ROM drive at all times. Also, searching the documentation from the CD-ROM drive can be significantly slower (in some cases, up to 10 times slower) than searching the information if it is installed on a hard disk. In addition, there are two documentation CD-ROMs:

- The AIX Version 4.3 Base Documentation CD-ROM
- The AIX Version 4.3 Extended Documentation CD-ROM

Use smit install\_latest to install the online manuals onto the hard disk. The fileset bos.docregister is a prerequisite for all online manuals. It will be automatically installed the first time you install any online manuals, even if you have not selected this fileset.

Chapter 12. Online documentation 255

Note

The installation images located on the AIX Version 4.3 Base Documentation and Extended Documentation CD-ROMs do not contain the HTML files. These files exist separately on the CD-ROM to allow access from non-AIX platforms. Installing the images from the CD-ROM will work correctly; however, copying the installation images by themselves to another location is not enough for a proper install

#### 12.6 Invoking the Documentation Search Service

You must log out and log in again after the Documentation Search Service has been configured so that you will pick up the environment variables set up during the configuration.

If you are running the CDE desktop environment, double-click the **Documentation Search Service** icon in the Application Manager window.

Alternatively, you can use the command docsearch to invoke the Documentation Search Service. Your Web browser will start, and you should see the Documentation Search Service page. Netscape is used as the default Web browser for this discussion.

You can invoke the Documentation Search Service without installing the docsearch client component. In fact, you do not even need to invoke the Documentation Search Service from an AIX machine. You can do this by first invoking the browser and entering the following URL:

http://<server\_name>[:<port\_number>]/cgi-bin/ds\_form

This URL points to a global search form on the document server where the name of the remote server is given in server\_name. The port\_number only needs to be entered if the port is not 80.

If you have not run Netscape previously, a series of informational messages and windows will be shown while Netscape is setting up the environment in your home directory. This is standard behavior for the first execution of Netscape. The messages will not be shown the next time you start Netscape.

The top part of the Documentation Search Service page allows you to specify your search criteria, and the bottom part shows what online manuals have been installed. Figure 31 on page 257 shows the Documentation Search Service page with only the command reference manuals and the programming guide manuals installed.

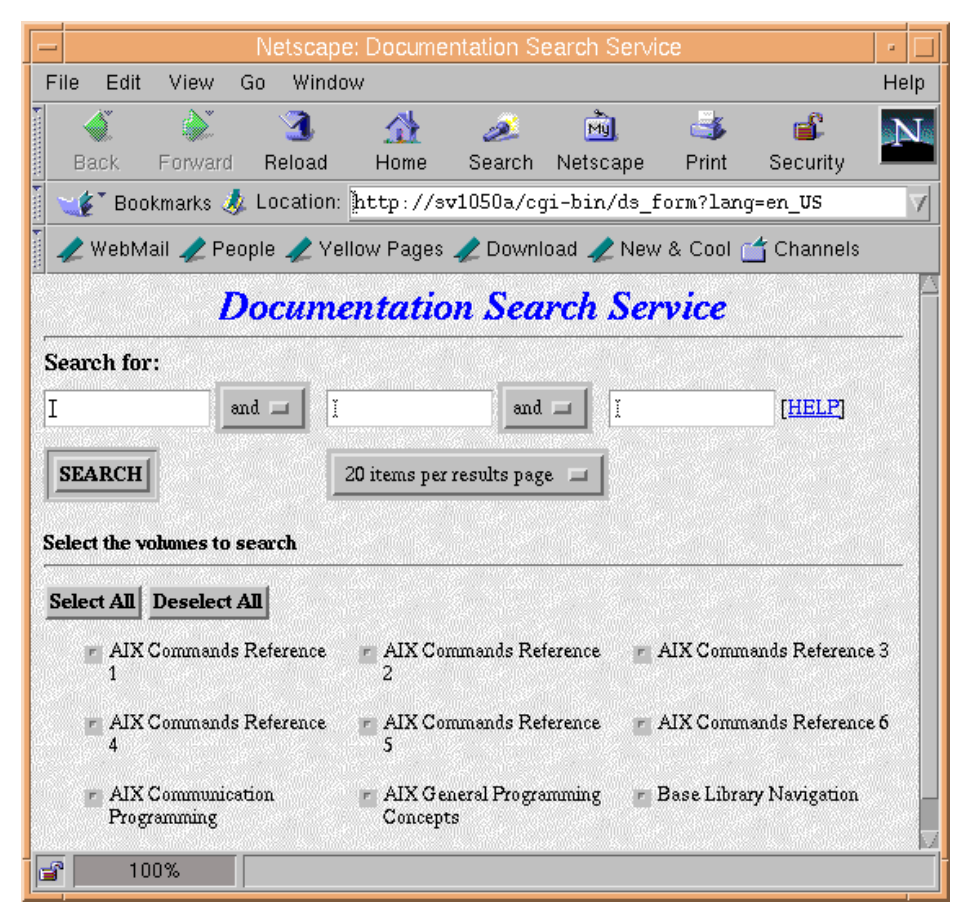

Figure 31. Documentation Search Service

If you have a problem starting the Documentation Search Service, check the following environment variables. These environment variables may be set, displayed, and changed using SMIT. Start SMIT, select **System Environments**, then select **Internet and Documentation Services**.

- 1. On the client machine:
  - a. Invoke the Web browser manually and enter the URL http://<server\_name>[:<port\_number>]/cgi-bin/ds\_form to ensure that the server is up and running.
  - b. Ensure the DEFAULT\_BROWSER variable is set to the command for starting your Web browser.

Chapter 12. Online documentation 257

Use the command echo \$DEFAULT\_BROWSER to find out the command used in starting the browser. Test whether that command can bring up the browser by manually entering it on the command line.

- c. Ensure the DOCUMENT\_SERVER\_MACHINE\_NAME variable is set to the document server's hostname or IP address.
- d. Ensure the DOCUMENT\_SERVER\_PORT variable is set to the port address used by the document server's port address.
- 1. On the server machine:
  - a. Ensure the DEFAULT\_BROWSER variable is set to the command for starting your Web browser.

Use the command echo \$DEFAULT\_BROWSER to find out the command used in starting the browser. Test whether that command can bring up the browser by manually entering it on the command line.

- b. Ensure the DOCUMENT\_SERVER\_MACHINE\_NAME variable is set to the local hostname.
- c. Ensure the DOCUMENT\_SERVER\_PORT variable is set to the port address used by the local Web server.
- d. Ensure that the CGI\_DIRECTORY variable is set to the correct cgi-bin directory used by the local Web server.
- e. Ensure that the DOCUMENT\_DIRECTORY is set to the directory where the symbolic links doc\_link and ds\_images reside. If you have not changed the default, it should be in /usr/lpp/internet/server\_root/pub for both IBM Internet Connection Server and Lotus Domino Go Web Server.
- f. If you are not using the default directory, ensure that you have defined the necessary directory mapping in your Web server configuration file so that the directory can be resolved.

# 12.7 Exercises

The following exercises provide sample topics for self study. They will help ensure comprehension of this chapter.

- 1. Install a Web browser.
- 2. Install a Web server.
- 3. Install the Document Search Services fileset.
- 4. Install some online manuals.
- 5. Configure Document Search Services
- 258 IBM Certification Study Guide Problem Determination

6. Access the online manuals using the docsearch command and from a Web browser on other systems.

Chapter 12. Online documentation 259

# Appendix A. Using the additional material

This redbook is also available in HTML as Web material. See the section below for instructions on using or downloading this material.

#### A.1 Locating the additional material on the Internet

The CD-ROM, diskette, or Web material associated with this redbook is also available in softcopy on the Internet from the IBM Redbooks Web server. Point your Web browser to:

ftp://www.redbooks.ibm.com/redbooks/SG246185

Alternatively, you can go to the IBM Redbooks Web site at:

ibm.com/redbooks

Select the **Additional materials** and open the directory that corresponds with the redbook form number.

#### A.2 Using the Web material

The additional Web material that accompanies this redbook includes the following:

File name
SG246185.zip

Description Zipped HTML source

### A.2.1 System requirements for downloading the Web material

The following system configuration is recommended for downloading the additional Web material.

| Hard disk space:  | 40 MB                                |
|-------------------|--------------------------------------|
| Operating System: | Windows or AIX with Netscape browser |
| Processor:        | Pentium 386 or PowerPC 604e          |
| Memory:           | 128 MB                               |

# A.2.2 How to use the Web material

Create a subdirectory (folder) on your workstation and copy the contents of the Web material into this folder. Point your browser at the index.html file to launch the application. The Web content has been optimized for the Netscape browser.

© Copyright IBM Corp. 2000

# Appendix B. Special notices

This publication is intended to help IBM Business Partners, technical professionals, and customers of IBM prepare for the AIX Installation and System Recovery exam as part of the IBM Certified Specialist program. The information in this publication is not intended as the specification of any programming interfaces that are provided by AIX Version 4.3. See the PUBLICATIONS section of the IBM Programming Announcement for AIX Version 4.3 for more information about what publications are considered to be product documentation. The use of this guide for certification is not a promise of passing the exam or obtaining the certification. It is intended to be used as a supplemental learning tool that, when used in combination with professional instructors, accelerates the learning process.

References in this publication to IBM products, programs or services do not imply that IBM intends to make these available in all countries in which IBM operates. Any reference to an IBM product, program, or service is not intended to state or imply that only IBM's product, program, or service may be used. Any functionally equivalent program that does not infringe any of IBM's intellectual property rights may be used instead of the IBM product, program or service.

Information in this book was developed in conjunction with use of the equipment specified, and is limited in application to those specific hardware and software products and levels.

IBM may have patents or pending patent applications covering subject matter in this document. The furnishing of this document does not give you any license to these patents. You can send license inquiries, in writing, to the IBM Director of Licensing, IBM Corporation, North Castle Drive, Armonk, NY 10504-1785.

Licensees of this program who wish to have information about it for the purpose of enabling: (i) the exchange of information between independently created programs and other programs (including this one) and (ii) the mutual use of the information which has been exchanged, should contact IBM Corporation, Dept. 600A, Mail Drop 1329, Somers, NY 10589 USA.

Such information may be available, subject to appropriate terms and conditions, including in some cases, payment of a fee.

The information contained in this document has not been submitted to any formal IBM test and is distributed AS IS. The use of this information or the implementation of any of these techniques is a customer responsibility and

© Copyright IBM Corp. 2000

depends on the customer's ability to evaluate and integrate them into the customer's operational environment. While each item may have been reviewed by IBM for accuracy in a specific situation, there is no guarantee that the same or similar results will be obtained elsewhere. Customers attempting to adapt these techniques to their own environments do so at their own risk.

Any pointers in this publication to external Web sites are provided for convenience only and do not in any manner serve as an endorsement of these Web sites.

Any performance data contained in this document was determined in a controlled environment, and therefore, the results that may be obtained in other operating environments may vary significantly. Users of this document should verify the applicable data for their specific environment.

This document contains examples of data and reports used in daily business operations. To illustrate them as completely as possible, the examples contain the names of individuals, companies, brands, and products. All of these names are fictitious and any similarity to the names and addresses used by an actual business enterprise is entirely coincidental.

The following terms are trademarks of the International Business Machines Corporation in the United States and/or other countries:

| AIX           | СТ            |
|---------------|---------------|
| Current       | DB2           |
| IBM           | Lotus         |
| Micro Channel | Netfinity     |
| Redbooks      | Redbooks Logo |
| RS/6000       | SP            |

The IBM Certified Specialist mark is a trademark of the International Business Machines Corporation.

The following terms are trademarks of other companies:

Tivoli, Manage. Anything. Anywhere., The Power To Manage., Anything. Anywhere., TME, NetView, Cross-Site, Tivoli Ready, Tivoli Certified, Planet Tivoli, and Tivoli Enterprise are trademarks or registered trademarks of Tivoli Systems Inc., an IBM company, in the United States, other countries, or both. In Denmark, Tivoli is a trademark licensed from Kjøbenhavns Sommer - Tivoli A/S.

C-bus is a trademark of Corollary, Inc. in the United States and/or other countries.

Java and all Java-based trademarks and logos are trademarks or registered trademarks of Sun Microsystems, Inc. in the United States and/or other countries.

Microsoft, Windows, Windows NT, and the Windows logo are trademarks of Microsoft Corporation in the United States and/or other countries.

PC Direct is a trademark of Ziff Communications Company in the United States and/or other countries and is used by IBM Corporation under license.

ActionMedia, LANDesk, MMX, Pentium and ProShare are trademarks of Intel Corporation in the United States and/or other countries.

UNIX is a registered trademark in the United States and other countries licensed exclusively through The Open Group.

SET, SET Secure Electronic Transaction, and the SET Logo are trademarks owned by SET Secure Electronic Transaction LLC.

Other company, product, and service names may be trademarks or service marks of others.

Appendix B. Special notices 265

# Appendix C. Related publications

The publications listed in this section are considered particularly suitable for a more detailed discussion of the topics covered in this redbook.

# C.1 IBM Redbooks

For information on ordering these publications see "How to get IBM Redbooks" on page 271.

- IBM Certification Study Guide AIX V4.3 System Administration, SG24-5129
- IBM Certification Study Guide AIX V4.3 System Support, SG24-5139
- IBM Certification Study Guide AIX Installation and System Recovery, SG24-6183 (December 2000)
- IBM Certification Study Guide AIX Performance and System Tuning, SG24-6184 (December 2000)
- IBM Certification Study Guide AIX Communications, SG24-6186 (December 2000)
- IBM Certification Study Guide AIX HACMP, SG24-5131
- IBM Certification Study Guide RS/6000 SP, SG24-5348
- NIM: From A to Z in AIX 4.3, SG24-5524
- RS/6000 Performance Tools in Focus, SG24-4989
- Problem Solving and Troubleshooting in AIX Version 4.3, SG24-5496
- AIX Logical Volume Manager, from A to Z: Introduction and Concepts, SG24-5432
- AIX Version 4.3 Differences Guide, SG24-2014

### C.2 IBM Redbooks collections

Redbooks are also available on the following CD-ROMs. Click the CD-ROMs button at ibm.com/redbooks for information about all the CD-ROMs offered, updates and formats.

| CD-ROM Title                       | Collection Kit<br>Number |
|------------------------------------|--------------------------|
| IBM System/390 Redbooks Collection | SK2T-2177                |
| IBM Networking Redbooks Collection | SK2T-6022                |

© Copyright IBM Corp. 2000

| CD-ROM Title                                                          | Collection Kit<br>Number |
|-----------------------------------------------------------------------|--------------------------|
| IBM Transaction Processing and Data Management Redbooks<br>Collection | SK2T-8038                |
| IBM Lotus Redbooks Collection                                         | SK2T-8039                |
| Tivoli Redbooks Collection                                            | SK2T-8044                |
| IBM AS/400 Redbooks Collection                                        | SK2T-2849                |
| IBM Netfinity Hardware and Software Redbooks Collection               | SK2T-8046                |
| IBM RS/6000 Redbooks Collection                                       | SK2T-8043                |
| IBM Application Development Redbooks Collection                       | SK2T-8037                |
| IBM Enterprise Storage and Systems Management Solutions               | SK3T-3694                |

# C.3 Other resources

These publications are also relevant as further information sources:

- PCI Adapter Placement Reference, SA38-0538
- SSA Adapters: User's Guide and Maintenance Information, SA33-3272
- System Management Concepts: Operating System, SC23-4311
- You can access all of the AIX documentation through the Internet at the following URL: www.ibm.com/servers/aix/library

The following types of documentation are located on the documentation CD that ships with the AIX operating system:

- User guides
- System management guides
- Application programmer guides
- All commands reference volumes
- Files reference
- Technical reference volumes used by application programmers

# C.4 Referenced Web sites

These Web sites are also relevant as further information sources:

- http://www.rs6000.ibm.com
- ibm.com/redbooks
- http://www.ibm.com/servers/aix/download
- http://www.opengroup.org/onlinepubs/9629799/toc.htm
- http://www.ibm.com/services/learning/aix/#order
- http://www.ibm.com/certify
- http://www.rs6000.ibm.com/resource/hardware\_docs/
- http://www.hursley.ibm.com/~ssa/
- http://techsupport.services.ibm.com/support/rs6000.support/databases

Appendix C. Related publications 269

## How to get IBM Redbooks

This section explains how both customers and IBM employees can find out about IBM Redbooks, redpieces, and CD-ROMs. A form for ordering books and CD-ROMs by fax or e-mail is also provided.

#### • Redbooks Web Site ibm.com/redbooks

Search for, view, download, or order hardcopy/CD-ROM Redbooks from the Redbooks Web site. Also read redpieces and download additional materials (code samples or diskette/CD-ROM images) from this Redbooks site.

Redpieces are Redbooks in progress; not all Redbooks become redpieces and sometimes just a few chapters will be published this way. The intent is to get the information out much quicker than the formal publishing process allows.

#### • E-mail Orders

Send orders by e-mail including information from the IBM Redbooks fax order form to:

|   | In United States or Canada<br>Outside North America                      | e-mail address<br>pubscan@us.ibm.com<br>Contact information is in the "How to Order" section at this site:<br>http://www.elink.ibmlink.ibm.com/pbl/pbl             |
|---|--------------------------------------------------------------------------|----------------------------------------------------------------------------------------------------|
| • | Telephone Orders                                                         |                                                                                                    |
|   | United States (toll free)<br>Canada (toll free)<br>Outside North America | 1-800-879-2755<br>1-800-IBM-4YOU<br>Country coordinator phone number is in the "How to Order"<br>section at this site:<br>http://www.elink.ibmlink.ibm.com/pbl/pbl |
| • | Fax Orders                                                               |                                                                                                    |
|   | United States (toll free)<br>Canada<br>Outside North America             | 1-800-445-9269<br>1-403-267-4455<br>Fax phone number is in the "How to Order" section at this site:<br>http://www.elink.ibmlink.ibm.com/pbl/pbl                    |

This information was current at the time of publication, but is continually subject to change. The latest information may be found at the Redbooks Web site.

#### - IBM Intranet for Employees -

IBM employees may register for information on workshops, residencies, and Redbooks by accessing the IBM Intranet Web site at <a href="http://w3.itso.ibm.com/">http://w3.itso.ibm.com/</a> and clicking the ITSO Mailing List button. Look in the Materials repository for workshops, presentations, papers, and Web pages developed and written by the ITSO technical professionals; click the Additional Materials button. Employees may access MyNews at <a href="http://w3.ibm.com/">http://w3.ibm.com/</a> for redbook, residency, and workshop announcements.

© Copyright IBM Corp. 2000

| IBM Redbooks fax order for |
|----------------------------|
|----------------------------|

Please send me the following:

| Title                       | Ord            | der Number | Quantity |
|-----------------------------|----------------|------------|----------|
|                             |                |            |          |
|                             |                |            |          |
|                             |                |            |          |
|                             |                |            |          |
|                             |                |            |          |
|                             |                |            |          |
|                             |                |            |          |
|                             |                |            |          |
|                             |                |            |          |
| First name                  | Last name      |            |          |
| Company                     |                |            |          |
| Address                     |                |            |          |
| City                        | Postal code    | Country    |          |
| Telephone number            | Telefax number | VAT number |          |
| Invoice to customer number  |                |            |          |
| Credit card number          |                |            |          |
|                             |                |            |          |
| Credit card expiration date | Card issued to | Signature  |          |

We accept American Express, Diners, Eurocard, Master Card, and Visa. Payment by credit card not available in all countries. Signature mandatory for credit card payment.

## Abbreviations and acronyms

| ABI    | Application Binary<br>Interface               | CATIA  | Computer-Graphics<br>Aided <i>CD</i> Compact |
|--------|-----------------------------------------------|--------|----------------------------------------------|
| AC     | Alternating Current                           |        | Compact Dick-Road                            |
| ADSM   | ADSTAR Distributed<br>Storage Manager         |        | Only Memory                                  |
| ADSTAR | Advanced Storage and                          | CE     | Customer Engineer                            |
|        | Retrieval                                     | CEC    | Central Electronics<br>Complex               |
| AIX    | Advanced Interactive<br>Executive             | CHRP   | Common Hardware                              |
| ANSI   | American National<br>Standards Institute      | CLIO/S | Client Input/Output                          |
| APAR   | Authorized Program<br>Analysis Report         | СМОЅ   | Complementary Metal                          |
| ASCI   | Accelerated Strategic<br>Computing Initiative | COLD   | Computer Output to<br>Laser Disk             |
| ASCII  | American National                             | CPU    | Central Processing Unit                      |
|        | Information<br>Interchange                    | CRC    | Cyclic Redundancy<br>Check                   |
| АТМ    | Asynchronous Transfer<br>Mode                 | CSR    | Customer Service<br>Representative           |
| ATMLE  | ATM Lane Emulation                            | CSS    | Communication                                |
| BFF    | Backup File Format                            |        | Subsystems Support                           |
| BOS    | Base Operating System                         | CSU    | Customer Set-Up                              |
| BI     | Business Intelligence                         | CSU    | Channel Service Unit                         |
| BIST   | Built-In Self-Test                            | CWS    | Control Workstation                          |
| BLAS   | Basic Linear Algebra                          | DAS    | Dual Attach Station                          |
|        | Subprograms                                   | DASD   | Direct Access Storage                        |
| BLV    | Boot Logical Volume                           |        | Device (Disk)                                |
| BOS    | Base Operating System                         | DAT    | Digital Audio Tape                           |
| CAE    | Computer-Aided                                | DC     | Direct Current                               |
|        | Engineering                                   | DDC    | Display Data Channel                         |
| CAD    | Computer-Aided<br>Design                      | DDS    | Digital Data Storage                         |
| САМ    | Computer-Aided<br>Manufacturing               | DE     | Dual-Ended                                   |
|        |                                               | DFS    | Distributed File System                      |

© Copyright IBM Corp. 2000

| DIMM  | Dual In-Line Memory                                                   | F/C        | Feature Code                                                           |
|-------|-----------------------------------------------------------------------|------------|------------------------------------------------------------------------|
| פוח   | Direct Incortion Probe                                                | FC-AL      | Fibre                                                                  |
|       | Direct Insertion Flobe                                                |            | Loop                                                                   |
| DIVA  | Answer                                                                | FCP        | Fibre Channel Protocol                                                 |
| DLT   | Digital Linear Tape                                                   | FDDI       | Fiber Distributed Data                                                 |
| DMA   | Direct Memory Access                                                  | 50.Y       |                                                                        |
| DNS   | Domain Name Service                                                   | FDX        |                                                                        |
| DOS   | Disk Operating System                                                 | FRU        | Field Replaceable Unit                                                 |
| DRAM  | Dynamic Random<br>Access Memory                                       | FTP<br>F/W | File Transfer Protocol<br>Fast and Wide                                |
| DSU   | Data Service Unit                                                     | GPFS       | General Parallel File                                                  |
| DSI   | Data Storage Interrupt                                                |            | System                                                                 |
| DW    | Data Warehouse                                                        | GUI        | Graphical User<br>Interface                                            |
| EC    | Engineering Change                                                    | НАСМР      | High Availability Cluster                                              |
| ECC   | Error Checking and<br>Correction                                      |            | Multi Processing                                                       |
| EPROM | Erasable                                                              | HACWS      | Control Workstation                                                    |
|       | Programmable Read<br>Only Memory                                      | HDX        | Half Duplex                                                            |
| EIA   | Electronics Industry<br>Association                                   | HIPPI      | High Performance<br>Parallel Interface                                 |
| EISA  | Extended Industry<br>Standard Architecture                            | HiPS       | High Performance<br>Switch                                             |
| ELA   | Error Log Analysis                                                    | HiPS LC-8  | Low-Cost Eight-Port                                                    |
| EMIF  | ESCON Multiple Image                                                  |            | Switch                                                                 |
|       | Facility                                                              | HP         | Hewlett-Packard                                                        |
| EPOW  | Environmental and<br>Power Warning                                    | HPF        | High Performance<br>FORTRAN                                            |
| ESCON | Enterprise Systems<br>Connection<br>(Architecture, IBM<br>System/390) | HPSSDL     | High Performance<br>Supercomputer<br>Systems Development<br>Laboratory |
| ESSL  | Engineering and                                                       | HP-UX      | Hewlett-Packard UNIX                                                   |
|       | Library                                                               | НТТР       | Hypertext Transfer                                                     |
| ETML  | Extract,                                                              |            | Protocol                                                               |
|       | Transformation,<br>Movement and Loading                               | Hz         | Hertz                                                                  |
|       |                                                                       | ΙΑ         | Intel Architecture                                                     |

| ID   | Identification                                                                                                    | LAPI  | Low-Level Application             |
|------|----------------------------------------------------------------------------------------------------|-------|-----------------------------------|
| IDE  | Integrated Device                                                                                                    |       | Programming Interface             |
| _    | Electronics                                                                                                    | LED   | Light Emitting Diode              |
| IDS  | Intelligent Decision                                                                                                    | LFT   | Low Function Terminal             |
|      |                                                                                                    | LP    | Linear Programming                |
| IEEE | and Electronics                                                                                                    | LPP   | Licensed Program<br>Product       |
| ŕC   | Inter Integrated-Circuit                                                                                                    | LVCB  | Logical Volume Control<br>Block   |
| 1/0  |                                                                                                    | LVID  | Logical Volume ID                 |
| IP   | Internetwork Protocol                                                                                                    | LVM   | Logical Volume<br>Manager         |
| IPL  | Initial Program Load                                                                                                    | MAP   | Maintenance Analysis<br>Procedure |
| IrDA | Infrared Data<br>Association (which sets<br>standards for infrared<br>support including<br>protocols for data<br>interchange) | MAU   | Multiple Access Unit              |
|      |                                                                                                    | Mbps  | Megabits Per Second               |
|      |                                                                                                    | MBps  | Megabytes Per Second              |
|      |                                                                                                    | МСА   | Micro Channel<br>Architecture     |
| IRQ  | Interrupt Request                                                                                                    | MCAD  | Mechanical                        |
| ISA  | Industry Standard<br>Architecture                                                                                             | MCAD  | Computer-Aided<br>Design          |
| ISB  | Intermediate Switch<br>Board                                                                                                  | MES   | Miscellaneous<br>Equipment        |
| ISDN | Integrated-Services                                                                                                    | ices  | Specification                     |
| ISV  | Digital Network                                                                                                    | MIP   | Mixed-Integer<br>Programming      |
|      | Vendor                                                                                                    | MI R1 | Multi-Channel Linear              |
| ITSO | International Technical                                                                                                    |       | Recording 1                       |
|      | Support Organization                                                                                                    | MMF   | Multi-Mode Fibre                  |
| JBOD | Just a Bunch of Disks                                                                                                    | MP    | Multiprocessor                    |
| JFS  | Journaled File System                                                                                                    | МР    | Multi-Purpose                     |
| JTAG | Joint Test Action Group                                                                                                    | MPC-3 | Multimedia PC-3                   |
| L1   | Level 1                                                                                                    | MPI   | Message Passing                   |
| L2   | Level 2                                                                                                    |       | Interface                         |
| LAN  | Local Area Network                                                                                                    | MPP   | Massively Parallel                |
| LANE | Local Area Network<br>Emulation                                                                                               |       | Processing                        |

| MPS    | Mathematical<br>Programming System           | PEDB  | Parallel Environment<br>Debugging             |
|--------|----------------------------------------------|-------|-----------------------------------------------|
| МТИ    | Maximum Transmission                         | PID   | Program Identification                        |
| MVS    | Unit<br>Multiple Virtual Storage             | PIOFS | Parallel Input Output<br>File System          |
|        | (IBM System 370 and 390)                     | POE   | Parallel Operating<br>Environment             |
| МХ     | Mezzanine Bus                                | POP   | Power-On Password                             |
| NCP    | Network Control Point                        | POSIX | Portable Operating                            |
| NFS    | Network File System                          |       | Interface for Computing                       |
| NIM    | Network Installation<br>Manager              | POST  | Environments<br>Power-On Self-test            |
| NT-1   | Network Terminator-1                         | POWER | Performance                                   |
| NTP    | Network Time Protocol                        |       | Optimization with                             |
| NUMA   | Non-Uniform Memory                           |       | (Architecture)                                |
|        | Access                                       | PPP   | Point-to-Point Protocol                       |
| NVRAM  | Non-Volatile Random<br>Access Memory         | PREP  | PowerPC Reference                             |
| ocs    | Online Customer<br>Support                   | PSSP  | Parallel System                               |
| ОДМ    | Object Data Manager                          | PTF   | Program Temporary Fix                         |
| OLAP   | Online Analytical<br>Processing              | PTPE  | Performance Toolbox<br>Parallel Extensions    |
| OS/390 | Operating System/390                         | ΡΤΧ   | Performance Toolbox                           |
| OSL    | Optimization<br>Subroutine Library           | PV    | Physical Volume                               |
| OSLp   | Parallel Optimization<br>Subroutine Library  | PVC   | Permanent Virtual<br>Circuit                  |
| P2SC   | Power2 Super Chip                            | QMF   | Query Management<br>Facility                  |
| PAP    | Privileged Access<br>Password                | QP    | Quadratic<br>Programming                      |
| PBLAS  | Parallel Basic Linear<br>Algebra Subprograms | RAM   | Random Access                                 |
| PCI    | Peripheral Component                         | RAMFS | RAM File System                               |
| 22/1   |                                              | RAN   | Remote Asynchronous                           |
| PDU    | Power Distribution Unit                      |       | Node                                          |
| PE     | Parallel Environment                         | RAS   | Reliability, Availability, and Serviceability |

| RAID       | Redundant Array of<br>Independent Disks                      | SMIT      | System Management<br>Interface Tool |
|------------|--------------------------------------------------------------|-----------|-------------------------------------|
| RDBMS      | Relational Database<br>Management System                     | SMS       | System Management<br>Services       |
| RIPL       | Remote Initial Program<br>Load                               | SMP       | Symmetric<br>Multiprocessing        |
| ROLTP      | Relative Online<br>Transaction Processing                    | SOI<br>SP | Silicon-on-Insulator                |
| RPA        | RS/6000 Platform<br>Architecture                             | 57<br>68  | POWERParallel                       |
| RVSD       | Recoverable Virtual<br>Shared Disk                           | SPEC      | Standard Performance                |
| RTC<br>SAN | Real-Time Clock                                              | SPOT      | Shared Product Object               |
| SAS        | Single Attach Station                                        | SPS       | SP Switch                           |
| SAR        | Solutions Assurance                                          | SPS-8     | Eight-Port SP Switch                |
| ScaLAPACK  | Review<br>Scalable Linear                                    | SRC       | System Resource<br>Controller       |
|            | Algebra Package                                              | SSC       | System Support                      |
| SCO        | Santa Cruz Operations                                        |           | Controller                          |
| SCSI       | Small Computer<br>System Interface                           | SSA       | Serial Storage<br>Architecture      |
| SDR        | System Data                                                  | STP       | Shielded Twisted Pair               |
| SDRAM      | Repository<br>Synchronous Dynamic<br>Random Access<br>Memory | SUP       | Software Update<br>Protocol         |
|            |                                                              | SVC       | Switch Virtual Circuit              |
| SDLC       | Synchronous Data Link<br>Control                             | Tcl       | Tool Command<br>Language            |
| SE         | Single-Ended                                                 | TCP/IP    | Transmission Control                |
| SEPBU      | Scalable Electrical                                          |           | Protocol                            |
| SGI        | Power Base Unit<br>Silicon Graphics                          | TCQ       | Tagged Command<br>Queuing           |
| SLIP       | Incorporated<br>Serial Line Internet                         | ТРС       | Transaction Processing<br>Council   |
|            | Protocol                                                     | UDB EEE   | Universal Database                  |
| SLR1       | Single-Channel Linear<br>Recording 1                         |           | and Enterprise<br>Extended Edition  |
|            |                                                              | UP        | Uniprocessor                        |

| USB  | Universal Serial Bus                        |
|------|---------------------------------------------|
| UTP  | Unshielded Twisted<br>Pair                  |
| UUCP | UNIX-to-UNIX<br>Communication<br>Protocol   |
| VESA | Video Electronics<br>Standards Association  |
| VG   | Volume Group                                |
| VM   | Virtual Machine (IBM<br>System 370 and 390) |
| VMM  | Virtual Memory<br>Manager                   |
| VPD  | Vital Product Data                          |
| VSD  | Virtual Shared Disk                         |
| VSM  | Visual Systems<br>Management                |
| VSS  | Versatile Storage<br>Server                 |
| VT   | Visualization Tool                          |
| WAN  | Wide Area Network                           |
| WTE  | Web Traffic Express                         |
| XTF  | Extended Distance<br>Feature                |

## Index

#### Symbols

/dev/mem 88 /etc/exports 168 /etc/filesystems 143, 168 /etc/gated.conf 164 /etc/gateways 163 /etc/hosts 165 /etc/inittab 168 /etc/netsvc.conf 165 /etc/rc.nfs 168 /etc/rc.tcpip 168 /etc/resolv.conf 165, 182 /etc/security/limits 186 /etc/services 182 /etc/utmp 186 /unix 84 /usr/include/sys/trchkid.h 187 /var/adm/ras/trcfile 186

#### Numerics

7020-40P 54 7248-43P 54

## Α

abend code 84 accessing rootvg 30 adding a new disk 138 addressing exception 100 aixterm command 189 alog 35, 38 APAR 243, 244 assign disk to volume group 139 ATMLE 43 automatic error log analysis - diagela 136

## В

backup data 132 bigfile file system 142 bindprocessor 203 biod 169 BIST 24, 26 LED 200 29 LED 299 29 BLV 24

content 25 how to recreate BLV 29 boot 35 /etc/inittab figure 41 /mnt 34 accessing rootvg 30 alog 38 BIST 24, 26 BLV 24 BLV content 25 bootlist 26 Config\_Rules 33 error log 44 general boot order figure 24 general overview 23 generic device names 27 how to recreate BLV 29 magic number 36 maintenance 26 normal boot 31 phase1 25, 32, 45 phase1 figure 33 phase2 25, 34, 45 phase2 figure1 34 phase2 figure2 35 phase3 25, 39, 45 phase3 figure 39 POST 24, 26 runlevel 41 service 26 service boot 31 service mode 57, 58 SMS main menu figure 31 superblock 37 boot logical volume 24 bootinfo 33, 51 bootlist 26, 32, 36 generic device names 27 bosboot 30, 36, 245 built in self test 26 bundle maintenance level bundle 242 update bundle 242

## С

cfgmgr 33, 40 cfgmgr command 138

© Copyright IBM Corp. 2000

279

changes to the system 20 changing the bootlist on PCI systems 31 chdev 158 chfs command 143, 185 chps command 149 CHRP 51 chrp 51 chvg command 135, 151 commands aixterm 189 alog 35, 38 bindprocessor 203 bootinfo 33, 51 bootlist 26, 32, 36 bosboot 30, 36, 245 cfgmgr 33, 40, 138 chdev 158 chfs 143, 185 chps 149 chvg 135, 151 crash 84,88 date 122 dd 38, 129, 144 df 185 diag 55 entstat 159 errclear 111, 126 errdemon 111, 113 errpt 44, 47, 85, 120 exportfs 170 extendvg 139 filemon 225 fileplace 226 find 87 FixDist 243 fsck 36, 143 genkex 147 host 165, 169 ifconfig 157, 158 importvg 130, 133, 152 installp 241, 242, 244 instfix 244, 246 iostat 222 ipl\_varyon 34 ipreport 43 iptrace 43, 166 logform 36 lppchk 240, 245 Iquerypv 87

Isattr 53, 158, 230 lscfg 51 lsdev 52, 157 lsjfs 143 Islicense 179, 192 Islpp 241, 245 lsps 81 lspv 133 lssrc 162, 181, 192 lsvg 136, 151 mergedev 35 migratepv 61 mklvcopy 139 mount 170 netpmon 233 netstat 159, 161, 226, 236 nfsstat 232, 236 no 164, 228 ipforwarding 164 nslookup 165, 182 ping 160, 162 ps 206, 216, 235 redefinevg 132 reducevg 153 restbase 33 rmdev 153 rmlvcopy 137, 153 rmps 149 route 164 sar 200, 235 savebase 37, 40 snap 82, 101 startsrc 162, 181, 193 stopsrc 170 strings 87, 102 su 184 svmon 213, 218 synclvodm 132, 141 syncvg 40, 133, 139, 154 sysdumpdev 71, 72, 74, 76, 77, 81, 82, 103, 150 sysdumpstart 74, 105 tar 83 tcpdump 166 tee 100 topas 189 tprof 208 trace 186, 187, 194 traceroute 163

trcoff 225 trcon 225 trcrpt 188, 195 trcstop 188, 225 uptime 48 varyonvg 130, 131 vmstat 202, 212 vmtune 213 w 48 computational memory 211 Config\_Rules 33 configuration, ODM 135 connection oriented 233 connectionless 233 content of BLV 25 core dump checking error report 85 determine program responsible 87 locating core file 87 core dumps 85 CPU bound system 200 crash command 84, 88 uses 88 crash subcommands 89 errpt 98 le 95 od 98 proc 95 output fields 96 set 100 stat 91 symptom 98 thread 97 output fields 97 trace 91 exception structure 94 creating JFS 141 customer relations 19

## D

daemon biod 169 gated 164 mountd 170 nfsd 169 portmap 169 routed 163 rpc.lockd 169

rpc.mountd 169 rpc.statd 169 daemons telnetd 181 ypbind 43 ypserv 43 data logical volume manager 129 logical volumes 130 relocation 131 volume group 129 data storage interrupt 100 database, ODM 135 date command 122 dd 38 dd command 129, 144 default route 43 default system error log 111 define the problem 19 deleting error log entries 124 determination process of a problem 19 device state available 52 define 52 df command 185 diag 55 advanced diagnostics 56 alter bootlist menu 28 diagnostic routines 55 function selection menu 27 task selection 56 disk maintenance 61 SSA 61 task selection menu 28 diagela - automatic error log analysis 136 diagnostic concurrent mode 54, 57 CPU 57 memory 57 stand-alone from CD 58 from disk 57 MCA machines 57, 58 PCI machines 58, 59 disk adding a new disk 138 recovering an incorrectly removed disk 140 remove the disk with rmdev 138

removing bad disk 137 replacement 135 disk bound 219 disk problems 129 DNS 42, 43 server 165 dumpfile namelist 84

#### Ε

E1F1 LEDs 59 entstat 159 environment variable NSORDER 182 errclear command 111, 126 flags 125 syntax 124 errdemon command 111, 113 flags 112 syntax 111 error daemon 111 error log configuration database 114 error notification database 111 error report 111, 114 errpt 44, 47 flag table 47 errpt command 85, 120 commands errpt 137 error log report 114 error record template report 115 flags 116 syntax 114, 115 exportfs 170 extended\_netstats 228 extending number of max PPs 134 extendvg command 139

## F

figures boot phase 3 39 boot phase1 33 boot phase2 figure1 34 boot phase2 figure2 35 changing AIX operating system parameters 183 diag alter bootlist menu 28 diag function selection menu 27 diag task selection menu 28

disk problem report form diagela 136 general boot order 24 licensed users 180 SMS main menu 31 topas display for trace example 190 file memory 211 file system fixing bad superblock 144 full file system 185 problems 129 removing file systems 147 unmount problems 146 verification and recovery 143 file table 88 filemon 225 fileplace 226 files /dev/error 111 /etc/exports 168 /etc/filesystems 43, 143, 168 /etc/gated.conf 164 /etc/gateways 163 /etc/hosts 165 /etc/inittab 25, 40, 168 /etc/netsvc.conf 43, 165 /etc/objrepos/errnotify 111 /etc/rc.boot 25, 33, 34 /etc/rc.net 42, 228 /etc/rc.nfs 168 /etc/rc.tcpip 168 /etc/resolv.conf 165, 182 /etc/security/limits 186 /etc/services 182 /etc/utmp 186 /usr/include/sys/trchkid.h 187 /usr/lib/sa/sa1 201 /usr/lib/sa/sa2 201 /var/adm/ras/conslog 40 /var/adm/ras/errlog 111, 114 /var/adm/ras/trcfile 186 \_\_prof.all 208 fileset 239 fileset update 239 find command 87 FixDist 243 flag table 237 flood ping 162 fork function failed adjusting kernel parameters 183

Format of the 103 code message 67 fragmentation 220 FRU Number 53 fsck 36 fsck command 143

## G

gated 164 gateway 164 general boot overview 23 generic device names 27 genkex command 147

#### Η

handling crash output 99 hardware diagnostic 53 inventory 51 platform CHRP 51 chrp 51 PREP 51 RPA 51 rs6k 51 rs6ksmp 51 rspc 51 HAT 211 high-water mark 221 hook IDs for trace 187 host 165, 169 host name resolution telnet login problem 182 how to recreate BLV 29 hung process tracing 186

### I

I/O pacing 221
IAR 92
ifconfig 157, 158
importvg command 130, 133, 152
importvg problems

disk change 134
shared disk environment 134

increasing the file system size 143
information

collecting information from the user 20
collection information about the system 21

questions you should ask 20 i-node 141 inode table 88 installing online manuals 255 installp 241, 242, 244 instfix 244, 246 invalid dump 84 iostat 222 the %tm\_act column 224 the CPU columns 222 the disks column 224 the Drive reports 223 the Kb\_read column 224 the Kb\_wrtn column 224 the Kbps column 224 the tps column 224 the TTY columns 222 ipforwarding 164 ipl\_varyon 34 ipreport command 43 iptrace 166 iptrace command 43

## J

JFS bigfile file system 142 creating file system 141 fixing bad superblock 144 fsck command 143 increasing the file system size 143 i-node 141 removing file system 147 unmount problems 146 verification and recovery 143 JFS file system 141

## Κ

kernel address 95 kernel description 88 kernel extension 95 kernel parameters adjusting number of processes per user 183 kernel stack traceback 88 kernel trap 100

#### L

LED 65 LED codes 100 - 195 26, 66 200 29,65 200 - 2E7 26 201 29 221 29 221 - 229 29 223 - 229 29 225 - 229 29 233 - 235 29 299 29, 65 511 33 518 34, 38 548 33 551 36 552 34, 36 553 40, 41 554 34, 36 555 34, 36 556 34, 36 557 34, 36 581 42 721 29 888 66 102 66 103 67 105 67 c31 42 common MCA LED code table 29 common MCA LED codes 66 MCA POST LED code table 45 phase2 LED code table 46 phase3 LED code table 46 LEDs E1F1 59 license problems 179 locked volume group 131 logform 36 logical volume mirrored copy with mklvcopy 139 stale LV 139 logical volume manager 219 AIX version level 133 data 129 logical volumes 130 physical volume 129 volume group 129 importvg 133

problems 129 **VGDA 129 VGID 130** VGSA 130 logical volumes data 130 LVCB 130 LVID 130 login problems with full file system 185 problems with telnet 180 problems with user license 179 low-water mark 221 LPP 239 lppchk 240, 245 Iquerypv command 87 LR 92 lsattr 53, 158, 230 xmt\_que\_size 230 lscfg 51 lsdev 52, 157 lsjfs command 143 Islicense command 179, 192 Islpp 241, 245 lsps command 81 lspv command 133 lssrc 162 lssrc command 181, 192 lsvg command 136, 151 LVCB - logical volume control block 130 rebuild 132 LVDD 137 LVID - logical volume identifier 130 LVM 219 fragmentation 220 LVM problem determination 131

#### Μ

magic number 36 maintenance 26 maintenance level bundle 242 maintenance mode 54 maxfree 215 maxperm 216 maxpgahead 220 maxuproc 184 mbufs 228 MCA 26

BIST 24, 26 bootlist 26 common MCA LED code table 29 LED codes 100 - 195 26 LED codes 200 - 2E7 26 POST 24, 26 memory bound 211 mergedev 35 microcode download 60 migratepv command 61 minfree 213 minperm 216 minpgahead 220 mirrored environment 136 mklvcopy command 139 mksysb tape 54 mount 170 mountd 170 MST 92 multiboot 31

#### Ν

name resolution diagnostic 165 problems 165 namelist 84 netpmon 233 netstat 159, 161, 226, 236 broadcast packets 231 DMA overrun 231 flag table 236 late collision errors 231 max collision errors 231 max packets on S/W transmit queue 230 mbufs 228 multiple collision count 231 no mbuf errors 232 receive collision errors 231 receive errors 230 S/W transmit queue overflow 230 single collision count 231 the Coll column 227 the lerrs column 227 the lpkts column 227 the Mtu column 227 the Oerrs column 227 the Opkts column 227 timeout errors 231

transmit errors 230 tuning guidelines 227, 232 network bound 226 thewall 229 tuning guidelines 227 network interface collision count 159 lo0 162 loopback 162 problems 157 setup 159 state detach 157, 158 down 157, 158 up 157 NFS problems mount 169 troubleshooting 168 nfsd 169 nfsstat 232, 236, 237 badcalls 233 badxid 233 clgets 233 retrans 233 NIS 42 server 165 no 164, 228 extended\_netstats 228 ipforwarding 164 thewall 229 normal boot 31 nslookup 165 nslookup command 182 NSORDER 43, 165 NSORDER environment variable 182

## 0

ODM 43, 135 ODM - Object Data Manager 129, 130 corruption 132 re-synchronization 132

## Ρ

package 239 page stealing 211 page-replacement routine 214 paging space 147

determining need for more paging space 148 recommendations 148 removing 149 panic string 91 PCI 30 changing bootlist 31 Normal boot 31 Service boot 31 SMS main menu figure 31 phase1 25, 32, 45 /etc/rc.boot 33 Conifg\_Rules 33 LED code 511 33 LED code 548 33 phase1 figure 33 phase2 25, 34, 45 /etc/rc.boot 34 /mnt 34 alog 38 LED code 518 34, 38 LED code 551 36 LED code 552 34, 36 LED code 554 34, 36 LED code 555 34, 36 LED code 556 34, 36 LED code 557 34, 36 LED code table 46 phase2 figure1 34 phase2 figure2 35 phase3 25, 39, 45 /etc/inittab 40 figure 39 LED c31 42 LED code 553 40, 41 LED code 581 42 LED code table 46 rc.boot 3 in inittab 41 runlevel 41 physical volume adding a new disk 138 data 129 extending max PPs 134 **PVID 129** recovering an incorrectly removed disk 140 ping 160, 162 ping -f command 162 pinned memory 95 port for telnet 182 portmap 169

POST 24, 26 power on self test 26 PPs - extending the maximum number 134 PREP 51 problem definition 19 determination process 19 questions you should ask 20 problem determination LVM 131 problems disk 129 importvg 133 system access with telnet 180 user license 179 process adjusting number of processes per user 183 hung process tracing 186 process penalty 206 process priority 206 process table 88, 95 ps 206, 216, 235 CPU related table 206 flag table 235 memory related output table 216 penalty 206 process priority 206 the %CPU column 207 the %MEM column 217 the C column 206 the fre column 213 the PGIN column 218 the RSS column 217 the SIZE column 216 the SZ column 216 the TIME column 207 the TRS column 218 the TSIZ column 218 PTF 211, 239, 243 PVID - physical volume identifier 129 PVID invalid 133

## Q

questions you should ask 20 quorum 130

## R

receive errors 230

recent CPU usage 206 recovering an incorrectly removed disk 140 redefinevg command 132 reducevg command 153 commands reducevg 138 relocation of data 131 remote procedure call 232 remote reboot 78 remove the disk with rmdev 138 removing bad disk 137 removing file systems 147 removing paging space 149 replacement of disk 135 replacing disk 136 report filtering trace reports 189 reports trace reports 188 restbase 33 **RIP** 164 rmdev command 153 rmlvcopy command 137, 153 rmps command 149 rootvg accessing rootvg 30 ROS Level 53 route 164 routed 163 routing problems 161 tables 161 default 161 RPA 51 RPC 232 rpc.lockd 169 rpc.mountd 169 rpc.statd 169 rs6k 51 rs6ksmp 51 rspc 51 runlevel 41

#### S

sar 200, 235 /usr/lib/sa/sa1 201 /usr/lib/sa/sa2 201 display previously captured data 201

flag table 235 real-time sampling and display 200 system activity accounting via cron daemon 201 savebase 40 savebase command 37 scenario replacing a disk 136 SCSI adapter 57 bus analyzer 60 sequential-access read ahead 220 Serial Storage Architecture (SSA) 61 service boot 26, 31 Service Request Number (SRN) 56 single-user mode 54 smit dump 75 SMIT fast path smit chgsys 183 smit chlicense 179 smit jfs 143 smit resolv.conf 182 smitty install\_update 243 maintain\_software 242 ssaraid 63 snap command 82, 101 flags 101 syntax 101 software updates 239 software patch installation 243 software problems 20 software states applied 240 committed 240, 241 reject 241 sparse file allocation 145 SRN 56, 57, 67 SSA adapter information 62 loop 61 speed 62 devices 63 divide disk 63 SSA RAID 63

setup 62 SSA disk 138 stale logical volume 139 startsrc 162, 170 startsrc command 181, 193 static routes 164 stopsrc 170 strings command 87, 102 flags 103 syntax 102 su command 184 subserver telnetd 181 superblock 37 fixing bad superblock 144 svmon 213, 218 command report 219 detailed segment report 219 frame report 219 global report 218 process report 218 segment report 219 tier report 219 user report 219 workload management class report 219 synclvodm command 132, 141 syncvg 40 syncvg command 133, 139, 154 sysdumpdev command 71, 72, 74, 76, 77, 81, 82, 103, 150 flags 104 syntax 104 sysdumpstart command 74, 105 flags 106 syntax 106 system access adjusting number of processes per user 183 full file system 185 telnet problems 180 system dump 71 copy 82 dump device configuration 71 increase size 81 pre-requisites 72 examine with crash 89 panic string 91 routines 84 starting dump 73 command line 74

key sequences 77 reset button 76 smit interface 75 status check 79 status codes 79, 106 system dumps reading 84 system events tracing 186 system hang 101 system resource controller - SRC lssrc 192 lssrc command 181 startsrc 193 startsrc command 181

#### T tables

CPU related ps output 206 errpt flags 47 MCA LED codes 45 memory related ps output table 216 netstat flags 236 nfsstat flags 237 phase2 LED codes 46 phase3 LED codes 46 ps flags 235 sar flags 235 w flags 48 tar command 83 tcpdump 166 tee command 100 telnet name server resolution 182 network problem 180 port 23 182 session 166 slow telnet login 182 start the telnet subserver 181 system access problems 180 telnet subserver 181 thewall 229 thread table 88 three-digit display 65 tick 208 TLB 211 topas command 189 tprof 208

prof.all 208 summary report 208 the freq column 210 the total column 209 the user column 210 trace buffers alternate mode 188 circular mode 188 single mode 188 example 189 filtering trace reports 189 hook IDs 187 reports 188 start of trace 188 trcrpt command 188 trace command 186, 187, 194 traceroute 163 tracing hung process 186 transmit errors 230 trcoff 225 trcon 225 trcrpt command 188 trcrpt commands 195 trcstop 225 trcstop command 188

#### U

understanding the problem 20 unmount problems 146 update bundle 242 uptime 48 user license 179 users view of a problem 19

### V

varyonvg command 130, 131 VGDA - volume group descriptor area 129 VGID - volume group identifier 130 VGSA - volume group status area 130 view of a problem 19 Virtual Memory Manager 211 vital product data (VPD) 52 VMM 211 computational memory 211 DPSA 213 file memory 211 hash anchor table 211

high-water mark 221 I/O pacing 221 low-water mark 221 maxfree 215 maxperm 216 maxpgahead 220 minfree 213 minperm 216 minpgahead 220 page frame table 211 page stealing 211 page-replacement routine 214 sequential-access read ahead 220 translation lookaside buffer 211 write-behind 221 vmmerrlog structure 99 vmstat 202, 212 the avm column 213 the b column 203 the cpu columns 203 the cs column 205 the cy column 215 the fault columns 205 the fr column 214 the id column 204 the in column 205 the kthr columns 203 the memory columns 212 the page columns 213 the pi column 214 the po column 214 the r column 203 the sr column 215 the sy column 204, 205 the us column 203 the wa column 204 vmtune 213 maxfree 215 maxperm 216 maxpgahead 220 minfree 213 minperm 216 minpgahead 220 random write-behind 221 sequential write-behind 221 volume group data 129 importvg 133 lock 131

redefinevg 132 VGDA 129 VGID 130 VGSA 130

**W** w 48 flag table 48 Web-based System Manager 21 write-behind 221 random 221 sequential 221

#### Υ

ypbind daemon 43 ypserv daemon 43

## **IBM Redbooks review**

Your feedback is valued by the Redbook authors. In particular we are interested in situations where a Redbook "made the difference" in a task or problem you encountered. Using one of the following methods, please review the Redbook, addressing value, subject matter, structure, depth and quality as appropriate.

- Use the online Contact us review redbook form found at ibm.com/redbooks
- Fax this form to: USA International Access Code + 1 845 432 8264
- Send your comments in an Internet note to redbook@us.ibm.com

| Document Number<br>Redbook Title                           | SG24-6185-00<br>IBM Certification Study Guide AIX Problem Determination Tools and<br>Techniques                  |  |
|------------------------------------------------------------|----------------------------------------------------------------------------------------------------|--|
| Review                                                     |                                                                                                    |  |
|                                                            |                                                                                                    |  |
|                                                            |                                                                                                    |  |
|                                                            |                                                                                                    |  |
|                                                            |                                                                                                    |  |
|                                                            |                                                                                                    |  |
| What other subjects would you like to see IBM Bedbooks     |                                                                                                    |  |
| address?                                                   |                                                                                                    |  |
|                                                            |                                                                                                    |  |
| Please rate your overall<br>satisfaction:                  | O Very Good O Good O Average O Poor                                                                              |  |
| Please identify yourself as                                | O Customer O Business Partner O Solution Developer                                                               |  |
| following groups:                                          | O None of the above                                                                                              |  |
| Your email address:                                        |                                                                                                    |  |
| be used to provide you with                                | O Please do not use the information collected here for future                                                    |  |
| information from IBM or our<br>business partners about our | the scope of this transaction.                                                                                   |  |
| products, services or activities.                          |                                                                                                    |  |
| Questions about IBM's privacy policy?                      | The following link explains how we protect your personal information.<br><pre>ibm.com/privacy/yourprivacy/</pre> |  |

© Copyright IBM Corp. 2000

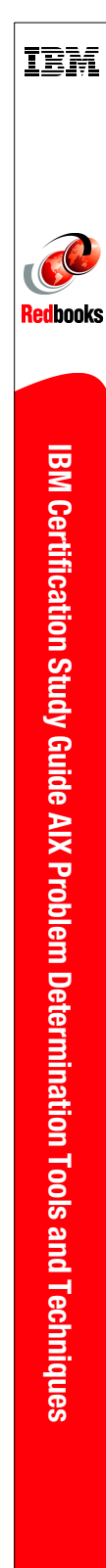

# IBM Certification Study Guide AIX Problem Determination Tools and Techniques

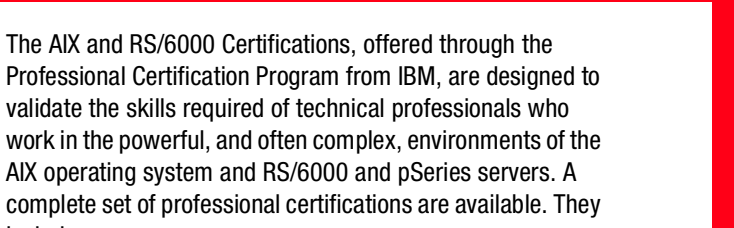

Makes an excellent companion to classroom education

include:

Developed

specifically for the

purpose of preparing

for AIX certification

For experienced AIX professionals

IBM Certified AIX User IBM Certified Specialist - AIX System Administration IBM Certified Specialist - AIX System Support IBM Certified Specialist - AIX HACMP IBM Certified Specialist - Business Intelligence for RS/6000 IBM Certified Specialist - Domino for RS/6000 IBM Certified Specialist - RS/6000 Solution Sales IBM Certified Specialist - RS/6000 SP and PSSP V3 IBM Certified Specialist - RS/6000 SP RS/6000 SP - Sales Qualification IBM Certified Specialist - Web Server for RS/6000 IBM Certified Advanced Technical Expert - RS/6000 AIX

This IBM Redbook is designed as a study guide for professionals wishing to prepare for the AIX Problem Determination Tools and Techniques certification exam as a selected course of study in order to achieve: IBM Certified Advanced Technical Expert - RS/6000 AIX.

SG24-6185-00

ISBN 0738418331

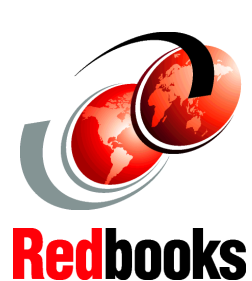

INTERNATIONAL TECHNICAL SUPPORT ORGANIZATION

#### BUILDING TECHNICAL INFORMATION BASED ON PRACTICAL EXPERIENCE

IBM Redbooks are developed by IBM's International Technical Support Organization. Experts from IBM, Customers and Partners from around the world create timely technical information based on realistic scenarios. Specific recommendations are provided to help you implement IT solutions more effectively in your environment.

For more information: ibm.com/redbooks

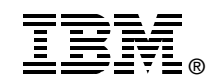